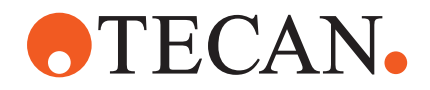

# Betriebsanleitung

# Fluent® Dx

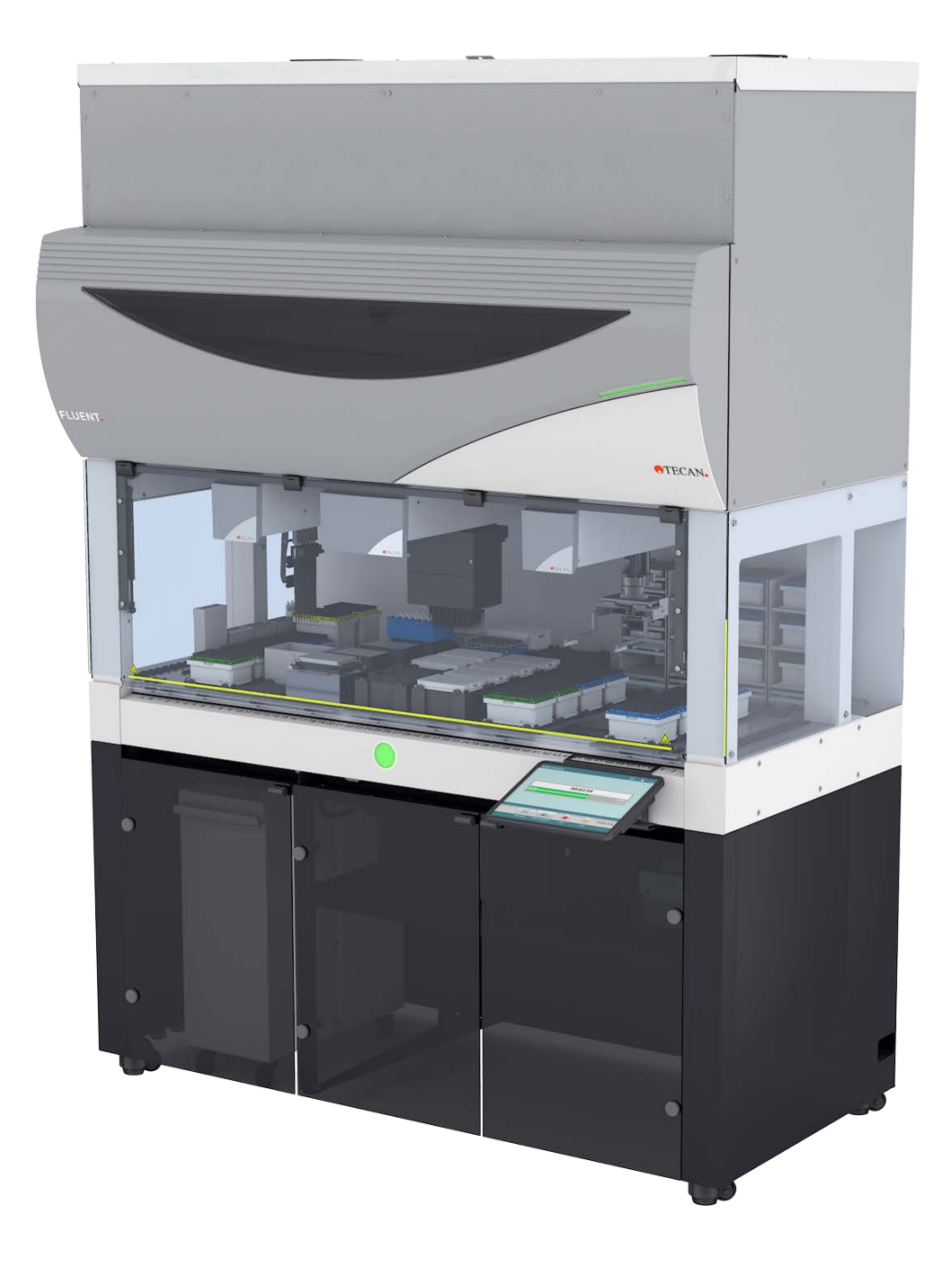

| Titel:   | Betriebsanleitung   | j – Fluent Dx | Teilenummer:   | 30257922.00         |                     |
|----------|---------------------|---------------|----------------|---------------------|---------------------|
| ID:      | 403096, de, V1.0    |               |                | Übersetzung<br>von: | 403096, en,<br>V1.0 |
| Version: | Überarbei-<br>tung: | Ausgabe:      | Dokumenthistor | rie:                |                     |
| 1        | 0                   | 13.02.2025    | Erste Fassung  |                     |                     |

© 2025, Tecan Trading AG, Switzerland, all rights reserved.

Information contained in this document is subject to change without notice.

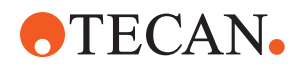

# Inhaltsverzeichnis

| 1 | Über       | diese Anleitung                           | . 7        |
|---|------------|-------------------------------------------|------------|
|   | 1.1        | Anwendungsbereich dieser Anleitung        | . 7        |
|   | 1.2        | Wirtschaftsbeteiligter                    | . 7        |
|   | 1.3        | Bestimmungsgemässe Verwendung             | . 8        |
|   | 1.4        | Verwendungs- bzw. Anwendungsbereich       | . 8        |
|   | 1.5        | Unsachgemässer Gebrauch                   | . 8        |
|   | 1.6        | Garantie                                  | . 9        |
|   | 1.7        | Marken                                    | . 9        |
|   | 1.8        | Referenzdokumente                         | . 9        |
|   | 1.9        | Einhaltung von Gesetzen und Normen        | 10         |
|   | 1.10       | Typografische Konventionen                | 10         |
| • | o: .       |                                           |            |
| 2 | Siche      | erheit                                    | 11         |
|   | 2.1        | Konventionen für Sicherheitshinweise      | 11         |
|   | 2.2        | Allgemeine Sicherheitshinweise            | 13         |
|   | 2.3        | Kameranutzung und Schutz der Privatsphäre | 15         |
|   | 2.4        | Anwendungsrisiken                         | 15         |
|   | 2.5        | Betreiber                                 | 25         |
|   | 2.6        | Validierung von Methoden und Prozessen    | 25         |
|   | 2.7        | Benutzerqualifikation                     | 26         |
|   | 2.8        | Sicherheitselemente                       | 27         |
|   | 2.9        | Produktsicherheitskennzeichen             | 33         |
|   | 2.10       | Laserstrahlung                            | 38         |
|   | 2.11       | Dekontaminationsbescheinigung             | 39         |
|   | 2.12       | Meldung von Vorfällen                     | 40         |
| 2 | Toch       | nische Daten                              | 11         |
| 5 | 2 4        |                                           | <b>4</b> 1 |
|   | ວ.1<br>ວຸດ |                                           | 41         |
|   | 3.Z        |                                           | 42         |
|   | 3.3        | Abmessungen und Gewichte                  | 43         |

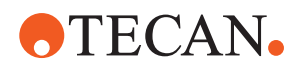

|   | 3.4                                                                                                    | Netzteil                                                                                                    | 44                                                                                 |
|---|----------------------------------------------------------------------------------------------------|----------------------------------------------------------------------------------------------------|------------------------------------------------------------------------------------|
|   | 3.5                                                                                                    | Daten- und Stromanschlüsse                                                                                                    | 45                                                                                 |
|   | 3.6                                                                                                    | Umgebungsbedingungen                                                                                                    | 45                                                                                 |
|   | 3.7                                                                                                    | Emission und Störfestigkeit                                                                                                    | 46                                                                                 |
|   | 3.8                                                                                                    | Akzeptanzkriterien für Pipettierpräzision und -genauigkeit                                                                                                    | 47                                                                                 |
| 4 | Funk                                                                                                    | tionsbeschreibung                                                                                                    | 66                                                                                 |
|   | 4.1                                                                                                    | Überblick                                                                                                    | 66                                                                                 |
|   | 4.2                                                                                                    | Deck                                                                                                    | 66                                                                                 |
|   | 4.3                                                                                                    | Roboterarme                                                                                                    | 70                                                                                 |
|   | 4.4                                                                                                    | Flüssigkeitssystem (Liquid FCA)                                                                                                    | 75                                                                                 |
|   | 4.5                                                                                                    | Optionen und Geräte                                                                                                    | 76                                                                                 |
| 5 | Steu                                                                                                    | erelemente                                                                                                    | 88                                                                                 |
|   | 5.1                                                                                                    | Bedienelemente                                                                                                    | 88                                                                                 |
|   | 5.2                                                                                                    | Benutzeroberfläche                                                                                                    | 89                                                                                 |
|   |                                                                                                    |                                                                                                    |                                                                                    |
|   | 5.3                                                                                                    | Fehlersignale und Instrumentenstatus                                                                                                    | 94                                                                                 |
|   | 5.3<br>5.4                                                                                                    | Fehlersignale und Instrumentenstatus<br>Status-LEDs des Fluent ID-Moduls                                                                                                    | 94<br>96                                                                           |
| 6 | 5.3<br>5.4<br>Betri                                                                                                    | Fehlersignale und Instrumentenstatus<br>Status-LEDs des Fluent ID-Moduls                                                                                                    | 94<br>96<br><b>97</b>                                                              |
| 6 | 5.3<br>5.4<br><b>Betri</b><br>6.1                                                                                                    | Fehlersignale und Instrumentenstatus<br>Status-LEDs des Fluent ID-Moduls<br>eb<br>Sicherheitshinweise für dieses Kapitel                                                                                                    | 94<br>96<br><b>97</b><br>97                                                        |
| 6 | <ul> <li>5.3</li> <li>5.4</li> <li>Betri</li> <li>6.1</li> <li>6.2</li> </ul>                                                                               | Fehlersignale und Instrumentenstatus                                                                                                    | 94<br>96<br><b>97</b><br>97<br>98                                                  |
| 6 | <ul> <li>5.3</li> <li>5.4</li> <li>Betri</li> <li>6.1</li> <li>6.2</li> <li>6.3</li> </ul>                                                                  | Fehlersignale und Instrumentenstatus<br>Status-LEDs des Fluent ID-Moduls<br>eb<br>Sicherheitshinweise für dieses Kapitel<br>Betriebsmodi<br>Inbetriebnahme                                                                                                    | 94<br>96<br><b>97</b><br>97<br>98<br>99                                            |
| 6 | <ul> <li>5.3</li> <li>5.4</li> <li>Betri</li> <li>6.1</li> <li>6.2</li> <li>6.3</li> <li>6.4</li> </ul>                                                     | Fehlersignale und Instrumentenstatus                                                                                                    | 94<br>96<br><b>97</b><br>97<br>98<br>99<br>106                                     |
| 6 | <ul> <li>5.3</li> <li>5.4</li> <li>Betri</li> <li>6.1</li> <li>6.2</li> <li>6.3</li> <li>6.4</li> <li>6.5</li> </ul>                                        | Fehlersignale und Instrumentenstatus                                                                                                    | 94<br>96<br><b>97</b><br>98<br>99<br>106<br>111                                    |
| 6 | <ul> <li>5.3</li> <li>5.4</li> <li>Betri</li> <li>6.1</li> <li>6.2</li> <li>6.3</li> <li>6.4</li> <li>6.5</li> <li>6.6</li> </ul>                           | Fehlersignale und Instrumentenstatus                                                                                                    | 94<br>96<br><b>97</b><br>97<br>98<br>99<br>106<br>111<br>123                       |
| 6 | <ul> <li>5.3</li> <li>5.4</li> <li>Betri</li> <li>6.1</li> <li>6.2</li> <li>6.3</li> <li>6.4</li> <li>6.5</li> <li>6.6</li> <li>6.7</li> </ul>              | Fehlersignale und Instrumentenstatus                                                                                                    | 94<br>96<br><b>97</b><br>97<br>98<br>99<br>106<br>111<br>123<br>126                |
| 6 | <ul> <li>5.3</li> <li>5.4</li> <li>Betri</li> <li>6.1</li> <li>6.2</li> <li>6.3</li> <li>6.4</li> <li>6.5</li> <li>6.6</li> <li>6.7</li> <li>6.8</li> </ul> | Fehlersignale und Instrumentenstatus                                                                                                    | 94<br>96<br><b>97</b><br>97<br>98<br>99<br>106<br>111<br>123<br>126<br>128         |
| 6 | 5.3<br>5.4<br><b>Betri</b><br>6.1<br>6.2<br>6.3<br>6.4<br>6.5<br>6.6<br>6.7<br>6.8<br><b>Syste</b>                                                          | Fehlersignale und Instrumentenstatus<br>Status-LEDs des Fluent ID-Moduls<br>be<br>Sicherheitshinweise für dieses Kapitel<br>Betriebsmodi<br>Inbetriebnahme<br>Vor dem Starten einer Methode<br>Methoden ausführen<br>DeckCheck-Betrieb<br>Wiederaufnahme von Methodenabläufen<br>Instrument ausschalten | 94<br>96<br>97<br>97<br>98<br>99<br>106<br>111<br>123<br>126<br>128<br><b>130</b>  |
| 6 | 5.3<br>5.4<br><b>Betri</b><br>6.1<br>6.2<br>6.3<br>6.4<br>6.5<br>6.6<br>6.7<br>6.8<br><b>Syste</b><br>7.1                                                   | Fehlersignale und Instrumentenstatus<br>Status-LEDs des Fluent ID-Moduls<br>eb<br>Sicherheitshinweise für dieses Kapitel<br>Betriebsmodi<br>Inbetriebnahme<br>Vor dem Starten einer Methode<br>Methoden ausführen<br>DeckCheck-Betrieb<br>Wiederaufnahme von Methodenabläufen<br>Instrument ausschalten | 94<br>96<br>97<br>98<br>99<br>106<br>111<br>123<br>126<br>128<br><b>130</b>        |
| 6 | 5.3<br>5.4<br><b>Betri</b><br>6.1<br>6.2<br>6.3<br>6.4<br>6.5<br>6.6<br>6.7<br>6.8<br><b>Syste</b><br>7.1<br>7.2                                            | Fehlersignale und Instrumentenstatus<br>Status-LEDs des Fluent ID-Moduls<br>eb<br>Sicherheitshinweise für dieses Kapitel<br>Betriebsmodi<br>Inbetriebnahme<br>Vor dem Starten einer Methode<br>Methoden ausführen<br>DeckCheck-Betrieb<br>Wiederaufnahme von Methodenabläufen<br>Instrument ausschalten | 94<br>96<br>97<br>98<br>99<br>106<br>111<br>123<br>126<br>128<br><b>130</b><br>131 |

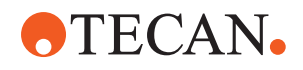

|         | 7.4                                       | Tabellen zur Systempflege                                                                                                    | 134                                                            |
|---------|-------------------------------------------|----------------------------------------------------------------------------------------------------|----------------------------------------------------------------|
|         | 7.5                                       | Systempflegemassnahmen                                                                                                    | 143                                                            |
|         |                                           |                                                                                                    |                                                                |
| 8       | Fehle                                     | rsuche und -beseitigung                                                                                                    | 170                                                            |
|         | 8.1                                       | Sicherheitshinweise für dieses Kapitel                                                                                                    | 170                                                            |
|         | 8.2                                       | Fehlersuchtabellen                                                                                                    | 170                                                            |
|         | 8.3                                       | Massnahmen zur Fehlersuche und -beseitigung                                                                                                  | 184                                                            |
|         |                                           |                                                                                                    |                                                                |
|         |                                           |                                                                                                    |                                                                |
| 9       | Verpa                                     | acken, Entpacken, Transport, Lagerung und Entsorgung                                                                                         | 213                                                            |
| 9       | <b>Verpa</b><br>9.1                       | acken, Entpacken, Transport, Lagerung und Entsorgung                                                                                         | <b>213</b><br>213                                              |
| 9       | <b>Verpa</b><br>9.1<br>9.2                | acken, Entpacken, Transport, Lagerung und Entsorgung<br>Verpackungskennzeichen<br>Entsorgung                                                 | <b>213</b><br>213<br>214                                       |
| 9       | <b>Verpa</b><br>9.1<br>9.2                | acken, Entpacken, Transport, Lagerung und Entsorgung<br>Verpackungskennzeichen<br>Entsorgung                                                 | <b>213</b><br>213<br>214                                       |
| 9<br>10 | <b>Verpa</b><br>9.1<br>9.2<br><b>Kund</b> | acken, Entpacken, Transport, Lagerung und Entsorgung<br>Verpackungskennzeichen<br>Entsorgung                                                 | <ul> <li>213</li> <li>213</li> <li>214</li> <li>216</li> </ul> |
| 9<br>10 | Verpa<br>9.1<br>9.2<br>Kund<br>10.1       | Acken, Entpacken, Transport, Lagerung und Entsorgung<br>Verpackungskennzeichen<br>Entsorgung<br>endienst<br>Kontaktdaten                     | <ul> <li>213</li> <li>213</li> <li>214</li> <li>216</li> </ul> |
| 9<br>10 | Verpa<br>9.1<br>9.2<br>Kund<br>10.1       | acken, Entpacken, Transport, Lagerung und Entsorgung         Verpackungskennzeichen         Entsorgung         endienst         Kontaktdaten | <ul> <li>213</li> <li>214</li> <li>216</li> </ul>              |

Inhaltsverzeichnis

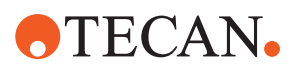

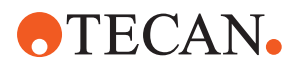

# 1 Über diese Anleitung

Diese Operating Manual enthält eine umfassende Beschreibung des Fluent Dx-Systems (in der gesamten Betriebsanleitung als "Fluent" bezeichnet) und alle erforderlichen Informationen für den sicheren Betrieb und die ordnungsgemäße Wartung. Diese Anleitung muss sorgfältig gelesen werden, bevor Arbeiten am oder mit dem Fluent durchgeführt werden.

In diesem Kapitel werden der Zweck dieser Anleitung und das Produkt, auf das sie sich bezieht, beschrieben. Darüber hinaus werden die verwendeten Symbole und Konventionen erläutert sowie allgemeine Informationen bereitgestellt. Dieses Handbuch bezieht sich auf das Gerät Fluent selbst. Wichtige Informationen zu den Untermodulen finden Sie in den zu den Modulen gehörigen Handbüchern.

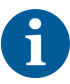

Diese Operating Manual enthält keine Softwarebeschreibungen. Weiterführende Informationen zur Software finden Sie im entsprechenden Softwarehandbuch. Siehe Abschnitt "Referenzdokumente" [> 9].

## 1.1 Anwendungsbereich dieser Anleitung

Diese Anleitung gilt für:

- Fluent Dx 480 (Teilenummer 30042094)
- Fluent Dx 780 (Teilenummer 30042095)
- Fluent Dx 1080 (Teilenummer 30042096)

## 1.2 Wirtschaftsbeteiligter

#### 1.2.1 Hersteller

Adresse des Herstellers

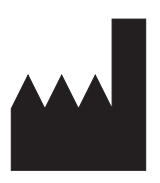

Seestrasse 103 CH-8708 Männedorf Schweiz

**Tecan Schweiz AG** 

#### 1.2.2 Autorisierte Vertretung in Europa

Adresse der Autorisierten Vertretung in Europa

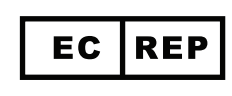

Tecan Austria GmbH

Untersbergstraße 1a A-5082 Grödig Österreich

#### 1.2.3 Autorisierte Vertretung im Vereinigten Königreich

Adresse der Autorisierten Vertretung im Vereinigten Königreich

## Tecan UK Ltd.

Theale Court 11-13 High Street Theale, Reading, RG7 5AH Vereinigtes Königreich

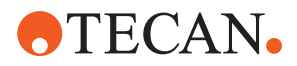

#### 1.2.4 TGA-Sponsor in Australien

Adresse des TGA-Sponsors in Australien

Sponsor in Australien Emergo Australia Level 20, Tower II Darling Park 201 Sussex Street Sydney, NSW 2000 Australien

### 1.3 Bestimmungsgemässe Verwendung

Fluent ist eine automatisierte Liquid-Handling-Laborplattform für die In-vitro-Diagnostik. Das Produkt ist für die Automatisierung der klinischen Probenvorbereitung und Verarbeitung von klinischen diagnostischen Assays mit Humanproben vorgesehen. Der Probentyp und das spezifische Diagnoseprotokoll werden vom Benutzer für den ausgewählten klinischen Assay definiert und validiert. Das Produkt ist zur Verwendung durch medizinisches Fachpersonal sowie zur professionellen Verwendung im Labor durch geschultes Personal vorgesehen. Das Produkt ist nicht für Selbsttests oder patientennahe Tests vorgesehen.

Weitere Informationen zur bestimmungsgemäßen Verwendung Wenn eine RUO-Option (Research Use Only; ausschließlich zu Forschungszwecken) oder ein RUO-Gerät in Fluent integriert ist, ändert sich die bestimmungsgemäße Verwendung zu "Ausschließlich zu Forschungszwecken". Das Produkt ist nicht zur Verwendung bei diagnostischen Verfahren bestimmt. Wenn MCA 384 integriert ist, ändert sich die bestimmungsgemäße Verwendung zu "Mehrzwecknutzung" (GP).

# 

## 1.4 Verwendungs- bzw. Anwendungsbereich

Fluent kann der bestimmungsgemässen Verwendung entsprechend in verschiedenen Laborumgebungen eingesetzt werden.

In jeder Umgebung ist das jeweilige Labor für die Validierung des Instruments Fluent in Verbindung mit den spezifischen Flüssigkeiten und der Labware verantwortlich, die im Workflow bzw. bei der Methode der Laboranwendung verwendet werden.

## 1.5 Unsachgemässer Gebrauch

Unsachgemässer Gebrauch kann das Sicherheitskonzept von Fluent beeinträchtigen.

• Fluent darf nur mit Optionen bzw. Komponenten verwendet werden, die von Tecan genehmigt wurden.

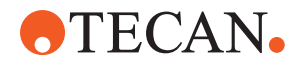

- Fluent ist nicht explosionsgeschützt und darf daher nicht an explosionsgefährdeten Orten installiert werden.
- Fluent darf nicht ohne funktionsfähige Sicherheitseinrichtungen verwendet werden.

## 1.6 Garantie

Fluent darf nur mit Komponenten verwendet werden, die von Tecan genehmigt wurden.

Der Einsatz nicht genehmigter Komponenten kann das Sicherheitskonzept von Fluent beeinträchtigen.

Bei Verwendung nicht genehmigter Komponenten erlischt jedwede Garantie für die Sicherheit und die Einhaltung nationaler und internationaler Normen, die für die NRTL-Zertifizierung, EG-Richtlinien usw. gefordert wird.

## 1.7 Marken

Die in dieser Anleitung erwähnten Produktnamen, ob eingetragene oder nicht eingetragene Marken, werden nur zu Identifikationszwecken verwendet und bleiben ausschließliches Eigentum der jeweiligen Eigentümer. Zur Vereinfachung werden die Warenzeichen-Symbole, wie <sup>®</sup> und <sup>™</sup>, in dieser Anleitung nicht wiederholt.

## 1.8 Referenzdokumente

Dieser Abschnitt enthält eine Liste von Dokumenten, die für die Arbeit mit Fluent benötigt werden bzw. nützlich sind.

Die unten aufgeführten Dok.-IDs sind Stammnummern. Daher enthalten sie keine Informationen zur Sprache, zur Dokumentversion oder zum Medium (Datenspeicher, Ausdruck auf Papier, herunterladbare Datei usw.) des Dokuments.

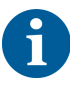

Je nach Auftragskonfiguration sind auch die Betriebsanleitungen optionaler Komponenten zu berücksichtigen.

Prüfen Sie den Anwendungsbereich des entsprechenden Dokuments, um sicherzustellen, dass Sie die richtige Dokumentversion besitzen.

Die Dok.-ID enthält keine Bestellinformationen. Beziehen Sie sich bei Bestellungen bitte auf die Nummer auf dem Einband, der CD-Verpackung usw.

#### 1.8.1 Instrumentenhandbücher

- Fluent<sup>®</sup> Dx Betriebsanleitung (Dok.-ID 403096)
- Fluent<sup>®</sup> Dx Reference Manual (Dok.-ID 403190)

#### 1.8.2 Softwarehandbücher

- Softwarehandbuch Sample Tracking Add-On von Tecan (Dok.-ID 393933)
- Softwarehandbuch FluentControl Application (Dok.-ID 399935)
- Softwarehandbuch Introspect Application (Dok.-ID 400733)
- Softwarehandbuch MissionControl Application (Dok.-ID 401940)
- Fluent Secure Betriebsanleitung (Dok.-ID 403097)

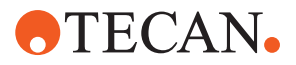

#### 1.8.3 QC-Kit Handbücher

- QC-Kit Anwendungshandbuch (Dok.-ID 397069)
- QC-Kit Application Software Manual (Dok.-ID 397070)

#### 1.8.4 Weitere Referenzdokumente

- Betriebsanleitung Fluent<sup>®</sup> Karussell (Dok.-ID 398350)
- HEPA-Haube (Dok.-ID Caron 70072)
- Anwendungshandbuch Frida Reader™ (Dok.-ID 401882)
- Betriebsanleitung Te-Shake™ (Dok.-ID 391496)
- Betriebsanleitung Te-VacS™ (Dok.-ID 391236)
- Betriebsanleitung Fluent® Stacker (Dok.-ID 398658)
- Betriebsanleitung MIO2 (Dok.-ID 394934)
- Betriebsanleitung Resolvex i300 (Dok.-ID 402756)

### 1.9 Einhaltung von Gesetzen und Normen

Die folgenden Erklärungen und Zertifizierungen gelten für Fluent:

- EG-Konformitätserklärung bezüglich geltender EU-Richtlinien (CE-Kennzeichen)
- Nationally Recognized Testing Laboratory-Zertifizierung (NRTL)
- (IECEE) CB-Zertifizierungsprogramm (CB-Kennzeichen)

Ausführlichere Informationen zur Kennzeichnung finden Sie im Abschnitt Typenschild.

## 1.10 Typografische Konventionen

Querverweise

Querverweise werden beispielsweise wie folgt dargestellt:

Siehe Abschnitt "Sicherheit" [▶ 11]

- "Sicherheit" bezieht sich auf die entsprechende Überschrift des Abschnitts.
- Die Seitennummer wird in eckigen Klammern angegeben. Voraussetzungen werden beispielsweise wie folgt dargestellt:

Voraussetzung en

✓ "Allgemeine Sicherheitshinweise" wurden gelesen.

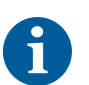

Tipps

Zusätzliche Tipps werden beispielsweise wie folgt dargestellt:

Informationen zu Sicherheitskonventionen und -symbolen finden Sie im Kapitel "Sicherheit" [> 11].

Abbildungen

Die Abbildungen können Komponentenversionen zeigen, die für Ihr Fluent Produkt nicht relevant sind.

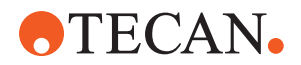

## 2 Sicherheit

In diesem Kapitel wird das Sicherheitskonzept von Fluent beschrieben. Zudem enthält es allgemeine Regeln zu korrekten Verhaltensweisen und Warnungen vor Gefährdungen im Zusammenhang mit der Verwendung von Fluent.

## 2.1 Konventionen für Sicherheitshinweise

#### 2.1.1 Signalwörter

Tab. 1: Signalwörter

| Signalwort | Bedeutung                                                                                                    |  |  |
|------------|----------------------------------------------------------------------------------------------------|--|--|
| ▲ GEFAHR   | Weist auf eine gefährliche Situation hin, die zu schweren Verletzungen oder zum Tod führt, wenn sie nicht vermieden wird.                                                                                                    |  |  |
| A WARNUNG  | Weist auf eine gefährliche Situation hin, die zu<br>schweren Verletzungen oder zum Tod führen<br>kann, wenn sie nicht vermieden wird.                                                                                                    |  |  |
|            | Weist auf eine gefährliche Situation hin, die zu<br>leichten oder mittelschweren Verletzungen füh-<br>ren kann, wenn sie nicht vermieden wird.                                                                                           |  |  |
| HINWEIS    | Weist auf eine Situation hin, die zwar nicht zur<br>Gefährdung von Personen führt, jedoch zur Be-<br>schädigung oder zur Fehlfunktion der Maschine<br>oder zu falschen Prozessergebnissen führen<br>kann, wenn sie nicht vermieden wird. |  |  |

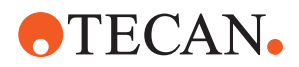

#### 2.1.2 Sicherheitssymbole

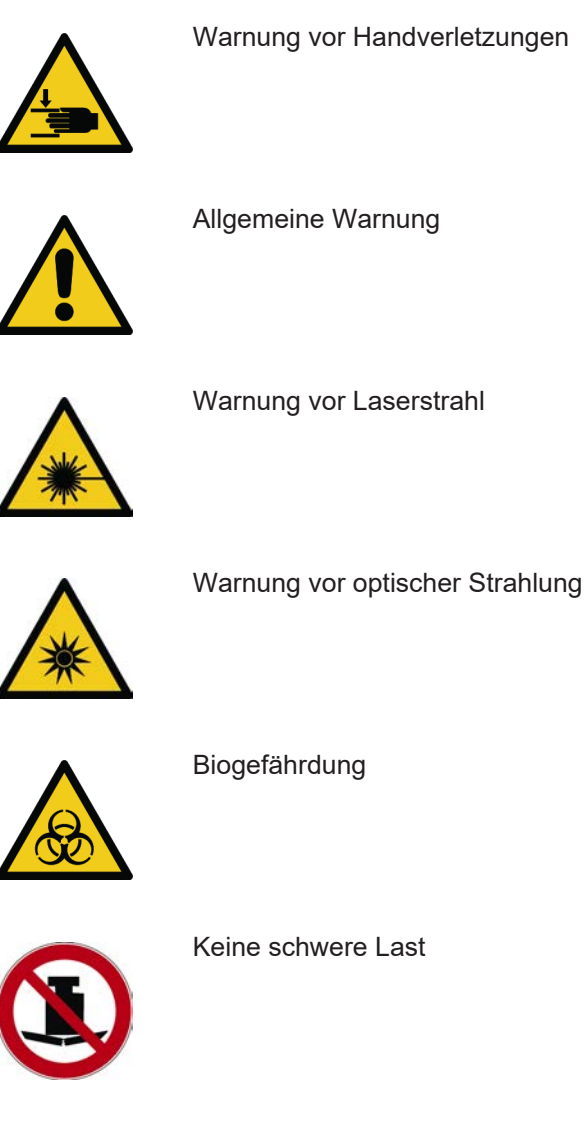

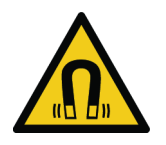

Magnetfeld

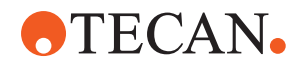

## 2.2 Allgemeine Sicherheitshinweise

#### 

Fluent wird gemäß dem neuesten Stand der Technik und den anerkannten technischen Sicherheitsbestimmungen entwickelt und hergestellt. Dennoch können Gefahren für Benutzer, Eigentum und Umwelt entstehen, wenn Fluent ohne die verkehrsübliche Sorgfalt verwendet wird.

Die Sicherheit der Benutzer und des Personals kann nur sichergestellt werden, wenn diese Sicherheitsanweisungen und die in dieser Anleitung enthaltenen sicherheitsbezogenen Warnungen exakt beachtet und befolgt werden.

- Beachten Sie unbedingt die folgenden allgemeinen Sicherheitshinweise.
- Diese Anleitung muss allen Personen stets zur Verfügung stehen, die die in diesem Dokument beschriebenen Aufgaben ausführen.
- Verwenden Sie stets das Netzkabel im Lieferumfang des Instruments.
- Verwenden Sie das Netzkabel nicht mit anderen Produkten.
- Alle gesetzlichen Vorschriften (z. B. kommunale Bestimmungen, Landes- oder Bundesgesetze), die f
  ür die Nutzung oder Anwendung sowie die Handhabung von gef
  ährlichen Materialien in Verbindung mit Fluent gelten, sind strikt zu befolgen.
- Der Betreiber ist dafür verantwortlich, den Verfahren des Unternehmens und den örtlichen gesetzlichen Anforderungen entsprechende Anweisungen zu formulieren. Die Anweisungen des Betreibers müssen exakt befolgt werden.
- Für Lagerung und Betrieb müssen die korrekten Umgebungsbedingungen eingehalten werden.
- Bauliche Änderungen an den Sicherheitseinrichtungen sind verboten.
- Beschädigte Sicherheitseinrichtungen müssen umgehend wie in dieser Anleitung beschrieben ausgetauscht werden.
- Fluent darf ohne vorherige Rücksprache und schriftliche Genehmigung von Tecan in keiner Weise modifiziert werden. Genehmigte Änderungen am System dürfen nur durch einen für die Reparatur und Nachrüstung von Fluent zertifizierten Servicetechniker (FSE) durchgeführt werden. Tecan wird jede Reklamation ablehnen, die Folge einer nicht genehmigten Änderung ist.
- Durch die unsachgemäße Verwendung von Fluent kann ein Brand entstehen. Fluent darf nicht an explosionsgefährdeten Orten installiert werden.
- Brandgefahr durch brennbare Flüssigkeiten oder die Systemflüssigkeit.
- Vermeiden Sie die Bildung und Ansammlung brennbarer Dämpfe.
- In Verbindung mit den verwendeten Substanzen oder den mit Fluent bearbeiteten Proben und Reagenzien können chemische und biologische Gefahren sowie Gefahren durch radioaktive Strahlung auftreten (beispielsweise beim Beladen und Entladen). Dasselbe gilt für die Abfallentsorgung.
  - Achten Sie stets auf die mit diesen Substanzen möglicherweise verbundenen Gefahren.
  - Verwenden Sie geeignete Schutzkleidung, eine Schutzbrille, eine Atemschutzmaske und Handschuhe.

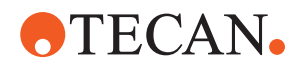

- Die Handhabung von Substanzen und die Entsorgung von Abfall können örtlichen, staatlichen oder bundesstaatlichen Gesetzen oder Bestimmungen bezüglich Gesundheit, Umwelt und Sicherheit unterliegen. Die entsprechenden Vorschriften sind strikt zu beachten.
- Bei jeder Kontamination müssen sofort die in dieser Anleitung beschriebenen Maßnahmen ergriffen werden.
- Der Benutzer ist dafür verantwortlich, sicherzustellen, dass Fluent stets unter geeigneten Bedingungen betrieben wird und Wartungs-, Service- und Reparaturarbeiten sorgfältig und termingerecht und nur von autorisiertem Personal durchgeführt werden.
- Risiko falscher Messergebnisse. Nach Systempflege- oder Wartungsmaßnahmen darf das Gerät erst wieder in Betrieb genommen werden, wenn sichergestellt wurde, dass die korrekten Betriebsbedingungen für das System gegeben sind.
- Verwenden Sie nur empfohlene Verbrauchsmaterialien vor Ablauf der Haltbarkeit und Originalersatzteile für die Wartung und Reparaturen, um eine gute Systemleistung und Betriebssicherheit sicherzustellen.
- Es kann zu Verletzungen kommen, wenn die Haut mit der Systemflüssigkeit des Instruments in Kontakt kommt.
  - Tragen Sie stets Schutzkleidung gemäß GLP.
- Schwerlast! Heben Sie das Instrument nicht an.
- Das System darf nicht ohne Auffangschalen und Deck-Segmente betrieben werden.
- In den Auffangschalen werden Flüssigkeiten aufgefangen, die möglicherweise in der manuellen Deck-Ladezone verschüttet werden. Das System sollte mit so vielen unter dem Deck installierten Auffangschalen wie möglich betrieben werden, damit alle verschütteten Flüssigkeiten aufgefangen werden. Das System darf nicht ohne Auffangschalen betrieben werden.
- Wenn ein Carry-over (Verschleppungseffekt) nicht tolerierbar ist, wird dringend empfohlen, Einwegspitzen mit Filtern zu verwenden.
- Mögliche Kollision. Platzieren Sie keine Geräte ohne Tecan-Modelldaten auf dem Deck.
- Extension 300 ist für eine Höchstlast von 40 kg und ausschließlich für die Verwendung mit Optionen ausgelegt, die weniger als 40 kg wiegen.
- Fluent wird mit einem Sicherheitsschild für biologische Gefahren geliefert, das vom Benutzer im Falle der Verwendung biologisch gefährlicher Stoffe angebracht werden muss. Bringen Sie das Schild an der Vordertür an einer für den Benutzer sichtbaren und für die Anwendung geeigneten Stelle an. Siehe Abschnitt "Produktsicherheitskennzeichen" [▶ 33].
- Optionen, die auf dem Fluent Arbeitstisch verwendet werden, können starke Magnetfelder erzeugen, die die Funktion von implantierten oder vom Bediener getragenen medizinischen Geräten, wie Herzschrittmachern oder Insulinpumpen, beeinträchtigen können. Fluent wird mit einem Sicherheitshinweisschild für starke Magnetfelder geliefert, das vom Benutzer an einer für den Benutzer sichtbaren Position an der Vordertür angebracht werden muss und für den Einsatz bei Verwendung von Optionen geeignet ist, die starke Magnetfelder erzeugen.

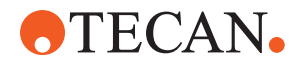

 Das Ethernet-Kabel der DeckCheck-Kameras wird von einem FSE installiert und muss jederzeit an den PC angeschlossen bleiben, auf dem FluentControl ausgeführt wird (EMC). Die Ethernet-Schnittstelle darf nicht mit einem Netzwerk verbunden werden.

## 2.3 Kameranutzung und Schutz der Privatsphäre

Das Fluent-System ist mit Kameras ausgestattet, die innen am Frontprofil montiert sind. Die Kameras sind auf das Deck und das hintere Deck gerichtet. Durch die Seitenabdeckungen aus Acrylglas ist der Blick nach unten möglich.

- Der Benutzer ist dafür verantwortlich, die Personen im Raum darauf hinzuweisen, dass Kameras in Betrieb sind.
- Der Benutzer ist dafür verantwortlich, dass das Personal auf erfassten Bildern nicht identifiziert werden kann, beispielsweise wenn das Instrument neben einem Schreibtisch steht, in der hinteren oder seitlichen Abdeckung Ausschnitte gemacht werden oder die Rückwand durch eine Acrylglasabdeckung ersetzt wird.

| System-<br>funktion/<br>Modul | Möglicher<br>Fehlermo-<br>dus | Potenzielle<br>Auswirkung<br>des<br>Fehlers                                                                 | Mögliche/potenzi-<br>elle Ursache                                                                                  | Kennzeichnung oder Minderung                                                                                                    |
|-------------------------------|-------------------------------|----------------------------------------------------------------------------------------------------|----------------------------------------------------------------------------------------------------|----------------------------------------------------------------------------------------------------|
| System                        | Unzureichen-<br>de Wartung    | Sicherheit oder<br>Gesundheit der<br>Benutzer: Po-<br>tenzielle Konta-<br>mination des In-<br>struments     | Anwendungsfehler:<br>Die Betriebsanlei-<br>tung oder die War-<br>tungsanweisungen<br>wurde(n) nicht be-<br>achtet. | Der Benutzer muss sicherstellen,<br>dass geeignete Verbrauchsmate-<br>rialien verwendet und dass Anwei-<br>sungen zur vorbeugenden War-<br>tung eingehalten werden (siehe<br>"Systempflege" [▶ 130]).<br>Der Benutzer muss Schutzklei-<br>dung, Schutzhandschuhe und<br>Schutzbrille gemäß GLP und den<br>geltenden lokalen Vorschriften tra-<br>gen. |
| System                        | Brand                         | Sicherheit oder<br>Gesundheit der<br>Benutzer: Brand<br>im Labor des<br>Betreibers (In-<br>strument brennt) | Gas aus flüchtigen<br>brennbaren Flüs-<br>sigkeiten, von einer<br>Elektronikbaugrup-<br>pe ausgehende<br>Funken    | Das Instrument ist nicht explosi-<br>onsgeschützt. Der Kunde muss si-<br>cherstellen, dass keine hohe Kon-<br>zentration von Dämpfen entsteht<br>(siehe "Allgemeine Sicherheitshin-<br>weise" [▶ 13]).                                                                                                    |

## 2.4 Anwendungsrisiken

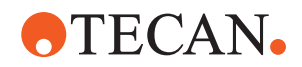

| System-<br>funktion/<br>Modul | Möglicher<br>Fehlermo-<br>dus                                                                | Potenzielle<br>Auswirkung<br>des<br>Fehlers                                                                                                    | Mögliche/potenzi-<br>elle Ursache                                                                                                    | Kennzeichnung oder Minderung                                                                                                    |
|-------------------------------|----------------------------------------------------------------------------------------------|----------------------------------------------------------------------------------------------------|----------------------------------------------------------------------------------------------------|----------------------------------------------------------------------------------------------------|
| Modul-FCA<br>und Air FCA      | Verschleiß<br>der Z-Ach-<br>sen-Me-<br>chanik (über-<br>durchschnitt-<br>liche Nut-<br>zung) | Sicherheit oder<br>klinischer Zu-<br>stand der Pro-<br>be: Potenziell<br>falsche Z-Posi-<br>tionierung der<br>Laborutensilien                                                                                              | Überdurchschnittli-<br>che Nutzung des<br>Geräts in Verbin-<br>dung mit dem Ein-<br>satz von Einweg-<br>spitzen<br>Hoher Anteil an<br>Durchstechschrit-<br>ten bei der Anwen-         | Das System informiert den Benut-<br>zer, wenn die Z-Achsen 90 % der<br>erwarteten Lebensdauer der Achse<br>erreicht haben.                                                                                                    |
| Modul-FCA<br>und Air FCA      | Verschleiß<br>des P-Ach-<br>sen-Me-<br>chanismus<br>(überdurch-<br>schnittliche<br>Nutzung)  | Sicherheit oder<br>klinischer Zu-<br>stand der Pro-<br>be: Potenziell<br>falsche P-Posi-<br>tionierung in<br>den Laboruten-<br>silien                                                                                      | Überdurchschnittli-<br>che Nutzung des<br>Geräts in Verbin-<br>dung mit dem Ein-<br>satz von Einweg-<br>spitzen<br>Hoher Anteil an<br>Durchstechschrit-<br>ten bei der Anwen-<br>dung | Das System informiert den Benut-<br>zer, wenn die P-Achsen 90 % der<br>erwarteten Lebensdauer der Achse<br>erreicht haben.                                                                                                    |
| Modul-FCA<br>und Air FCA      | Abrieb am<br>Zahnrad des<br>X-Antriebs<br>(überdurch-<br>schnittliche<br>Nutzung)            | Sicherheit oder<br>klinischer Zu-<br>stand der Pro-<br>be: Potenzielle<br>Kontamination<br>von Proben mit<br>Polyamidparti-<br>keln                                                                                        | Überdurchschnittli-<br>che Nutzung des<br>Geräts in Verbin-<br>dung mit der Plat-<br>zierung kritischer<br>Laborutensilien an<br>der Rückseite des<br>Instruments                     | Platzieren Sie Elemente, die emp-<br>findlich gegenüber Partikeln sind<br>(beispielsweise Proben und Rea-<br>genzien), nicht an der Rückseite<br>des Instruments oder decken Sie<br>Laborutensilien mit einem Partikel-<br>schutz (d. h. mit Deckeln) ab.                                                |
| Modul-FCA<br>und Air FCA      | Störsignale<br>aufgrund des<br>Durchste-<br>chens von<br>Septen                              | Sicherheit oder<br>klinischer Zu-<br>stand der Pati-<br>entenprobe:<br>Fehlerhafte ka-<br>pazitive Füll-<br>standsdetektion<br>(cLLD), die zum<br>Ansaugen von<br>Luft und poten-<br>ziell falschen Er-<br>gebnissen führt | Wechselwirkung<br>zwischen Spitze<br>und Septum/Folie                                                                                                    | Beim Durchstechen in Verbindung<br>mit der Füllstandsdetektion am<br>FCA und AirFCA muss mit nicht<br>leitenden Folien gearbeitet wer-<br>den. Siehe Referenzhandbuch.<br>Der Benutzer muss die Flüssig-<br>keitsdetektion in Kombination mit<br>dem Durchstechen für den FCA<br>und Air FCA validieren. |

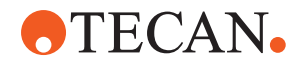

| System-<br>funktion/<br>Modul | Möglicher<br>Fehlermo-<br>dus                                                                                                    | Potenzielle<br>Auswirkung<br>des<br>Fehlers                                                                                                    | Mögliche/potenzi-<br>elle Ursache                                                                                                    | Kennzeichnung oder Minderung                                                                                                    |
|-------------------------------|----------------------------------------------------------------------------------------------------|----------------------------------------------------------------------------------------------------|----------------------------------------------------------------------------------------------------|----------------------------------------------------------------------------------------------------|
| Modul-FCA<br>und Air FCA      | Falsche Be-<br>handlung<br>von Proben,<br>fehlerhafte<br>cLLD auf-<br>grund von<br>Schaum oder<br>Blasen im<br>Reagenz-<br>fläschchen | Prozesssicher-<br>heit: falsch ver-<br>arbeitete Pro-<br>ben                                                                                             | Blasen und<br>Schaum im Rea-<br>genzfläschchen<br>führen zu einer feh-<br>lerhaften cLLD und<br>ggf. zum Ansaugen<br>von Luft mit dem<br>FCA oder Air FCA | Der Benutzer ist dafür verantwort-<br>lich, die Anwendung/den Prozess<br>in Bezug auf die angemessene<br>Probenvorbereitung zu validieren.                                                                                                    |
| Modul-FCA<br>und Air FCA      | Blockierung<br>der Spitze                                                                                                    | Sicherheit oder<br>klinischer Zu-<br>stand der Pati-<br>entenprobe: Po-<br>tenziell falsch<br>pipettiertes Vo-<br>lumen                                  | Ansaugen am Bo-<br>den der Vertiefung<br>(Blockade der Spit-<br>ze)                                                                                       | Der Benutzer muss die Anwen-<br>dung validieren, um eine Ansau-<br>gung zu nahe am Z-MaxNiveau<br>der benutzerdefinierten Laboruten-<br>silien zu verhindern.                                                                                                    |
| Modul-FCA<br>und Air FCA      | FCA-<br>Schlauchsys-<br>tem: Wachs-<br>tum von Mi-<br>kroorganis-<br>men                                                              | Sicherheit oder<br>klinischer Zu-<br>stand der Pati-<br>entenprobe: feh-<br>lerhaft pipettier-<br>tes Volumen<br>oder Kontami-<br>nation von Pro-<br>ben | Wachstum von Mi-<br>kroorganismen<br>(Biofilm auf der In-<br>nenfläche)                                                                                   | Verwenden Sie deionisiertes Was-<br>ser als Systemflüssigkeit für den<br>FCA und führen Sie eine tägliche<br>Wartung durch, um das System<br>gemäß den Anweisungen unter<br>"Tägliche Systempflege" zu spülen<br>(siehe "Systempflege" [▶ 130]). Be-<br>achten Sie dabei auch die für die-<br>sen Schritt zugelassenen Reini-<br>gungsmittel. |
| Modul MCA<br>96               | Überlaufen<br>von Proben-<br>flüssigkeit in<br>der Mikro-<br>platte beim<br>Pipettieren                                               | Sicherheit oder<br>klinischer Zu-<br>stand der Pati-<br>entenprobe: Po-<br>tenzielle Kreuz-<br>kontamination<br>von Proben<br>(Überlaufen)               | Vom Benutzer<br>falsch definierte Z-<br>Ebenen (beispiels-<br>weise Ansaugen<br>von der Z-MaxPo-<br>sition)                                               | Legen Sie sichere Positionen für<br>das Ansaugen und Dispensieren<br>fest. Siehe Referenzhandbuch.                                                                                                    |

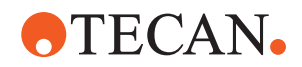

| System-<br>funktion/<br>Modul | Möglicher<br>Fehlermo-<br>dus                                                                                                  | Potenzielle<br>Auswirkung<br>des<br>Fehlers                                                                                                    | Mögliche/potenzi-<br>elle Ursache                                                                                                    | Kennzeichnung oder Minderung                                                                                                    |
|-------------------------------|----------------------------------------------------------------------------------------------------|----------------------------------------------------------------------------------------------------|----------------------------------------------------------------------------------------------------|----------------------------------------------------------------------------------------------------|
| Modul MCA<br>96               | Proben ver-<br>fehlen im<br>freien Dis-<br>pensierungs-<br>modus kom-<br>plett oder<br>zum Teil die<br>vorgesehene<br>Position | Sicherheit oder<br>klinischer Zu-<br>stand der Pati-<br>entenprobe: Po-<br>tenzielle Kreuz-<br>kontamination                                                            | Elektrostatische<br>Aufladungen an<br>den Enden der<br>Spitzen aufgrund<br>der Verwendung<br>des Instruments<br>außerhalb der spe-<br>zifizierten Bedin-<br>gungen führen zu<br>unkontrolliertem<br>Sprühen oder da-<br>zu, dass Proben an<br>der Spitze hängen<br>bleiben. | Der Benutzer muss die angegebe-<br>nen Betriebsbedingungen für die<br>Flüssigkeitshandhabung am MCA<br>beachten, insbesondere die An-<br>weisungen zur erforderlichen Min-<br>destfeuchtigkeit (siehe "Umge-<br>bungsbedingungen" [▶ 45]).<br>Der Benutzer muss die Dispensier-<br>höhe immer innerhalb der Vertie-<br>fung einstellen. Siehe Referenz-<br>handbuch.                                                                        |
| Modul MCA<br>96               | Vermischung<br>von Luft statt<br>Flüssigkeit<br>(Probe/Rea-<br>genz) bei<br>Mischpipet-<br>tierung                             | Sicherheit oder<br>klinischer Zu-<br>stand der Pati-<br>entenprobe:<br>Proben mögli-<br>cherweise<br>falsch verarbei-<br>tet, was zu<br>falschen Ergeb-<br>nissen führt | Ungeeignete<br>Tracking-Parame-<br>ter aufgrund einer<br>falschen Kombina-<br>tion von Spitzen<br>und Mikrotiterplat-<br>ten                                                                                                    | Der Benutzer muss die reale und<br>die virtuelle Arbeitsfläche anhand<br>der Bezeichnung der Laborartikel<br>auf der virtuellen Arbeitsfläche ver-<br>gleichen.<br>Der Benutzer muss das eindeutige<br>Farbschema (spezifisch für die<br>Spitzenarten) und die Beschriftung<br>(mit Filter und ohne Filter) von Di-<br>Ti-Boxen beachten.<br>Der Benutzer muss das Arbeitsflä-<br>chenlayout überprüfen, bevor er<br>einen Prozess startet. |

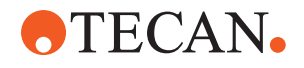

| System-<br>funktion/<br>Modul        | Möglicher<br>Fehlermo-<br>dus                                                                                                    | Potenzielle<br>Auswirkung<br>des<br>Fehlers                                                                                                    | Mögliche/potenzi-<br>elle Ursache                                                                                                    | Kennzeichnung oder Minderung                                                                                                    |
|--------------------------------------|----------------------------------------------------------------------------------------------------|----------------------------------------------------------------------------------------------------|----------------------------------------------------------------------------------------------------|----------------------------------------------------------------------------------------------------|
| Spezifisch<br>für Einweg-<br>spitzen | Aufnahme<br>von DiTis:<br>Falsche Spit-<br>zenart mon-<br>tiert                                                                                                    | Sicherheit oder<br>klinischer Zu-<br>stand der Pati-<br>entenprobe:<br>Möglicherweise<br>kein oder zu we-<br>nig Probenvolu-<br>men angesaugt<br>Potenzielle<br>Kreuzkontami-<br>nation von Pro-<br>ben | Anwendungsfehler:<br>Falsches Deck-<br>Layout: Benutzer<br>platziert Spitzenbox<br>an falscher Positi-<br>on: Spitzen sind<br>kürzer als erwartet<br>Falsches Deck-<br>Layout: Benutzer<br>platziert Spitzenbox<br>mit Spitzen ohne<br>Filter statt Spitzen<br>mit Filter auf der<br>Arbeitsfläche<br>Falsches Deck-<br>Layout: Benutzer<br>platziert Spitzenbox<br>an falscher Positi-<br>on: Spitzen verfü-<br>gen über geringe-<br>res Volumen als er-<br>wartet (z. B. 100 µl<br>statt 200 µl), Länge<br>der Spitzen wie er-<br>wartet, Flüssigkeit<br>wird in MCH ange-<br>saugt | Der Benutzer muss die reale und<br>die virtuelle Arbeitsfläche anhand<br>der Bezeichnung der Laborartikel<br>auf der virtuellen Arbeitsfläche ver-<br>gleichen.<br>Der Benutzer muss das eindeutige<br>Farbschema (spezifisch für die<br>Spitzenarten) und die Beschriftung<br>(mit Filter und ohne Filter) von Di-<br>Ti-Boxen beachten.<br>Der Benutzer muss das Arbeitsflä-<br>chenlayout überprüfen, bevor er<br>einen Prozess startet.<br>Das mechanische Design stellt die<br>Sichtbarkeit des Weißfilters sicher.<br>Das Referenzhandbuch enthält In-<br>formationen zur Farbkodierung von<br>DiTi-Boxen und zu Längenunter-<br>schieden sowie zu DiTis mit Filter.<br>Siehe Referenzhandbuch. |
| Spezifisch<br>für Einweg-<br>spitzen | Unvollständi-<br>ger Abwurf<br>von Spitzen:<br>Einige konta-<br>minierte Spit-<br>zen bleiben<br>am Pipettier-<br>kopf hängen<br>und fallen<br>auf die Mi-<br>krotiterplat-<br>ten | Sicherheit oder<br>klinischer Zu-<br>stand der Pati-<br>entenprobe: Po-<br>tenzielle Kreuz-<br>kontamination                                                                                            | Entstandene elek-<br>trostatische Aufla-<br>dungen                                                                                                    | Der Benutzer muss die angegebe-<br>nen Betriebsbedingungen für die<br>Flüssigkeitshandhabung am MCA<br>beachten, insbesondere die An-<br>weisungen zur erforderlichen Min-<br>destfeuchtigkeit (siehe "Umge-<br>bungsbedingungen" [▶ 45]).<br>Einwegspitzen sind nicht zur Wie-<br>derverwendung vorgesehen.                                                                                                    |
| Modul RGA                            | Verlust von<br>Mikrotiter-<br>platten auf-<br>grund einer<br>Kollision mit<br>falsch ausge-<br>richteten La-<br>borutensilien                                                      | Prozesssicher-<br>heit: Verlust von<br>Platten und Pro-<br>ben                                                                                                    | Wenn mehr als vier<br>Mikrotiterplatten<br>gestapelt werden,<br>kann es während<br>des Transports zu<br>einer falschen Aus-<br>richtung kommen.                                                                                                    | Die Plattenbewegungen müssen<br>validiert werden, bevor Skripte mit<br>echten Proben ausgeführt werden<br>dürfen. Weitere Informationen fin-<br>den Sie in der Validierungs-Prüflis-<br>te im Handbuch der Anwendungs-<br>software.                                                                                                    |

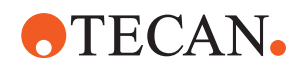

| System-<br>funktion/<br>Modul         | Möglicher<br>Fehlermo-<br>dus                                                                                                    | Potenzielle<br>Auswirkung<br>des<br>Fehlers                                 | Mögliche/potenzi-<br>elle Ursache                                                                         | Kennzeichnung oder Minderung                                                                                                    |
|---------------------------------------|----------------------------------------------------------------------------------------------------|-----------------------------------------------------------------------------|----------------------------------------------------------------------------------------------------|----------------------------------------------------------------------------------------------------|
| Modul Flu-<br>entControl-<br>Software | Worktable-<br>Base:<br>falscher DiTi-<br>Status ge-<br>meldet                                                                                                    | Prozesssicher-<br>heit: Kreuzkon-<br>tamination/<br>falsche Ergeb-<br>nisse | Kreuzkontaminati-<br>on aufgrund<br>falscher Informatio-<br>nen zum Verwen-<br>dungsstatus von<br>Spitzen | Verwenden Sie den Befehl "Set<br>Tips Back" (Spitzen zurücksetzen)<br>nicht, wenn der Fehlermodus zu ei-<br>ner erheblichen Gefahr führt.                                                                        |
| Modul Flu-<br>entControl-<br>Software | Core.Scrip-<br>ting.Pro-<br>gramming,<br>SetVariable<br>zur Laufzeit:<br>falscher Wert                                                                                                    | Prozesssicher-<br>heit: falsche Er-<br>gebnisse                             | Fehler in der Soft-<br>ware: Eine Variable<br>wurde mit einem<br>falschen Wert be-<br>legt                | Überprüfen Sie die Anwendung auf<br>Quelle, Ziel und Wertebereiche der<br>spezifischen Variable. Weitere In-<br>formationen finden Sie in der Vali-<br>dierungs-Prüfliste im Handbuch<br>der Anwendungssoftware. |
| Modul Flu-<br>entControl-<br>Software | Core.Scrip-<br>ting.Pro-<br>gramming,<br>QueryVaria-<br>ble zur Lauf-<br>zeit oder<br>beim Start<br>des Skripts:<br>falsche Dar-<br>stellung der<br>Benutzero-<br>berfläche/Ak-<br>zeptanz des<br>Werts aus<br>der Benutze-<br>roberfläche | Prozesssicher-<br>heit: falsche Er-<br>gebnisse                             | Numerischer Wert<br>wird auf der Benut-<br>zeroberfläche<br>falsch formatiert<br>oder konvertiert         | Überprüfen Sie die Anwendung auf<br>Quelle, Ziel und Wertebereiche der<br>spezifischen Variable. Weitere In-<br>formationen finden Sie in der Vali-<br>dierungs-Prüfliste im Handbuch<br>der Anwendungssoftware. |
| Modul Flu-<br>entControl-<br>Software | Core.Scrip-<br>ting.Pro-<br>gramming,<br>ImportVaria-<br>ble zur Lauf-<br>zeit: falscher<br>Wert impor-<br>tiert                                                                                                    | Prozesssicher-<br>heit: falsche Er-<br>gebnisse                             | Ein falscher Wert<br>wird aus der Im-<br>portquelle abgeru-<br>fen                                        | Überprüfen Sie die Anwendung auf<br>Quelle, Ziel und Wertebereiche der<br>spezifischen Variable. Weitere In-<br>formationen finden Sie in der Vali-<br>dierungs-Prüfliste im Handbuch<br>der Anwendungssoftware. |
| Modul Flu-<br>entControl-<br>Software | Core.Scrip-<br>ting.Pro-<br>gramming,<br>ExportVaria-<br>ble zur Lauf-<br>zeit: falscher<br>Wert in Datei<br>exportiert                                                                                                    | Prozesssicher-<br>heit: falsche Er-<br>gebnisse                             | Ein falscher Wert<br>wird in die Export-<br>datei geschrieben                                             | Überprüfen Sie die Anwendung auf<br>Quelle, Ziel und Wertebereiche der<br>spezifischen Variablen. Genauere<br>Informationen finden Sie in der Va-<br>lidierungs-Prüfliste im Handbuch<br>der Anwendungssoftware. |

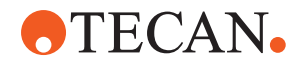

| System-<br>funktion/<br>Modul                                                    | Möglicher<br>Fehlermo-<br>dus                                                                                      | Potenzielle<br>Auswirkung<br>des<br>Fehlers                                                                                                    | Mögliche/potenzi-<br>elle Ursache                                                                                                    | Kennzeichnung oder Minderung                                                                                                    |
|----------------------------------------------------------------------------------|----------------------------------------------------------------------------------------------------|----------------------------------------------------------------------------------------------------|----------------------------------------------------------------------------------------------------|----------------------------------------------------------------------------------------------------|
| Modul Flu-<br>entControl-<br>Software                                            | API: Das Ab-<br>rufen/Festle-<br>gen einer<br>Variablen<br>oder das Klä-<br>ren eines<br>Ausdrucks<br>schlägt fehl | Prozesssicher-<br>heit: falsche Er-<br>gebnisse                                                                                                    | Ein falscher Varia-<br>blenwert wird abge-<br>rufen oder ein<br>falscher Wert zuge-<br>wiesen bzw. ein<br>falsches Ergebnis<br>für einen Ausdruck<br>zurückgegeben. | Überprüfen Sie die Anwendung auf<br>Quelle, Ziel und Wertebereiche der<br>spezifischen Variable. Weitere In-<br>formationen finden Sie in der Vali-<br>dierungs-Prüfliste im Handbuch<br>der Anwendungssoftware. |
| UVC-Lampe                                                                        | Falsche Nut-<br>zung bei der<br>Anwendung                                                                          | Mangelnde<br>Wirksamkeit                                                                                                    | Falsche Nutzung<br>bei der Anwendung                                                                                                    | Siehe spezifische Anweisungen im<br>Abschnitt "Optische Strahlung<br>(UVC)" [▶ 32].                                                                                                    |
| Röhrchenro-<br>tator/Pier-<br>cing-Spitzen<br>(Mischen<br>und Durch-<br>stechen) | Falsche Nut-<br>zung bei der<br>Anwendung                                                                          | Mangelnde<br>Wirksamkeit                                                                                                    | Falsche Nutzung<br>bei der Anwendung                                                                                                    | Siehe spezifische Anweisungen im<br>Abschnitt "Mischen und Durchste-<br>chen" [▶ 80].                                                                                                    |
| Frida-Leser                                                                      | Falsche Nut-<br>zung bei der<br>Anwendung                                                                          | Mangelnde<br>Wirksamkeit                                                                                                    | Falsche Nutzung<br>bei der Anwendung                                                                                                    | Siehe spezifische Anweisungen im<br>Abschnitt "Frida Reader" [▶ 83].                                                                                                    |
| Alle                                                                             | Ineffektive<br>Nutzung bei<br>der Anwen-<br>dung                                                                   | Mangelnde<br>Wirksamkeit bei<br>der Anwendung                                                                                                    | MangeInde Syst-<br>empflege                                                                                                    | Siehe spezifische Anweisungen für<br>einzelne Teile im Kapitel "Syst-<br>empflege" [▶ 130]                                                                                                    |
| Verarbeitung<br>potenziell ge-<br>fährlicher<br>Materialien                      | Kontaminati-<br>on mit poten-<br>ziell gefährli-<br>chen Mate-<br>rialien                                          | Potenzielle Risi-<br>ken für Benut-<br>zer, Sachwerte<br>und die Umwelt                                                                                                    | Mangelnde Beach-<br>tung der allgemei-<br>nen Sicherheitshin-<br>weise                                                                                              | Siehe spezifische Anweisungen im<br>Abschnitt "Allgemeine Sicherheits-<br>hinweise" [▶ 13].                                                                                                    |
| MCA 96,<br>cLLD                                                                  | Falsches<br>Messergeb-<br>nis                                                                                      | Falsche Mes-<br>sung: Der er-<br>kannte Flüssig-<br>keitsstand trifft<br>nicht auf alle<br>Vertiefungen<br>der Mikrotiter-<br>platte zu;<br>Falsches Test-<br>ergebnis oder<br>Probenverlust | Verwendung unge-<br>eigneter/inkompati-<br>bler Laborutensilien                                                                                                    | Die cLLD-Funktion kann nur bei<br>Trögen verwendet werden.                                                                                                    |

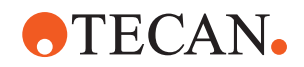

| System-<br>funktion/<br>Modul | Möglicher<br>Fehlermo-<br>dus                                                          | Potenzielle<br>Auswirkung<br>des<br>Fehlers                                                                                                    | Mögliche/potenzi-<br>elle Ursache                                                                                                    | Kennzeichnung oder Minderung                                                                                                    |
|-------------------------------|----------------------------------------------------------------------------------------|----------------------------------------------------------------------------------------------------|----------------------------------------------------------------------------------------------------|----------------------------------------------------------------------------------------------------|
| MCA 96, all-<br>gemein        | Inkompatibili-<br>tät von Ver-<br>brauchsma-<br>terialien/<br>Komponen-<br>ten/Modulen | Einwegspitzen<br>während des<br>Prozesses ver-<br>loren: Potenziel-<br>ler unwieder-<br>bringlicher Pro-<br>benverlust. Po-<br>tenzielle Kreuz-<br>kontamination. | Verwendung unge-<br>eigneter/inkompati-<br>bler Verbrauchs-<br>materialien. Ein<br>versetztes Aufneh-<br>men wurde einge-<br>geben, was jedoch<br>nicht mit der Box<br>oder dem Rack<br>kompatibel ist, aus<br>der bzw. dem die<br>Einwegspitzen an-<br>gebracht werden<br>sollen (z. B. falsche<br>Version des DiTi-<br>Racks). Die Ein-<br>wegspitzen sind<br>unsachgemäß an-<br>gebracht und ge-<br>hen während des<br>Prozesses verloren                       | Verwenden Sie DiTi-Boxen mit Te-<br>can Combi Tray.                                                                                                    |
| MCA 96,<br>cLLD               | Falsches<br>Messergeb-<br>nis                                                          | Falsche Mes-<br>sung: Falsch-<br>positiv-Erken-<br>nung des cLLD-<br>Subsystems.                                                                                  | Der Benutzer plat-<br>ziert andere Ein-<br>wegspitzen auf der<br>Arbeitsfläche als in<br>der Software ange-<br>zeigt. Die Anzahl<br>der montierten Ein-<br>wegspitzen weicht<br>aufgrund einer Be-<br>nutzeraktion von<br>der Zahl der Ein-<br>wegspitzen ab, die<br>von der Software<br>erwartet wird (der<br>Benutzer hat z. B.<br>einige Einwegspit-<br>zen entfernt).<br>Falsch-positiv-Er-<br>kennung aufgrund<br>eines falschen<br>cLLD-Schwellen-<br>werts. | Wichtig: Die Anzahl der Einweg-<br>spitzen, die für eine cLLD-Erken-<br>nung verwendet werden, muss der<br>in der Software angegebenen An-<br>zahl entsprechen. |

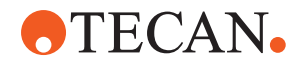

| System-<br>funktion/<br>Modul | Möglicher<br>Fehlermo-<br>dus | Potenzielle<br>Auswirkung<br>des<br>Fehlers                                                                                                    | Mögliche/potenzi-<br>elle Ursache                                                                                                    | Kennzeichnung oder Minderung                                                                                                    |
|-------------------------------|-------------------------------|----------------------------------------------------------------------------------------------------|----------------------------------------------------------------------------------------------------|----------------------------------------------------------------------------------------------------|
| MCA 96, all-<br>gemein        | Probenkon-<br>tamination      | Probenkontami-<br>nation durch<br>Verschütten<br>nach einer Kolli-<br>sion. Falsches<br>Testergebnis<br>oder Probenver-<br>lust.                                                                                            | Anwendung<br>falscher Parameter<br>(falscher Vektor<br>zum Aufnehmen<br>oder Ablegen,<br>falscher Tool-Typ).<br>Kollision des<br>MCA 96-Kopfes<br>während der Vek-<br>torbewegung. Zum<br>Beispiel bei hohen<br>Laborartikeln auf<br>benachbarten Nes-<br>tern.                | Die fehlerhafte Verwendung der<br>Vektorverschiebungsfunktion ist<br>mit Risiken verbunden.                                                                                                    |
| MCA 96, all-<br>gemein        | Probenkon-<br>tamination      | Sicherheit oder<br>klinischer Zu-<br>stand der Pati-<br>entenprobe:<br>Probenkontami-<br>nation: Mögliche<br>Kreuzkontami-<br>nation durch Ab-<br>rieb des Greifer-<br>riemens.                                             | Abrieb des Rie-<br>menmaterials über<br>die Lebensdauer:<br>Abriebpartikel des<br>G-Achsen-Riemens<br>können in Patien-<br>tenproben fallen,<br>die auf der Arbeits-<br>fläche stehen, und<br>die Proben mögli-<br>cherweise che-<br>misch kontaminie-<br>ren.                 | Abriebpartikel (von Riemen) und<br>Staub können auf die Arbeitsfläche<br>fallen und Proben oder Chemikali-<br>en kontaminieren. Um dies zu ver-<br>hindern, müssen Laborgefäße, die<br>solche empfindlichen Flüssigkeiten<br>enthalten, mit Deckeln geschützt<br>sein. |
| MCA 96, all-<br>gemein        | Probenkon-<br>tamination      | Sicherheit oder<br>klinischer Zu-<br>stand der Pati-<br>entenprobe: Po-<br>tenziell falsche<br>Ergebnisse: Po-<br>tenzielle Kreuz-<br>kontamination<br>durch Verschüt-<br>ten in benach-<br>barte Platten-<br>vertiefungen. | Spritzen/Verschüt-<br>ten von Probenflüs-<br>sigkeit. Kontamina-<br>tion von DiTi-Ko-<br>nen durch Flüssig-<br>keit in aufgegriffe-<br>nen Laborbehält-<br>nissen, z. B. wenn<br>ein volles Behältnis<br>in den Abfall ge-<br>worfen wird und<br>Flüssigkeit heraus-<br>läuft. | Entleeren Sie Laborgefäße, bevor<br>Sie sie entsorgen.                                                                                                    |

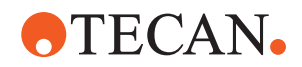

| System-<br>funktion/<br>Modul                               | Möglicher<br>Fehlermo-<br>dus                                | Potenzielle<br>Auswirkung<br>des<br>Fehlers                                                                                                    | Mögliche/potenzi-<br>elle Ursache                                                                                                    | Kennzeichnung oder Minderung                                                                                                    |
|-------------------------------------------------------------|--------------------------------------------------------------|----------------------------------------------------------------------------------------------------|----------------------------------------------------------------------------------------------------|----------------------------------------------------------------------------------------------------|
| MCA 96, all-<br>gemein                                      | Carry-over<br>von Proben<br>oder Rea-<br>genzien (FC)        | Kontaminierte<br>DiTi-Konen und<br>Zylinderblocka-<br>den, die zu po-<br>tenziell kreuz-<br>kontaminierten<br>Proben führen<br>können.                   | Das Gerät ver-<br>sucht, Einwegspit-<br>zen aufzunehmen.<br>Da die Software<br>keine fehlenden<br>Einwegspitzen er-<br>kennen kann, wird<br>die Arbeit ohne<br>Fehlermeldung fort-<br>gesetzt. Die DiTi-<br>Konen können po-<br>tenziell mit Flüssig-<br>keit in Kontakt<br>kommen und diese<br>aus dem Reservoir<br>ansaugen. | Das MCA 96 kann keine leeren<br>Spitzenboxen erkennen, wenn Ty-<br>pen von Spitzenboxen verwendet<br>werden, bei denen der Rand der<br>Spitze bündig mit der Oberseite<br>der Box abschließt.                                                                                                    |
| MCA 96, all-<br>gemein                                      | Spritzen/Ver-<br>schütten von<br>Probenflüs-<br>sigkeit      | Probenkontami-<br>nation durch<br>Verschütten,<br>weil die Labor-<br>gefäße nicht<br>ausreichend<br>starr sind.                                          | Spritzen/Verschüt-<br>ten von Probenflüs-<br>sigkeit aufgrund<br>der Verwendung<br>von nicht ausrei-<br>chend starren La-<br>borgefäßen.                                                                                                    | Um Verformungen von Laborge-<br>fäßen zu vermeiden, verwenden<br>Sie nur ausreichend starre Labor-<br>gefäße für den Transport von Flüs-<br>sigkeiten.                                                                                                    |
| MCA 96 all-<br>gemein                                       | Greiferfinger<br>kann nach<br>Kollision be-<br>schädigt sein | Greiferfinger be-<br>schädigt                                                                                                    |                                                                                                    | Die Greiferfinger prüfen und bei<br>Beschädigung austauschen.                                                                                                    |
| Waschstati-<br>on für Mi-<br>schen und<br>Durchste-<br>chen | Probenkon-<br>tamination                                     | Der Abfall läuft<br>nicht richtig ab.<br>Probenkontami-<br>nation durch<br>falsches Ablau-<br>fen des Abfalls<br>und falsches<br>Waschen der<br>Spitzen. | Falsch gewasche-<br>ne Spitzen auf-<br>grund eines Über-<br>laufens der Wasch-<br>station ausgelöst<br>durch eine Verstop-<br>fung der Verbin-<br>dung zur Wasch-<br>station.                                                                                                    | Das System sollte regelmäßig ge-<br>wartet werden.<br>Die Anschlüsse der Waschstation<br>sollten bei Vollblut-Anwendungen<br>in 2- bis 3-monatigen Zyklen aus-<br>getauscht werden, um ein Verstop-<br>fen zu vermeiden.<br>Um Korrosion zu vermeiden, darf<br>das Ablassen potenziell korrosiver<br>Flüssigkeiten, z. B. von 2%igem<br>Bleichmittel, durch die Waschstati-<br>on, die Anschlüsse und die Schläu-<br>che nicht ohne zusätzliches Spülen<br>mit neutralen Flüssigkeiten wie<br>Wasser erfolgen. |

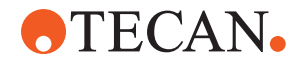

## 2.5 Betreiber

•

Der Betreiber muss sicherstellen, dass Fluent und insbesondere die Sicherheitsfunktionen ordnungsgemäß funktionieren und alle Mitarbeiter, die mit dem Instrument arbeiten, entsprechend geschult sind.

#### Verantwortlichk

eiten

- Validierung von Methoden und Prozessen.
- Definition der Prozesse in Übereinstimmung mit den Standardbetriebsverfahren.
- Sicherstellung, dass Installations- und Funktionsqualifizierung (IQ, OQ) erfolgt sind.
- Sicherstellung, dass alle Mitarbeiter, die mit der Fluent arbeiten, entsprechend geschult sind.
- Sicherstellung, dass geeignete Schutzkleidung und -ausrüstung zur Verfügung steht.
- Sicherstellung der Wartung und des sicheren Betriebs von Fluent.
- Einforderung der Befolgung von Vorschriften und Richtlinien zur Laborsicherheit.

## 2.6 Validierung von Methoden und Prozessen

Achten Sie bei der Validierung von Methoden und Prozessen auf Folgendes:

- Wenn Sie Stahlspitzen mit dem FCA verwenden, stellen Sie sicher, dass das Waschverfahren dem erwarteten Konzentrationsbereich der Proben und der Assay-Empfindlichkeit entsprechend wirksam ist.
- Überprüfen Sie, ob die pipettierten Volumina den Anforderungen an Präzision und Genauigkeit des automatisierten Prozesses entsprechen.
- Stellen Sie beim Ansaugen mit Tracking und bei Verwendung von Laborutensilien, die nicht von Tecan stammen oder kundenspezifisch sind, sicher, dass die Definition des Behälters korrekt ist (d. h. die passende Geschwindigkeit für das Tracking verwendet wird), um ein Ansaugen von Luft zu verhindern.
- Die Funktionalität des Phasentrenners wurde für die Verwendung mit standardmäßigen 1-ml-Einwegspitzen von Tecan sowie 1-ml-Einwegspitzen mit weiter Öffnung von Tecan geprüft. Weitere Informationen zu unterstützten Verbrauchsmaterialien von Tecan finden Sie im Referenzhandbuch (siehe "Referenzdokumente" [> 9]).

Verantwortung des Hauptbetreiber

S

- Überprüfen Sie die Flüssigkeitsdetektion an der Fluent-Stacker-Transferstation.
- Überprüfen Sie, ob die MCA-Waschstation von der Anwendung korrekt verwendet wird.
- Überprüfen Sie die Anwendung auf korrekte Pipettiervolumen und korrektes Tracking.
- Überprüfen Sie die Anwendung, um zu verhindern, dass zu nahe an der Z-Max.-Position von kundenspezifischen Laborutensilien angesaugt wird.
- Überprüfen Sie die Durchstech-Anwendungen in Bezug auf die benötigten Niederhalter (aktiv oder passiv).
- Wenn Chemikalien und Laborutensilien nicht entfernt werden, müssen die Auswirkung von UVC-Licht auf die Chemikalien und Laborutensilien auf dem Deck evaluiert und die Probe validiert werden.

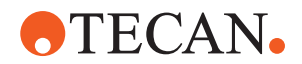

- Führen Sie eine manuelle Nachprüfung bezüglich der korrekten Pipettiervolumen durch.
- Das Personal muss über die Datenschutzerklärung zur Kamera informiert werden (siehe "Kameranutzung und Schutz der Privatsphäre" [▶ 15]).

## 2.7 Benutzerqualifikation

Das Laborpersonal muss für die Bedienung von Fluent umfassend qualifiziert und geschult sein. Die in dieser Operating Manual beschriebenen Arbeiten dürfen ausschliesslich von berechtigten Mitarbeitern mit den nachfolgend beschriebenen Qualifikationen ausgeführt werden.

Das Laborpersonal muss:

- eine geeignete technische Schulung absolviert haben
- mit den Vorschriften und Richtlinien zur Laborsicherheit vertraut sein
- mit den Anweisungen zu den Sicherheitselementen des Instruments vertraut sein
- Schutzkleidung und -ausrüstung verwenden
- mit den Richtlinien der Good Laboratory Practice vertraut sein und diese einhalten
- die Anweisungen in dieser Betriebsanleitung gelesen und verstanden haben

Tecan empfiehlt Bedienern, an einem Bediener-Schulungskurs teilzunehmen. Bitte fragen Sie den Tecan-Kundendienst nach verfügbaren Kursen. Siehe Abschnitt "Kundendienst" [▶ 216].

#### 2.7.1 Bediener

Der Bediener (Laborant) arbeitet für den Betreiber.

- keine speziellen Anwendungs- oder Systemkenntnisse
- Kenntnisse der jeweiligen Landessprache
- vorzugsweise Englischkenntnisse

Der Bediener verfügt über Zugriffsrechte auf die Anwendungssoftware, die ihm das Ausführen von Methoden und die Durchführung der Systempflege ermöglichen. Er wird vom Gerätebetreuer entsprechend geschult.

#### 2.7.2 Gerätebetreuer

Der Gerätebetreuer (Anwendungsspezialist) unterstützt den Betreiber oder arbeitet für ihn.

| Erforderliche<br>Fähigkeiten | umfassende Anwendungskenntnisse                                  |
|------------------------------|------------------------------------------------------------------|
|                              | begrenzte Systemkenntnisse                                       |
|                              | Kenntnisse der jeweiligen Landessprache                          |
|                              | Englischkenntnisse                                               |
|                              | fundierte Kenntnisse des entsprechenden Softwarehandbuchs        |
| Verantwort-<br>lichkeiten    | Unterweisung des Bedieners                                       |
|                              | Schreiben, Ausführen und Validieren von Methoden                 |
|                              | Interstützung des Bedieners hei der Lösung von Problemen mit dem |

 Unterstützung des Bedieners bei der Lösung von Problemen mit dem Instrument

#### Erforderliche Fähigkeiten

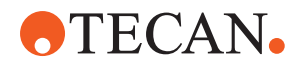

## 2.8 Sicherheitselemente

## **⚠ VORSICHT**

#### **Bewegliche Teile**

Die an Fluent montierten Schutz- und Sicherheitselemente dürfen während des Betriebs nicht entfernt, deaktiviert oder übergangen werden.

 Wenn Einrichtungen (beispielsweise für Wartungsarbeiten) entfernt wurden, darf das Gerät erst wieder in Betrieb genommen werden, wenn alle Schutzund Sicherheitseinrichtungen vollständig montiert, aktiviert und überprüft wurden.

Sicherheitsabdeckungen und Sicherheitssensoren sind integrale Bestandteile von Fluent, wohingegen Türverriegelungen des Instruments und des Unterbaus nur in bestimmten Systemkonfigurationen integriert sein können.

#### 2.8.1 Sicherheitsabdeckungen

Fluent wird durch Sicherheitsabdeckungen geschützt:

Die **Frontsicherheitsabdeckung** kann geöffnet werden und ist mit Türsensoren ausgestattet, die ActiveStop auslösen. Sie kann mit optionalen Türverriegelungen verriegelt werden.

Fluent mit dem Arm MCA 96, Piercing-Spitzen oder einem Resolvex i300 darf nur mit der vollständigen Frontsicherheitsabdeckung verwendet werden.

Die Türöffnung wird durch Gasdruckfedern gestützt. Für optimale Sicherheit und vollständigen Zugriff auf das Gerät muss der Bediener die Tür vollständig öffnen, bevor er fortfahren kann.

Die **Dilutor-Abdeckung** kann geöffnet werden, ohne dass der Betrieb von Fluent beeinträchtigt wird (außer bei Fluent-Geräten mit installierter Option für UVC-Licht: Der Sensor der Dilutor-Abdeckung löst beim Öffnen der Platte einen schnellen Stopp aus).

Die oberen und seitlichen Sicherheitsabdeckungen sind fest installiert.

#### 2.8.1.1 Frontsicherheitsabdeckungen

Während des Betriebs verhindert die Frontsicherheitsabdeckung den direkten Zugang zu den Roboterarmen und den Elementen auf dem Deck des Instruments. Dies dient der Sicherheit der Mitarbeiter und erhöht die Sicherheit der Methode. Zudem schützt die Frontsicherheitsabdeckung den Benutzer vor verschütteten Proben oder Reagenzien. Es gibt verschiedene Arten von Frontsicherheitsabdeckungen.

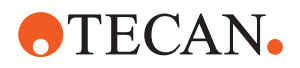

Vollständige Frontsicherheit sabdeckung

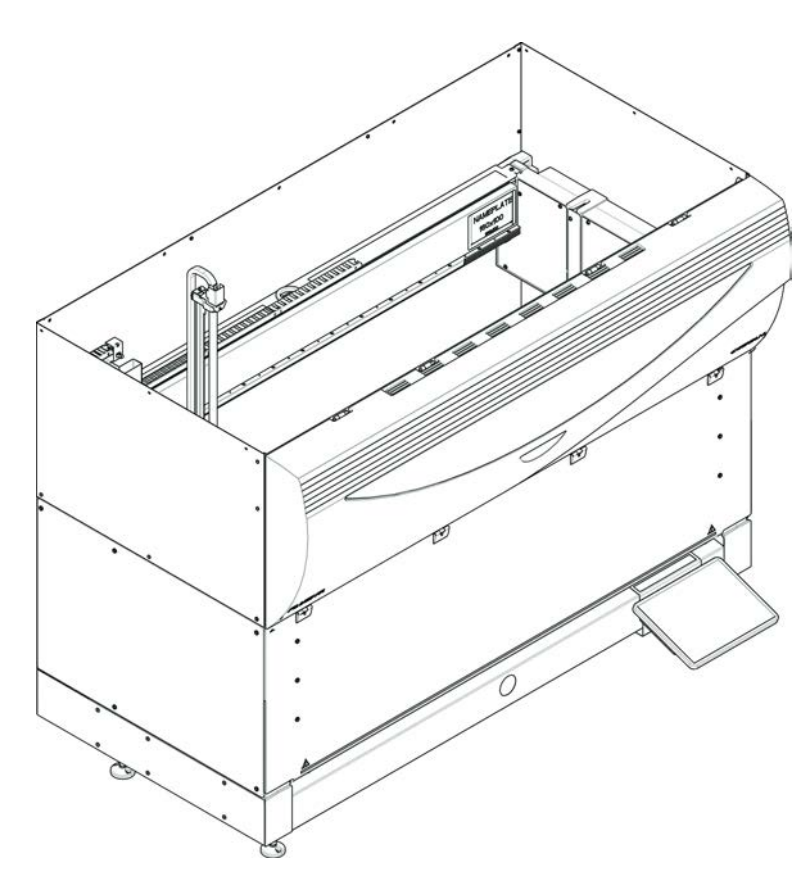

Abb. 1: Vollständige Frontsicherheitsabdeckung

Die vollständige Frontsicherheitsabdeckung bietet folgende Funktionen:

- Kein Zugang zu beweglichen Teilen (bewegliche Teile, mechanische Gefahren)
- Schutz der Proben vor äusseren Einflüssen (Sicherheit der Methode)
- Schutz vor verschütteten Proben oder Reagenzien

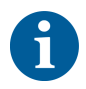

Bei Verwendung einer vollständigen Frontsicherheitsabdeckung ist nur eine Beladung mit Stapeln möglich.

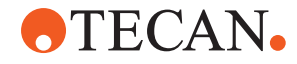

Vollständige Frontsicherheit sabdeckung (UVC)

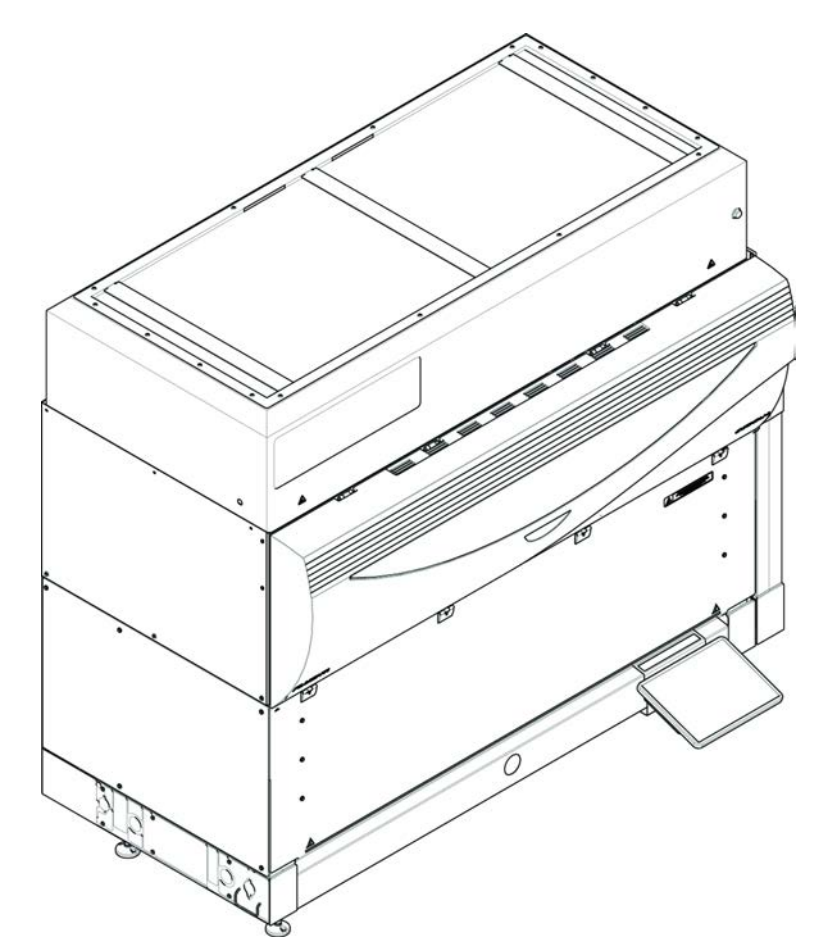

Abb. 2: Vollständige Frontsicherheitsabdeckung (UVC)

Die vollständige Frontsicherheitsabdeckung (UVC) bietet folgende Funktionen:

- Kein Zugang zu beweglichen Teilen (bewegliche Teile, mechanische Gefahren)
- Schutz der Proben vor äusseren Einflüssen (Sicherheit der Methode)
- Schutz vor verschütteten Proben oder Reagenzien
- Schutz vor optischer Strahlung (UVC)

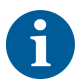

Bei Verwendung einer vollständigen Frontsicherheitsabdeckung ist nur eine Beladung mit Stapeln möglich.

## **⚠ VORSICHT**

#### **Bewegliche Teile!**

Wird während eines Ablaufs durch die halbe Frontsicherheitsabdeckung oder die Frontsicherheitsabdeckung mit Erweiterung in das Instrument gegriffen, können die sich bewegenden Roboterarme (MCA, FCA und Air FCA) Handverletzungen verursachen.

Greifen Sie während eines Ablaufs nicht in das Instrument.

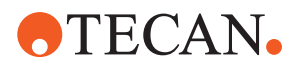

Halbe Frontsicherheit sabdeckung

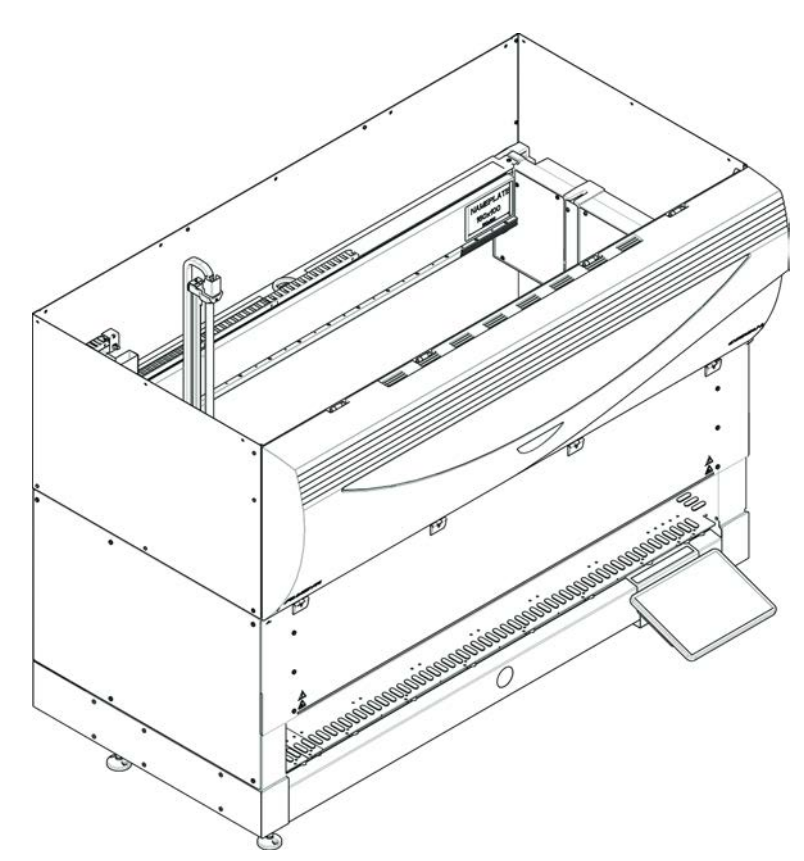

Abb. 3: Halbe Frontsicherheitsabdeckung

Die halbe Frontsicherheitsabdeckung bietet folgende Funktionen:

- Eingeschränkter Zugang zu beweglichen Teilen (bewegliche Teile, mechanische Gefahren)
- Schutz vor verschütteten Proben oder Reagenzien

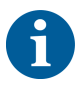

Bei Verwendung der halben Frontsicherheitsabdeckung hat der Bediener eingeschränkten Zugang zum Deck des Instruments. Das Beladen mit Runnern sowie das Entladen von Runnern kann ohne Öffnen der Abdeckung erfolgen, d. h., der Bediener kann während des Methodenablaufs Proben bzw. Reagenzien nachladen.

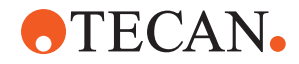

Frontsicherheit sabdeckung mit Erweiterung

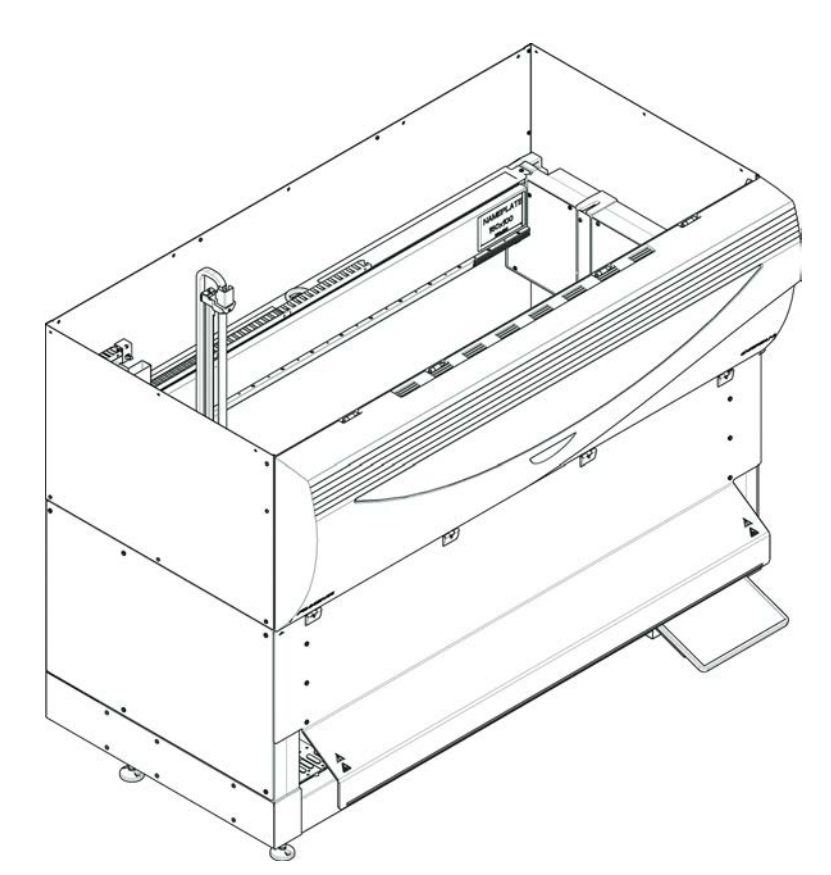

Abb. 4: Frontsicherheitsabdeckung mit Erweiterung

Die Frontsicherheitsabdeckung bietet folgende Funktionen:

- Eingeschränkter Zugang zu beweglichen Teilen (bewegliche Teile, mechanische Gefahren)
- Schutz vor verschütteten Proben oder Reagenzien
- Ermöglicht die Verwendung einer Front-DiTi-Abfallstation, die aus dem Deck herausragt und für die eine abwärts gerichtete Öffnung in der Frontsicherheitsabdeckung erforderlich ist.

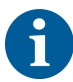

Bei Verwendung der Frontsicherheitsabdeckung mit Erweiterung ist nur das Beladen mit Stapeln möglich.

#### 2.8.1.2 Sicherheitsabdeckungen für optionale Geräte

Wenn an der Seite des Instruments Fluent ein Gerät hinzugefügt oder entfernt wird, muss eine passende Seitensicherheitsabdeckung angebracht werden. Wenden Sie sich bitte an den "Kundendienst" [▶ 216].

#### 2.8.2 Türverriegelungen des Instruments (optional)

Mit zwei optionalen Türverriegelungen kann das Öffnen der Frontsicherheitsabdeckung verhindert werden, sodass der laufende Prozess geschützt wird. Damit wird eine unberechtigte Unterbrechung des Prozessablaufs verhindert. Zum Stoppen eines Prozesses kann über den Touchscreen ein Pause-Befehl eingegeben werden.

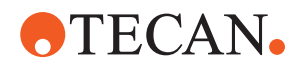

Bestimmte Konfigurationen erfordern Türverriegelungen. Wenn eine Konfiguration geändert wird, ist möglicherweise eine Aufrüstung mit Türverriegelungen erforderlich. Für Unterstützung siehe Abschnitt "Kundendienst" [> 216].

#### 2.8.3 Türverriegelungen des Unterbaus

Wenn ein RGA mit langer Achse Zugriff unterhalb des Decks hat, muss die dem Zugriffspunkt am nächsten gelegene Tür des Unterbaus mit einer Türverriegelungssensor-Option ausgestattet sein. Wenn mehr als ein Zugriffspunkt unterhalb des Decks vorhanden ist oder der Zugriffspunkt während der Lebensdauer des Instruments geändert wird, muss jede Tür nahe dem Zugriffspunkt mit einem Türverriegelungssensor ausgestattet sein.

Wenn das Instrument über eine HEPA-Haube oder einen Resolvex i300 verfügt, müssen alle Türen des Unterbaus mit einem Türverriegelungssensor ausgestattet sein.

#### 2.8.4 Optische Strahlung (UVC)

Das Instrument Fluent kann mit einer optionalen HEPA-Haube, die eine UVC-Lampe umfasst, oder mit einer separaten UVC-Lampenoption ausgestattet werden.

Eine Exposition UVC-Lichtstrahlung gegenüber muss vermieden werden, da dies zu Verletzungen führen kann. Die UVC-Lampe wird automatisch ausgeschaltet, wenn die vordere Sicherheitsplatte geöffnet und, sofern die UVC-Lampenoption vorhanden ist, auch, wenn die Dilutorabdeckung geöffnet wird. Es werden in Verbindung mit einer UVC-Lampe spezielle UVC-beständige Sicherheitsplatten am Instrument Fluent montiert.

UVC-Licht kann in Dekontaminierungsverfahren eingesetzt werden. Der Benutzer muss prüfen, ob der Einsatz von UVC-Licht für einzelne Prozesse geeignet und wirksam ist.

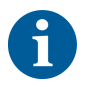

Bitte lesen Sie auch das vom Hersteller der HEPA-Haube bereitgestellte Handbuch.

#### 2.8.5 Externe Türverriegelungen

Externe Türverriegelungen werden bei Fluent-Installationen in einem externen Gehäuse implementiert. Die Türverkleidungen des externen Gehäuses ersetzen die mechanische Sicherheitsfunktion der vorderen Sicherheitsabdeckung des Fluent und der Schranktüren, und die externen Türverriegelungen mit integrierten Sensoren ersetzen die Türsensor- und Türverriegelungsfunktionen der vorderen Sicherheitsabdeckung des Fluent und der Schranktüren.

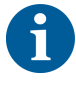

Externe Türverriegelungen erlauben keinen ActiveStop. Zum Stoppen eines Prozesses kann über den Touchscreen ein "Pause"-Befehl eingegeben werden.

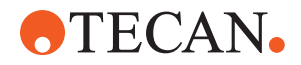

Standardinstru

ment

UVC

## 2.9 Produktsicherheitskennzeichen

Aus Sicherheitsgründen ist Fluent mit Sicherheitskennzeichen versehen. Beschädigte, verloren gegangene oder unleserliche Sicherheitskennzeichen müssen umgehend an den dargestellten Stellen ersetzt werden. Informationen zur Bedeutung der Sicherheitssymbole finden Sie im Abschnitt "Konventionen für Sicherheitshinweise" [▶ 11].

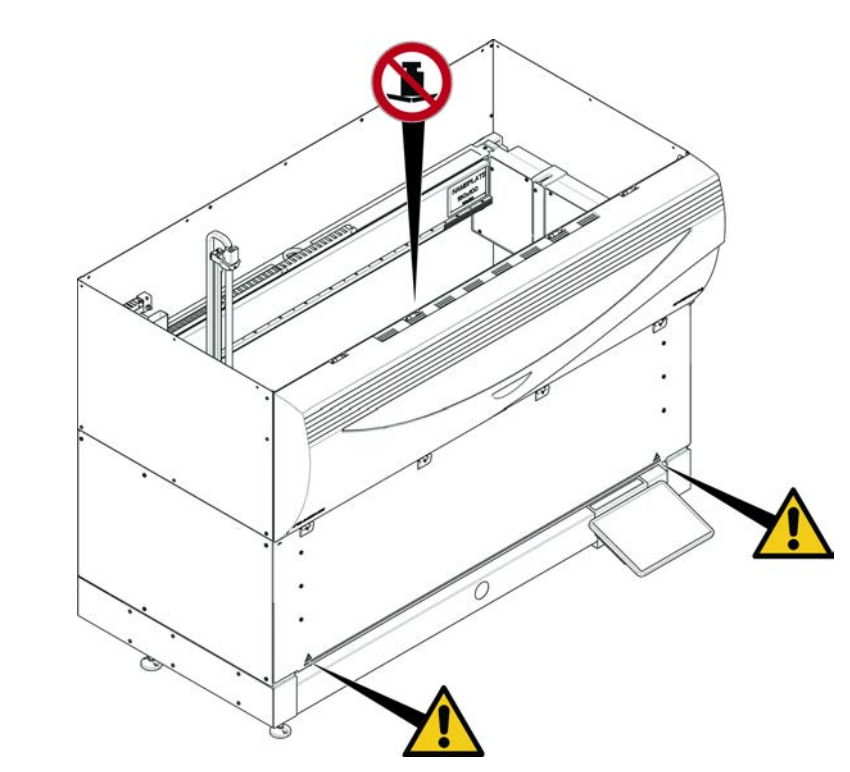

Abb. 5: Standardinstrument

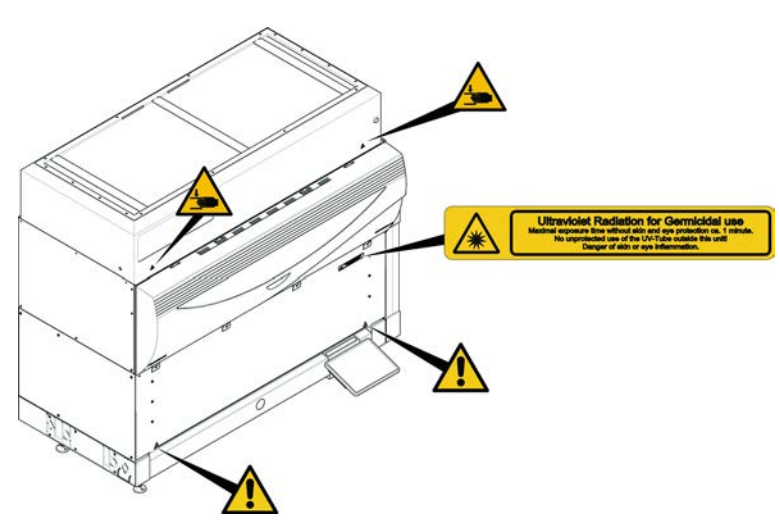

Abb. 6: Instrument mit UVC

Biogefährdung

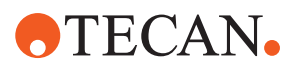

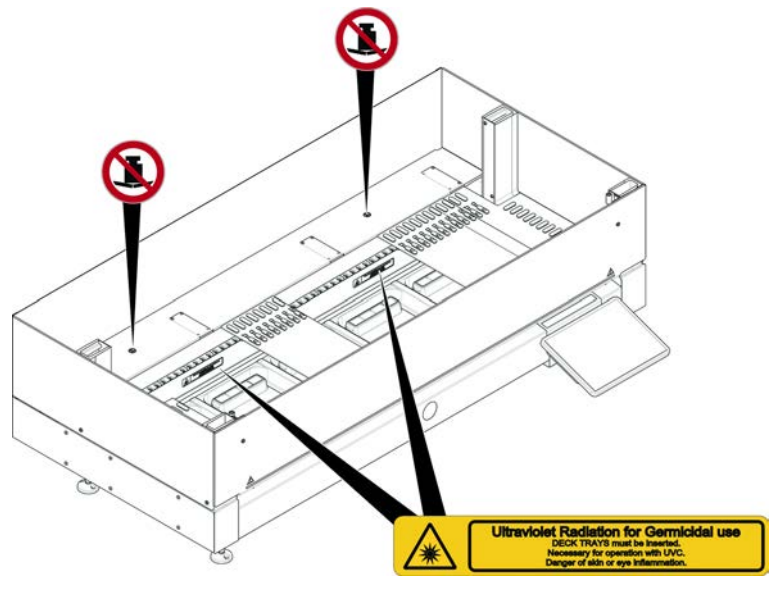

Abb. 7: Innenansicht

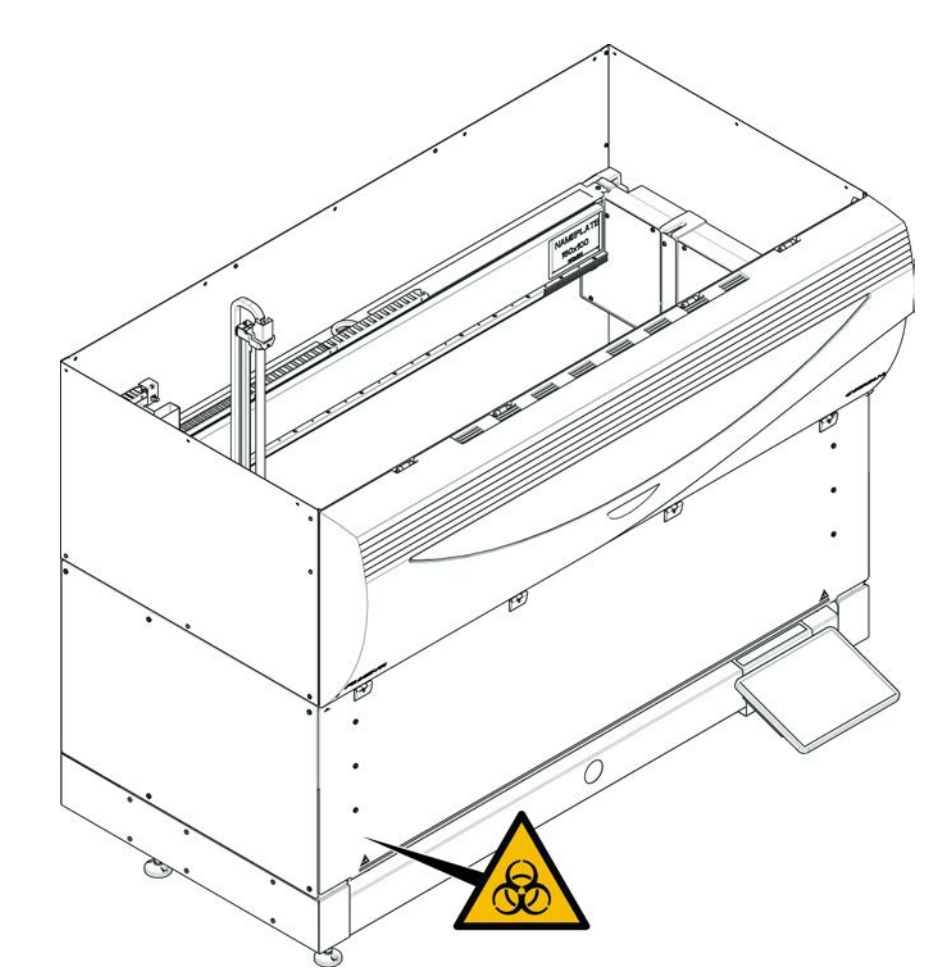

Abb. 8: Biogefährdung

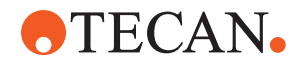

6

Das Instrument "Fluent" wird mit einem Sicherheitsschild für biologische Gefahren geliefert, das vom Benutzer im Falle der Verwendung biologisch gefährlicher Stoffe angebracht werden sollte.

Bringen Sie das Schild an der Vordertür an einer für den Benutzer sichtbaren und für die Anwendung geeigneten Stelle an.

Instrument mit halber vorderer Sicherheitsplatt e

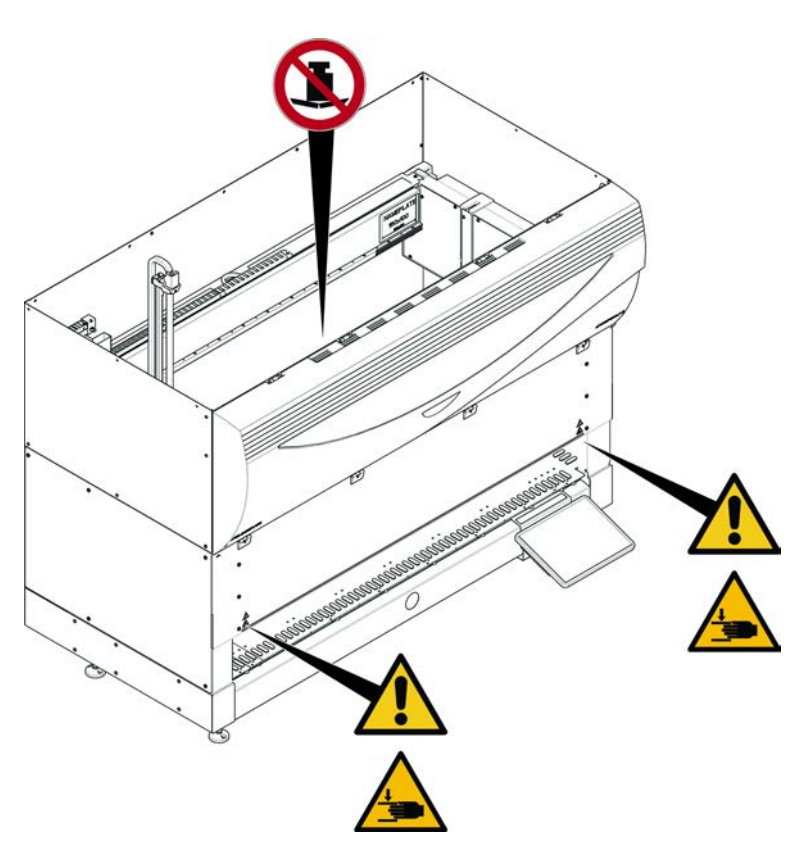

Abb. 9: Instrument mit halber vorderer Sicherheitsplatte

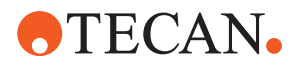

Instrument mit vorderer Sicherheitsplatt e mit Erweiterung

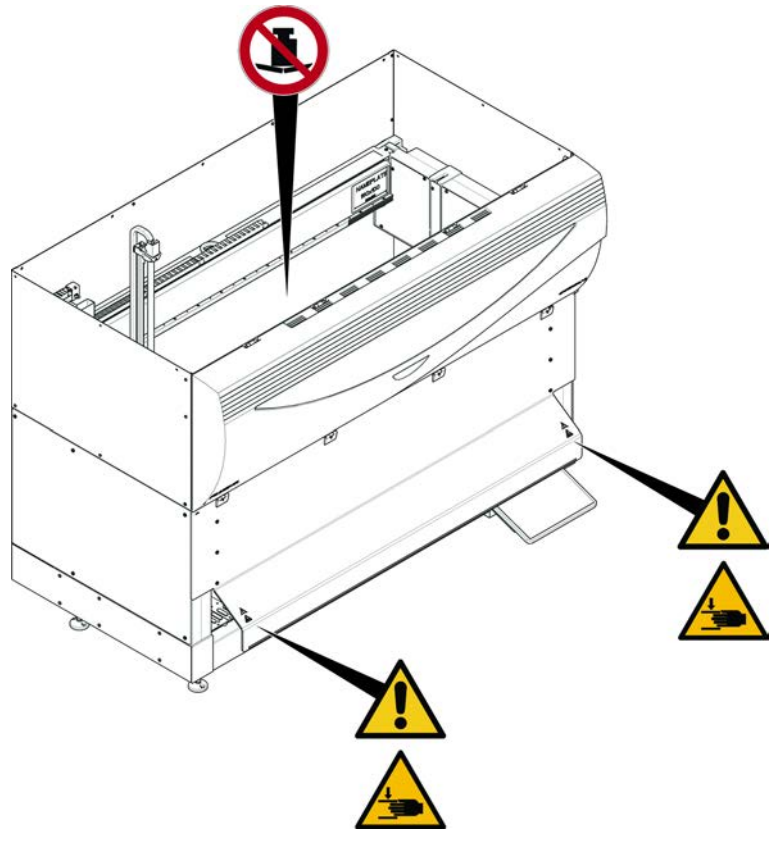

Abb. 10: Instrument mit vorderer Sicherheitsplatte mit Erweiterung

Deck-Erweiterung

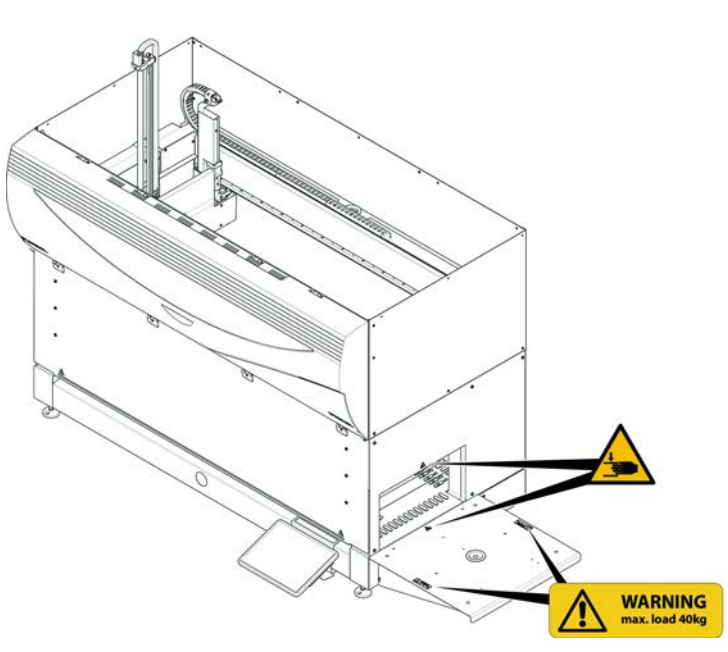

Abb. 11: Deck-Erweiterung
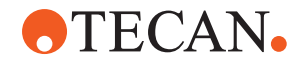

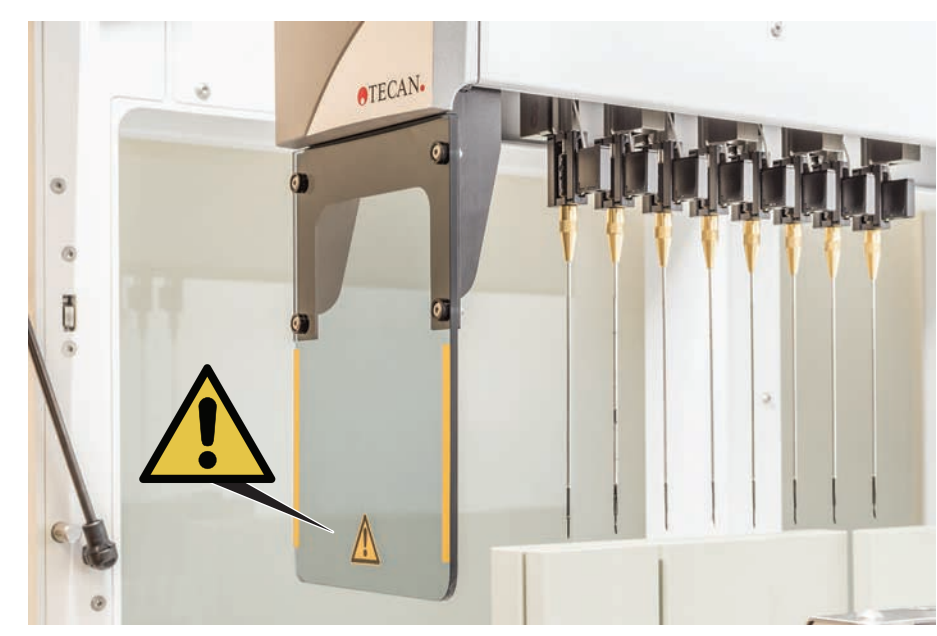

## 2.9.1 Workstation mit der Option "Mischen und Durchstechen"

FCA-Schutzabdecku ng

Abb. 12: Schutzabdeckung

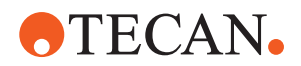

## 2.10 Laserstrahlung

Fluent kann mit Laser-Barcode-Lesegeräten ausgestattet sein. Bei der Laserstrahlung dieser Barcode-Lesegeräte handelt es sich um einen gebündelten Strahl geringer Leistung im sichtbaren Lichtspektrum. Die Laserklassen der einzelnen Barcode-Lesegeräte und des gesamten Fluent-Systems sind auf dem Laser-Sicherheitsetikett angegeben, das an der entsprechenden Hardware angebracht ist.

Alle Module mit Lasern sind mit den entsprechenden Laser-Sicherheitsetiketten gekennzeichnet.

Das Instrument Fluent wurde gemäss IEC 60825-1:2007 und IEC 60825-1:2014 getestet und zertifiziert.

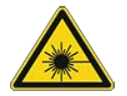

## **NORSICHT**

Fluent ist ein Laserprodukt der Klasse 1 gemäß IEC 60825-1:2014, das Laserstrahlung abgibt.

- Der Laserstrahl kann Blendeffekte und Nachbilder verursachen.
- Blicken Sie weder direkt in den Laserstrahl noch in die Reflexionen des Laserstrahls.

#### 2.10.1 Geräte mit Laserstrahlung

Ein eigenständiges Barcode-Lesegerät kann auf ein Gerät montiert werden.

Stellen Sie sicher, dass das Sicherheitsetikett stets korrekt am Barcode-Lesegerät angebracht ist:

- Erklärendes Etikett zur Laserstrahlung (A): Kennzeichnet ein LASERPRODUKT DER KLASSE 2 gemäß IEC 60825-1, das ein integriertes Barcode-Lesegerät mit sichtbarem Laserstrahl geringer Leistung enthält. Weist den Benutzer darauf hin, nicht in den Laserstrahl oder dessen Reflexionen zu blicken.
- Laser der Klasse 2 sind nur in Betrieb, wenn das System in Betrieb ist, und haben keine Schnittstelle zum Bediener.

| Platzierung des Etiketts                                                                                                    | Erklärung                                                                                                    |
|----------------------------------------------------------------------------------------------------|----------------------------------------------------------------------------------------------------|
| A<br>LASER RADIATION<br>DO NOT STARE INTO BEAM<br>Dutput 85,00<br>Putse duration 112,02<br>CLASS 2 LASER PRODUCT<br>IEC/EN 60825-1 : 2007              | Auf einem Hotel montiertes eigenstän-<br>diges Barcode-Lesegerät:<br>Das Etikett befindet sich unter dem Le-<br>segerät.            |
| LASER RADIATION<br>DO NOT STARE INTO BEAM<br>Output 85;W<br>Wavelength 650nm<br>Pulse duration 112µs<br>CLASS 2 LASER PRODUCT<br>IEC/EN 60825-1 : 2007 | Auf einem Robotic Gripper Arm (RGA)<br>montiertes eigenständiges Barcode-Le-<br>segerät:<br>Das Etikett befindet sich am Lesegerät. |

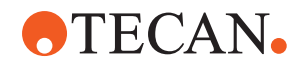

| Platzierung des Etiketts | Erklärung                                                                          |
|--------------------------|------------------------------------------------------------------------------------|
|                          | Lade-ID:<br>Das Etikett befindet sich an der Rück-<br>seite des Lesegerätgehäuses. |
|                          | Lade-ID:<br>Das Etikett befindet sich an der Seite<br>des Lesegerätgehäuses.       |

## 2.11 Dekontaminationsbescheinigung

Zusätzlich zur regelmäßigen Systempflege und gemäß den Standardlaborbestimmungen müssen Fluent und ihre zugehörigen Teile und Zubehör in folgenden Fällen gründlich dekontaminiert werden:

- bevor Wartungs- oder Service-Arbeiten an Fluent durchgeführt werden und insbesondere bevor ein FSE Arbeiten an Fluent vornimmt
- im Fall von Unfällen (z. B. Kollision, verschüttete Substanzen usw.)
- bevor Fluent, ein Teil davon oder Zubehör an Tecan (z. B. zur Reparatur) geschickt wird
- vor dem Einlagern
- vor der Entsorgung
- generell bevor Fluent oder ein Teil davon vom Aufstellungsort entfernt wird

Der Besitzer des Instruments ist in vollem Umfang für die wirksame Dekontamination der gesamten Ausrüstung verantwortlich.

Bevor an Fluent Arbeiten durch einen FSE durchgeführt werden und bevor Fluent, ein Teil davon oder Zubehör an Tecan geschickt wird, muss der Besitzer des Instruments die Dekontaminationsbescheinigung ausfüllen und unterschreiben und damit bestätigen, dass die Dekontamination in Übereinstimmung mit den Richtlinien der Guten Laborpraxis durchgeführt wurde. Wenden Sie sich an Ihre örtliche Servicevertretung, um dieses Formular anzufordern, und lesen Sie den Abschnitt Dekontamination.

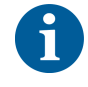

Tecan behält sich das Recht vor, jedes Fluent-System, Teile davon oder Zubehör zurückzuweisen, wenn die Dekontaminationsbescheinigung nicht beigefügt ist.

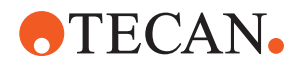

## 2.12 Meldung von Vorfällen

Jeder schwerwiegende Zwischenfall, der im Zusammenhang mit dem Gerät aufgetreten ist, ist dem Hersteller und der zuständigen Behörde des Mitgliedsstaates, in dem der Anwender und/oder der Patient gemeldet sind/ist, zu melden. Die Adresse des Herstellers finden Sie im Abschnitt Hersteller.

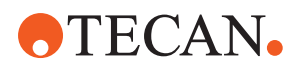

# 3 Technische Daten

## 3.1 Typenschild

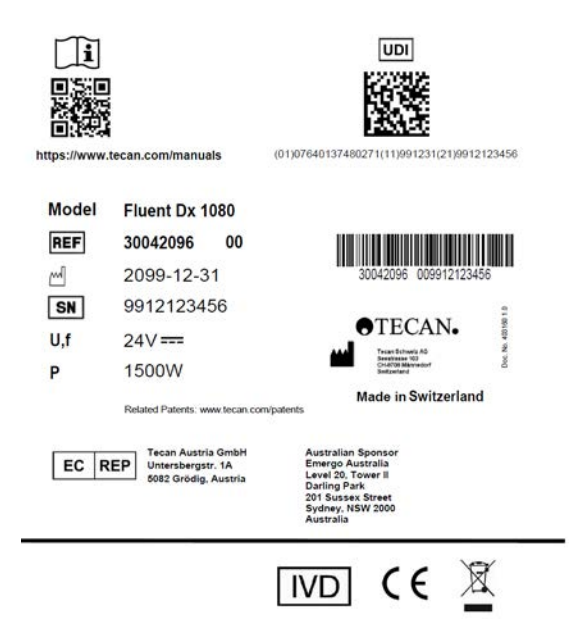

Abb. 13: Typenschild

Das Typenschild befindet sich auf der Rückseite des Fluent-Systems und enthält die folgenden Informationen:

| Identifikationsdaten | Modell                                                                                           |
|----------------------|--------------------------------------------------------------------------------------------------|
|                      | REF: Bestellinformationen (Materialnummer und Über-<br>arbeitungsstand)                          |
|                      | Herstellungsdatum (JJJJMMTT)                                                                     |
|                      | SN: Seriennummer                                                                                 |
| Technische Daten     | U, f: Netzspannung (Volt), Frequenz (Hertz)                                                      |
|                      | P: Stromverbrauch (VA)                                                                           |
|                      | Sicherung: Sicherungsspezifikation                                                               |
| Adresse              | Herstellername und -adresse                                                                      |
| Konformitätsdaten    | Konformitätskennzeichnung                                                                        |
|                      | UDI: Eindeutige Gerätekennung<br>Das UDI-Symbol kennzeichnet den Datenträger auf<br>dem Etikett. |
|                      | EC REP: Autorisierte Vertretung in Europa                                                        |
|                      | IVD: Medizinprodukt für die In-vitro-Diagnostik                                                  |

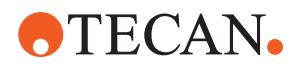

## 3.2 Etikett mit Seriennummer

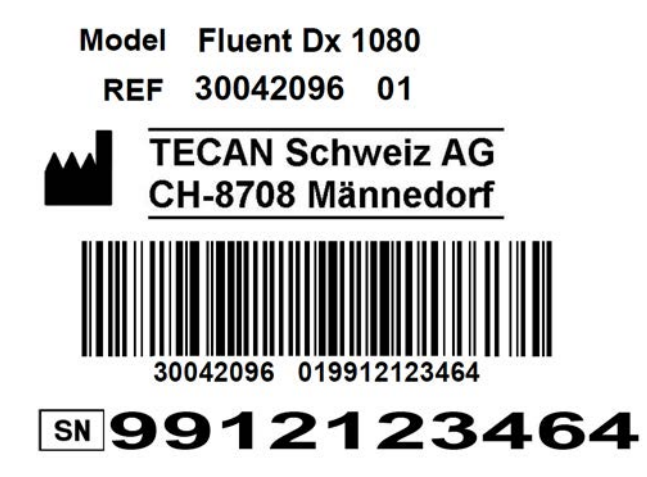

Abb. 14: Etikett mit Seriennummer

Ein Etikett mit Seriennummer ist im Gehäuse auf der rechten Seite der Rückwand des Instruments angebracht und weist folgende Daten auf:

| Identifikationsdaten | Modell                                                                  |
|----------------------|-------------------------------------------------------------------------|
|                      | REF: Bestellinformationen (Materialnummer und Über-<br>arbeitungsstand) |
|                      | SN: Seriennummer                                                        |
| Adresse              | Herstellername und -adresse                                             |

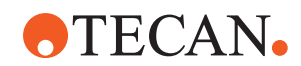

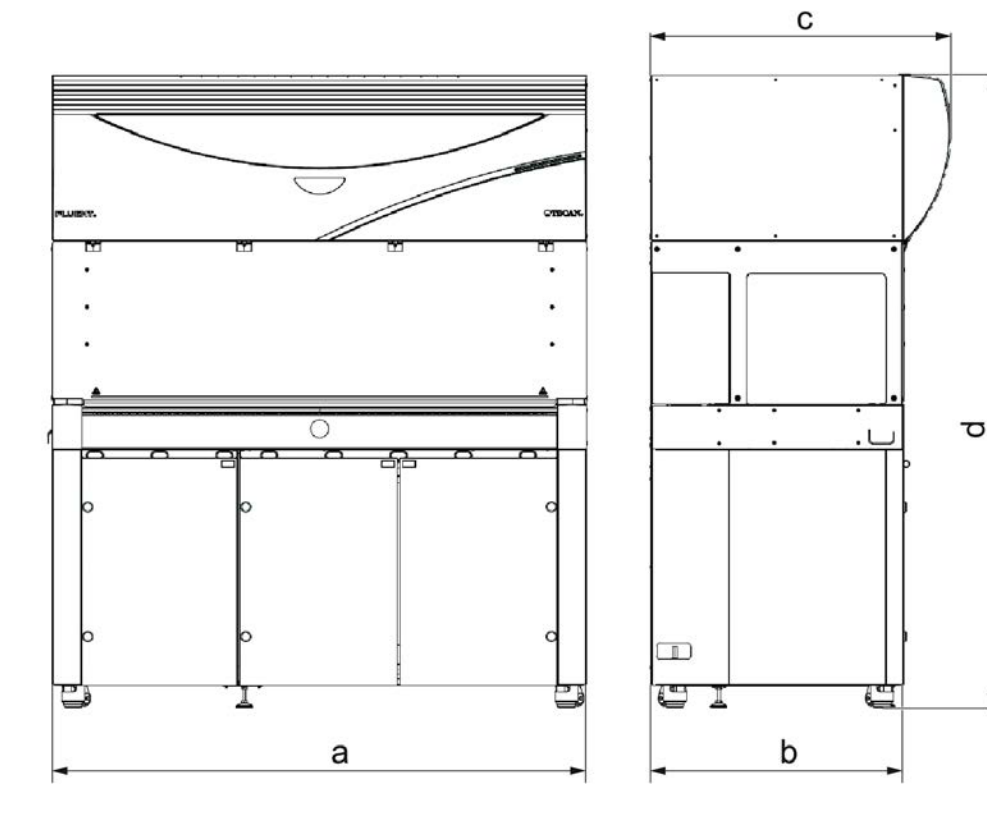

## 3.3 Abmessungen und Gewichte

|   | Abmessung               | Fluent 480               | Fluent 780               | Fluent 1080              |
|---|-------------------------|--------------------------|--------------------------|--------------------------|
| а | Gesamtlänge             | 1.150 mm<br>(45,28 Zoll) | 1.650 mm<br>(64,96 Zoll) | 2.150 mm<br>(84,65 Zoll) |
| b | Grundflächentiefe       | 78                       | 30 mm (30,71 Zo          | II)                      |
| с | Gesamttiefe             | 92                       | 23 mm (36,34 Zo          | II)                      |
| d | Gesamthöhe auf Unterbau | 19                       | 977 mm (77,8 Zo          | II)                      |

| Komponente   | Fluent 480              | Fluent 780              | Fluent 1080             |
|--------------|-------------------------|-------------------------|-------------------------|
| Basiseinheit | 120 kg (264,5<br>Pfund) | 140 kg (308,6<br>Pfund) | 190 kg (418,9<br>Pfund) |
| Verpackung   | 61 kg (135 Pfund)       | 83 kg (183 Pfund)       | 106 kg (234<br>Pfund)   |
| FCA          | 10,4 kg (22,9 Pfund)    |                         |                         |
| RGA          | 10,2 kg (22,4 Pfund)    |                         |                         |
| RGA-Z        | 10,6 kg (23,4 Pfund)    |                         |                         |
| сХР          | 1,2 kg (2,6 Pfund)      |                         |                         |

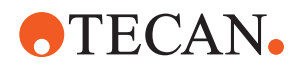

| Komponente                         | Fluent 480 | Fluent 780 | Fluent 1080 |
|------------------------------------|------------|------------|-------------|
| MCA 96 mit optio-<br>nalem Greifer |            | 19,7 kg    |             |

## 3.4 Netzteil

## **HINWEIS**

#### Überhitzung des Netzteils

Das Netzteil kann beschädigt oder zerstört werden.

- Das Netzteil darf nicht abgedeckt werden.
- Die Wärmeabfuhr vom Netzteil muss gewährleistet werden.

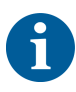

Es dürfen keine externen Geräte an das Netzteil angeschlossen werden. Das kann zum Zurücksetzen oder zum Stillstand des Instruments Fluent führen.

#### Tab. 2: Leistungseingang Fluent

| Versorgung               | Nenngrößen                          |
|--------------------------|-------------------------------------|
| Netzspannung (einphasig) | 100 – 240 VAC                       |
| Eingangsstrom            | 9,8 A (bei 100 V) – 4 A (bei 240 V) |
| Frequenz                 | 50 – 60 Hz                          |

Tab. 3: Leistungsausgang Fluent

| Versorgung                       | Nenngrößen                          |
|----------------------------------|-------------------------------------|
| Ausgangsspannung                 | 24 – 28 V, Werkseinstellung: 25,2 V |
| Dauerleistung                    | 500 W                               |
| Leistungsspitze (Zeitbegrenzung) | 1500 W für 3 Sekunden               |
| Gewicht                          | 3,8 kg (8,5 Pfund)                  |

Max. Netzspannungsschwankung: ±10 % der Nennspannung.

Klassifizierung der elektrischen Sicherheit gemäß EN-/IEC-Normen:

#### Tab. 4: Elektrische Spezifikationen (Sicherheit)

| Überspannungskategorie | 11 | IEC 60664-1      |
|------------------------|----|------------------|
| Verschmutzungsgrad     | 2  | (EN) IEC 61010-1 |

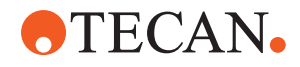

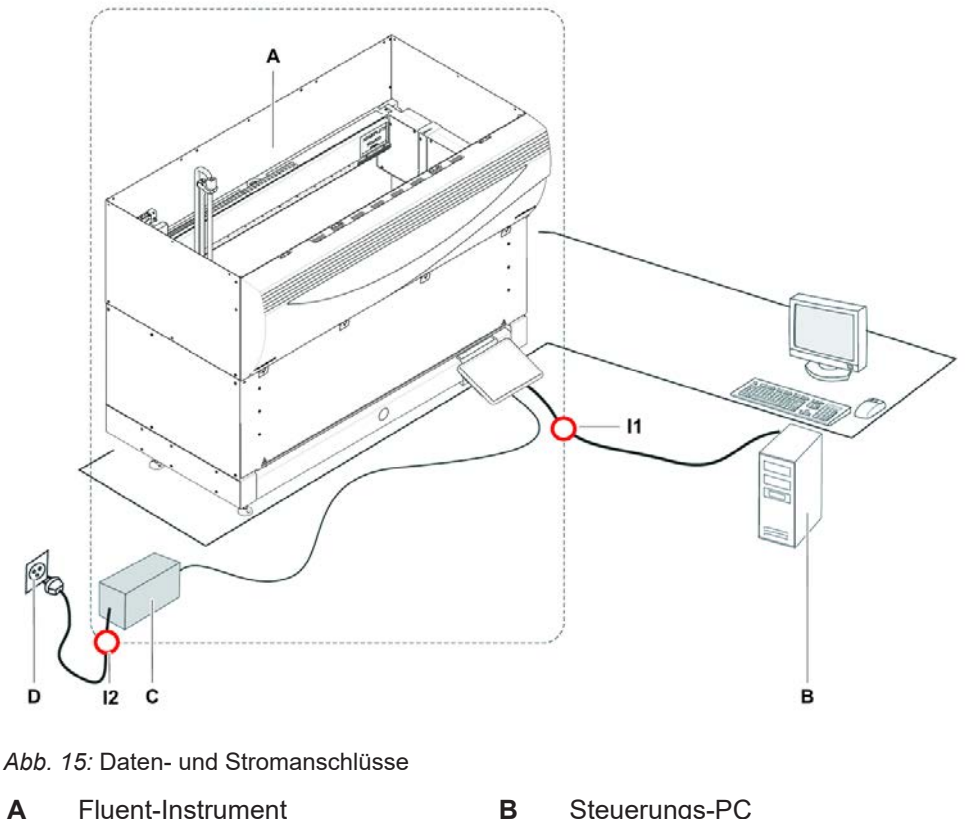

## 3.5 Daten- und Stromanschlüsse

С Netzteil 11 **USB-Schnittstelle** 

- Steuerungs-PC
- D Wandsteckdose
  - Netzkabel

Die Abbildung zeigt die Komponenten eines Beispielsystems mit Daten- und Stromanschlüssen. Die Teile des Instruments Fluent sind in dem Rechteck dargestellt. Der Netzschalter des Instruments ist Teil des Netzteils. Die Stromversorgung erfolgt über ein Stromkabel, das an eine Wandsteckdose angeschlossen wird.

Der gesamte Datenverkehr von und zu dem Instrument Fluent wird über die USB-Schnittstelle geleitet. Das USB-Kabel ist mit dem PC verbunden, mit dem das Instrument gesteuert wird.

12

## 3.6 Umgebungsbedingungen

## **NORSICHT**

#### **Falsche Pipettiervolumen**

Pipettierergebnisse können durch die Betriebsbedingungen beeinflusst werden.

Kondensation kann Auswirkungen auf elektronische Komponenten haben.

Wenn Fluent bei Temperaturen unterhalb der Raumtemperatur gelagert oder transportiert wird, dauert die Akklimatisierung nach der Installation einige Stunden.

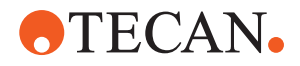

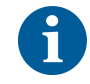

#### Betriebsbeding ungen

| Das Instrument Fluent ist nur für den Betrieb und die Lagerun | g in Innenräumen |
|---------------------------------------------------------------|------------------|
| vorgesehen.                                                   |                  |

| Betriebstemperatur       | 15–32 °C                                        |
|--------------------------|-------------------------------------------------|
| Betriebsluftfeuchtigkeit | 30–80 % relativ (nicht kondensierend) bei 30 °C |
| Betriebshöhe             | max. 2000 m über dem Meeresspiegel              |

Betriebsbedingungen für Liquid-Handling und Pipettieren:

| Raumtemperatur           | 20–25 °C                                                                                                    |
|--------------------------|----------------------------------------------------------------------------------------------------|
| Betriebsluftfeuchtigkeit | 30–60 % relativ (nicht kondensierend)                                                                                                    |
| Betriebshöhe             | max. 500 m über dem Meeresspiegel                                                                                                    |
| Verdunstung              | Eine Umgebung mit erhöhten Luftströ-<br>mungen (aufgrund von laminaren Strö-<br>mungen, Klimaanlagen oder Lüftung<br>usw.) erhöht das Risiko von Verduns-<br>tung. Diese kann die Pipettiergenauig-<br>keit verringern, speziell bei geringen<br>Volumen oder flüchtigen Substanzen. |
|                          | HINWEIS! Stellen Sie sicher, dass die<br>Validierungsbedingungen den Ab-<br>laufbedingungen entsprechen.                                                                                                    |
| Transporttemperatur      | -20 bis 60 °C                                                                                                    |

Transportbedin gungen

Lagerbedingun gen

|                                 | laufbedingungen entsprechen.                                    |
|---------------------------------|-----------------------------------------------------------------|
|                                 |                                                                 |
| Transporttemperatur             | -20 bis 60 °C                                                   |
| Luftfeuchtigkeit beim Transport | 20-80 % relativ (nicht kondensierend)                           |
|                                 |                                                                 |
| Lagertemperatur                 | 1–60 °C                                                         |
| Luftfeuchtigkeit bei Lagerung   | 5–80 % relativ (nicht kondensierend)<br>bei 30 °C oder darunter |

## 3.7 Emission und Störfestigkeit

Lärmemission < 60 dBA (Schalldruck), gemessen in einem Abstand von 1 m zum Instrument. Der Geräuschpegel kann während des laufenden Prozesses kurzzeitig 78 dB überschreiten.

 Fluent erfüllt die in IEC 61326-1 und IEC 61326-2-6 beschriebenen Anforderungen an die Emission und Störfestigkeit. Die elektromagnetischen Umgebungsbedingungen sollten jedoch vor Inbetriebnahme von Fluent untersucht werden. Es liegt in der Verantwortung des Betreibers, sicherzustellen, dass eine elektromagnetisch verträgliche Umgebung für Fluent aufrechterhalten werden kann, damit Fluent wie vorgesehen funktioniert. Fluent ist klassifiziert als GERÄT DER GRUPPE 1 KLASSE B (CISPR 11).

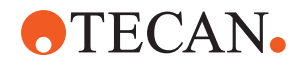

Dieses Gerät ist für den Einsatz in einer GRUNDLEGENDEN ELEKTROMAGNETISCHEN UMGEBUNG (IEC 61326-1) und einer UMGEBUNG VON EINRICHTUNGEN DES GESUNDHEITSWESENS (IEC 61326-2-6) vorgesehen.

Es funktioniert wahrscheinlich nicht ordnungsgemäß, wenn es in einer INDUSTRIELLEN ELEKTROMAGNETISCHEN UMGEBUNG (IEC 61326-1) und in einer HÄUSLICHEN UMGEBUNG (IEC 61326-2-6) verwendet wird. Wenn der Verdacht besteht, dass die Leistung durch elektromagnetische Störungen beeinträchtigt wird, kann der korrekte Betrieb wiederhergestellt werden, indem der Abstand zwischen dem Gerät und der Störquelle vergrößert wird.

Betreiben Sie Fluent nicht in unmittelbarer Nähe von Quellen starker elektromagnetischer Strahlung (z. B. nicht abgeschirmte, beabsichtigte HF-Quellen), da diese den ordnungsgemäßen Betrieb stören können.

- **FCC15** Das Gerät wurde überprüft und entspricht der Produktklasse B gemäß Absatz 15 der FCC-Normen für digitale Geräte. Diese Grenzwerte wurden festgelegt, um ausreichenden Schutz vor Störungen während des Betriebs in Wohnumgebungen zu gewährleisten. Dieses Gerät erzeugt und nutzt Hochfrequenzstrahlung, die unter Umständen austreten kann. Wenn das Gerät nicht entsprechend der Anweisungen aufgestellt und betrieben wird, können Störungen im Funkverkehr auftreten. Bei bestimmten Installationen kann eine völlige Störungsfreiheit nicht garantiert werden. Wenn Störungen beim Radio- oder Fernsehempfang auftreten (was sich durch Ein- und Ausschalten des Geräts feststellen lässt), sollten Sie eine oder mehrere der folgenden Maßnahmen anwenden, um diese Störungen zu beheben:
  - Richten Sie die Empfangsantenne neu aus, oder stellen Sie diese an anderer Stelle auf.
  - Vergrößern Sie den Abstand zwischen Gerät und Empfänger.
  - Schließen Sie das Gerät und den Empfänger an unterschiedliche Stromkreise an.
  - Wenden Sie sich an Ihren Händler oder an einen erfahrenen Radio- und Fernsehtechniker.

# 3.8 Akzeptanzkriterien für Pipettierpräzision und -genauigkeit

Fluent Dx kann nur mit der Fluent Dx-Softwarelizenz erworben werden. Eine Aufrüstung des Geräts vor Ort vom Mehrzweck-Gerät oder RUO-Gerät auf Fluent Dx ist nicht möglich.

6

Wenn eine RUO-Option (Research Use Only; ausschließlich zu Forschungszwecken) oder ein RUO-Gerät in Fluent integriert ist, ändert sich die bestimmungsgemäße Verwendung zu "Ausschließlich zu Forschungszwecken". Das Produkt ist nicht zur Verwendung bei diagnostischen Verfahren bestimmt.

6

Durch die Integration von MCA 384 auf Fluent Dx vor Ort wird die bestimmungsgemäße Verwendung in "Mehrzweck" geändert, und die Betriebsanleitung Dok.-ID 399706 gilt.

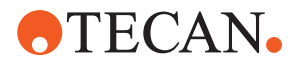

| Tab. 5: Akzeptanzkriterien für Pipettierpräzision und -genauigkeit für den Flexible Liquid |
|--------------------------------------------------------------------------------------------|
| Channel Arm (Liquid FCA) zur Verwendung mit kapazitiver Füllstandsdetektion (cLLD)         |

| Fluent-                                      | Liquid FCA                                                           |                                                                      |                                                                        |                                                                                        |                                                                                     |  |  |  |
|----------------------------------------------|----------------------------------------------------------------------|----------------------------------------------------------------------|------------------------------------------------------------------------|----------------------------------------------------------------------------------------|-------------------------------------------------------------------------------------|--|--|--|
| cLLD Li-<br>quid-Klas-<br>se                 | Piercing-<br>Spitze,<br>5000 µl<br>Spritze,<br>Std. Vol.<br>Schlauch | Piercing-<br>Spitze,<br>1250 µl<br>Spritze,<br>Std. Vol.<br>Schlauch | Std. Stahl-<br>spitze,<br>1250 µl<br>Spritze,<br>Std. Vol.<br>Schlauch | Spitze für<br>kleines<br>Vol., 250 µl<br>Spritze,<br>Schlauch<br>mit klei-<br>nem Vol. | Te-PS-<br>Stahlspit-<br>ze, 250 µl<br>Spritze,<br>Schlauch<br>mit klei-<br>nem Vol. |  |  |  |
| DMSO,<br>Kontakt,<br>nass, ein-<br>fach      |                                                                      |                                                                      | Beispiel                                                               | Beispiel                                                                               | Beispiel                                                                            |  |  |  |
| DMSO, be-<br>rührungs-<br>los, mehr-<br>fach |                                                                      |                                                                      | 12 x 50 μl<br>CV≤1,0 %<br>AC±2,0 %                                     | 12 x 5 μl<br>CV≤3,5 %<br>AC±5,0 %                                                      | Beispiel                                                                            |  |  |  |
| DMSO, be-<br>rührungs-<br>los, einfach       |                                                                      |                                                                      | 5 µI<br>CV≤3,0 %<br>AC±6,0 %                                           | 1 µI<br>CV≤4,0 %<br>AC±5,0 %                                                           | 1 µI<br>CV≤5,0 %<br>AC±8,0 %                                                        |  |  |  |
|                                              |                                                                      |                                                                      | 10 µl<br>CV≤2,0 %<br>AC±2,0 %                                          | 2 µI<br>CV≤3,5 %<br>AC±4,0 %                                                           | 2 µI<br>CV≤3,0 %<br>AC±6,0 %                                                        |  |  |  |
|                                              |                                                                      |                                                                      | 1000 µl<br>CV≤0,25 %<br>AC±0,75 %                                      | 10 μI<br>CV≤2,0 %<br>AC±2,0 %                                                          | 10 µI<br>CV≤0,8 %<br>AC±1,0 %                                                       |  |  |  |

*Tab. 6:* Akzeptanzkriterien für Pipettierpräzision und -genauigkeit für den Flexible Liquid Channel Arm (Liquid FCA) zur Verwendung mit kapazitiver Füllstandsdetektion (cLLD)

| Fluent-<br>Control<br>cLLD<br>Liquid-<br>Klasse | Liquid FCA                                                          |                                                                   |                                                               |                                                               |                                                          |                                                          |
|-------------------------------------------------|---------------------------------------------------------------------|-------------------------------------------------------------------|---------------------------------------------------------------|---------------------------------------------------------------|----------------------------------------------------------|----------------------------------------------------------|
|                                                 | DiTi<br>1000,<br>1250 µl<br>Spritze<br>mit wei-<br>ter Öff-<br>nung | DiTi<br>1000,<br>1250 µl<br>Spritze,<br>Std. Vol.<br>Schlauc<br>h | DiTi 350,<br>1250 µl<br>Spritze,<br>Std. Vol.<br>Schlauc<br>h | DiTi 200,<br>1250 µl<br>Spritze,<br>Std. Vol.<br>Schlauc<br>h | DiTi 50,<br>1250 µl<br>Spritze,<br>Std. Vol.<br>Schlauch | DiTi 10,<br>1250 µl<br>Spritze,<br>Std. Vol.<br>Schlauch |
| DMSO,<br>Kontakt,<br>nass,<br>einfach           |                                                                     | Beispiel                                                          |                                                               | Beispiel                                                      | 1000 µl<br>CV≤8,0 %<br>AC±10,0<br>%                      |                                                          |

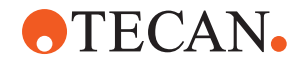

| Fluent-<br>Control<br>cLLD<br>Liquid-<br>Klasse    | Liquid FCA                                                          |                                                                   |                                                               |                                                               |                                                          |                                                          |  |  |
|----------------------------------------------------|---------------------------------------------------------------------|-------------------------------------------------------------------|---------------------------------------------------------------|---------------------------------------------------------------|----------------------------------------------------------|----------------------------------------------------------|--|--|
|                                                    | DiTi<br>1000,<br>1250 µl<br>Spritze<br>mit wei-<br>ter Öff-<br>nung | DiTi<br>1000,<br>1250 µl<br>Spritze,<br>Std. Vol.<br>Schlauc<br>h | DiTi 350,<br>1250 µl<br>Spritze,<br>Std. Vol.<br>Schlauc<br>h | DiTi 200,<br>1250 µl<br>Spritze,<br>Std. Vol.<br>Schlauc<br>h | DiTi 50,<br>1250 µl<br>Spritze,<br>Std. Vol.<br>Schlauch | DiTi 10,<br>1250 µl<br>Spritze,<br>Std. Vol.<br>Schlauch |  |  |
| DMSO,<br>berüh-<br>rungs-<br>los,<br>mehr-<br>fach |                                                                     | 12 x 50 µl<br>CV≤2,5<br>%<br>AC±3,0<br>%                          | Beispiel                                                      | 12 x 10 µl<br>CV≤6,0<br>%<br>AC±4,0<br>%                      | 6 x 5 μl<br>CV≤5,0 %<br>AC±5,0 %                         |                                                          |  |  |
| DMSO,<br>berüh-<br>rungs-<br>los, ein-<br>fach     |                                                                     | 10 µI<br>CV≤2,5<br>%<br>AC±3,0<br>%                               | 10 µI<br>CV≤2,0<br>%<br>AC±2,0<br>%                           | 10 µI<br>CV≤2,0<br>%<br>AC±2,0<br>%                           | 1 µI<br>CV≤8,0 %<br>AC±10,0<br>%                         | 1 µI<br>CV≤8,0 %<br>AC±10,0<br>%                         |  |  |
|                                                    |                                                                     |                                                                   |                                                               |                                                               | 2 µI<br>CV≤3,0 %<br>AC±5,0 %                             |                                                          |  |  |
|                                                    |                                                                     | 100 μl<br>CV≤0,5<br>%<br>AC±1,5<br>%                              | 100 μl<br>CV≤0,4<br>%<br>AC±1,5<br>%                          | 200 µl<br>CV≤0,4<br>%<br>AC±1,0<br>%                          | 10 µI<br>CV≤1,5 %<br>AC±2,0 %                            | 10 µI<br>CV≤2,0 %<br>AC±2,0 %                            |  |  |
|                                                    |                                                                     |                                                                   |                                                               |                                                               | 50 µI<br>CV≤0,75<br>%<br>AC±2,0 %                        |                                                          |  |  |

*Tab. 7:* Akzeptanzkriterien für Pipettierpräzision und -genauigkeit für den Flexible Liquid Channel Arm (Liquid FCA) zur Verwendung mit kapazitiver Füllstandsdetektion (cLLD)

| Fluent-<br>Control<br>cLLD Li-<br>quid-Klas-<br>se | Liquid FCA                                                           |                                                                      |                                                                        |                                                                                        |                                                                                     |  |  |  |
|----------------------------------------------------|----------------------------------------------------------------------|----------------------------------------------------------------------|------------------------------------------------------------------------|----------------------------------------------------------------------------------------|-------------------------------------------------------------------------------------|--|--|--|
|                                                    | Piercing-<br>Spitze,<br>5000 µl<br>Spritze,<br>Std. Vol.<br>Schlauch | Piercing-<br>Spitze,<br>1250 µl<br>Spritze,<br>Std. Vol.<br>Schlauch | Std. Stahl-<br>spitze,<br>1250 µl<br>Spritze,<br>Std. Vol.<br>Schlauch | Spitze für<br>kleines<br>Vol., 250 µl<br>Spritze,<br>Schlauch<br>mit klei-<br>nem Vol. | Te-PS-<br>Stahlspit-<br>ze, 250 µl<br>Spritze,<br>Schlauch<br>mit klei-<br>nem Vol. |  |  |  |
| Ethanol,<br>berüh-<br>rungslos,<br>mehrfach        |                                                                      |                                                                      | 12 x 50 µl³<br>CV≤2,5 %<br>AC±3,0 %                                    |                                                                                        |                                                                                     |  |  |  |

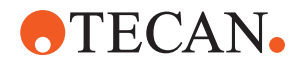

| Fluent-                                       | Liquid FCA                                                           |                                                                      |                                                                        |                                                                                        |                                                                                     |  |  |  |  |
|-----------------------------------------------|----------------------------------------------------------------------|----------------------------------------------------------------------|------------------------------------------------------------------------|----------------------------------------------------------------------------------------|-------------------------------------------------------------------------------------|--|--|--|--|
| cLLD Li-<br>quid-Klas-<br>se                  | Piercing-<br>Spitze,<br>5000 μl<br>Spritze,<br>Std. Vol.<br>Schlauch | Piercing-<br>Spitze,<br>1250 μl<br>Spritze,<br>Std. Vol.<br>Schlauch | Std. Stahl-<br>spitze,<br>1250 µl<br>Spritze,<br>Std. Vol.<br>Schlauch | Spitze für<br>kleines<br>Vol., 250 µl<br>Spritze,<br>Schlauch<br>mit klei-<br>nem Vol. | Te-PS-<br>Stahlspit-<br>ze, 250 μl<br>Spritze,<br>Schlauch<br>mit klei-<br>nem Vol. |  |  |  |  |
| Ethanol,<br>berüh-<br>rungslos,<br>einfach    |                                                                      |                                                                      | 50 µl³<br>CV≤1,0 %<br>AC±3,0 %                                         |                                                                                        |                                                                                     |  |  |  |  |
| Serum, be-<br>rührungs-<br>los, mehr-<br>fach |                                                                      |                                                                      | Beispiel                                                               |                                                                                        |                                                                                     |  |  |  |  |
| Serum, be-<br>rührungs-<br>los, einfach       |                                                                      |                                                                      | 5 µI<br>CV≤5,0 %<br>AC±8,0 %                                           |                                                                                        |                                                                                     |  |  |  |  |
| Vollblut,<br>Durchste-<br>chen, ein-<br>fach⁵ |                                                                      | 200 µl <sup>6</sup><br>CV≤2,0 %<br>AC±3,0 %                          |                                                                        |                                                                                        |                                                                                     |  |  |  |  |
| Vollblut,<br>Durchste-<br>chen,<br>mehrfach   | 4 x 1000 µl<br>CV≤1,5 %<br>AC±2,0 %                                  |                                                                      |                                                                        |                                                                                        |                                                                                     |  |  |  |  |

*Tab. 8:* Akzeptanzkriterien für Pipettierpräzision und -genauigkeit für den Flexible Liquid Channel Arm (Liquid FCA) zur Verwendung mit kapazitiver Füllstandsdetektion (cLLD)

| Fluent-<br>Control<br>cLLD<br>Liquid-<br>Klasse       | Liquid FCA                                                          |                                                                   |                                                               |                                                               |                                                          |                                                              |  |
|-------------------------------------------------------|---------------------------------------------------------------------|-------------------------------------------------------------------|---------------------------------------------------------------|---------------------------------------------------------------|----------------------------------------------------------|--------------------------------------------------------------|--|
|                                                       | DiTi<br>1000,<br>1250 µl<br>Spritze<br>mit wei-<br>ter Öff-<br>nung | DiTi<br>1000,<br>1250 µl<br>Spritze,<br>Std. Vol.<br>Schlauc<br>h | DiTi 350,<br>1250 µl<br>Spritze,<br>Std. Vol.<br>Schlauc<br>h | DiTi 200,<br>1250 µl<br>Spritze,<br>Std. Vol.<br>Schlauc<br>h | DiTi 50,<br>1250 µl<br>Spritze,<br>Std. Vol.<br>Schlauch | DiTi 10,<br>1250 µl<br>Spritze,<br>Std. Vol.<br>Schlauc<br>h |  |
| Ethanol,<br>berüh-<br>rungs-<br>los,<br>mehr-<br>fach |                                                                     |                                                                   |                                                               | 6 x 10 µl³<br>CV≤6,0<br>%<br>AC±4,0<br>%                      |                                                          |                                                              |  |

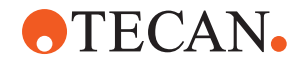

| Fluent-<br>Control<br>cLLD<br>Liquid-<br>Klasse     | Liquid FCA                                                          |                                                                   |                                                               |                                                               |                                                          |                                                              |  |
|-----------------------------------------------------|---------------------------------------------------------------------|-------------------------------------------------------------------|---------------------------------------------------------------|---------------------------------------------------------------|----------------------------------------------------------|--------------------------------------------------------------|--|
|                                                     | DiTi<br>1000,<br>1250 µl<br>Spritze<br>mit wei-<br>ter Öff-<br>nung | DiTi<br>1000,<br>1250 µl<br>Spritze,<br>Std. Vol.<br>Schlauc<br>h | DiTi 350,<br>1250 µl<br>Spritze,<br>Std. Vol.<br>Schlauc<br>h | DiTi 200,<br>1250 µl<br>Spritze,<br>Std. Vol.<br>Schlauc<br>h | DiTi 50,<br>1250 µl<br>Spritze,<br>Std. Vol.<br>Schlauch | DiTi 10,<br>1250 µl<br>Spritze,<br>Std. Vol.<br>Schlauc<br>h |  |
| Ethanol,<br>berüh-<br>rungs-<br>los, ein-<br>fach   |                                                                     | Beispiel                                                          |                                                               | Beispiel                                                      | 30 µl³<br>CV≤0,75<br>%<br>AC±2,0 %                       |                                                              |  |
| Serum,<br>berüh-<br>rungs-<br>los,<br>mehr-<br>fach | 12 x 50 µl<br>CV≤5,5<br>%<br>AC±5,0<br>%                            | Beispiel                                                          | Beispiel                                                      | 6 x 25 μl<br>CV≤3,5<br>%<br>AC±5,0<br>%                       | Beispiel                                                 |                                                              |  |
|                                                     | 6 x 100 µl<br>CV≤3,5<br>%<br>AC±5,0<br>%                            |                                                                   |                                                               |                                                               |                                                          |                                                              |  |
|                                                     | 4 x 200 µl<br>CV≤3,5<br>%<br>AC±5,0<br>%                            |                                                                   |                                                               |                                                               |                                                          |                                                              |  |

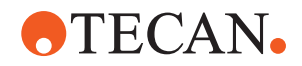

| Fluent-                                          | Liquid FCA                                                          |                                                                   |                                                               |                                                               |                                                          |                                                              |  |  |
|--------------------------------------------------|---------------------------------------------------------------------|-------------------------------------------------------------------|---------------------------------------------------------------|---------------------------------------------------------------|----------------------------------------------------------|--------------------------------------------------------------|--|--|
| Control<br>cLLD<br>Liquid-<br>Klasse             | DiTi<br>1000,<br>1250 µl<br>Spritze<br>mit wei-<br>ter Öff-<br>nung | DiTi<br>1000,<br>1250 µl<br>Spritze,<br>Std. Vol.<br>Schlauc<br>h | DiTi 350,<br>1250 µl<br>Spritze,<br>Std. Vol.<br>Schlauc<br>h | DiTi 200,<br>1250 µl<br>Spritze,<br>Std. Vol.<br>Schlauc<br>h | DiTi 50,<br>1250 µl<br>Spritze,<br>Std. Vol.<br>Schlauch | DiTi 10,<br>1250 µl<br>Spritze,<br>Std. Vol.<br>Schlauc<br>h |  |  |
| Serum,<br>berüh-<br>rungs-<br>los, ein-<br>fach  | 20 µI<br>CV≤5,5<br>%<br>AC±8,0<br>%                                 | Beispiel                                                          | Beispiel                                                      | Beispiel                                                      | 10 µl<br>CV≤2,0 %<br>AC±5,0 %                            | Beispiel                                                     |  |  |
|                                                  | 100 µl<br>CV≤1,5<br>%<br>AC±2,0<br>%                                |                                                                   |                                                               |                                                               |                                                          |                                                              |  |  |
|                                                  | 500 µl<br>CV≤0,5<br>%<br>AC±1,0<br>%                                |                                                                   |                                                               |                                                               |                                                          |                                                              |  |  |
|                                                  | 900 µl<br>CV≤0,5<br>%<br>AC±1,0<br>%                                | -                                                                 |                                                               |                                                               |                                                          |                                                              |  |  |
| Vollblut,<br>Durch-<br>stechen,<br>einfach       |                                                                     |                                                                   |                                                               |                                                               |                                                          |                                                              |  |  |
| Vollblut,<br>Durch-<br>stechen,<br>mehr-<br>fach |                                                                     |                                                                   |                                                               |                                                               |                                                          |                                                              |  |  |

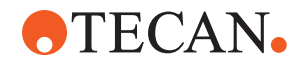

| Fluent-                                    | Liquid FCA                                                           |                                                                      |                                                                        |                                                                                        |                                                                                     |  |  |  |  |
|--------------------------------------------|----------------------------------------------------------------------|----------------------------------------------------------------------|------------------------------------------------------------------------|----------------------------------------------------------------------------------------|-------------------------------------------------------------------------------------|--|--|--|--|
| cLLD Li-<br>quid-Klas-<br>se               | Piercing-<br>Spitze,<br>5000 µl<br>Spritze,<br>Std. Vol.<br>Schlauch | Piercing-<br>Spitze,<br>1250 µl<br>Spritze,<br>Std. Vol.<br>Schlauch | Std. Stahl-<br>spitze,<br>1250 µl<br>Spritze,<br>Std. Vol.<br>Schlauch | Spitze für<br>kleines<br>Vol., 250 µl<br>Spritze,<br>Schlauch<br>mit klei-<br>nem Vol. | Te-PS-<br>Stahlspit-<br>ze, 250 μl<br>Spritze,<br>Schlauch<br>mit klei-<br>nem Vol. |  |  |  |  |
| Wasser,<br>Durchste-<br>chen, ein-<br>fach |                                                                      | 200 µl <sup>6</sup><br>CV≤1,5 %<br>AC±3,0 %                          |                                                                        |                                                                                        |                                                                                     |  |  |  |  |
| Wasser,<br>Kontakt,<br>nass, ein-<br>fach  | Beispiel                                                             | Beispiel                                                             | Beispiel                                                               | Beispiel                                                                               | 0,2 µl<br>CV≤10,0 %<br>AC±15,0 %<br>(Wert nicht<br>in LC ent-<br>halten)            |  |  |  |  |
| Wasser,<br>berüh-<br>rungslos,<br>mehrfach |                                                                      |                                                                      | 12 x 50 μl<br>CV≤2,0 %<br>AC±2,0 %                                     | 12 x 5 μl<br>CV≤2,5 %<br>AC±5,0 %                                                      | Beispiel                                                                            |  |  |  |  |
| Wasser,<br>berüh-<br>rungslos,             |                                                                      |                                                                      | 5 µI<br>CV≤3,0 %<br>AC±3,0 %                                           | 0,5 µl<br>CV≤6,0 %<br>AC±10,0 %                                                        | 0,5 µI<br>CV≤6,0 %<br>AC±10,0 %                                                     |  |  |  |  |
| einfach                                    |                                                                      |                                                                      | 10 µl<br>CV≤1,75 %<br>AC±2,5 %                                         | 1 μI<br>CV≤3,5 %<br>AC±8,0 %                                                           | 1 µI<br>CV≤4,0 %<br>AC±6,0 %                                                        |  |  |  |  |
|                                            |                                                                      |                                                                      | 1000 µI<br>CV≤0,3 %<br>AC±0,75 %                                       | 10 µI<br>CV≤1,0 %<br>AC±2,0 %                                                          | 10 µI<br>CV≤0,8 %<br>AC±1,0 %                                                       |  |  |  |  |

*Tab. 9:* Akzeptanzkriterien für Pipettierpräzision und -genauigkeit für den Flexible Liquid Channel Arm (Liquid FCA) zur Verwendung mit kapazitiver Füllstandsdetektion (cLLD)

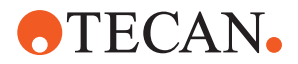

| Fluent-                                            | Liquid FCA                                                          |                                                                   |                                                               |                                                           |                                                              |                                                          |  |
|----------------------------------------------------|---------------------------------------------------------------------|-------------------------------------------------------------------|---------------------------------------------------------------|-----------------------------------------------------------|--------------------------------------------------------------|----------------------------------------------------------|--|
| trol<br>cLLD<br>Liquid-<br>Klasse                  | DiTi<br>1000,<br>1250 µl<br>Spritze<br>mit wei-<br>ter Öff-<br>nung | DiTi<br>1000,<br>1250 µl<br>Spritze,<br>Std. Vol.<br>Schlauc<br>h | DiTi 350,<br>1250 µl<br>Spritze,<br>Std. Vol.<br>Schlauc<br>h | DiTi 200,<br>1250 µl<br>Spritze,<br>Std. Vol.<br>Schlauch | DiTi 50,<br>1250 µl<br>Spritze,<br>Std. Vol.<br>Schlauc<br>h | DiTi 10,<br>1250 µl<br>Spritze,<br>Std. Vol.<br>Schlauch |  |
| Was-<br>ser,<br>Durch-<br>ste-<br>chen,<br>einfach |                                                                     |                                                                   |                                                               |                                                           |                                                              |                                                          |  |
| Was-<br>ser,<br>Kon-<br>takt,<br>nass,<br>einfach  |                                                                     | Beispiel                                                          |                                                               | Beispiel                                                  | Beispiel                                                     | Beispiel                                                 |  |
| Was-<br>ser,<br>berüh-<br>rungs-<br>los,<br>mehr-  | 6 x 100 μ<br>Ι<br>CV≤6,5<br>%<br>AC±5,0<br>%                        | 12 x 50 μ<br>I<br>CV≤2,0<br>%<br>AC±2,0<br>%                      | 12 x 10 µ<br>I<br>CV≤3,5<br>%<br>AC±2,0<br>%                  | 12 x 10 µl<br>CV≤3,5 %<br>AC±1,5 %                        | 6 x 5 μl<br>CV≤4,0<br>%<br>AC±3,0<br>%                       |                                                          |  |
| mehr-<br>fach                                      | 4 x 200 µ<br>I<br>CV≤3,5<br>%<br>AC±5,0<br>%                        |                                                                   |                                                               |                                                           |                                                              |                                                          |  |

*Tab. 10:* Akzeptanzkriterien für Pipettierpräzision und -genauigkeit für den Flexible Liquid Channel Arm (Liquid FCA) zur Verwendung mit kapazitiver Füllstandsdetektion (cLLD)

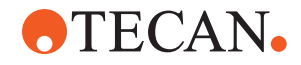

| Fluent-<br>Con-<br>trol<br>cLLD<br>Liquid-<br>Klasse | Liquid FCA                                                          |                                                                                                    |                                                               |                                                           |                                                              |                                                          |  |
|------------------------------------------------------|---------------------------------------------------------------------|----------------------------------------------------------------------------------------------------|---------------------------------------------------------------|-----------------------------------------------------------|--------------------------------------------------------------|----------------------------------------------------------|--|
|                                                      | DiTi<br>1000,<br>1250 µl<br>Spritze<br>mit wei-<br>ter Öff-<br>nung | DiTi<br>1000,<br>1250 µl<br>Spritze,<br>Std. Vol.<br>Schlauc<br>h                                                                               | DiTi 350,<br>1250 µl<br>Spritze,<br>Std. Vol.<br>Schlauc<br>h | DiTi 200,<br>1250 µl<br>Spritze,<br>Std. Vol.<br>Schlauch | DiTi 50,<br>1250 µl<br>Spritze,<br>Std. Vol.<br>Schlauc<br>h | DiTi 10,<br>1250 µl<br>Spritze,<br>Std. Vol.<br>Schlauch |  |
| Was-<br>ser,<br>berüh-<br>rungs-<br>los,             | 20 µl<br>CV≤2,5<br>%<br>AC±5,0<br>%                                 | 10 μl         10 μl         10 μl           CV≤2,0         CV≤2,0         CV≤1,8 %           %         %         AC±2,5 %           %         % | 1 µI<br>CV≤6,0<br>%<br>AC±8,0<br>%                            | 0,5 µl<br>CV≤8,0 %<br>AC±10,0<br>%                        |                                                              |                                                          |  |
| einfach                                              | 100 µl<br>CV≤1,0<br>%<br>AC±2,0<br>%                                | 100 µl<br>CV≤0,3<br>%<br>AC±0,5<br>%                                                                                                    |                                                               |                                                           | 2 µI<br>CV≤3,0<br>%<br>AC±4,0<br>%                           | 1 µI<br>CV≤4,0 %<br>AC±5,0 %                             |  |
|                                                      | 500 µl<br>CV≤0,5<br>%<br>AC±2,0<br>%                                | 1000 µI<br>CV≤0,2<br>%<br>AC±0,5<br>%                                                                                                    | 100 µI<br>CV≤0,3<br>%<br>AC±1,0<br>%                          | 200 µI<br>CV≤0,2 %<br>AC±0,75<br>%                        | 10 µI<br>CV≤1,0<br>%<br>AC±2,0<br>%                          | 10 µl<br>CV≤1,0 %<br>AC±1,0 %                            |  |
|                                                      | 900 µl<br>CV≤0,5<br>%<br>AC±2,0<br>%                                |                                                                                                    |                                                               |                                                           | 50 µI<br>CV≤0,5<br>%<br>AC±1,5<br>%                          |                                                          |  |

*Tab. 11:* Akzeptanzkriterien für Pipettierpräzision und -genauigkeit für den Air Flexible Channel Arm Multisense (Air FCA MS) zur Verwendung mit kapazitiver Füllstandsdetektion (cLLD)

| FluentCon-                             | Air FCA                                |              |                              |             |  |  |  |
|----------------------------------------|----------------------------------------|--------------|------------------------------|-------------|--|--|--|
| quid-Klasse                            | DiTi 1000 µl,<br>mit weiter<br>Öffnung | DiTi 1000 µl | DiTi 1000 µl,<br>transparent | DiTi 350 µl |  |  |  |
| DMSO, Kon-<br>takt, nass,<br>einfach   |                                        |              |                              |             |  |  |  |
| DMSO, berüh-<br>rungslos,<br>mehrfach  |                                        | Beispiel     |                              | Beispiel    |  |  |  |
| DMSO, berüh-<br>rungslos, ein-<br>fach |                                        | Beispiel     |                              | Beispiel    |  |  |  |

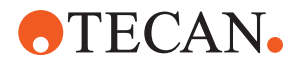

*Tab. 12:* Akzeptanzkriterien für Pipettierpräzision und -genauigkeit für den Air Flexible Channel Arm Multisense (Air FCA MS) zur Verwendung mit kapazitiver Füllstandsdetektion (cLLD)

| Fluent-<br>Control<br>cLLD Li-<br>quid-Klas-<br>se | Air FCA                       |                                     |                                   |                                 |            |  |  |
|----------------------------------------------------|-------------------------------|-------------------------------------|-----------------------------------|---------------------------------|------------|--|--|
|                                                    | DiTi 200 µl                   | DiTi<br>200 µl,<br>transpa-<br>rent | DiTi 50 µl                        | DiTi 50 µl,<br>transpa-<br>rent | DiTi 10 µl |  |  |
| DMSO,<br>Kontakt,<br>nass, ein-<br>fach            |                               |                                     | 1 µI<br>CV≤8,0 %<br>AC±10,0 %     |                                 |            |  |  |
| DMSO, be-<br>rührungs-<br>los, mehr-<br>fach       | Beispiel                      |                                     | 4 x 10 μl<br>CV≤5,0 %<br>AC±5,0 % |                                 |            |  |  |
| DMSO, be-<br>rührungs-<br>los, einfach             | 10 µI<br>CV≤1,5 %<br>AC±3,0 % |                                     | 1 µI<br>CV≤6,0 %<br>AC±5,0 %      |                                 | Beispiel   |  |  |

*Tab. 13:* Akzeptanzkriterien für Pipettierpräzision und -genauigkeit für den Air Flexible Channel Arm Multisense (Air FCA MS) zur Verwendung mit kapazitiver Füllstandsdetektion (cLLD)

| FluentCon-                                 | Air FCA                                |              |                                |             |  |  |  |
|--------------------------------------------|----------------------------------------|--------------|--------------------------------|-------------|--|--|--|
| trol CLLD LI-<br>quid-Klasse               | DiTi 1000 µl,<br>mit weiter<br>Öffnung | DiTi 1000 µl | DiTi 1000 µl,<br>transparent   | DiTi 350 µl |  |  |  |
| Ethanol, be-<br>rührungslos,<br>mehrfach   |                                        | Beispiel     |                                | Beispiel    |  |  |  |
| Ethanol, be-<br>rührungslos,<br>einfach    |                                        | Beispiel     | 100 µl<br>CV≤1,5 %<br>AC±2,5 % | Beispiel    |  |  |  |
|                                            |                                        |              | 500 μl<br>CV≤1,0 %<br>AC±2,5 % |             |  |  |  |
| MasterMix,<br>berührungs-<br>los, mehrfach |                                        | Beispiel     |                                | Beispiel    |  |  |  |
| MasterMix,<br>berührungs-<br>los, einfach  |                                        | Beispiel     |                                | Beispiel    |  |  |  |

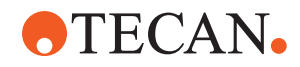

| FluentCon-                              | Air FCA                                |                                    |                                |                                |  |  |  |
|-----------------------------------------|----------------------------------------|------------------------------------|--------------------------------|--------------------------------|--|--|--|
| trol CLLD LI-<br>quid-Klasse            | DiTi 1000 µl,<br>mit weiter<br>Öffnung | DiTi 1000 μl                       | DiTi 1000 μl,<br>transparent   | DiTi 350 µl                    |  |  |  |
| Serum, berüh-<br>rungslos,<br>mehrfach  | 12 x 25 µl<br>CV≤8,0 %<br>AC±5,0 %     | 6 x 100 µl<br>CV≤2,0 %<br>AC±1,0 % |                                | Beispiel                       |  |  |  |
|                                         | 12 x 50 µl<br>CV≤5,0 %<br>AC±5,0 %     |                                    |                                |                                |  |  |  |
|                                         | 6 x 100 μl<br>CV≤3,0 %<br>AC±5,0 %     |                                    |                                |                                |  |  |  |
|                                         | 4 x 200 µl<br>CV≤3,0 %<br>AC±5,0 %     |                                    |                                |                                |  |  |  |
| Serum, berüh-<br>rungslos, ein-<br>fach | 20 µI<br>CV≤5,0 %<br>AC±5,0 %          | Beispiel                           | 10 µI<br>CV≤6 %<br>AC±5,0 %    | 100 µI<br>CV≤0,3 %<br>AC±0,5 % |  |  |  |
|                                         | 100 µI<br>CV≤1,0 %<br>AC±2,0 %         |                                    | 100 µl<br>CV≤1,0 %<br>AC±2,0 % |                                |  |  |  |
|                                         | 500 µl<br>CV≤0,5 %<br>AC±1,0 %         |                                    | 500 µl<br>CV≤0,5 %<br>AC±2,0 % |                                |  |  |  |
|                                         | 900 µl<br>CV≤0,5 %<br>AC±1,0 %         |                                    |                                |                                |  |  |  |

*Tab. 14:* Akzeptanzkriterien für Pipettierpräzision und -genauigkeit für den Air Flexible Channel Arm Multisense (Air FCA MS) zur Verwendung mit kapazitiver Füllstandsdetektion (cLLD)

| Fluent-<br>Control<br>cLLD Li-<br>quid-Klas-<br>se | Air FCA                           |                                     |            |                                 |            |  |  |
|----------------------------------------------------|-----------------------------------|-------------------------------------|------------|---------------------------------|------------|--|--|
|                                                    | DiTi 200 µl                       | DiTi<br>200 µl,<br>transpa-<br>rent | DiTi 50 µl | DiTi 50 µl,<br>transpa-<br>rent | DiTi 10 µl |  |  |
| Ethanol,<br>berüh-<br>rungslos,<br>mehrfach        | 6 x 10 μl<br>CV≤3,0 %<br>AC±4,0 % |                                     | Beispiel   |                                 |            |  |  |

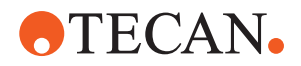

| Fluent-                                       | Air FCA                           |                                     |                                   |                                                     |            |  |  |
|-----------------------------------------------|-----------------------------------|-------------------------------------|-----------------------------------|-----------------------------------------------------|------------|--|--|
| cLLD Li-<br>quid-Klas-<br>se                  | DiTi 200 µl                       | DiTi<br>200 µl,<br>transpa-<br>rent | DiTi 50 µl                        | DiTi 50 µl,<br>transpa-<br>rent                     | DiTi 10 µl |  |  |
| Ethanol,<br>berüh-<br>rungslos,               | Beispiel                          | 3 µI<br>CV≤6,0 %<br>AC±12,0 %       | 40 µI<br>CV≤1,0 %<br>AC±1,0 %     | 1 μI<br>CV≤8,0 %<br>AC±15,0 %                       | Beispiel   |  |  |
| einfach                                       |                                   | 5 µI<br>CV≤6,0 %<br>AC±12,0 %       |                                   | 10 μI<br>CV≤3,0 %<br>AC±4,0 %                       |            |  |  |
|                                               |                                   | 10 µl<br>CV≤3,5 %<br>AC±5,0 %       |                                   | 40 µl<br>(mit Filter)<br>CV≤1,0 %<br>AC±2,0 %       |            |  |  |
|                                               |                                   | 100 µI<br>CV≤1,0 %<br>AC±4,0 %      |                                   | 50 μl<br>(ohne Fil-<br>ter)<br>CV≤1,0 %<br>AC±2,0 % |            |  |  |
| MasterMix,<br>berüh-<br>rungslos,             | Beispiel                          |                                     | 6 x 5 µl<br>CV≤5,0 %<br>AC±5,0 %  |                                                     |            |  |  |
| mennach                                       |                                   |                                     | 4 x 10 μl<br>CV≤3,0 %<br>AC±5,0 % |                                                     |            |  |  |
| MasterMix,<br>berüh-<br>rungslos,<br>einfach  | Beispiel                          |                                     | 5 μl<br>CV≤3,0 %<br>AC±5,0 %      |                                                     | Beispiel   |  |  |
| Serum, be-<br>rührungs-<br>los, mehr-<br>fach | 6 x 5 µl<br>CV≤8,0 %<br>AC±7,5 %  |                                     | 6 x 5 µl<br>CV≤8,0 %<br>AC±5,0 %  |                                                     |            |  |  |
|                                               | 6 x 25 μl<br>CV≤3,0 %<br>AC±3,0 % |                                     |                                   |                                                     |            |  |  |

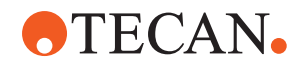

| Fluent-                                 | Air FCA                        |                                     |                               |                                 |            |  |  |
|-----------------------------------------|--------------------------------|-------------------------------------|-------------------------------|---------------------------------|------------|--|--|
| cLLD Li-<br>quid-Klas-<br>se            | DiTi 200 µl                    | DiTi<br>200 µl,<br>transpa-<br>rent | DiTi 50 µl                    | DiTi 50 µl,<br>transpa-<br>rent | DiTi 10 µl |  |  |
| Serum, be-<br>rührungs-<br>los, einfach | 100 µI<br>CV≤0,3 %<br>AC±0,5 % | 5 µI<br>CV≤3 %<br>AC±8,0 %          | 5 µI<br>CV≤3,5 %<br>AC±5,0 %  | -                               | Beispiel   |  |  |
|                                         |                                | 10 µI<br>CV≤2,0 %<br>AC±6,0 %       | 10 µI<br>CV≤1,0 %<br>AC±1,0 % |                                 |            |  |  |
|                                         |                                | 100 µI<br>CV≤1,0 %<br>AC±2,0 %      |                               |                                 |            |  |  |

*Tab. 15:* Akzeptanzkriterien für Pipettierpräzision und -genauigkeit für den Air Flexible Channel Arm Multisense (Air FCA MS) zur Verwendung mit kapazitiver Füllstandsdetektion (cLLD)

| FluentCon-                              | Air FCA                                |                                    |                                 |                                    |  |  |  |
|-----------------------------------------|----------------------------------------|------------------------------------|---------------------------------|------------------------------------|--|--|--|
| troi CLLD Li-<br>quid-Klasse            | DiTi 1000 µl,<br>mit weiter<br>Öffnung | DiTi 1000 μl                       | DiTi 1000 μl,<br>transparent    | DiTi 350 µl                        |  |  |  |
| Wasser, be-<br>rührungslos,<br>mehrfach | 6 x 100 µl<br>CV≤6,0 %<br>AC±5,0 %     | 12 x 50 µl<br>CV≤2,0 %<br>AC±1,0 % |                                 | 12 x 10 µl<br>CV≤4,0 %<br>AC±2,0 % |  |  |  |
|                                         | 4 x 200 µl<br>CV≤3,0 %<br>AC±5,0 %     | 6 x 100 µl<br>CV≤1,0 %<br>AC±1,5 % |                                 | 6 x 20 μl<br>CV≤1,5 %<br>AC±2,5 %  |  |  |  |
| Wasser, be-<br>rührungslos,<br>einfach  | 20 µI<br>CV≤2,0 %<br>AC±5,0 %          | 10 µI<br>CV≤1,2 %<br>AC±2,0 %      | 10 µI<br>CV≤3 %<br>AC±8,0 %     | 10 µl<br>CV≤0,6 %<br>AC±1,5 %      |  |  |  |
|                                         | 100 μl<br>CV≤0,5 %<br>AC±2,0 %         |                                    | 100 μl<br>CV≤0,75 %<br>AC±2,0 % |                                    |  |  |  |
|                                         | 500 μl<br>CV≤0,5 %<br>AC±2,0 %         | 100 µl<br>CV≤0,3 %<br>AC±0,5 %     | 500 μl<br>CV≤0,5 %<br>AC±1,0 %  | 200 µl<br>CV≤0,2 %<br>AC±0,5 %     |  |  |  |
|                                         | 900 µl<br>CV≤0,5 %<br>AC±2,0 %         |                                    |                                 |                                    |  |  |  |

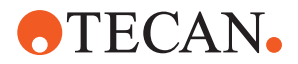

*Tab. 16:* Akzeptanzkriterien für Pipettierpräzision und -genauigkeit für den Air Flexible Channel Arm Multisense (Air FCA MS) zur Verwendung mit kapazitiver Füllstandsdetektion (cLLD)

| Fluent-                                    | Air FCA                            |                                     |                                  |                                                     |                                |  |  |
|--------------------------------------------|------------------------------------|-------------------------------------|----------------------------------|-----------------------------------------------------|--------------------------------|--|--|
| culto Li-<br>quid-Klas-<br>se              | DiTi 200 µl                        | DiTi<br>200 µl,<br>transpa-<br>rent | DiTi 50 µl                       | DiTi 50 µl,<br>transpa-<br>rent                     | DiTi 10 µl                     |  |  |
| Wasser,<br>berüh-<br>rungslos,<br>mehrfach | 12 x 10 µl<br>CV≤4,0 %<br>AC±2,0 % |                                     | 6 x 5 μl<br>CV≤6,0 %<br>AC±5,0 % |                                                     |                                |  |  |
| Wasser,<br>berüh-<br>rungslos,<br>einfach  | 10 μI<br>CV≤0,6 %<br>AC±1,5 %      | 5 µI<br>CV≤4 %<br>AC±8,0 %          | 1 µI<br>CV≤4,0 %<br>AC±8,0 %     | 1 μl<br>CV≤10,0 %<br>AC±20,0 %                      | 0,5 μl<br>CV≤5,0 %<br>AC±9,5 % |  |  |
|                                            |                                    | 10 µl<br>CV≤3,0 %<br>AC±4,0 %       | 5 µI<br>CV≤0,8 %<br>AC±1,5 %     | 10 µl<br>CV≤1,5 %<br>AC±2,0 %                       |                                |  |  |
|                                            | 200 µI<br>CV≤0,2 %<br>AC±0,5 %     | 100 µI<br>CV≤0,75 %<br>AC±1,0 %     | 10 µI<br>CV≤0,5 %<br>AC±1,0 %    | 40 µl<br>(mit Filter)<br>CV≤0,5 %<br>AC±1,0 %       | 10 µI<br>CV≤0,8 %<br>AC±2,0 %  |  |  |
|                                            |                                    |                                     | 50 μl<br>CV≤0,3 %<br>AC±0,5 %    | 50 μl<br>(ohne Fil-<br>ter)<br>CV≤0,5 %<br>AC±1,0 % |                                |  |  |

*Tab. 17:* Akzeptanzkriterien für Pipettierpräzision und -genauigkeit für den Air Flexible Channel Arm Multisense (Air FCA MS) zur Verwendung mit druckbasierter Füllstandsdetektion (pLLD)

| FluentCon-                              | Air FCA                        |                              |                               |          |  |  |
|-----------------------------------------|--------------------------------|------------------------------|-------------------------------|----------|--|--|
| quid-Klasse                             | DiTi1000F                      | DiTi200F                     | DiTi50F <sup>1</sup>          | DiTi10F  |  |  |
| Hexan, berüh-<br>rungslos, ein-<br>fach | 100 μl<br>CV≤1,0 %<br>AC±1,5 % | 10 µI<br>CV≤3,5 %<br>AC±2 %  | 10 µI<br>CV≤3 %<br>AC±1,5 %   | Beispiel |  |  |
|                                         | 500 μl<br>CV≤0,6 %<br>AC±1,0 % | 100 µl<br>CV≤1,5 %<br>AC±1 % | 45 µl<br>CV≤1,5 %<br>AC±1,0 % |          |  |  |

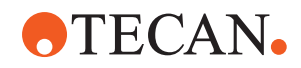

| FluentCon-<br>trol pLLD Li-<br>quid-Klasse          | Air FCA                      |                              |                              |                            |
|-----------------------------------------------------|------------------------------|------------------------------|------------------------------|----------------------------|
|                                                     | DiTi1000F                    | DiTi200F                     | DiTi50F <sup>1</sup>         | DiTi10F                    |
| Wasser, be-<br>rührungslos,<br>einfach <sup>2</sup> | 10 µl<br>CV≤2 %<br>AC±2 %    | 10 µI<br>CV≤2 %<br>AC±2 %    | 5 µI<br>CV≤1,5 %<br>AC±1,5 % | 2 µI<br>CV≤5 %<br>AC±9,5 % |
|                                                     | 100 µl<br>CV≤0,5 %<br>AC±1 % | 195 µl<br>CV≤0,5 %<br>AC±1 % | 10 µI<br>CV≤2 %<br>AC±2,5 %  | 10 µl<br>CV≤2 %<br>AC±3 %  |

*Tab. 18:* Akzeptanzkriterien für Pipettierpräzision und -genauigkeit für den Multi Channel Arm 96 (MCA 96) zur Verwendung mit kapazitiver Füllstandsdetektion (cLLD)

| FluentControl cLLD Li- | MCA 96      |          |  |
|------------------------|-------------|----------|--|
| quia-riasse            | DiTi 1000 F | DiTi 10F |  |
| DMSO, berührungslos,   | 1000 µl     | 1 µl     |  |
| einfach                | CV≤1,5 %    | CV≤9 %   |  |
| Wasser, berührungslos, | 1000 μl     | 1 µI     |  |
| einfach                | CV≤1,5 %    | CV≤4 %   |  |

#### Schlüssel zur Leistungsspezifikation (Beispiel)

| Niedrigstes getestetes Volumen | 10 µl    |
|--------------------------------|----------|
| CV-Spezifikation               | CV≤2,0 % |
| Genauigkeitsspezifikation      | AC±3 %   |

#### Definitionen

• CV:

Messung der Dispensierpräzision, die den Umfang der Variabilität im Verhältnis zum Mittelwert der Messungen angibt.

• AC:

Dispensiergenauigkeit, die angibt, wie nah die Messung am Zielwert ist.

#### Messbedingungen

Die Werte wurden gemäß dem folgenden Protokoll gemessen.

- Messungen mit standardmäßigen Fluent-Instrumenten, die unter den angegebenen Umgebungsbedingungen f
  ür das Liquid-Handling betrieben und gem
  äß den Anweisungen zur Systempflege gewartet wurden.
- Mindestens 96 Messungen
- Der angegebene CV und die durchschnittliche Genauigkeit sind die maximalen Werte, die insgesamt und pro Kanal berechnet wurden.

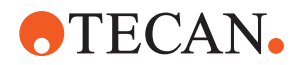

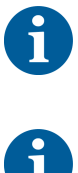

Pipettierleistung, die für Tecan-Pipettierinstrumente spezifiziert ist, erreicht wird.

Für Volumina von 5  $\mu l$  oder weniger ist möglicherweise eine Kalibrierung erforderlich.

Nur die Original-Einwegspitzen von Tecan gewährleisten, dass die

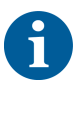

Die Messung der DMSO-Pipettierwerte wird mit Wasser als Systemflüssigkeit durchgeführt.

6

Für Air FCA wird eine Mastermix-Zusammensetzung mit 50 % Glycerol verwendet.

#### Hinweise:

- <sup>1</sup> Spezifiziert für DiTi 50 µl, Artikelnummer 30200712 (lieferantenspezifisch)
- <sup>2</sup> Wasser, berührungslos, einfach, pLLD Liquid-Klasse wird ab FluentControl Version 3.7 unterstützt
- <sup>3</sup> Erreicht mit dem Befehl "Pre-Drop/Get tipblock", um die Waschlösung herauszuschieben
- <sup>4</sup> 0,2 µl möglich mit erweiterter Anpassung der Parameter (Informationen erhalten Sie von Expertline)
- <sup>5</sup> Mit überschüssigem Volumen
- <sup>6</sup> Leistungsspezifikationen für berührungsloses Dispensieren in nicht durchstechbare Laborutensilien
- Bei- Vorlage der Liquid-Klasse in FluentControl ohne Leistungsspezifikation spiel vorhanden
- Leere Keine Vorlage der Liquid-Klasse In FluentControl vorhanden Zelle
- ul Alternative Form für Mikroliter, anstelle von µl verwendet

#### Mittelwert

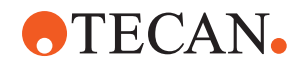

$$\overline{x} = \frac{1}{n} \sum_{i=1}^{n} x_i$$

Standardabweichung

$$s = \sqrt{\frac{1}{n-1} \sum_{i=1}^{n} (x_i - \overline{x})^2}$$

Variationskoeffizient

$$CV = \frac{s}{\overline{x}} * 100\%$$

Genauigkeit

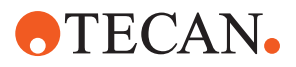

$$\frac{(\overline{x} - V)}{V} * 100\%$$

- x Mittelwert
- n Anzahl der Datenpunkte
- Σ Summensymbol
- I Index beginnend mit 1
- x<sub>i</sub> i-Wert des Datensatzes
- s Standardabweichung
- CV Variationskoeffizient

#### Kreuzkontaminationstest

Schachbrettmethode für Kreuzkontaminationstest

#### Akzeptanzkriterien:

Die Ct-Werte der Fluoreszenzfarbstoffe FAM und VIC in den Wells der Kontrolle ohne Matrize (NTC) oder Wells der negativen Kontrolle müssen für alle Durchläufe ungültig sein oder > 37 betragen. Zusätzlich müssen die Ct-Werte von FAM und VIC in den Wells der positiven Kontrolle gültig sein (≤ 37). Der Ct-Wert gibt die Zyklusanzahl an, bei der das Fluoreszenz-Signal einer Probe den Schwellenwert übersteigt, der die Detektion der Ziel-Nukleinsäure anzeigt.

#### Ergebnisse:

Ein Beispiel für qPCR-Ergebnisse ist unten dargestellt. Das erste Diagramm zeigt die erwarteten Amplifikationskurven für Wells der positiven Kontrolle mit Ct-Werten von < 37. Das zweite Diagramm bestätigt das Fehlen einer Amplifikation in den Wells der negativen Kontrolle mit ungültigen Ct-Werten.

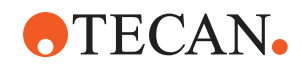

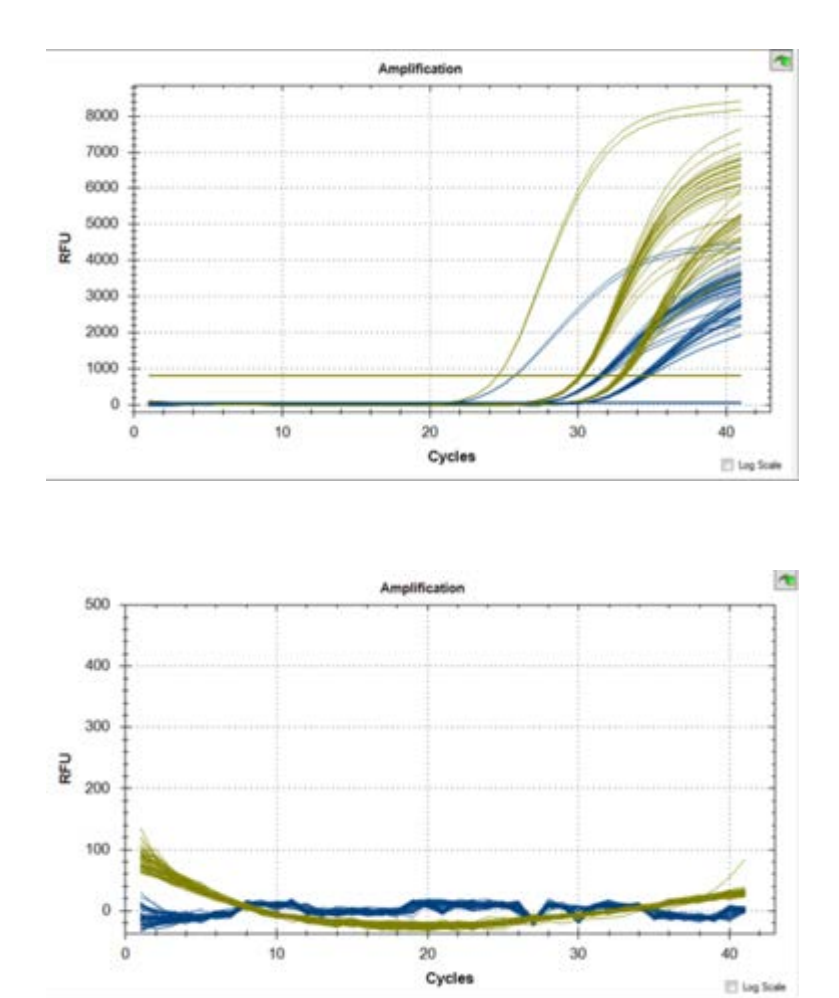

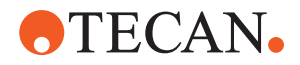

## 4 Funktionsbeschreibung

Dieses Kapitel erläutert die Grundfunktion des Instruments Fluent, zeigt dessen Aufbau und enthält Funktionsbeschreibungen der Baugruppen.

## 4.1 Überblick

Fluent wird für Pipettieraufgaben mit Roboterarmen verwendet. Die Roboterarme können aus zahlreichen unterschiedlichen Behältern Substanzen ansaugen und Substanzen in diese dispensieren, beispielsweise Probenröhrchen oder Mikrotiterplatten.

Das Fluent-System ist in drei verschiedenen Grössen erhältlich:

- Fluent 480
- Fluent 780
- Fluent 1080

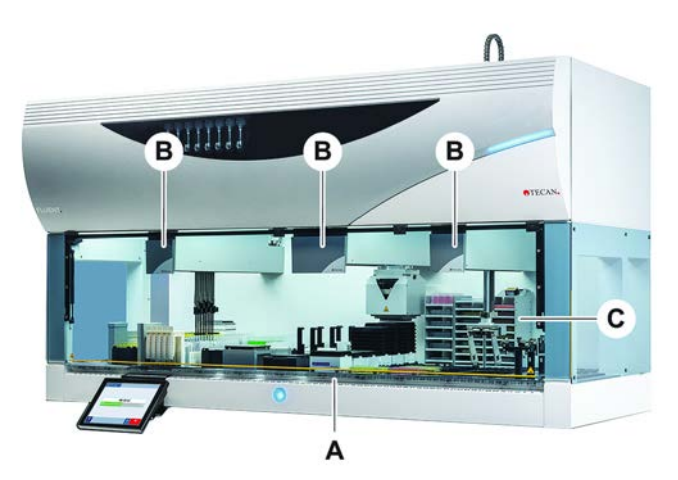

Abb. 16: Überblick über das Instrument (das Instrument kann von der Abbildung abweichen)

- A Deck B Roboterarme
- C Optionen und Geräte

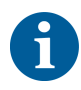

Für erdbebengefährdete Gebiete ist auch ein Kit zum Schutz vor Erdbeben erhältlich.

Weitere Informationen finden Sie im Abschnitt "Kundendienst" [> 216].

## 4.2 Deck

SegmenteDas Fluent-Deck besteht aus Segmenten und dient als Bereich für Proben. Deck-<br/>Segmente sind austauschbare Deck-Komponenten, die unterschiedliche<br/>Abmessungen und Funktionen haben können. VORSICHT! Das System darf nicht<br/>ohne Deck-Segmente betrieben werden.RasterpositionsDie Segmentbreite wird in Rasterpositionsnummern angegeben. Eine

 rpositions
 Die Segmentbreite wird in Rasterpositionsnummern angegeben. Eine

 nummer
 Rasterposition ist 25 mm breit und entspricht dem Abstand zwischen den

 Positionierzapfen eines Segments.

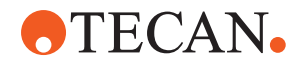

Rasterpositionsnummern werden auch dazu verwendet, den Platz von Segmenten oder Runnern auf dem Deck anzugeben.

#### 4.2.1 Carrier

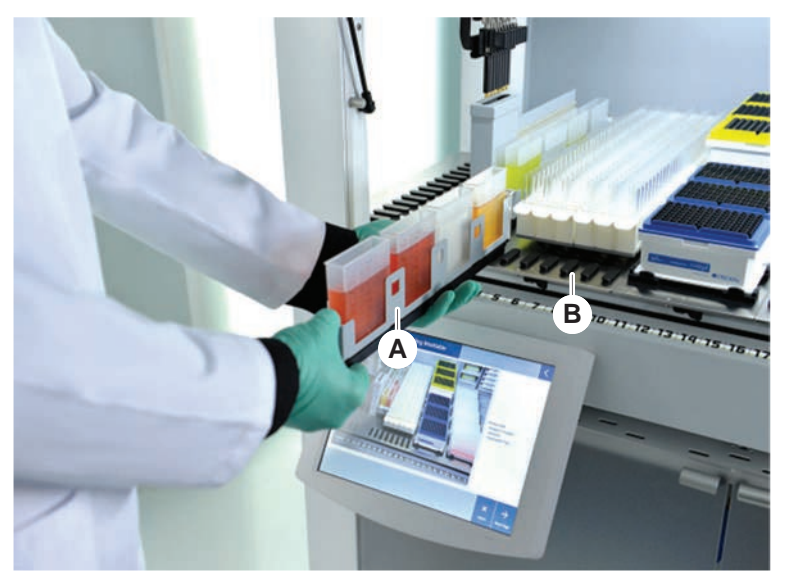

Abb. 17: Fluent-Deck

Α

Runner B

Segment

Carrier sind Deck-Komponenten, die darauf ausgelegt sind, Labware oder Verbrauchsmaterialien auf dem Deck zu halten.

Runner sind Carrier, die auf Raster-Segmente gleiten oder von diesen herunter gleiten und in der Regel Probenröhrchen oder Reagenztröge halten.

Segmente sind statische Elemente, die auf dem Deck verriegelt sind. Einige Segmente (Nest-Segmente) verfügen über Nests, in denen Labware gehalten wird, beispielsweise Mikrotiterplatten, Deep-Well-Mikrotiterplatten oder Verbrauchsmaterialien wie DiTi-Boxen. Einige Segmente verfügen über Rasterzapfen (Raster-Segmente) für das Beladen mit und das Entladen von Runnern.

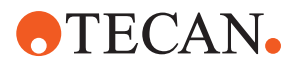

#### 4.2.2 Auffangschalen

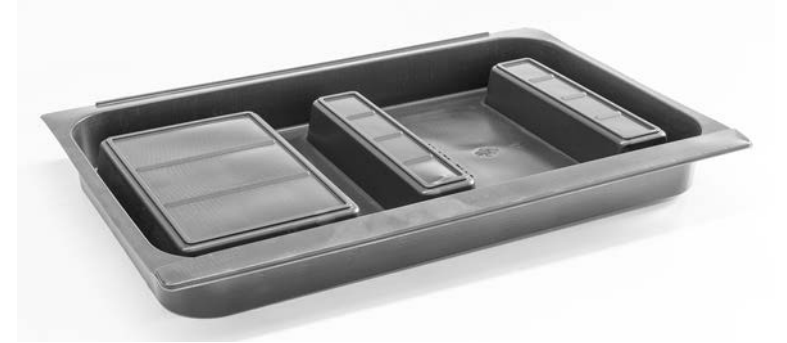

Abb. 18: Auffangschale

Auffangschalen, die unter den dynamischen Deck-Segmenten platziert werden, fangen Flüssigkeiten auf, die möglicherweise in der manuellen Deck-Ladezone verschüttet werden. Das System sollte mit so vielen unter dem Deck installierten Auffangschalen wie möglich betrieben werden, damit alle verschütteten Flüssigkeiten aufgefangen werden. **VORSICHT! Das System darf nicht ohne Auffangschalen und Deck-Segmente betrieben werden.** 

Ausschnitte in Auffangschalen für Werkzeuge und Instrumente sind nur für die Version mit Unterbau zulässig.

Die erhöhten Bereiche in jeder Auffangschale sind so ausgelegt, dass Ausschnitte möglich sind, ohne das Auffangvolumen zu beeinträchtigen. Diese Ausschnitte ermöglichen die Führung von Abfallrutschen durch das Deck oder die Integration anderer Geräte bei Verwendung der Version zur Unterbaumontage. Für Zugriffspunkte durch das Deck können Auffangschalen auf einem Ablagefach im Unterbau unter den integrierten Geräten platziert werden.

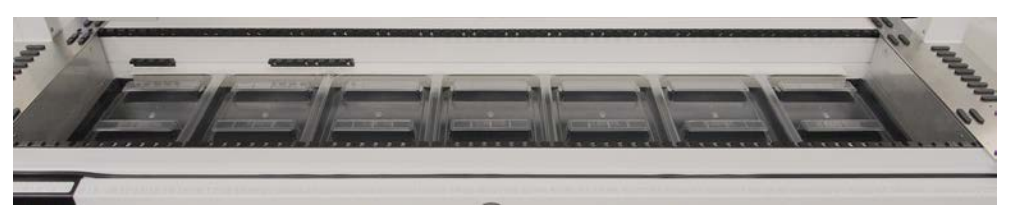

Abb. 19: Auffangschalen unter den Deck-Segmenten

An den Stellen, an denen der RGA Zugriff auf ein Gerät unter dem Deck benötigt, dürfen sich keine Auffangschalen befinden. Ein Satz Auffangschalen wird mit dem Instrument geliefert. Die Auffangschalen können gewaschen und nach Bedarf ausgetauscht werden. Siehe Abschnitt Ende des Tages.

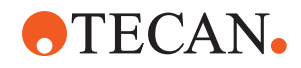

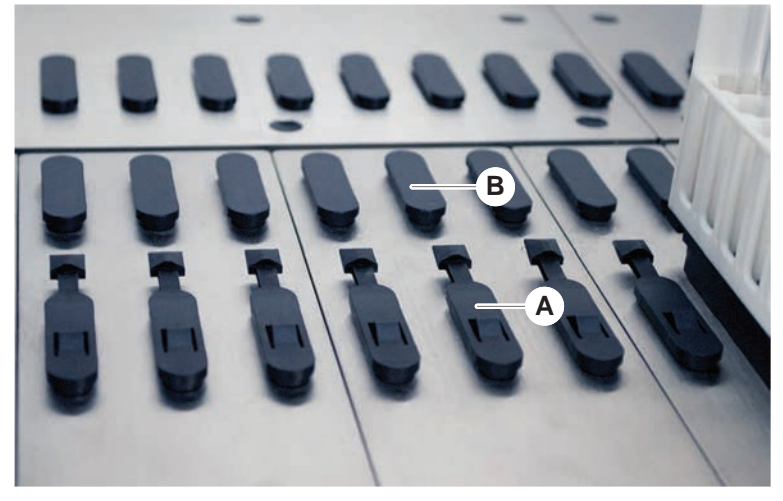

#### 4.2.3 Platzierung auf einem Segment

Abb. 20: Anschlagnocken und Positionierzapfen

A Anschlagnocken B

Fluent verfügt über Zapfen zur korrekten Positionierung von Runnern, Adaptern und Optionen auf einem Segment. Die Runner sind so konstruiert, dass sie auf die Zapfen gleiten. Ihre Positionierung kann dann durch Ablesen der Rasterpositionsnummer an der Vorderseite des Instruments überprüft werden. Die

Positionierzapfen

Rasterpositionsnummer an der Vorderseite des Instruments überprüft werden. Die Anschlagnocken halten die Runner an ihrer Position.

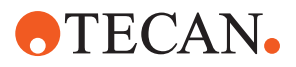

#### 4.2.4 Segmentposition

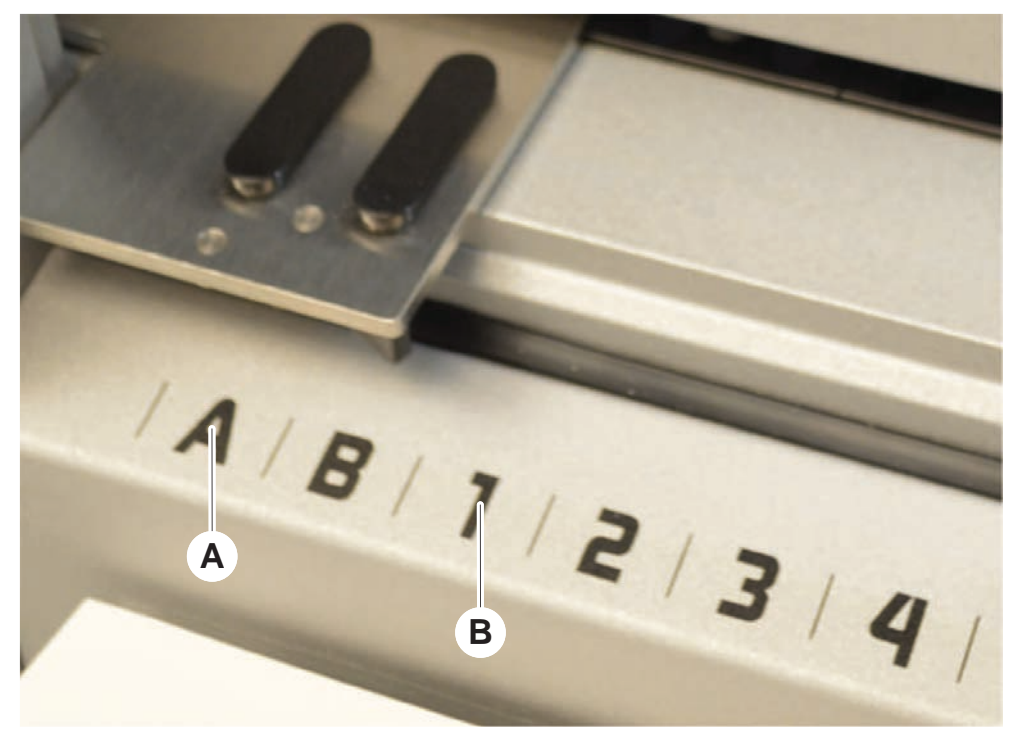

Abb. 21: Seitenpositionen und Rasterpositionen

A Seitenposition B Rasterposition

Die Seitenpositionen (AB, YZ) können zur Platzierung von Labware verwendet werden, die vom RGA bearbeitet wird.

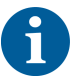

Mit dem FCA und dem MCA ist das Pipettieren an Seitenpositionen nicht möglich.

Pipettierarme können auf die nummerierten Rasterpositionen (1–n) zugreifen. Ist das System mit mehreren Armen ausgestattet, können jedoch nicht alle Pipettierarme auf alle nummerierten Rasterpositionen zugreifen. Je nachdem, mit welchen Armen das Instrument konfiguriert ist, können bestimmte Einschränkungen gelten.

## 4.3 Roboterarme

Fluent kann mit verschiedenen Roboterarmen ausgestattet werden:

- Flexible Channel Arm (FCA)
- Multiple Channel Arm 96 (MCA 96)
- Robotic Gripper Arm (RGA)

Die Roboterarme können mit unterschiedlichem Zubehör ausgerüstet werden.

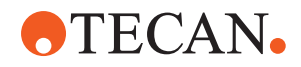

#### 4.3.1 Flexible Channel Arm (FCA)

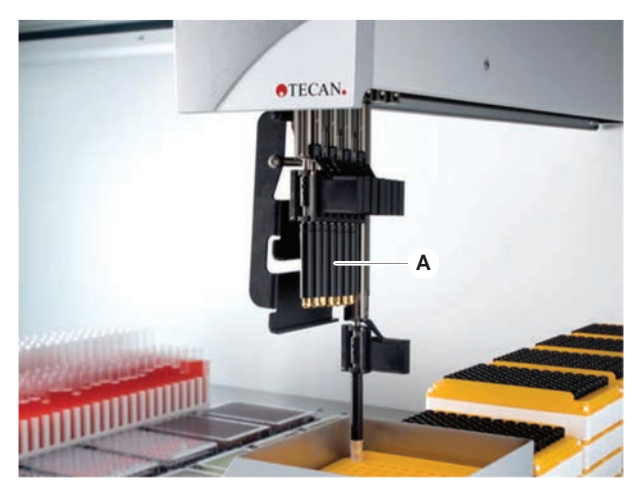

Abb. 22: Flexible Channel Arm

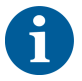

*Um eine Verschleppung zu vermeiden, wird dringend empfohlen, Einwegspitzen mit Filtern zu verwenden.* 

Der FCA (A) ist mit Pipettierspitzen ausgerüstet und kann das Liquid-Handling für bis zu 8 separate Kanäle steuern.

Ist der FCA mit DiTi-Adaptern ausgestattet, steht ihm ein optionaler FCA-Greifer zur Verfügung, der bestimmte Bewegungen von Labware ermöglicht – siehe "FCA-Greifer" [▶ 78].

#### 4.3.1.1 FCA mit Flüssigkeitssystem (Liquid FCA)

Der FCA mit einem Flüssigkeitsverdrängungssystem wird mit Systemflüssigkeit gefüllt, die über Spritzenpumpen zugeführt wird. Er wird zum Pipettieren von Flüssigkeiten mit unterschiedlichen Volumenbereichen, abhängig von den verwendeten Spitzen und Spritzengrössen, eingesetzt. Der Liquid FCA kann mit einer Auswahl an waschbaren Stahlspitzen oder DiTi-Adaptern ausgerüstet werden.

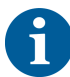

Tecan empfiehlt, deionisiertes Wasser als Systemflüssigkeit zu verwenden.

#### 4.3.1.2 FCA mit luftgefülltem System (Air FCA)

Der FCA mit einem Luftverdrängungssystem wird dazu verwendet, Flüssigkeiten zu pipettieren, indem ein Kolben im Pipettierkanal bewegt wird. Der Air FCA wird mit DiTi-Adaptern ausgerüstet.

#### 4.3.2 Multiple Channel Arm 96 (MCA 96)

Der MCA 96 ist ein Roboterarm mit einem Mehrkanal-Pipettierkopf. Das Ansaugen und Dispensieren erfolgt gleichzeitig über alle 96 Kanäle des Pipettierkopfs. Der MCA-96-Arm verfügt über die folgenden wesentlichen Merkmale:

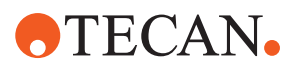

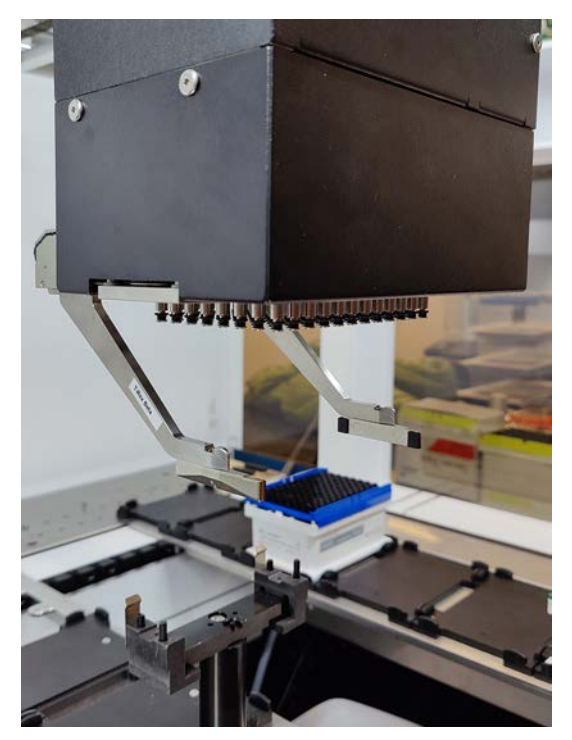

Abb. 23: MCA-96-Kopf/-Greifer

- Kompatibel mit dem Portfolio leitf\u00e4higer Einwegspitzen f\u00fcr FCA bis einschlie
  ßlich 1.000 µl
- Pipettierbereich von 1 µl bis 1.000 µl
- Durchführung einer (kapazitiven) Füllstandsdetektion (cLLD)
- Durchführung einer teilweisen DiTi-Aufnahme und versetzten Pipettierung (z. B. zur Verdünnung) mit Spitzen-Produkten mit Tecan-Kombi-Schale.
- Optionaler Greifer für einfache Arbeiten mit Laborartikeln

Der MCA-96-Kopf arbeitet mit leitenden Einwegspitzen am MCA 96 und ist damit kompatibel mit der cLLD.

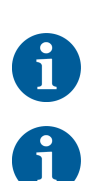

Ĭ

Die cLLD des MCA 96 ist nur für die Verwendung in Reservoirs verifiziert.

Die erste Spitze, die in eine Flüssigkeit eintritt, löst das cLLD-Signal aus. Ungleiche Füllhöhen (z. B. in manuell befüllten Vertiefungen einer Mikrotiterplatte) können zu unbeabsichtigter Verarbeitung und fehlerhaften Ergebnissen führen.

6

Verwenden Sie für den MCA 96 nur cLLD-kompatible Träger und Laborutensilien. Verwenden Sie für eine teilweise DiTi-Aufnahme kompatible Schalen: Tecan-SLAS-Schale. Weitere Informationen finden Sie im Referenzhandbuch (Ref. [4]).

Der optionale, vor Ort nicht adaptierbare Greifer zum MCA 96 ist für einfache Aufgaben in der Handhabung von Laborartikeln vorgesehen.
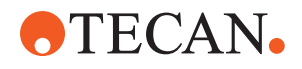

Der Greifer kann z. B. für folgende Aufgaben verwendet werden:

- Bewegen von Mikrotiterplatten und DWPs im Querformat zur Zielpositionen auf der Arbeitsfläche
- Arbeiten mit gestapelten DiTi-Schalen, wobei leere Schichten in den Abfall geworfen werden
- Handhabung von Mikrotiterplattendeckeln

Der MCA-Greifer ist als Untermodul auf den MCA-Kopf aufgebaut und bietet somit eine kompakte, kostengünstige Alternative zu einem speziellen Robotergreiferarm (RGA). Der MCA-96-Greifer kann keine komplexeren Aufgaben bei der Handhabung von Laborartikeln ausführen, wie z. B.:

- Zugriff auf Hotels
- Handhabung von aufrecht stehenden Laborgefäßen
- Aufgaben einschließlich Rotationen

Für solche komplexen Aufgaben muss das System weiterhin um einen speziellen Robotergreiferarm (RGA) ergänzt werden. Der MCA-96-Greifer umfasst die gleiche Fingeraustauschstation wie der RGA-Greifer.

### 4.3.3 Robotic Gripper Arm (RGA)

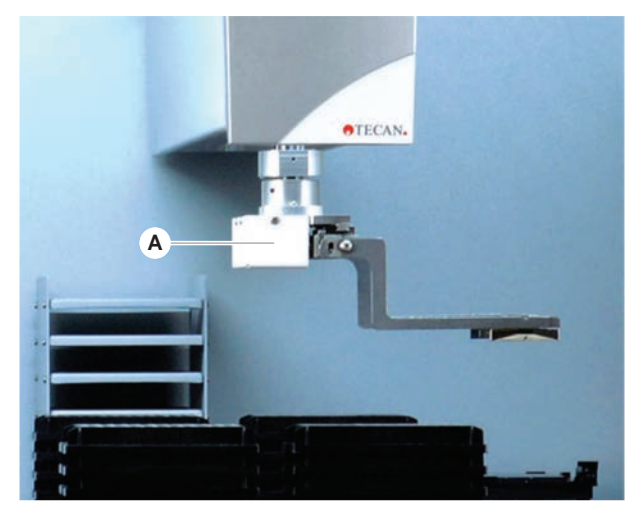

Abb. 24: Robotic Gripper Arm

Der RGA (A) ist ein Roboterarm mit einem Greiferkopf und Greiferfingern. Der RGA transportiert Mikrotiterplatten und andere Labware zwischen Deck-Positionen, Peripheriegeräten und dem Labware-Lager:

Ein Robotic Gripper Arm mit Standardhöhe (RGA Standard Z) kann auf Objekte auf dem Deck oder auf dem unteren Deck zugreifen.

Ein grosser Robotic Gripper Arm (RGA Long Z) kann auf Objekte auf dem Deck, auf dem unteren Deck und unter dem Deck zugreifen.

### 4.3.3.1 Robotic Gripper Kopf

Der RGA kann mit zwei unterschiedlichen Robotic Gripper Kopf-Optionen ausgerüstet werden.

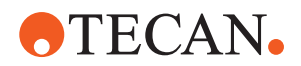

Für den normalen Greiferkopf steht eine Auswahl an Greiferfingern zur Verfügung, die manuell ausgetauscht werden können.

Das Finger Exchange System (FES) ermöglicht den automatischen Fingeraustausch mit einer Auswahl an Greiferfingersätzen. Die Fingersätze sind an einer Docking-Station montiert, die auf einem Standard-Nest-Segment befestigt ist. Sie werden vom Roboterarm automatisch aufgenommen und abgelegt. Fingertyp und Fingeraustausch werden überwacht. Jeder bzw. alle Finger können in einer einzigen Methode verwendet werden.

### 4.3.4 Armzubehör

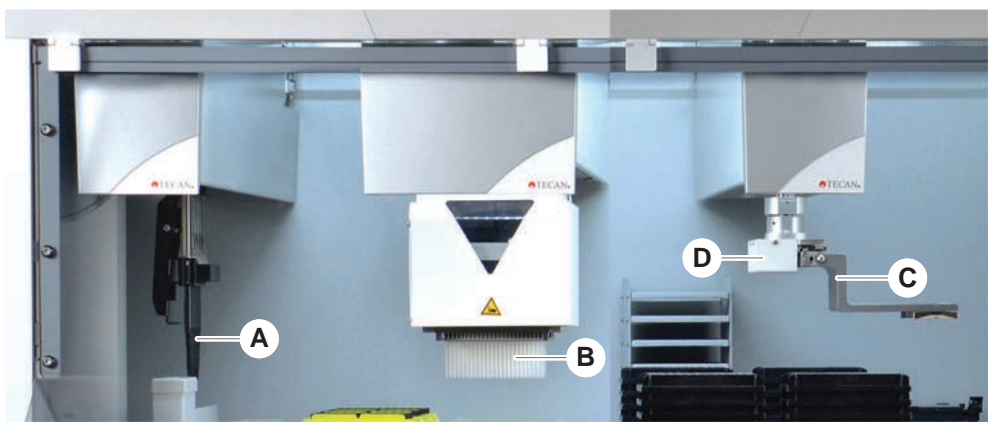

Abb. 25: Armzubehör

- A Stahlspitzen
- **C** Greiferfinger

B Einwegspitzen

D Barcode-Reader für den RGA

### 4.3.4.1 Stahlspitzen

6

*Um eine Verschleppung zu vermeiden, wird dringend empfohlen, Einwegspitzen mit Filtern zu verwenden.* 

Waschbare wiederverwendbare Spitzen zum Ansaugen und Dispensieren sind für den FCA und den MCA erhältlich.

### 4.3.4.2 Einwegspitzen

Je nach Typ werden Spitzen in Einsätzen oder Boxen (einzeln oder gestapelt) bereitgestellt. Spitzen werden nach dem Ansaugen entsorgt oder zurück in das Rack abgesetzt. Die Entsorgung von Spitzen erfolgt über das DiTi-Abwurfsystem in eine auf einem Deck-Segment montierte Abfallrutsche.

### 4.3.4.3 Greiferfinger

Für den regulären RGA-Greiferkopf und den MCA-96-Greifer sind verschiedene Arten von Greiferfingern erhältlich, die beide mit dem Fingeraustauschsystem (FES) ausgestattet sind.

#### **Exzentrische Greiferfinger** Exzentrische Greiferfinger transportieren Objekte auf Mikrotiterplatten innerhalb und außerhalb des Pipettierbereichs. Sie greifen Plattenobjekte von den Seiten. Es stehen zwei Varianten zur Verfügung:

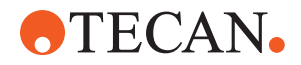

- Finger mit Standardlänge zum Laden von Mikrotiterplatten in Hotels und Geräte.
  - Exzentrische lange Finger zum Beladen tieferer Geräte wie der überwachte Inkubator für Zellplatten mit vier Steckplätzen.

Exzentrische Greiferfinger für MCA 96 Die exzentrischen Greiferfinger des MCA 96 transportieren Objekte auf Mikrotiterplatten innerhalb des Pipettierbereichs. Dieser Fingertyp kann Plattenobjekte unter dem Greiferkopf des MCA 96 fassen. (Dieser Fingertyp ist NICHT mit dem RGA-Greifer kompatibel.)

Zentrische Zentrische Greiferfinger transportieren Objekte auf Mikrotiterplatten innerhalb und unterhalb des Pipettierbereichs. Sie greifen Plattenobjekte von oben. Gilt nur für den regulären RGA-Greiferkopf.

Finger fürFinger für Röhrchen transportieren Objekte in Röhrchen innerhalb und unterhalbRöhrchendes Pipettierbereichs. Gilt nur für den regulären RGA-Greiferkopf.

### 4.3.4.4 Barcode-Reader

Der RGA kann mit einem horizontalen Reader für Barcodes auf Mikrotiterplatten und DiTi-Boxen ausgerüstet werden.

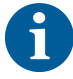

Die Sicherheitshinweise zu Laser-Klassen müssen sorgfältig gelesen und befolgt werden.

Bitte lesen Sie auch das vom Hersteller des Barcode-Readers bereitgestellte Handbuch.

# 4.4 Flüssigkeitssystem (Liquid FCA)

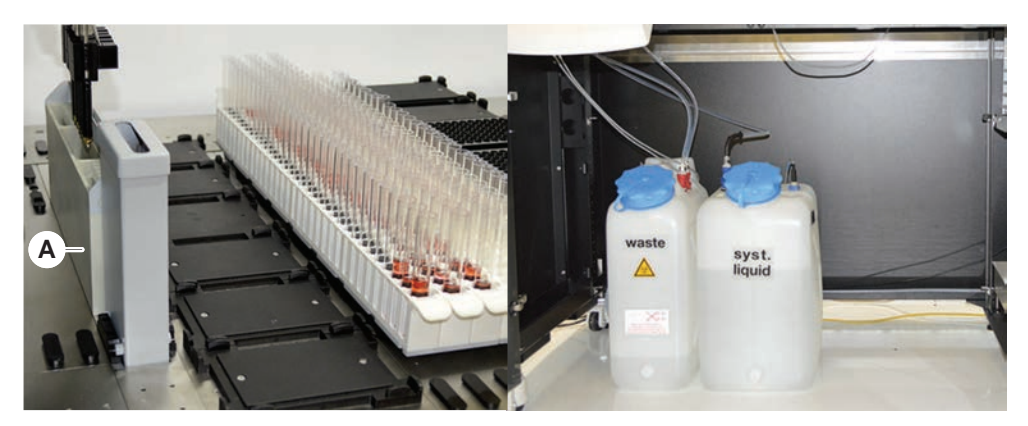

Abb. 26: Flüssigkeitssystem (Liquid FCA)

Das Flüssigkeitssystem ist auf das effiziente Waschen von Pipettier-Stahlspitzen von innen und aussen ausgelegt.

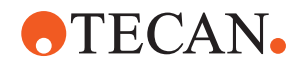

|            | 4.5 | Optionen und Geräte                                                                                                    |  |  |  |
|------------|-----|----------------------------------------------------------------------------------------------------|--|--|--|
| 1          |     | Beispielliste mit Optionen und Geräten von Drittanbietern für die Integration mit<br>Fluent. Bestimmte Optionen von Tecan und bestimmte Geräte von Dritten, die mit<br>Fluent verwendet werden können, sind ausschließlich zu Forschungszwecken<br>(Research Lise Only, RLO) bestimmt |  |  |  |
|            |     | In diesem Abschnitt sind Optionen und Geräte, die nur zu<br>Forschungszwecken vorgesehen sind, mit einem Sternchen (*)<br>gekennzeichnet.                                                                                                    |  |  |  |
|            |     | Weitere Informationen finden Sie im Abschnitt "Bestimmungsgemässe<br>Verwendung" [▶ 8].                                                                                                    |  |  |  |
| Passive    |     | Hotel (Plattenlagergerät)                                                                                                    |  |  |  |
| Optionen   |     | Unterbau                                                                                                    |  |  |  |
|            |     | Staubschutz                                                                                                    |  |  |  |
|            |     | • FCA-Greifer                                                                                                    |  |  |  |
| Aktive     |     | HEPA-Haube                                                                                                    |  |  |  |
| Optionen   |     | Fluent Stacker                                                                                                    |  |  |  |
|            |     | • MIO2                                                                                                    |  |  |  |
|            |     | • Te-Shake                                                                                                    |  |  |  |
|            |     | Te-VacS                                                                                                    |  |  |  |
|            |     | Fluent-Karussell                                                                                                    |  |  |  |
|            |     | Resolvex i300                                                                                                    |  |  |  |
|            |     | Piercing-Spitzen und Röhrchenrotator                                                                                                    |  |  |  |
|            |     | • FRIDA-Reader                                                                                                    |  |  |  |
|            |     | Weitere Informationen finden Sie im Abschnitt "Referenzdokumente" [> 9].                                                                                                    |  |  |  |
|            |     | Waschautomaten auf der Basis von HydroControl                                                                                                    |  |  |  |
|            |     | <ul> <li>Waagen auf Basis des Standards MT-SICS Level 1</li> </ul>                                                                                                    |  |  |  |
|            |     | SiLA-konforme Geräte*                                                                                                    |  |  |  |
|            |     | Agilent Sealer*                                                                                                    |  |  |  |
|            |     | Inheco ODTC                                                                                                    |  |  |  |
|            |     | <ul> <li>Geräte von Inheco Industrial Heating &amp; Cooling mit MTC/STC</li> </ul>                                                                                                    |  |  |  |
|            |     | • Cytomat 10*, 20*, 200* und 6000*                                                                                                    |  |  |  |
| Barcode-   |     | Fluent ID-Barcode-Lesegerät für Röhrchen                                                                                                    |  |  |  |
| Lesegeräte |     | Barcode-Lesegeräte der Reihe Keynence BL-1300                                                                                                    |  |  |  |
| Lesegeräte |     | Tecan-Lesegeräte, gesteuert von Magellan                                                                                                    |  |  |  |
|            |     | <ul> <li>Spark und SparkControl Magellan*</li> </ul>                                                                                                    |  |  |  |

• Ziath 2D-Flachbett-Lesegerät\*

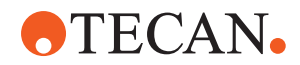

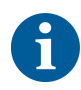

Lesen Sie auch die von den Herstellern der Optionen und Geräte bzw. der Geräte von Dritten bereitgestellten Handbücher. Die Anweisungen müssen sorgfältig gelesen und befolgt werden.

### 4.5.1 Fluent ID-Barcode-Reader für Röhrchen

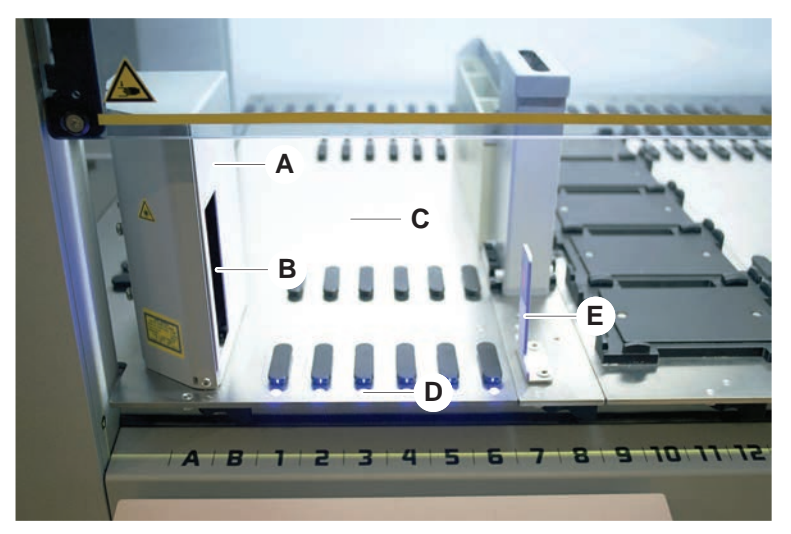

Abb. 27: Fluent ID

- A Gehäuse des Readers
  - Ladezone
- E Reflektor

С

- B Laser-Barcode-Reader
- D LEDs

Fluent ID ist ein integrierbares optionales Modul, mit dem Barcode-Etiketten auf Röhrchen gelesen werden können, während Runner mit Röhrchen auf das Deck geladen werden. Jedes Fluent ID-Modul deckt sechs dedizierte Rasterpositionen ab, sodass die Barcode-Etiketten von bis zu sechs Runnern beim Beladen gelesen werden können. Der Reflektor dient dazu, leere Röhrchenpositionen in einem Runner zu erkennen. Eine grafische Benutzeroberfläche auf dem Touchscreen zeigt eine Anleitung zur Bedienung des Fluent ID-Moduls an.

Bei der Laserstrahlung des Barcode-Readers handelt es sich um einen gebündelten Strahl geringer Leistung im sichtbaren Lichtspektrum mit folgenden Eigenschaften:

- Wellenlänge: 655 nm
- Impulsdauer: 150 µs
- Maximal Leistung der Energieabgabe: 1,0 mW

### 4.5.1.1 Fluent ID-kompatible Runner für Röhrchen

Die Fluent ID-Runner für Röhrchen sind jeweils für einen bestimmten Röhrchentyp ausgelegt:

- Runner mit 32 Positionen für Röhrchen mit 10 mm Durchmesser
- Runner mit 32 Positionen f
  ür R
  öhrchen mit 13 mm Durchmesser
- Runner mit 26 Positionen für Röhrchen mit 16 mm Durchmesser

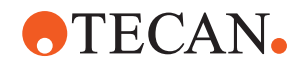

• Runner mit 32 Positionen für 2-ml-Safe-Lock Tubes von Eppendorf

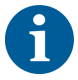

Optionale Stopfen können dazu verwendet werden, zwei Positionen eines Runners mit 26 Positionen zu blockieren, um ihn als Runner mit 24 Positionen zu verwenden und so das parallele Pipettieren aus je acht Röhrchen zu ermöglichen.

### 4.5.2 FCA-Greifer

### Überblick

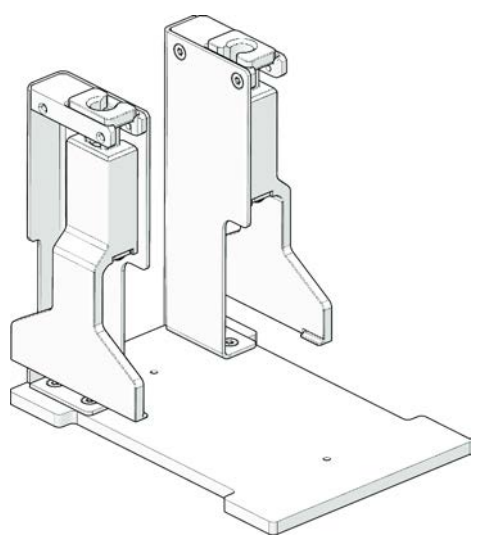

Abb. 28: FCA-Greifer

Der FCA-Greifer ist eine Option für den FCA, wenn er mit DiTi-Adaptern ausgestattet ist, der es dem FCA ermöglicht, zusätzlich zum Pipettieren, einige Bewegungen von Labware durchzuführen. Der FCA kann die FCA-Greiferfinger während des Durchlaufs automatisch aufnehmen und auswerfen.

FCA-Greiferfinger

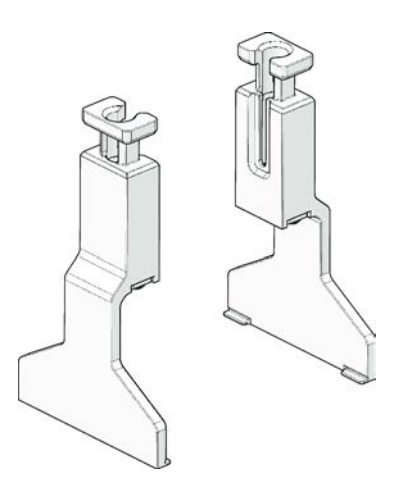

Abb. 29: FCA-Greiferfinger

Die FCA-Greiferfinger müssen nach zwei Jahren oder 20.000 Zyklen ersetzt werden (ein Zyklus besteht aus Aufnehmen, Verwenden und Abstellen). Die Zyklen werden mit einem in der Software FluentControl definierten Zähler überwacht.

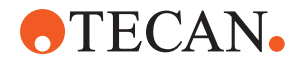

Nest der Docking-Station des FCA-Greifers

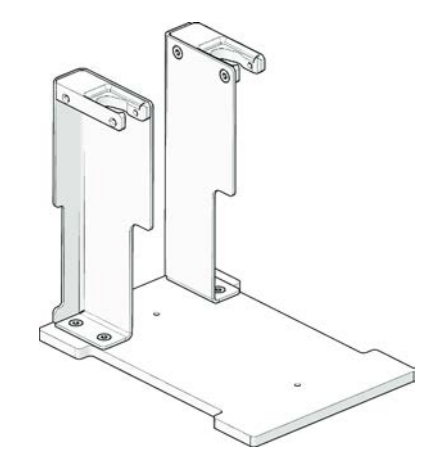

Abb. 30: Nest der Docking-Station des FCA-Greifers

Das Nest der Docking-Station des FCA-Greifers wird zur Lagerung der FCA-Greiferfinger verwendet. Es kann wie ein Nest für Standardmikrotiterplatten auf einem Deck-Segment montiert werden.

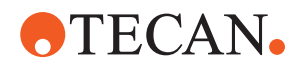

### 4.5.3 Mischen und Durchstechen

Die Fluent-Workstation mit der Option "Mischen und Durchstechen" ist für Anwendungen konzipiert, bei denen Flüssigkeit aus und in Probenröhrchen mit Gummiverschluss übertragen wird. Die Verschlüsse müssen nicht entfernt werden, da sie durchstochen werden.

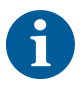

Röhrchensepten können nur einmal durchstochen werden. Wiederholtes Durchstechen desselben Röhrchens wird nicht unterstützt.

BD Vacutainer®-Röhrchen mit Hemogard-Verschluss und Greiner Vacuette®-Röhrchen mit Zugkappe ohne Riffelung und Safety Twist-Kappe wurden auf Durchstechen getestet.

Das Durchstechen von Röhrchen mit Gummistopfen/Stopfen wird nicht unterstützt.

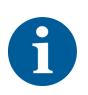

Die Piercing-Spitzen müssen regelmäßig gewechselt werden. Die Verwendung wurde für 20.000 Durchstechungen/Spitze verifiziert.

Die Fluent-Workstation mit der Option "Mischen und Durchstechen" ist je nach Größe des Fluent-Grundgeräts mit bis zu zwei Liquid FCAs, einer tiefen Waschstation und bis zu vier Röhrchenrotatoren ausgestattet. Röhrchenrotatoren können in Fluent-Grundgeräten jeder Größe integriert werden und unterstützen das Lesen von Barcodes auf Röhrchen und das Mischen, Durchstechen und Aliquotieren von Proben. Weitere Informationen zu den unterstützten Röhrchentypen finden Sie im Abschnitt "Röhrchenrotator-Runner" [> 81].

Der Workflow kann in folgende Schritte unterteilt werden:

- 1. Lesen der Barcodes beim Laden der Röhrchen
- 2. Mischen der Röhrcheninhalte
- 3. Durchstechen und Liquid-Handling mit dem FCA im Röhrchenrotator mit Piercing-Spitzen
- 4. Waschen und Dekontaminieren der Piercing-Spitzen in der tiefen Waschstation und in Dekontaminationsgefäßen
- 5. Wiederholung von Schritt 2 und Fortsetzung
- 6. Am Ende des Skripts wird eine ausgedehnte Spülung der Waschstation einschließlich des zentralen Abfallbehälters und der vorderen und hinteren Reiniger empfohlen.

### 4.5.3.1 Röhrchenrotator

Der Hauptzweck des Röhrchenrotatormoduls besteht darin, die Flüssigkeit in den Röhrchen zu mischen und als Träger für Durchstech- und Pipettiervorgänge zu dienen. Ein einzelner Röhrchenrotator ist für 5 Röhrchenrotator-Runner mit je 24 Röhrchen (d. h. eine Gesamtkapazität von 120 Röhrchen) ausgelegt.

Das Gerät enthält die folgenden Unterkomponenten:

• Ein integriertes Barcode-Lesegerät für Röhrchen, um die Proben-Barcodes während des Ladens zu lesen.

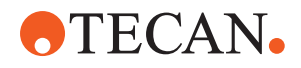

- Eine optionale tiefe Waschstation mit tiefen Gefässen zur Dekontamination von Piercing-Spitzen und mit einem Halter für fehlerhafte Röhrchen. Der Halter für fehlerhafte Röhrchen kann zur Probensicherung bei Durchstechfehlern verwendet werden. Die Waschstation wird neben der rotierenden Trommel platziert.
- Eine rotierende Trommel mit Röhrchenniederhalter, die bis zu fünf Röhrchenrotator-Runner aufnimmt. Die Probenmischung in der Trommel erfolgt entweder durch Rotation um 360° oder Pendelbewegungen bei unterschiedlichen Winkeln und Geschwindigkeiten. Der Niederhalter (Abdeckung) unterstützt den Durchstechvorgang.
- Der Röhrchenrotator mit Röhrchenrotator-Runnern unterstützt die kapazitive Füllstandsdetektion vor und nach dem Ansaugen sowie nach dem Dispensieren von Flüssigkeiten (Flüssigkeitsabgabe-Prüfung) durch geschlossene Röhrchen (optionale Einstellung).
- Der Röhrchenrotator wird vom Servicetechniker installiert und darf vom Gerätebetreuer oder Benutzer nicht bewegt werden.

### 4.5.3.2 Röhrchenrotator-Runner

Röhrchenrotator-Runner sind für den Einsatz auf dem Röhrchenrotator und zur Unterstützung der Durchstechfunktionalität konzipiert. Es gibt verschiedene Runner für Röhrchen für die Aufnahme der unterstützten Röhrchentypen zum Durchstechen:

- 13 x 75 mm BD Röhrchenrotator-Runner, 24 Röhrchenpositionen
- 13 x 100 mm BD Röhrchenrotator-Runner, 24 Röhrchenpositionen
- 13 x 75 mm Greiner Röhrchenrotator-Runner, 24 Röhrchenpositionen
- 13 x 100 mm Greiner Röhrchenrotator-Runner, 24 Röhrchenpositionen
- 16 x 100 mm Röhrchenrotator-Runner, 24 Röhrchenpositionen

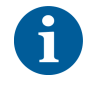

Mehrfachdispensieren wird nur für Greiner Vacuette®-Röhrchen mit Zugkappe ohne Riffelung und Safety Twist-Kappe unterstützt.

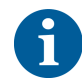

Röhrchen mit Gummistopfen sind nicht kompatibel und können nicht durchstochen werden.

Tab. 19: Kompatibilität der Röhrchen und Runner

| Produktlinie | Röhrchen                 |               |                         | Runner             |                        |
|--------------|--------------------------|---------------|-------------------------|--------------------|------------------------|
|              | Durch-<br>messer<br>[mm] | Länge<br>[mm] | Definition Laborutensil | Kompatibler Runner | Farbe<br>der<br>Brücke |

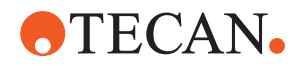

| Greiner<br>Vacuette | 13 | 100 | 13 x 100 mm Greiner<br>Vacuette mit Septum | 1 x 24 13 x 100 mm Greiner<br>Röhrchenrotator-Runner | grau        |
|---------------------|----|-----|--------------------------------------------|------------------------------------------------------|-------------|
|                     | 13 | 75  | 13 x 75 mm Greiner<br>Vacuette mit Septum  | 1 x 24 13 x 75 mm Greiner<br>Röhrchenrotator-Runner  |             |
|                     | 16 | 100 | 16 x 100 mm Greiner<br>Vacuette mit Septum | 1 x 24 16 x 100 mm Röhr-<br>chenrotator-Runner       | schwar<br>z |
| BD<br>Vacutainer    | 13 | 100 | 13 x 100 mm BD Vacutai-<br>ner mit Septum  | 1 x 24 13 x 100 mm BD Röhr-<br>chenrotator-Runner    | weiß        |
|                     | 13 | 75  | 13 x 75 mm BD Vacutai-<br>ner mit Septum   | 1 x 24 13 x 75 mm BD Röhr-<br>chenrotator-Runner     |             |
|                     | 16 | 100 | 16 x 100 mm BD Vacutai-<br>ner mit Septum  | 1 x 24 16 x 100 mm Röhr-<br>chenrotator-Runner       | schwar<br>z |

### 4.5.3.3 Piercing-Spitzen-Schutz

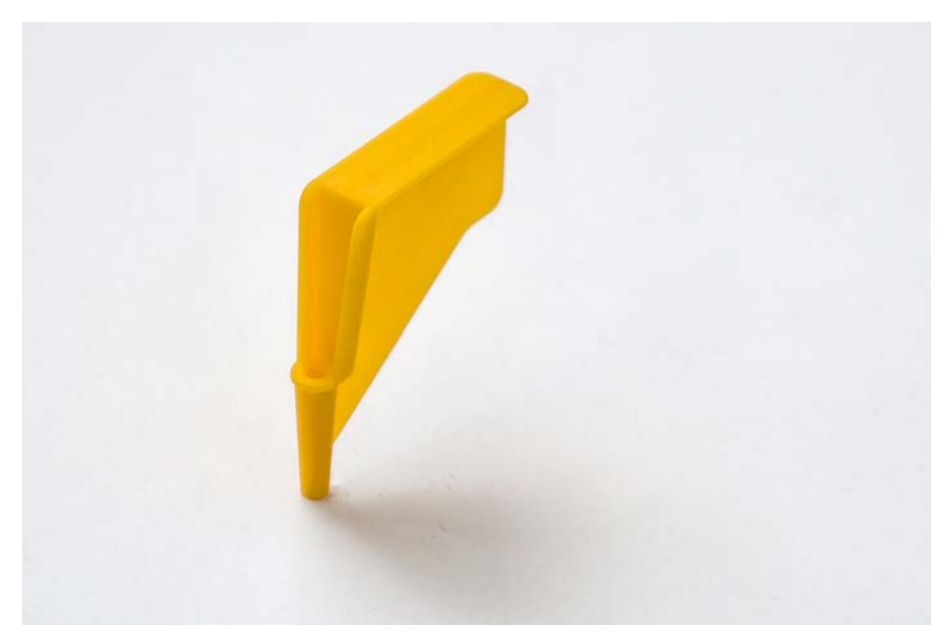

Abb. 31: Piercing-Spitzen-Schutz

Der Piercing-Spitzen-Schutz ist eine Kappe, die zum Abdecken der scharfen Spitze der Piercing-Spitzen während des Spitzenaustausches und der Fehlersuche und -beseitigung verwendet wird. Er schützt den Benutzer vor Verletzungen und die Spitzen vor Beschädigung.

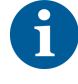

Der Piercing-Spitzen-Schutz ist nur für den einmaligen Gebrauch bestimmt. Nach Gebrauch müssen alle Piercing-Spitzen-Schutzkappen im Abfallbehälter für biologische Abfälle entsorgt werden.

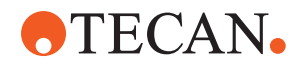

### 4.5.3.4 Ausbauwerkzeug für Piercing-Spitzen

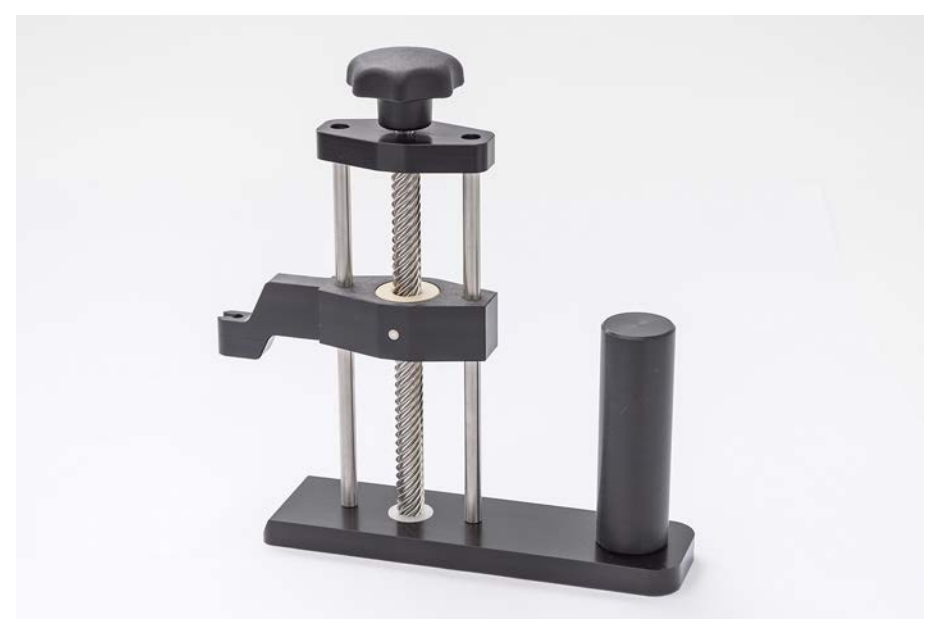

Abb. 32: Ausbauwerkzeug für Piercing-Spitzen

Das Ausbauwerkzeug für Piercing-Spitzen wird zum Zurückziehen einer Piercing-Spitze verwendet, die in einem Röhrchen feststeckt und mit Softwarebefehlen nicht zurückgezogen werden kann.

### 4.5.4 Frida Reader

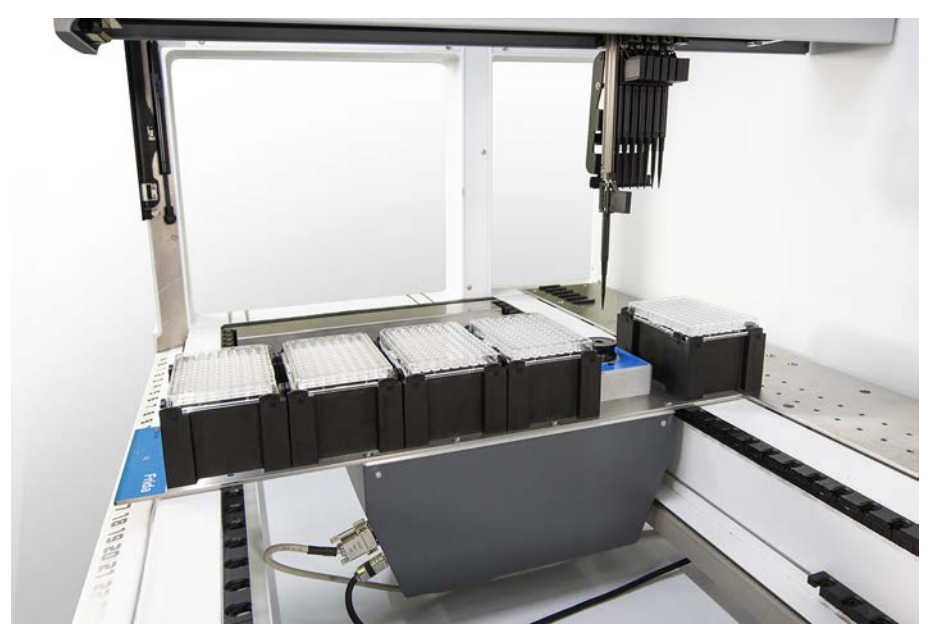

Abb. 33: Frida Reader

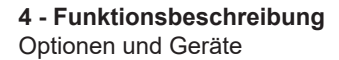

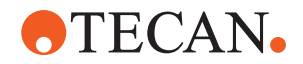

Der Frida Reader ist für die automatisierte Quantifizierung und Normalisierung von Nukleinsäuren vorgesehen. Proben, die mit dem Frida Reader gemessen werden sollen, müssen auf 4 °C gekühlt werden, damit die Probenverdunstung die Messergebnisse nicht beeinträchtigt.

# **⚠ VORSICHT**

### Vibrationen können zu falschen Ergebnissen führen!

Vibrationen des Probentropfens können zu falschen Messergebnissen führen und die Sicherheit oder den klinischen Zustand der Patientenprobe beeinträchtigen.

- Ein stabiler Boden ist Voraussetzung für einen geeigneten Aufstellungsort.
- Während der Messungen mit dem Frida Reader sind keine internen oder externen Vibrationsquellen in der Nähe zulässig.
- Bitte meiden Sie Quellen mit der Resonanzfrequenz. Es sind insbesondere Vibrationen um 36 Hz (2160 1/min) und um 42 Hz (2520 1/min) zu vermeiden, da es sich hierbei um Resonanzfrequenzen eines hängenden Tropfens handelt.

# **A VORSICHT**

### Raumbeleuchtung kann zu falschen Ergebnissen führen!

Eine Raumbeleuchtung oberhalb des Moduls kann die Messung stören, zu falschen Messergebnissen führen und die Sicherheit oder den klinischen Zustand der Patientenprobe beeinträchtigen.

 Das Robotersystem muss mit einer undurchsichtigen oberen Abdeckung sowie einer Front- und einer Rückwand versehen werden, um Umgebungslicht an der Messposition des Frida Readers zu verhindern.

### 4.5.5 Phasentrenner

Der Phasentrenner kann Trennphasen zwischen Flüssigkeiten unterschiedlicher Viskosität erkennen. So müssen Trennphasen nicht von außerhalb der Laborutensilien sichtbar sein. Der Phasentrenner kann bei Anwendungen eingesetzt werden, die die saubere Übertragung einer Flüssigphase von einem Quell- in ein Ziel-Laborgefäß erfordern.

Ein typischer Arbeitsablauf wäre folgender:

- ✓ Zentrifugation der Quell-Laborgefäße mit Flüssigkeitsmischung, um eine bestimmte Phase zwischen den Flüssigkeiten zu erzeugen.
- Die Flüssigkeiten müssen unterschiedlich viskos sein, um die Phasenbildung während der Zentrifugation zu ermöglichen.
- Die entdeckelten Röhrchen auf das Deck des Fluent laden und einen Barcode-Scanner (z. B. Fluent ID) zur vollständigen Rückverfolgbarkeit verwenden. Dabei muss darauf geachtet werden, dass die Schicht zwischen den Phasen/ Flüssigkeitsfraktionen während des Beladens nicht aufgewirbelt wird.
- 2. Starten Sie das Protokoll, das für die Trennung der Fraktionen definiert ist. Die Phasentrennfunktion des Air FCA erkennt die Phase zwischen den Flüssigkeiten und startet die Übertragung der zu untersuchenden Fraktion in das Ziel-Laborgefäß.

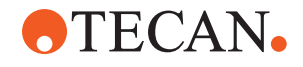

Es können mehrere Phasen aus dem Quell-Laborgefäß extrahiert werden. Das Entfernen von mindestens einem Teil der oberen Phase ist erforderlich, um ein Austreten von Flüssigkeit (Überlaufen aus den Laborgefäßen) auf dem Deck und mögliche Kontaminationen des Pipettierkanals über der Einwegspitze während der Phasendetektion zu verhindern.

Die technischen Daten finden Sie im Referenzhandbuch. Detaillierte Informationen zur Software FluentControl finden Sie im Handbuch der Anwendungssoftware. Siehe "Referenzdokumente" [▶ 9].

Die Phasen müssen deutlich voneinander getrennt sein. Für die Trennung von Vollblut in Plasma und Blutzellen sind die Qualität und die Vorbehandlung der Proben entscheidend. Parameter, die sich auf die Phasendetektion in Blutproben auswirken können, sind z. B. Probenqualität (Lipämie, Hämolyse), Lagerzeit, Lagertemperatur, Transportbedingungen, Zentrifugationsbedingungen (Zeit, RCF, Temperatur, Schräge, Rotortyp), Phasenverzerrung nach dem Zentrifugieren etc. Um optimale Phasentrennungsergebnisse zu erhalten, sollten die Blutproben nach der Entnahme so schnell wie möglich verarbeitet werden. Die Bedingungen für die Behandlung und Lagerung der Proben müssen den Empfehlungen des jeweiligen Röhrchenherstellers entsprechen.

Das Zentrifugieren bei 2.500 RCF bei Raumtemperatur über 10 Minuten mit anschließender Abbremsschräge führt zu einer sauberen Phasentrennung für Plasmaproben (interne Testbedingungen von Tecan).

Damit während der Aspiration und Phasenerkennung keine Flüssigkeit aus den Röhrchen austritt, dürfen die Röhrchen nicht bis zum Rand gefüllt sein. Die Phasenerkennung erfordert in der Regel eine schnelle Abwärtsbewegung im Röhrchen kombiniert mit einer langsamen Aspirationsgeschwindigkeit, was zu einem Anstieg des Flüssigkeitsstands während des Erkennungsvorgangs führt. Bei Röhrchen mit hohem Füllvolumen wird empfohlen, etwas Flüssigkeit von oben zu entfernen, bevor die Phasenerkennung gestartet wird.

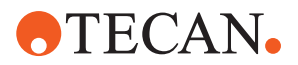

### 4.5.6 Resolvex i300

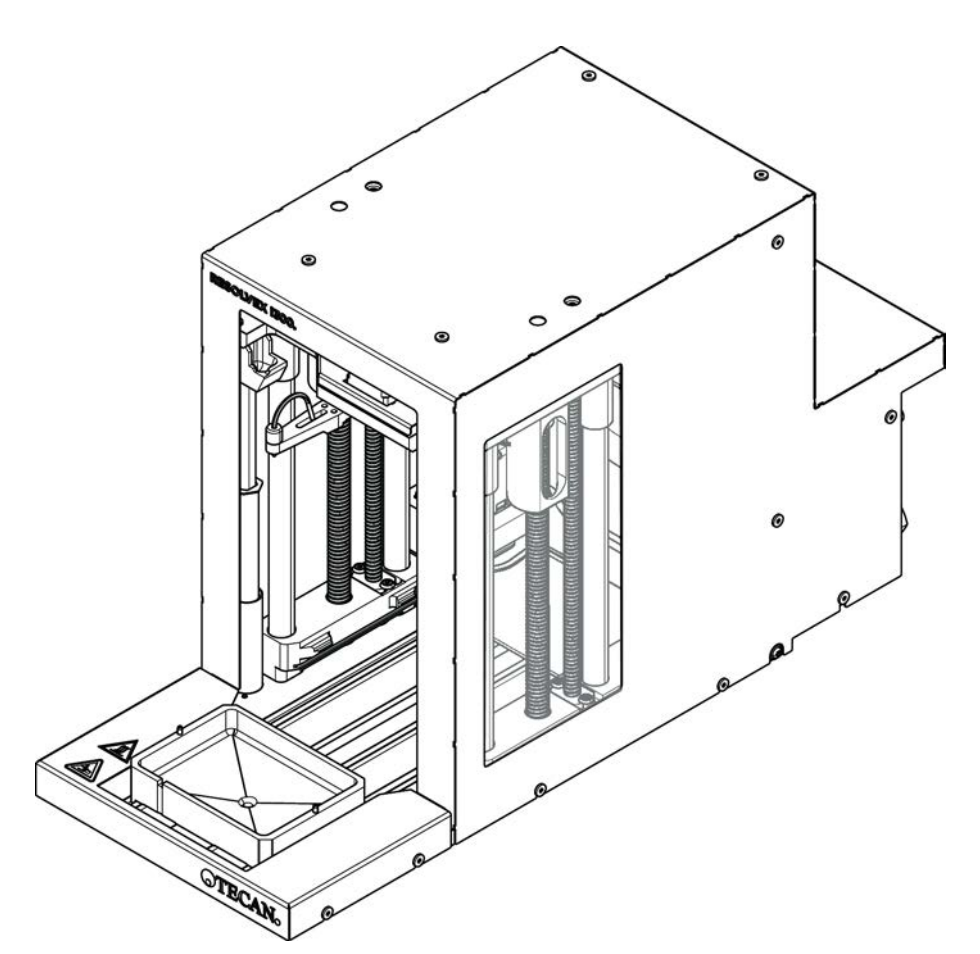

Abb. 34: Resolvex i300-Arbeitstischmodul

Das Resolvex i300 ist ein Modul, das in die Fluent-Plattform integriert werden kann. Die Fluent-Plattform kann anschließend Flüssigkeiten verarbeiten und Laborgefäße von einem Arbeitstisch direkt auf das Resolvex i300-Modul innerhalb desselben Software-Frameworks übertragen.

Resolvex i300 ist ein Laborgerät, mit dem eine Reihe von Laborprozessen mithilfe der folgenden Hauptfunktionen automatisiert werden kann:

- Druckbeaufschlagung auf Filtersäulen (vollständig oder teilweise beladen) mit Luft oder Stickstoff
- Stapeln und Entstapeln von Filterplatten auf Mikrotiterplatten mit einem integriertem Laborutensilienheber
- Schutz der Proben vor Kreuzkontamination beim Stapeln und Entstapeln von Filter- und Mikrotiterplatten mit einem integrierten Tropfschutz
- Dispension von Flüssigkeiten in Filter- oder Mikrotiterplatten (optional)
- Verdampfen von Flüssigkeiten aus Probenbehältern mit erhitztem Gas, beispielsweise Luft oder Stickstoff (optional)

Typische Anwendungsabläufe des Resolvex i300 umfassen die folgenden Laborprozesse:

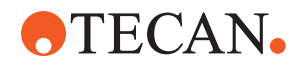

- Prozesse der Festphasenextraktion (SPE) zur Probenvorbereitung für die Massenspektrometrie
- Supported Liquid Extraction (SLE)
- Andere Filtrations-, Reinigungs- oder Konzentrationsabläufe unter Verwendung von Überdruck

Für weitere Informationen und vor der Durchführung von Arbeiten mit dem Resolvex i300 konsultieren Sie bitte das Benutzerhandbuch des Resolvex i300. Siehe "Referenzdokumente" [▶ 9].

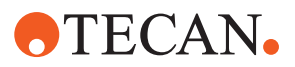

# **5** Steuerelemente

# 5.1 Bedienelemente

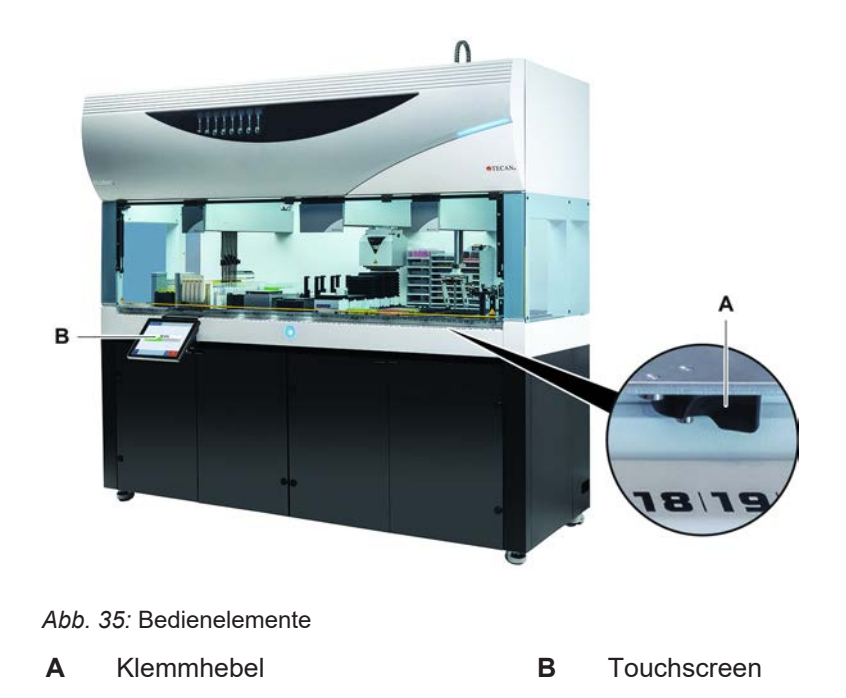

Die Segmente werden mit Klemmhebeln ver- und entriegelt.

Auf dem Touchscreen werden Methoden und Beschreibungen angezeigt, sodass der Bediener das Instrument steuern kann.

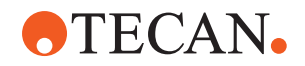

#### System Care () System Care () Start of Day Dec is not consult Dec is not consult

# 5.2 Benutzeroberfläche

Abb. 36: Benutzeroberfläche von FluentControl

- A Navigationspfad B Arbeitsbereich
- C Schaltflächen für Anzeige und Optionen, Action Button

Über die Benutzeroberfläche von FluentControl hat der Bediener Zugriff auf Methodenabläufe für den Betrieb und die Systempflege.

### 5.2.1 Navigationspfad

Verwenden Sie den Navigationspfad, um die hierarchische Struktur von FluentControl zu verstehen und darin zu navigieren.

Tab. 20: Schaltflächen des Navigationspfads

| Schaltfläche  | Name                              | Funktion                                                                                                    |
|---------------|-----------------------------------|----------------------------------------------------------------------------------------------------|
| <b>a</b> >    | Startseite                        | Rückkehr zur Startseite                                                                                      |
| System Care 🛞 | Navigationsfenster                | Anzeige der aktuell und<br>zuvor ausgewählten Op-<br>tionen                                                  |
| <             | Menüerweiterungsschalt-<br>fläche | Anzeigen von Optionen<br>wie beispielsweise Licht-<br>steuerelemente und<br>Wechseln zwischen Be-<br>dienern |

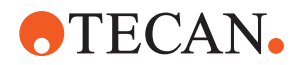

### 5.2.2 Arbeitsbereich

Über den Arbeitsbereich der Benutzeroberfläche können Sie auf Methoden und Beschreibungen zugreifen. Hier werden auch Details zum Status von Methodenabläufen angezeigt.

Tab. 21: Schaltflächen des Arbeitsbereichs

| Schaltfläche                         | Name                     | Funktion                                                                                                    |
|--------------------------------------|--------------------------|----------------------------------------------------------------------------------------------------|
|                                      | Ausführen                | Starten der ausgewähl-<br>ten Methode                                                                              |
| +                                    | Hinzufügen               | Hinzufügen weiterer Me-<br>thoden zu Ihrer Schnell-<br>startliste                                                  |
| Assay 1<br>unknowň                   | Ausgewählte Methode      | Derzeit ausgewählte Me-<br>thode, die ausgeführt<br>wird, wenn auf "Conti-<br>nue" (Fortfahren) ge-<br>drückt wird |
| Assay 3<br>unknown                   | Verfügbare Methode       | Methode, die durch Kli-<br>cken ausgewählt werden<br>kann                                                          |
| Start of Day<br>Due: is not excended | Schnellstartschaltfläche | Sofortiges Starten der<br>ausgewählten Methode                                                                     |

Tab. 22: Anzeigen im Arbeitsbereich

| Anzeige                                | Funktion der Anzeige                                                                                |
|----------------------------------------|----------------------------------------------------------------------------------------------------|
| 00:16:52<br>10:09 10:43<br>ter fee ref | Zeigt den Status und die restliche Zeit<br>für den Methodenablauf an                                |
| Assay 1 is ready to be started.        | Beschreibung der derzeit ausgewähl-<br>ten Methode oder Zusatzinformationen<br>zur aktuellen Aktion |

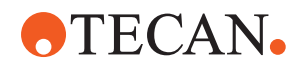

### 5.2.3 Schaltflächen für Anzeige und Optionen, Action Button

Tab. 23: Schaltflächen für Anzeige und Optionen, Action Button

| Schaltfläche       | Name      | Funktion                                                                                                    |
|--------------------|-----------|----------------------------------------------------------------------------------------------------|
| ✓<br>Ok            | ОК        | Bestätigen                                                                                                    |
| ×<br>Cancel        | Cancel    | Abbrechen                                                                                                    |
| Continue           | Continue  | Fortfahren                                                                                                    |
| <b>II</b><br>Pause | Pause     | Anfordern einer Ablaufpause am Ende der derzeit ausgeführten Aktion                                                                                                    |
| Stop               | Stop      | Sofortiges Anhalten eines Ablaufs,<br>auch mitten in der derzeit ausgeführten<br>Aktion<br>Falls ausführbar, bietet das System die<br>Möglichkeit an, den Ablauf wieder auf-<br>zunehmen bzw. fortzufahren. |
| THE Remove         | Remove    | Entfernen der Methode aus der<br>Schnellstartansicht                                                                                                    |
| View Mode          | View mode | Umschalten zwischen Listenansicht<br>und Schnellstartansichten                                                                                                    |
| Sort by            | Sort by   | Umschalten zwischen alphabetischer<br>Sortierung und Sortierung nach kürz-<br>lich durchgeführten Methodenabläufen<br>bei der Anzeige der Methodenabläufe                                                   |

### 5.2.4 Schaltflächen zur Wiederaufnahme von Methodenabläufen

Tab. 24: Schaltflächen für Anzeige und Optionen, Action Button

| Schaltfläche | Name    | Funktion                                                            |
|--------------|---------|---------------------------------------------------------------------|
| Discard      | Discard | Verwerfen des Status eines wiederauf-<br>genommenen Methodenablaufs |

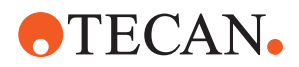

| Schaltfläche      | Name           | Funktion                                                            |
|-------------------|----------------|---------------------------------------------------------------------|
| $\rightarrow$     | _              | Wechseln zum nächsten Bildschirm                                    |
| Recovery<br>Point | Recovery Point | Zurückkehren zum vorherigen Bild-<br>schirm ("Wiederaufnahmepunkt") |
| Run<br>Recovery   | Run Recovery   | Ablauf fortsetzen                                                   |

### 5.2.5 DeckCheck-Schaltflächen

Tab. 25: DeckCheck-Schaltflächen

| Schaltfläche       | Name            | Funktion                                                                                                    |
|--------------------|-----------------|----------------------------------------------------------------------------------------------------|
| Left               | Left camera     | Zeigt das von der linken Kamera er-<br>fasste Bild an (nur Fluent 780/1080).<br>Auf dem Symbol wird ein Ausrufezei-<br>chen angezeigt, wenn mit dieser Ka-<br>mera eine Abweichung vom Layout<br>festgestellt wurde.                                                                                            |
| Center             | Center camera   | Zeigt das von der mittleren Übersichts-<br>kamera erfasste Bild an. Auf dem Sym-<br>bol wird ein Ausrufezeichen angezeigt,<br>wenn mit dieser Kamera eine Abwei-<br>chung vom Layout festgestellt wurde.                                                                                                    |
| Right              | Right camera    | Zeigt das von der rechten Kamera er-<br>fasste Bild an (nur Fluent 780/1080).<br>Auf dem Symbol wird ein Ausrufezei-<br>chen angezeigt, wenn mit dieser Ka-<br>mera eine Abweichung vom Layout<br>festgestellt wurde.                                                                                           |
| Pause<br>Alternate | Pause Alternate | Die Anzeige auf dem Bildschirm wech-<br>selt zwischen Referenz- und Live-Bild:<br>Wählen Sie diese Schaltfläche, wenn<br>zum jeweiligen Zeitpunkt entweder ein<br>Referenz- oder ein Live-Bild angezeigt<br>wird, um den Wechsel zu unterbrechen<br>und die Anzeige des jeweiligen Bildes<br>fest einzustellen. |

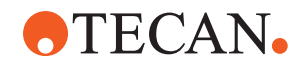

| Schaltfläche         | Name              | Funktion                                                                                                    |
|----------------------|-------------------|----------------------------------------------------------------------------------------------------|
| Resume<br>Alternate  | Resume Alternate  | Das Bild ist fest eingestellt:<br>Wählen Sie die Schaltfläche, damit der<br>Wechsel zwischen Referenz- und Live-<br>Bild fortgesetzt wird.                                                                                                    |
| Check                | Check             | Löst eine erneute Prüfung des Systems<br>aus, beispielsweise wenn einige Kor-<br>rekturen vorgenommen wurden. Sie<br>werden aufgefordert, die Tür zu<br>schliessen.<br>Bei einem System mit drei Armen muss<br>sich der mittlere Arm bewegen:<br>Wenn die Tür nicht geschlossen ist,<br>wird die Prüfung durchgeführt, der mitt-<br>lere Arm blockiert jedoch eine Kamera. |
| Ignore &<br>Continue | Ignore & Continue | Wird nur angezeigt, wenn die Funktion<br>für diesen Befehl in der Methode konfi-<br>guriert wurde. Ermöglicht es, dass mar-<br>kierte Abweichungen ignoriert werden<br>und die Skriptausführung fortgesetzt<br>wird.                                                                                                    |
| Continue             | Continue          | Wird angezeigt, wenn alle Abweichun-<br>gen beseitigt wurden oder das System<br>keine Abweichungen festgestellt hat<br>und die Option " <b>show always</b> " für den<br>Befehl ausgewählt wurde. Dadurch<br>können feine Farbveränderungen, die<br>das System nicht erkannt hat, mit dem<br>Auge wahrgenommen werden.                                                      |

### Tab. 26: Anzeigen

| Anzeige | Beschreibung                                        | Funktion                                                                                                    |
|---------|-----------------------------------------------------|----------------------------------------------------------------------------------------------------|
|         | Referenzbild                                        | Das Referenzbild wird in dem Skriptbe-<br>fehl gespeichert, über den das ge-<br>wünschte Deck-Layout angezeigt wird.                                                                             |
| LIVE    | Live-Bild                                           | Das von den Kameras während der<br>Ausführung des Skripts erfasste Live-<br>Bild.                                                                                                    |
|         | Abweichung (Unter-<br>schied zum Referenz-<br>bild) | Rote Rechtecke markieren Bereiche, in<br>denen Abweichungen zwischen dem<br>Referenz- und dem Live-Bild festge-<br>stellt wurden. Der markierte Bereich<br>kann mehr als einen Fehler enthalten. |

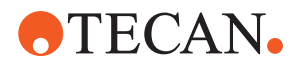

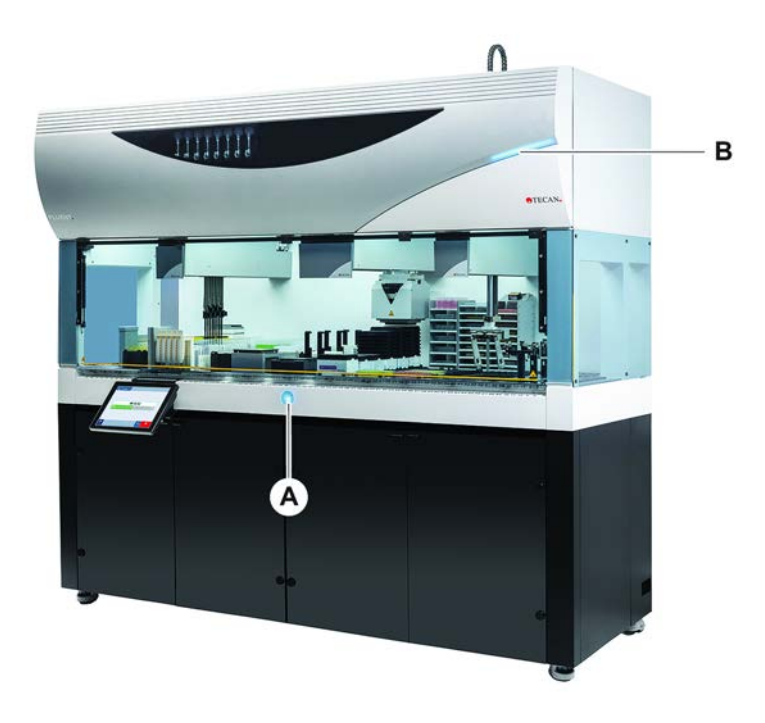

# 5.3 Fehlersignale und Instrumentenstatus

Abb. 37: Statuslampe

A Statuslampe Stromversorgung B Obere Statuslampe

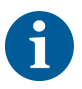

Die Statuslampen zeigen den Status des Instruments anhand verschiedener Farben, ständig leuchtendem oder blinkendem Licht an. Die obere Statuslampe leuchtet nur, wenn Software ausgeführt wird.

Tab. 27: Lichtsignale der Statuslampen

| Signal | Farbe                                            | Modus                                          | Instrumentenstatus                                                                                                    |
|--------|--------------------------------------------------|------------------------------------------------|----------------------------------------------------------------------------------------------------|
|        | _                                                | aus                                            | Das Instrument ist ausgeschaltet (von der Stromversorgung getrennt).                                                              |
|        | weiss                                            | regelmässig<br>blinkend<br>("Herz-<br>schlag") | Das Instrument wird eingeschaltet<br>(Steuersoftware hat Verbindung herge-<br>stellt, Module sind noch nicht initiali-<br>siert). |
|        | weiss (nur<br>Lampe für<br>Stromversor-<br>gung) | dauerhaft<br>leuchtend                         | Instrumentenstatus "eingeschaltet"<br>(Steuersoftware hat keine Verbindung<br>zum Instrument)                                     |

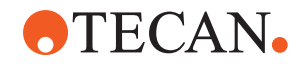

| Signal | Farbe                                                             | Modus                                                                 | Instrumentenstatus                                                                                                    |
|--------|-------------------------------------------------------------------|-----------------------------------------------------------------------|----------------------------------------------------------------------------------------------------|
|        | Farbschema<br>der Fluent-<br>Control-Be-<br>nutzeroberflä-<br>che | regelmässig<br>blinkend<br>("Herz-<br>schlag")                        | <b>Bereitschaftszustand</b><br>Alle Module sind initialisiert; das Instru-<br>ment ist zum Ausführen einer Methode<br>bereit.                                                                                                    |
|        |                                                                   |                                                                       | schaftszustand schaltet das Instrument<br>in den Standby-Modus.                                                                                                    |
|        |                                                                   |                                                                       | Standby-Modus                                                                                                    |
|        |                                                                   |                                                                       | Alle Achsen sind gebremst. Die Arme<br>befinden sich nicht im ZeroG-Modus<br>und können nicht manuell bewegt wer-<br>den. Zur Aktivierung des Instruments<br>führen Sie eine Methode aus oder bit-<br>ten Sie den Gerätebetreuer, das Move<br>Tool für den ZeroG-Modus auszuwäh-<br>len. |
|        | gelb                                                              | dauerhaft<br>leuchtend                                                | Lernmodus                                                                                                    |
|        | leuchtend                                                         |                                                                       | Das Instrument "lernt" Positionen.                                                                                                    |
|        |                                                                   | In diesem Modus kann der Benutzer<br>die Roboterarme manuell bewegen. |                                                                                                    |
|        | grün                                                              | dauerhaft<br>leuchtend                                                | Eine Methode (Skript oder Prozess)<br>wird gerade ausgeführt.<br>Dies ist der normale <b>"Produktionsmo-<br/>dus"</b>                                                                                                    |
|        | rot                                                               | blinkend                                                              | Fahlerzustand                                                                                                    |
| •••    |                                                                   | Dimkend                                                               | Auf dem Bildschirm des Steuercompu-<br>ters oder auf dem Touchscreen wird ei-<br>ne Fehlermeldung angezeigt.                                                                                                    |
|        | Farbe kann<br>vom Benutzer<br>festgelegt<br>werden                | blinkend                                                              | <b>Benutzer-Eingabeaufforderung</b><br>Das System wartet auf einen Eingriff<br>des Benutzers.                                                                                                    |
|        | grün                                                              | blinkend                                                              | ActiveStop                                                                                                    |
|        |                                                                   |                                                                       | Dies ist eine absichtliche Pause, die<br>vom Laufzeitregler oder durch Öffnen<br>einer Sicherheitsabdeckung ausgelöst<br>wird.                                                                                                    |
|        |                                                                   |                                                                       | Die Vorgänge im Instrument werden<br>angehalten, um dem Benutzer Eingriffe<br>auf dem Deck zu ermöglichen. Der Be-<br>diener kann die Methode fortsetzen.                                                                                                    |

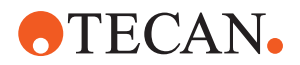

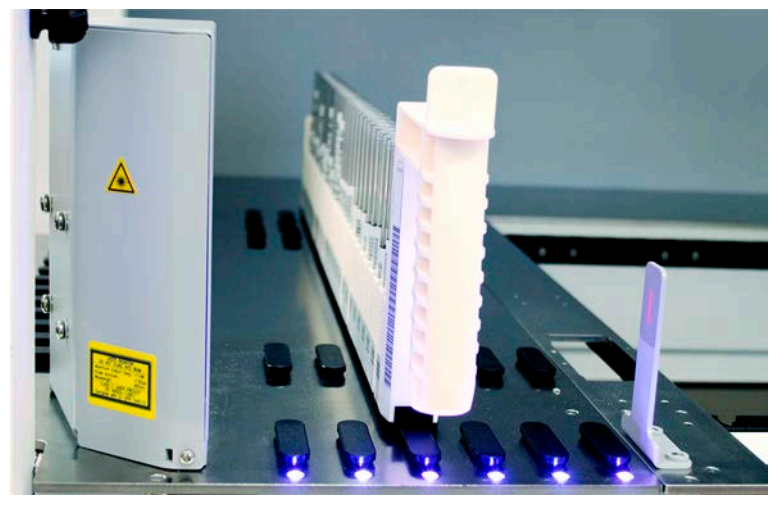

# 5.4 Status-LEDs des Fluent ID-Moduls

Abb. 38: LEDs des Fluent ID-Moduls

Die LEDs des Fluent ID-Moduls signalisieren die folgenden Zustände:

Tab. 28: LEDs des Fluent ID-Moduls

| Signal | Farbe                                        | Modus                  | Instrumentenstatus                                                                                                    |
|--------|----------------------------------------------|------------------------|----------------------------------------------------------------------------------------------------|
|        | -                                            | aus                    | Das Fluent ID-Modul befindet sich im Bereitschaftsmodus.                                                                      |
|        | weiss                                        | dauerhaft<br>leuchtend | Das Fluent ID-Modul ist eingeschaltet (aber noch nicht initialisiert).                                                        |
|        | blau oder be-<br>nutzerdefinier-<br>te Farbe | blinkend               | Bereit für das Beladen mit Runnern<br>bzw. das Entladen von Runnern                                                           |
|        | grün                                         | dauerhaft<br>leuchtend | Barcodes wurden erfolgreich gelesen.<br>Runner wird überwacht. Nicht entladen,<br>da dies den Ablauf unterbrechen wür-<br>de! |
|        | rot                                          | blinkend               | Fehlerzustand<br>Auf dem Touchscreen werden eine<br>Fehlermeldung und die erforderliche<br>Massnahme angezeigt.               |

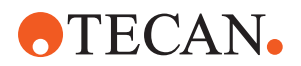

# 6 Betrieb

# 6.1 Sicherheitshinweise für dieses Kapitel

# **⚠ VORSICHT**

### Falsche Ergebnisse oder Kontamination des Instruments!

Es kann zu falschen Ergebnissen oder zur Kontamination des Instruments kommen, wenn die Installationsqualifizierung und die Funktionsqualifizierung nicht durchgeführt wurden oder die in dieser Anleitung beschriebenen Betriebsverfahren nicht befolgt werden.

- Aufzeichnungen der Installationsqualifizierung und der Funktionsqualifizierung sind verfügbar und bekannt.
- Methoden und Prozesse, einschließlich der Pipettierparameter, müssen vom Hauptbetreiber validiert werden.
- Die Füllstandsdetektion in Verbindung mit dem Durchstechen für den FCA und den Air FCA muss vom Hauptbetreiber validiert werden.
- Bei Vollblut-Anwendungen mit Piercing-Spitzenspitzen und Röhrchenrotator sowie konzentrierten korrosiven Dekontaminationslösungen wird empfohlen, beide Anschlüsse der Waschstation (an der Waschstation und am Flüssigkeitsbehälter des Systems) alle drei Monate auszutauschen, um ein Verstopfen und Abnutzung der Anschlüsse zu vermeiden. Potenziell korrosive Flüssigkeiten müssen vor dem Ablassen neutralisiert oder die Waschstation muss mit neutralen Flüssigkeiten wie Wasser gespült werden.
- Der Bediener muss in den Betriebsverfahren, Methoden und Prozessen geschult sein.

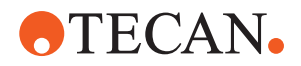

# **A VORSICHT**

### Biologische und chemische Kontamination des Benutzers!

Beschädigte FCA-Greiferfinger können Platten fallen lassen. Heruntergefallene Platten können zur Kontamination durch gefährliche Stoffe führen.

• Überprüfen Sie die FCA-Greiferfinger nach einer Kollision.

# **NORSICHT**

### Scharfe Kanten und Spitzen!

Die Piercing-Spitzen der Fluent-Workstation mit der Option "Mischen und Durchstechen" haben scharfe Spitzen und Kanten, die Verletzungen verursachen können.

- Bewegen Sie den FCA mit einem Softwarebefehl in eine sichere Position, wenn Sie das Instrument beladen möchten.
- Decken Sie nach einem Fehler die Piercing-Spitzen mit Piercing-Spitzen-Schutzkappen ab, und bewegen Sie den FCA manuell in eine sichere Position. Siehe Abschnitt "Piercing-Spitzen-Schutz" [▶ 82].

# **⚠ VORSICHT**

### **Biologische Kontamination des Systems!**

In der Fluent-Workstation mit der Option "Mischen und Durchstechen" kann Blut die Verschlusskappen der Röhrchen kontaminieren.

- Gehen Sie vorsichtig mit den Röhrchen um.
- Tragen Sie Schutzausrüstung.

### **HINWEIS**

### Fehlfunktion durch korrosive Flüssigkeiten!

Das Ablassen korrosiver Flüssigkeiten, z. B. von 2% igem Bleichmittel, durch die Waschstation und Schläuche kann zu Fehlfunktionen der Anschlüsse der Waschstation führen.

 Potenziell korrosive Flüssigkeiten müssen vor dem Ablassen neutralisiert oder die Waschstation muss mit neutralen Flüssigkeiten wie Wasser gespült werden.

# 6.2 Betriebsmodi

Fluent kann in drei unterschiedlichen Betriebsmodi betrieben werden:

### Bediener Routinebetriebsmodus

- Normaler Betriebsmodus, in dem die Anwendung oder routinemäßige Systempflegeaufgaben durchgeführt werden
- Fluent wird durch den Laufzeitregler der FluentControl-Software überwacht

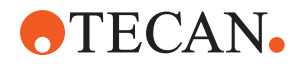

### Gerätebetreuer

### Methodendefinitionsmodus

• Dieser Betriebsmodus dient der Durchführung von Spezialaufgaben, beispielsweise der Anpassung zum Einstellen der Methode.

#### FSE

#### Servicemodus

- Dieser Betriebsmodus dient der Durchführung von Spezialaufgaben, beispielsweise Tests, um sicherzustellen, dass das Gerät betriebsbereit ist.
- Zur Ausführung dieses Modus ist ein Service-Zertifikat erforderlich.

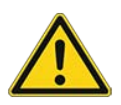

# **⚠ VORSICHT**

### Arm kollidiert mit Gegenständen auf der Arbeitsfläche

Die Fluent-Arme können manuell bewegt werden. Stellen Sie sicher, dass die manuellen Bewegungen der Arme problemlos bei gehaltenem Arm ausgeführt werden. Die Arme nicht mit festen Gegenständen, einschließlich des mechanischen Stopps für den Armbewegungsbereich, kollidieren lassen.

# 6.3 Inbetriebnahme

### 6.3.1 Instrument einschalten

Gehen Sie wie folgt vor, um das Instrument einzuschalten:

1. Schalten Sie den Strom am Netzschalter (A) an der Rückseite des externen Netzteils ein.

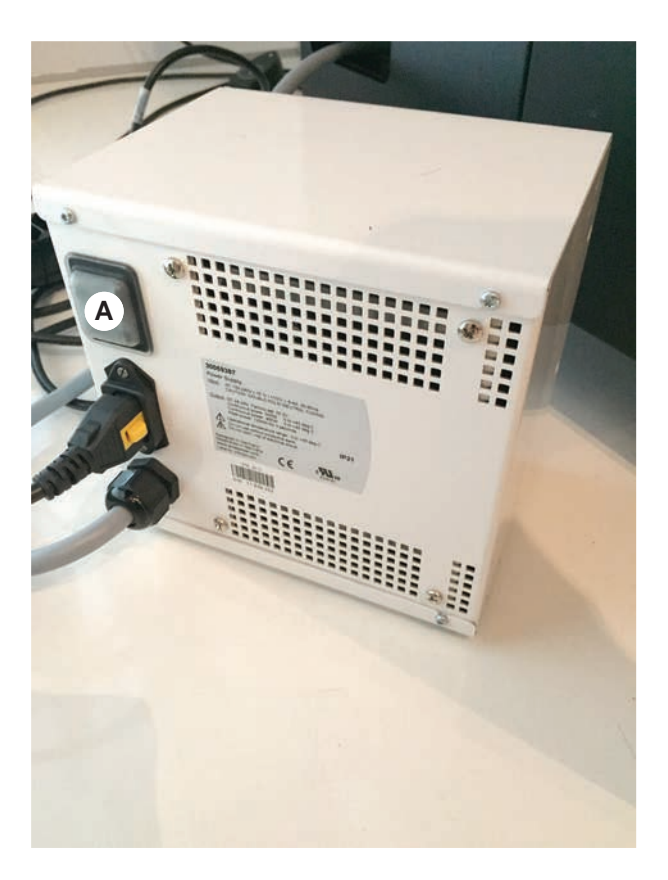

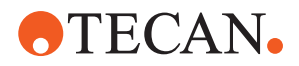

Wenn das Instrument eingeschaltet wird, leuchtet die Lampe für die Stromversorgung blau. Siehe Abschnitt "Fehlersignale und Instrumentenstatus" [> 94].

Wenn die Statuslampe nicht aufleuchtet, starten Sie den PC oder wenden Sie sich an den Gerätebetreuer.

 Starten Sie die FluentControl-Software. Siehe Abschnitt "FluentControl starten" [> 100].

### 6.3.2 FluentControl starten

- ✓ Betriebsverfahren müssen verfügbar und bekannt sein.
- Aufzeichnungen der Installationsqualifizierung und der Funktionsqualifizierung sind verfügbar und bekannt.
- ✓ Systempflege wurde durchgeführt.
- ✓ Instrument ist eingeschaltet.
- 1. Starten Sie die Software mit **Start > Alle Programme > Tecan >** FluentControl.

Nach wenigen Sekunden wird der Startbildschirm angezeigt.

### 6.3.3 Anmeldung des Benutzers

Gehen Sie wie folgt vor, um sich bei FluentControl anzumelden:

- ✓ Die Fluent Dx-Software ist installiert.
- ✓ FluentControl wurde gestartet.
- Die Benutzerverwaltung in FluentControl ist aktiviert und der Prozess wurde definiert.
- 1. Wählen Sie das zugewiesene Benutzerprofil (A) aus.

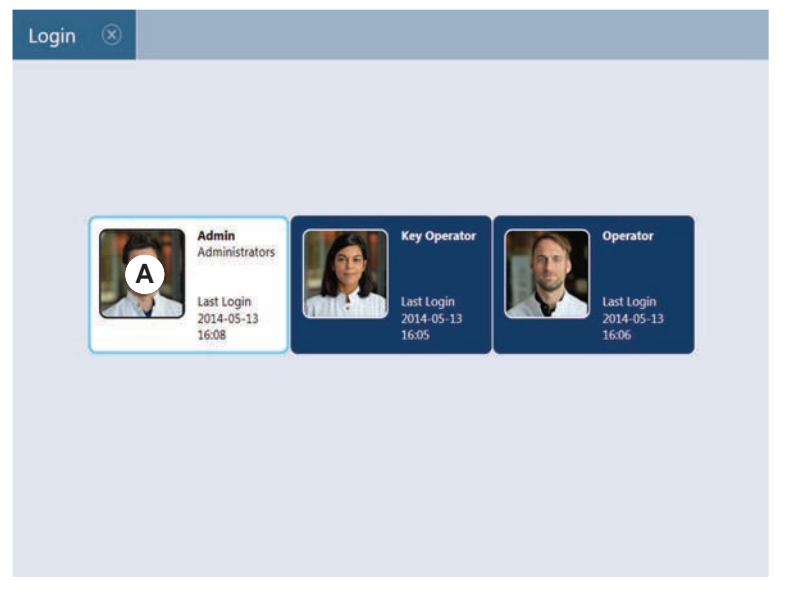

2. Geben Sie auf der Tastatur (B) das Passwort ein.

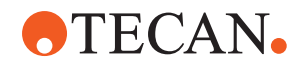

3. Drücken Sie auf **OK** (C).

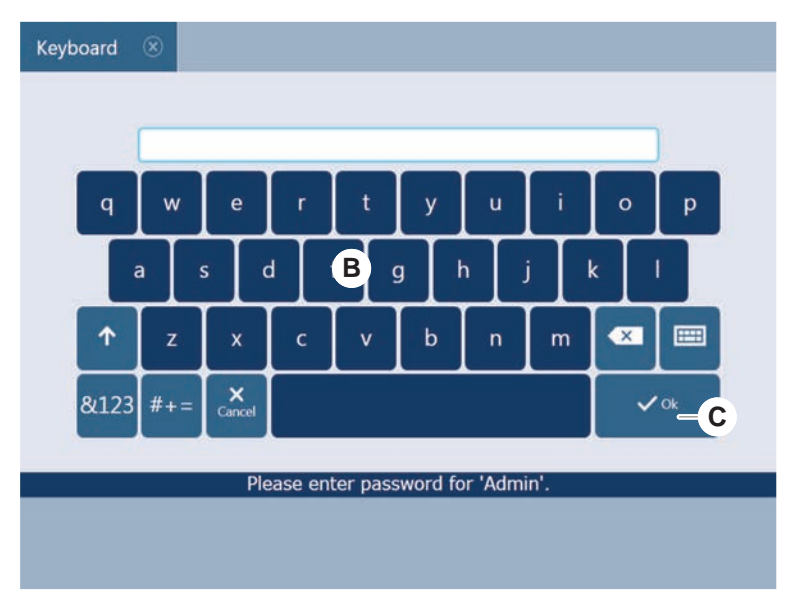

Nach der Anmeldung wird das Instrument automatisch initialisiert.

### 6.3.4 Segmente platzieren

Gehen Sie wie folgt vor, um Segmente zu platzieren:

- ✓ Alle Segmente, Träger, Optionen und Geräte müssen der ausgewählten Methode entsprechend platziert sein.
- ✓ Segmente wurden gereinigt und befinden sich in einwandfreiem Zustand.
- ✓ Segmente sind an der entsprechenden Rasterposition platziert.
- 1. Senken Sie das Segment auf den hinteren Teil des Decks ab.
- 2. Richten Sie die hintere Kante an der hinteren Kanalabdeckung oder der Instrumentenerweiterung aus.

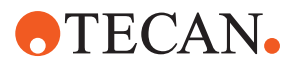

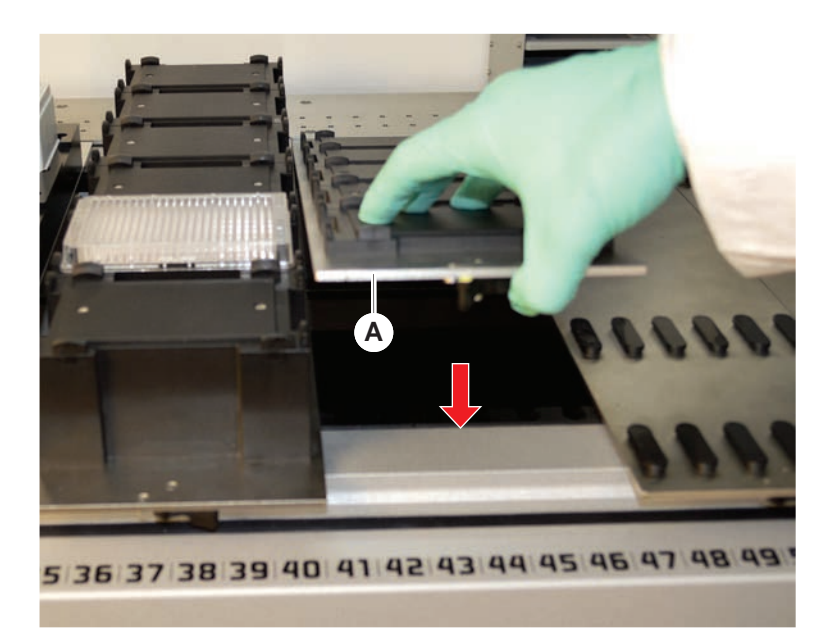

3. Senken Sie vorsichtig den vorderen Teil des Segments (A) ab.

4. Drehen Sie den Klemmhebel von links nach rechts in seine geschlossene Position. Siehe Abschnitt "Segment überprüfen" [▶ 209].

### 6.3.5 Segmente entfernen

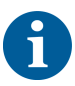

Fluent ID-Segmente sind nicht dafür vorgesehen, entfernt zu werden! Sie sind direkt mit der Elektronik des Instruments verbunden. Der Anschluss an die Elektronik kann nur von einem qualifizierten Servicetechniker vorgenommen werden.

Für Unterstützung siehe Abschnitt Kundendienst.

Gehen Sie wie folgt vor, um Segmente zu entfernen:

- ✓ Alle Reagenzien, Proben, Racks, Runner und Mikrotiterplatten wurden vom Segment entfernt.
- ✓ Nichts befindet sich auf dem Segment.
- 1. Drehen Sie den Klemmhebel (A) von rechts nach links in die Position zum Entriegeln des Segments.

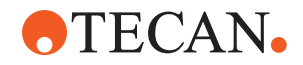

Das Segment ist entriegelt und die gelbe Markierung auf dem Klemmhebel ist zu sehen.

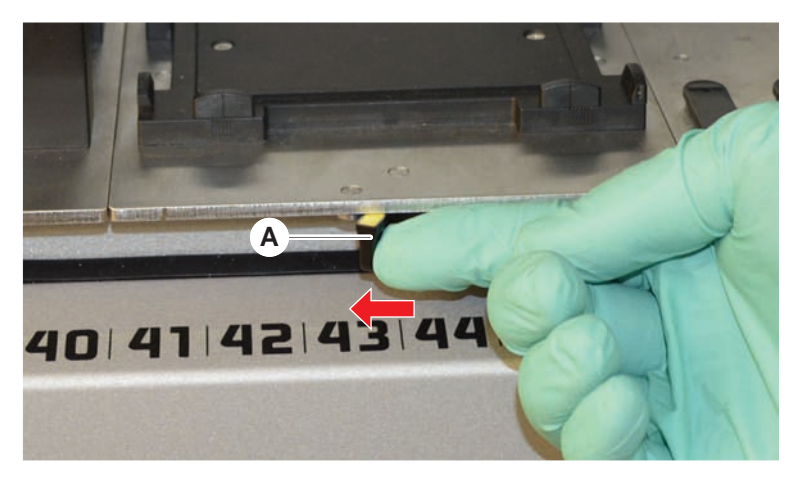

- 2. Schieben Sie das Segment etwa 4 mm nach vorn.
- 3. Heben Sie das Segment (B) an der Vorderseite an.

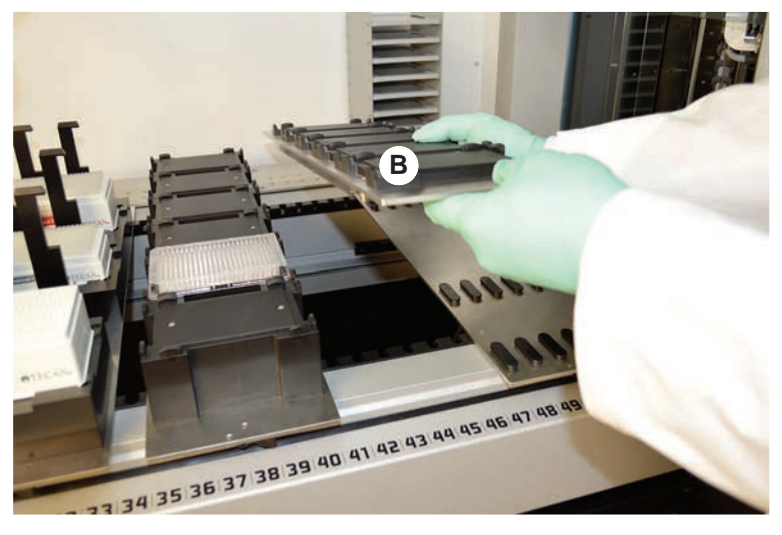

4. Lagern Sie das Segment an einem sauberen und trockenen Ort, um eine Beschädigung zu vermeiden.

### 6.3.6 Mit Standard-Runnern beladen

## **HINWEIS**

### Beschädigung aufgrund unsachgemäßen Beladens oder Entladens

Beschädigung an Runnern und Zapfen

- Richten Sie den Runner horizontal zum Deck aus.
- Stützen Sie das vordere Ende des Runners mit einer Hand ab.
- Achten Sie beim Entladen darauf, dass der Runner sich auf keinem Zapfen mehr befindet, bevor Sie ihn anheben.

Gehen Sie wie folgt vor, um das Instrument mit Runnern zu beladen:

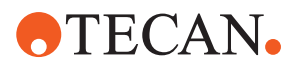

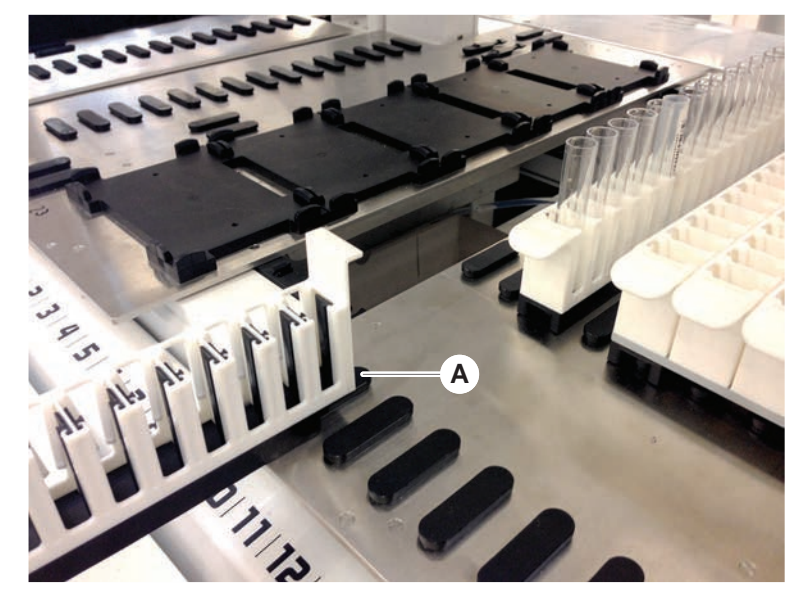

1. Richten Sie den Runner an der entsprechenden Rasterposition (A) aus.

- 2. Schieben Sie den Runner bis zum Anschlag.
- 3. Stellen Sie sicher, dass der Runner sicher auf dem Segment einrastet. Dies ist wenige Millimeter, bevor der Runner den Anschlag erreicht, spürbar.

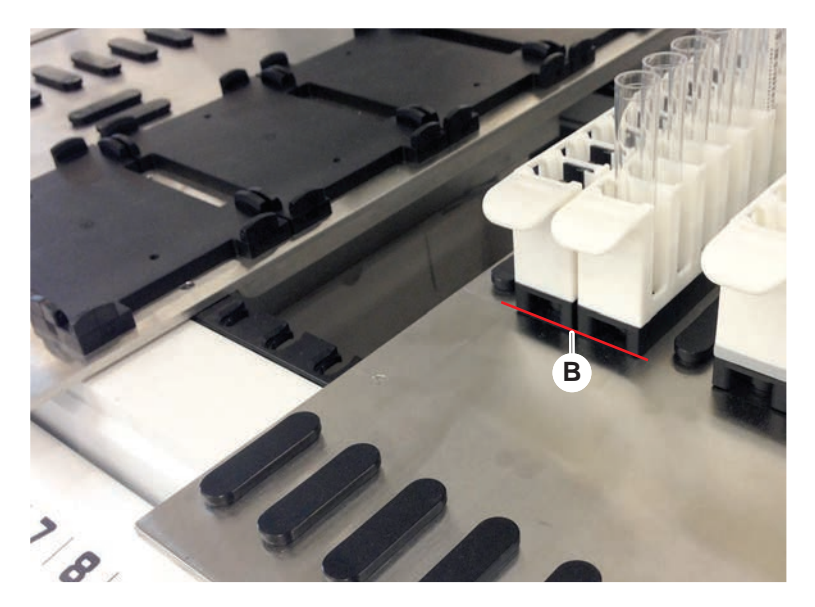

Gehen Sie wie folgt vor, um Runner zu entladen:

- 1. Ziehen Sie den Runner horizontal auf Ebene des Decks heraus, bis er vollständig aus der Ladezone entfernt ist.
- 2. Stützen Sie das vordere Ende des Runners mit einer Hand ab.
- 3. Achten Sie darauf, dass der Runner sich auf keinem Zapfen mehr befindet, bevor Sie ihn anheben.

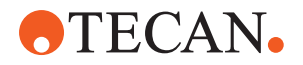

### 6.3.7 Deck-Layout überprüfen

Stellen Sie sicher, dass auf dem Deck installierte Carrier, Labware und Geräte dem für die Methode festgelegten Deck-Layout entsprechen.

### **HINWEIS**

### Beschädigung der Ausrüstung!

Die falsche Positionierung von Segmenten und Labware auf der Arbeitsfläche kann zur Kollision von Armen führen.

- Vergewissern Sie sich stets, dass die physische Zusammenstellung des Decks und die in das Instrument geladene Labware mit der Konfiguration der Fluent-Control-Arbeitsfläche übereinstimmt.
- Achten Sie immer darauf, dass Labware korrekt in die Nester eingesetzt wird. Siehe "Labware positionieren" [> 184].

# **HINWEIS**

### Magnetische Felder erzeugen Interferenzen!

Ein starkes magnetisches Feld (Nordpol nach oben gerichtet) an der Ansaugposition kann den DiTi-Anwesenheitssensor stören und zu unvorhergesehenen Fehlern führen (z. B. **DiTi verloren**).

Stellen Sie sicher, dass kein starker Magnet an einer SBS-Position neben der Ansaugposition platziert wird.

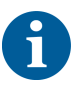

Fluent ID-Segmente können wegen der Verbindung mit der Elektronikbaugruppe unter dem Deck nur vom FSE entfernt werden.

- ✓ Die Methode muss vom Gerätebetreuer vorbereitet worden sein.
- ✓ Die Verbrauchsmaterialien entsprechen den in der Methode festgelegten Verbrauchsmaterialien.
- Die Beladung mit Fluent ID-Runnern f
  ür R
  öhrchen darf erst nach dem Start der Methode bei Aufforderung auf dem Touchscreen erfolgen.
- 1. Befolgen Sie die Anweisungen auf dem Touchscreen.

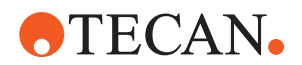

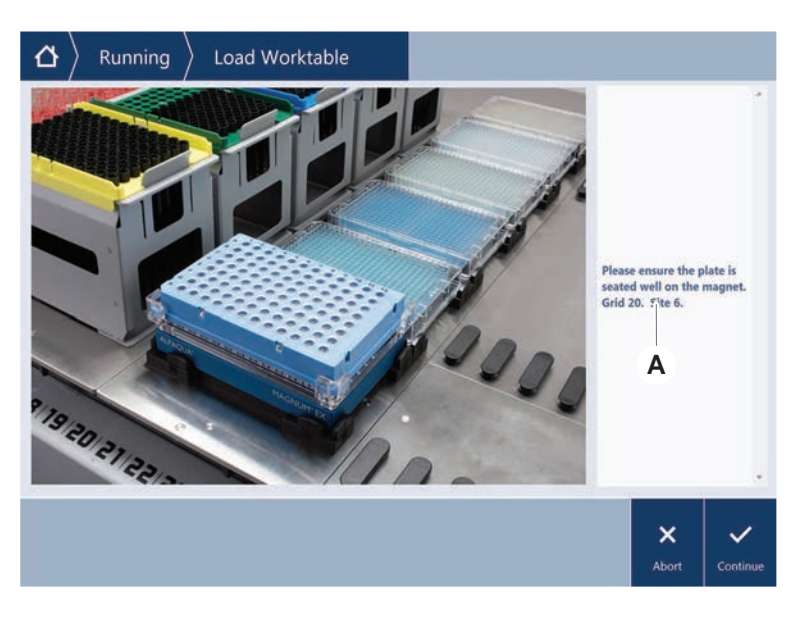

*Die Abbildung zeigt ein Beispiel für eine auf dem Touchscreen angezeigte Anweisung (A):* 

# 6.4 Vor dem Starten einer Methode

Vor dem Start einer Methode müssen die Aufgaben der folgenden Checkliste erfüllt sein.

Tab. 29: Überprüfungen vor dem Start einer Methode

| Instrument/Komponen-<br>te | Aufgabe                                                                                                    | Verweise/Maßnahmen                                                                        |
|----------------------------|----------------------------------------------------------------------------------------------------|-------------------------------------------------------------------------------------------|
| Prozessvalidierung         | Stellen Sie sicher, dass<br>die Methode, die Sie aus-<br>wählen möchten, validiert<br>wurde, bevor Sie einen<br>Produktionsablauf star-<br>ten.                                                                                                    | Wenden Sie sich an den<br>Gerätebetreuer, um wei-<br>tere Informationen zu er-<br>halten. |
| Touchscreen                | Befolgen Sie die Anwei-<br>sungen auf dem Touchs-<br>creen.<br>HINWEIS! Die Anwei-<br>sungen des Gerätebe-<br>treuers müssen ge-<br>nauestens befolgt wer-<br>den.<br>Wenn keine Anweisun-<br>gen angezeigt werden,<br>fahren Sie mit der nach-<br>stehenden Aufgabenliste<br>fort. |                                                                                           |

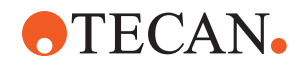

| Instrument/Komponen-<br>te                   | Aufgabe                                                                                                    | Verweise/Maßnahmen                                                                                                    |  |
|----------------------------------------------|----------------------------------------------------------------------------------------------------|----------------------------------------------------------------------------------------------------|--|
| Segmente, Träger, Optio-<br>nen und Geräte   | Stellen Sie sicher, dass<br>alle Segmente, Träger,<br>Optionen und Geräte in-<br>stalliert und gesichert<br>sind.<br>Stellen Sie sicher, dass<br>sich auf dem Deck nur<br>Objekte befinden, die für<br>die Verwendung in der<br>Methode vorgesehen<br>sind.<br>Vergewissern Sie sich,<br>dass der Testlauf erfolg-<br>reich abgeschlossen wur-<br>de. | Wenn der Testlauf fehl-<br>schlägt, wenden Sie sich<br>zur erneuten Durchfüh-<br>rung des Testlaufs an<br>den Gerätebetreuer.                  |  |
| Proben und Reagenzien                        | Vergewissern Sie sich,<br>dass das Instrument mit<br>allen Proben und Rea-<br>genzien und allen La-<br>borutensilien korrekt be-<br>laden wurde.                                                                                                    |                                                                                                    |  |
|                                              | HINWEIS! Barcodes<br>werden erst nach dem<br>Start der Methode gele-<br>sen. Stellen Sie sicher,<br>dass sich vor dem Start<br>der Methode keine<br>Runner auf dem Fluent<br>ID-Deck befinden. Die<br>Beladung mit Runnern<br>darf erst erfolgen, wenn<br>die Aufforderung dazu<br>auf dem Touchscreen<br>angezeigt wird.                             |                                                                                                    |  |
| Abfallschläuche (nur<br>Flüssigkeitssysteme) | Stellen Sie sicher, dass<br>die Abfallschläuche kor-<br>rekt verlegt sind.                                                                                                    | Führen Sie eine Sichtprü-<br>fung der Abfallschläuche<br>durch, um sicherzustel-<br>len, dass sie nicht ge-<br>knickt oder gequetscht<br>sind. |  |
| Waschsystem (nur Flüs-<br>sigkeitssysteme)   | Stellen Sie sicher, dass<br>der Systemflüssigkeits-<br>behälter und der Abfall-<br>behälter korrekt ange-<br>schlossen sind.                                                                                                    | Siehe Abschnitt "Schläu-<br>che am Systemflüssig-<br>keitsbehälter und am Ab-<br>fallbehälter überprüfen"<br>[▶ 109].                          |  |

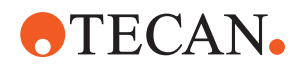

| Instrument/Komponen-<br>te                 | Aufgabe                                                                                                    | Verweise/Maßnahmen                                                                                                    |
|--------------------------------------------|----------------------------------------------------------------------------------------------------|----------------------------------------------------------------------------------------------------|
| Waschsystem (nur Flüs-<br>sigkeitssysteme) | Stellen Sie sicher, dass<br>der Füllstand des Sys-<br>temflüssigkeitsbehälters<br>korrekt ist.<br>Stellen Sie sicher, dass<br>der Abfallbehälter leer ist.          | Siehe Abschnitt "System-<br>flüssigkeitsbehälter und<br>Abfallbehälter anschlies-<br>sen" [▶ 163].                                                                                                    |
| Waschsystem (nur Flüs-<br>sigkeitssysteme) | Vergewissern Sie sich,<br>dass die in der Methode<br>festgelegte Systemflüs-<br>sigkeit verwendet wird.                                                             | _                                                                                                    |
| DiTi-Abfall- und Wasch-<br>stationseinheit | Stellen Sie sicher, dass<br>die DiTi-Abfall- und<br>Waschstationseinheit<br>sauber ist.                                                                             | Siehe Abschnitt "DiTi-Ab-<br>fall- und Waschstations-<br>einheit reinigen" [▶ 157].                                                                                                    |
|                                            | Stellen Sie sicher, dass<br>die Abdeckungen für Ab-<br>fallrutschen zur Aerosol-<br>rückhaltung montiert<br>sind.                                                   | _                                                                                                    |
| Einwegspitzen                              | Stellen Sie sicher, dass<br>die richtigen Spitzen ge-<br>laden sind.<br>Stellen Sie sicher, dass<br>der DiTi-Abfallbeutel leer<br>ist.                              | _                                                                                                    |
| Stahlspitzen                               | Stellen Sie sicher, dass<br>die Stahlspitzen sauber<br>und unbeschädigt sind.                                                                                       | Führen Sie eine Sichtprü-<br>fung der Stahlspitzen<br>durch, um sicherzustel-<br>len, dass sie sauber sind.<br>Führen Sie eine Sichtprü-<br>fung der Stahlspitzen mit<br>einem Dentalspiegel<br>durch, um sicherzustel-<br>len, dass die Beschich-<br>tung unbeschädigt ist. |
| Deck                                       | Stellen Sie sicher, dass<br>auf dem Deck installierte<br>Träger, Laborutensilien<br>und Geräte dem für die<br>Methode festgelegten<br>Deck-Layout entspre-<br>chen. | Siehe Abschnitt "Deck-<br>Layout überprüfen"<br>[▶ 105].                                                                                                    |
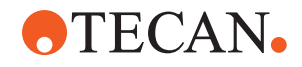

| Instrument/Komponen-<br>te | Aufgabe                                                                                                    | Verweise/Maßnahmen                                                                         |
|----------------------------|----------------------------------------------------------------------------------------------------|--------------------------------------------------------------------------------------------|
| Laborutensilien            | Stellen Sie sicher, dass<br>sämtliche Laborutensilien<br>sicher positioniert sind.<br>Wenn sich Mikrotiterplat-<br>ten seitwärts bewegen,<br>stellen Sie sicher, dass<br>die Laborutensilien-Posi-<br>tioniervorrichtungen kor-<br>rekt eingestellt sind. | Siehe Abschnitt "Labwa-<br>re positionieren" [▶ 184].                                      |
| Röhrchenrotator            | Stellen Sie sicher, dass<br>auf dem Röhrchenrotator<br>keine Positionierzapfen<br>oder Anschlagnocken<br>fehlen.                                                                                                    | Siehe Abschnitt "An-<br>schlagnocken und Posi-<br>tionierzapfen austau-<br>schen" [> 211]. |

### 6.4.1 Schläuche am Systemflüssigkeitsbehälter und am Abfallbehälter überprüfen

# 

### Kontamination von Proben!

Bei einer Konfiguration mit zwei Liquid FCA kann für jeden Arm eine andere Systemflüssigkeit verwendet werden. Wird der falsche Systemflüssigkeitsbehälter an einen Arm angeschlossen, kann es zur Kontamination von Proben kommen.

- Beschriften Sie die einzelnen Systemflüssigkeitsbehälter mit der Bezeichnung der entsprechenden Systemflüssigkeit.
- ✓ Das Waschsystem muss ordnungsgemäss installiert sein.
- 1. Überprüfen Sie, ob der Schlauch (B) ordnungsgemäss am Systemflüssigkeitsbehälter (D) angeschlossen ist.

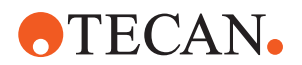

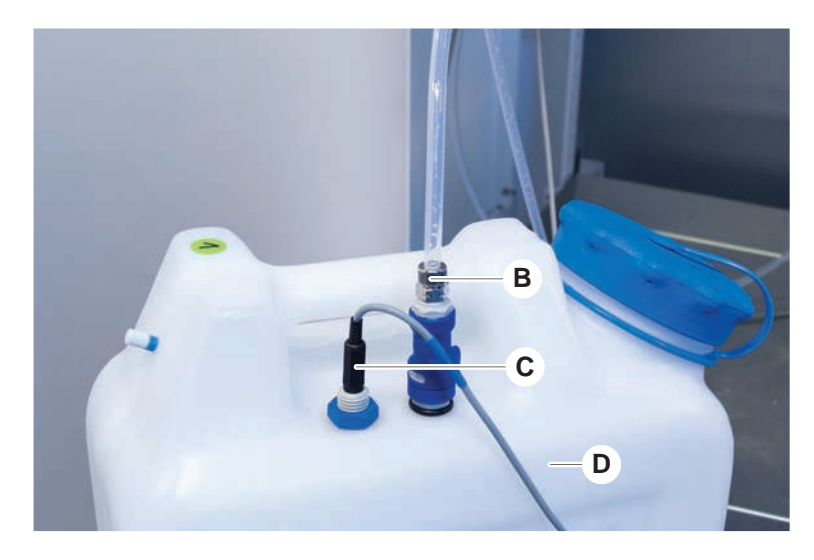

2. Überprüfen Sie, ob der Flüssigkeitsdetektionssensor (C), sofern vorhanden, ordnungsgemäss am Systemflüssigkeitsbehälter (D) angeschlossen ist.

### 6.4.2 Schläuche am Abfallbehälter überprüfen

1. Überprüfen Sie, ob der Schlauch (A) am Abfallbehälter (D) angeschlossen ist.

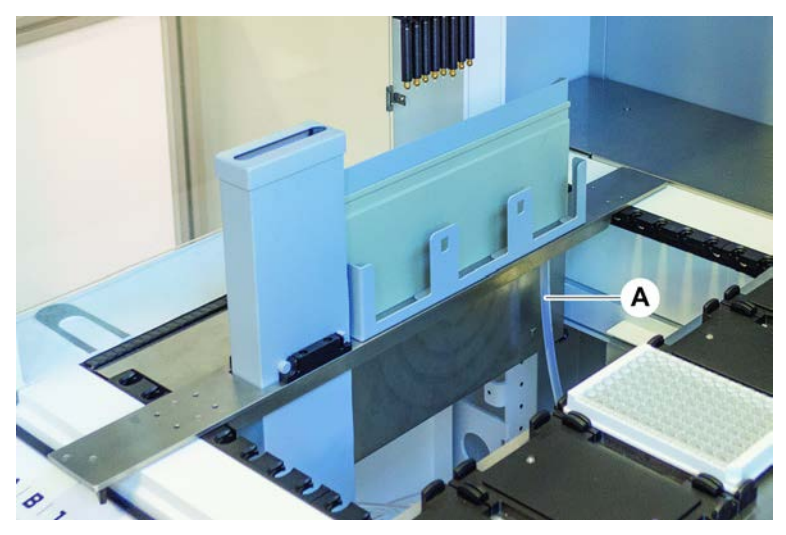

- 2. Überprüfen Sie, ob die Schläuche (C) und (D) ordnungsgemäss am Abfallbehälter angeschlossen sind.
- 3. Überprüfen Sie, ob der Flüssigkeitsdetektionssensor (E), sofern vorhanden, ordnungsgemäss am Abfallbehälter angeschlossen ist.

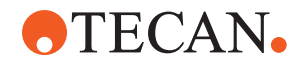

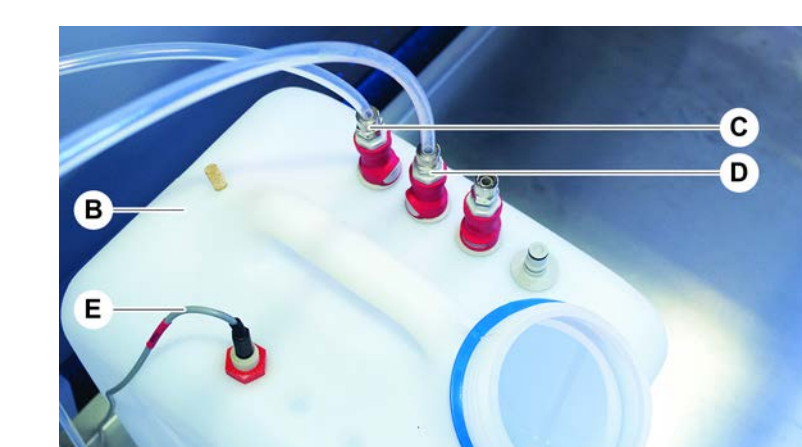

4. Schrauben Sie den Deckel (F) auf den Behälter.

### 6.5 Methoden ausführen

Eine Methode ist eine Sammlung von Skripten oder Prozessen, die in der FluentControl-Software definiert sind. Eine Methode kann in einem Ablauf ausgeführt werden.

Der Gerätebetreuer schreibt eine Methode, die wie folgt ausgeführt werden kann.

F

# **HINWEIS**

#### Beschädigung des Instruments!

Es kann zur Beschädigung des Instruments führen, wenn das Deck nicht ordnungsgemäss eingerichtet ist oder die Software unsachgemäss bedient oder verwendet wird.

- Stellen Sie sicher, dass alle Sicherheitseinrichtungen installiert und funktionsfähig sind.
- Stellen Sie sicher, dass auf dem Deck installierte Carrier, Labware und Geräte dem für die Methode festgelegten Deck-Layout entsprechen.
- Stellen Sie sicher, dass sich auf dem Deck nur Objekte befinden, die f
  ür die Verwendung in der Methode vorgesehen sind.

### 6.5.1 Methode starten

- ✓ FluentControl wurde gestartet.
- ✓ Abschnitt Anmeldung des Benutzers wurde ausgeführt.
- ✓ Abschnitt wurde ausgeführt.
- 1. Wählen Sie Methoden-Starter (A) aus.

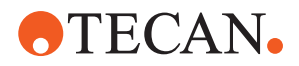

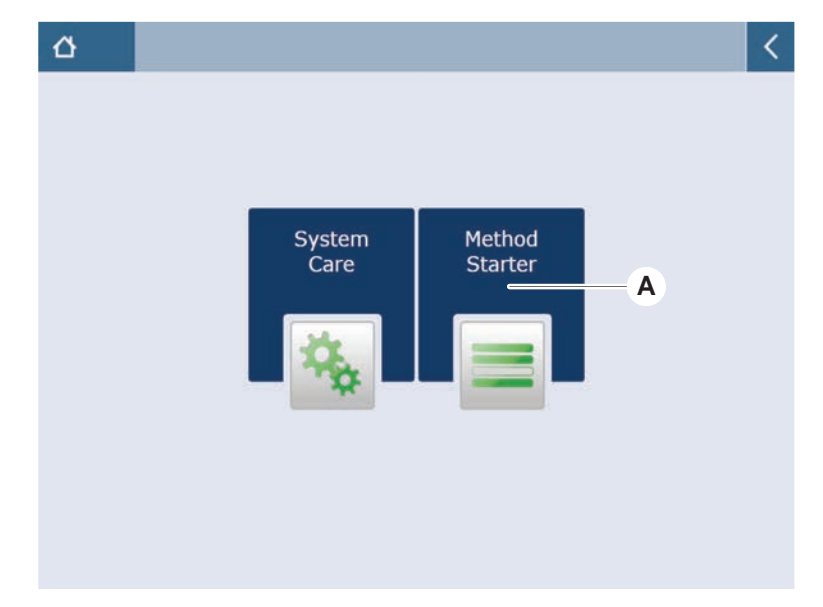

Die Schaltfläche leuchtet auf, sobald sie berührt wird.

- 2. Wählen Sie die auszuführende Methode (B) aus. Die ausgewählte Methode wird hervorgehoben.
- 3. Drücken Sie auf **OK**.

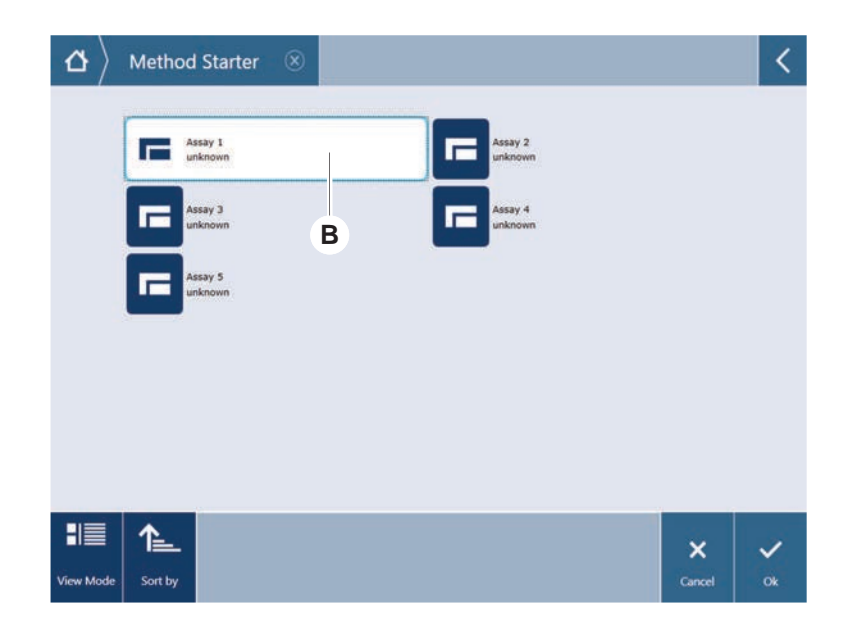

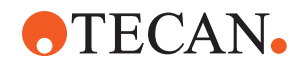

4. Drücken Sie auf Ausführen (C).

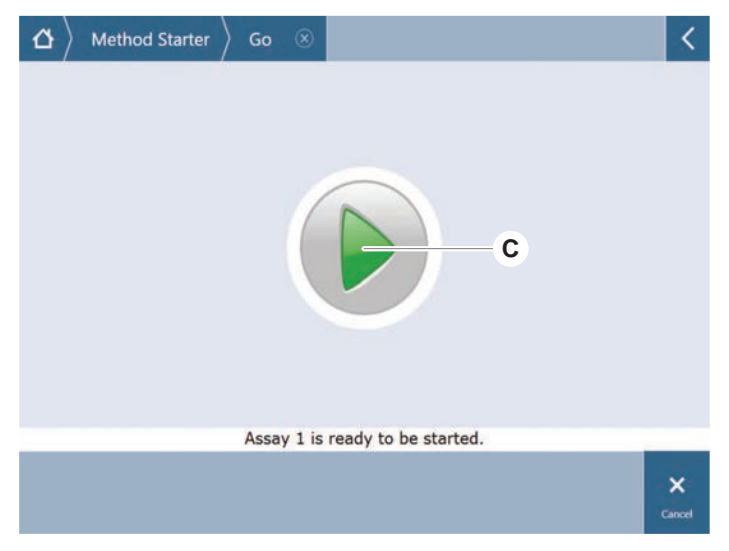

- 5. Befolgen Sie die Anweisungen auf dem Touchscreen.
- 6. Wenn Ihr Skript DeckCheck enthält, achten Sie auf Unterschiede zwischen dem tatsächlichen Layout des Live-Decks und dem erwarteten Layout des Referenzdecks. Siehe DeckCheck-Betrieb.
- 7. Warten Sie, bis der Methodenablauf beendet ist.

Auf dem Bildschirm wird angezeigt, wie lange es ungefähr dauert (D), bis der Methodenablauf beendet ist.

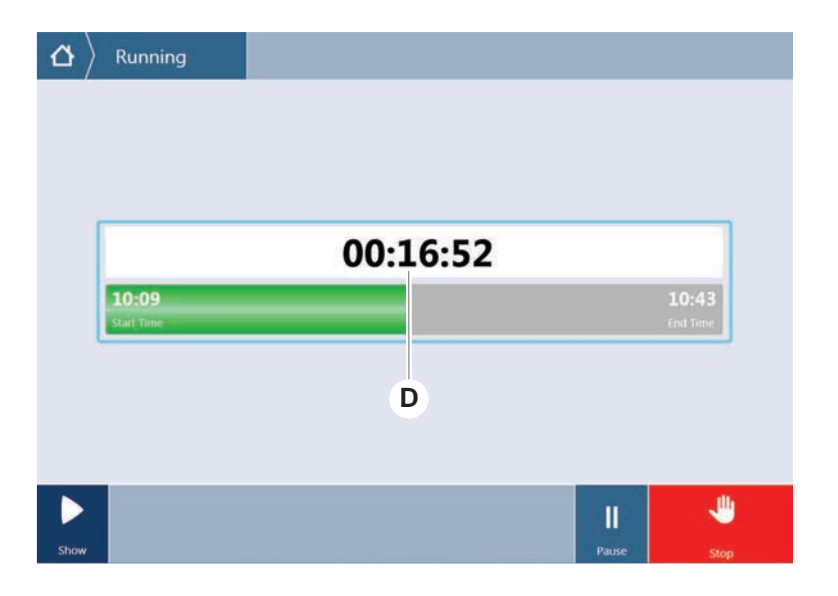

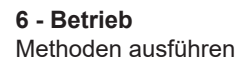

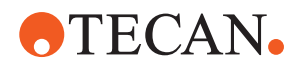

| TouchTools<br>△ Running ⊗      |                |
|--------------------------------|----------------|
|                                |                |
|                                |                |
| Run finished with error(s)!    |                |
| 11:59 12<br>Start Time Enc     | 2:19<br>1 Time |
|                                |                |
|                                |                |
| Comment Process Log Po Details | ►<br>Next      |

8. Wenn die Meldung **Ausführung mit Fehler(n) beendet!** angezeigt wird, drücken Sie auf **Log**, um die Fehler und Warnungen zu überprüfen.

9. Drücken Sie auf Weiter, um zum Startbildschirm zurückzukehren.

|                  | Run f                              | finished                 | with err   | or(s)!                                         |
|------------------|------------------------------------|--------------------------|------------|------------------------------------------------|
| 11:5<br>Start Te | 9<br>ne                            |                          |            | 12:1<br>End Tim                                |
| C                | omment                             | Process                  | Log        |                                                |
| <br>             | E: Script execution<br>Run paused. | terminated by End Script | statement. | 12:00:48 (2017-08-18)<br>11:59:35 (2017-08-18) |
| =                |                                    |                          |            |                                                |

10. Drücken Sie auf Beenden.

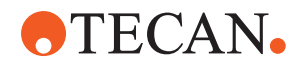

Wenn der Methodenablauf beendet ist, wird auf dem Bildschirm Folgendes (E) angezeigt.

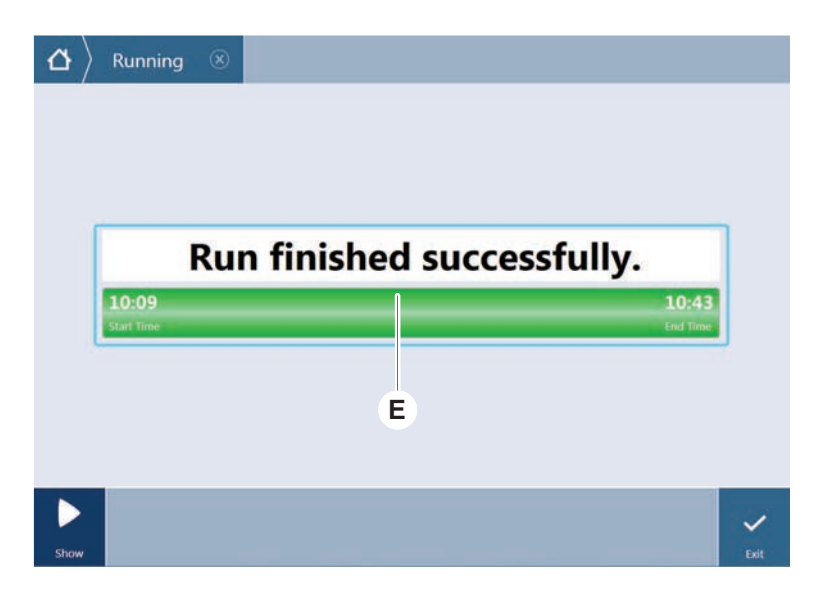

6.5.2 Fluent ID-Runner in das Instrument laden und entladen

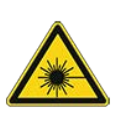

### **VORSICHT**

Fluent ist ein Laserprodukt der Klasse 1 gemäß IEC 60825-1:2014, das Laserstrahlung abgibt.

Der Laserstrahl kann Blendeffekte und Nachbilder verursachen.

- Blicken Sie weder direkt in den Laserstrahl noch in die Reflexionen des Laserstrahls.
- 6.5.2.1 Fluent ID-Runner in das Instrument laden

# **HINWEIS**

### Beschädigung aufgrund unsachgemäßen Beladens oder Entladens

Beschädigung an Runnern und Zapfen

- Richten Sie den Runner horizontal zum Deck aus.
- Stützen Sie das vordere Ende des Runners mit einer Hand ab.
- Achten Sie beim Entladen darauf, dass der Runner sich auf keinem Zapfen mehr befindet, bevor Sie ihn anheben.
- ✓ Fluent ist mit einem Fluent ID-Barcode-Lesegerät für Röhrchen ausgestattet.
- Die Runner sind mit Röhrchen bestückt, deren Barcode-Etiketten nach links ausgerichtet sind.
- ✓ Alle Röhrchen in einem Runner haben die gleiche Grösse und Form. Informationen zu Typen von Runnern für Röhrchen finden Sie im Abschnitt "Fluent IDkompatible Runner für Röhrchen" [▶ 77].
- 1. Wählen Sie auf dem Touchscreen die Methode aus und starten Sie sie.

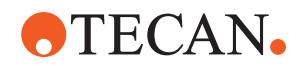

Die LEDs beginnen zu blinken und auf dem Touchscreen wird die Meldung **Please load tubes** angezeigt.

Stellen Sie bei Verwendung unterschiedlicher Röhrchentypen sicher, dass Sie für jedes einzelne Raster den passenden Typ von Runner verwenden.

- 2. Stützen Sie das vordere Ende des Runners mit einer Hand ab.
- 3. Halten Sie den Runner horizontal auf Höhe des Decks.
- 4. Schieben Sie den Runner bis zum Anschlag.

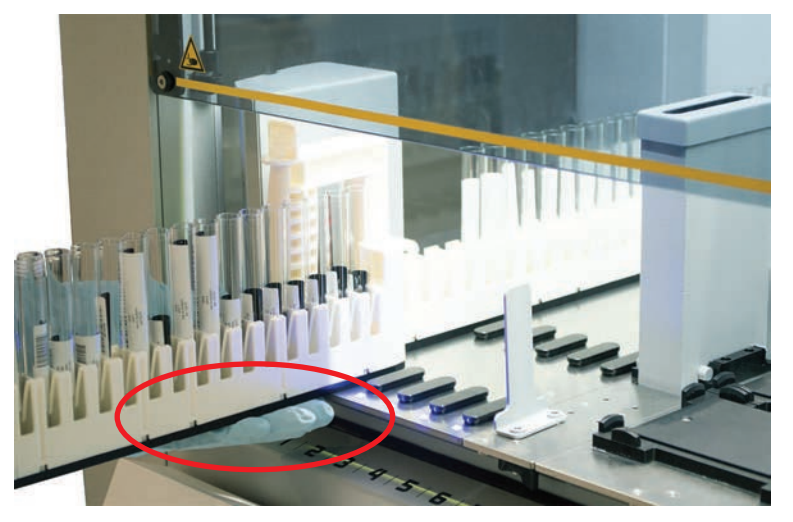

5. Schieben Sie die Runner für Röhrchen einzeln nacheinander auf die dafür vorgesehenen Rasterpositionen in der Fluent ID-Ladezone.

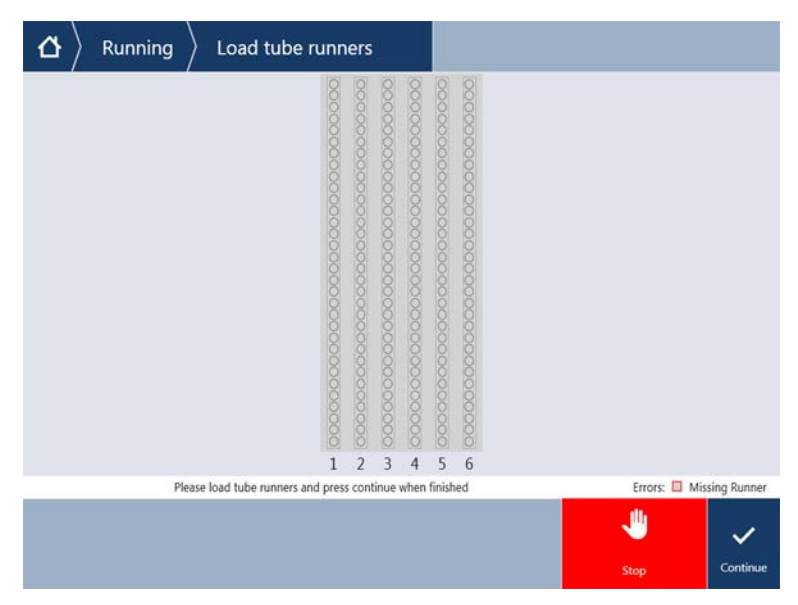

6. Überprüfen Sie, ob alle Barcodes erfolgreich gelesen wurden.

Die Farbe der LEDs wechselt zu Grün, wenn die Runner für Röhrchen an ihre entsprechenden Positionen geschoben und alle Barcode-Etiketten erfolgreich gelesen wurden.

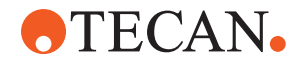

Die Beschreibung der Status LEDs des Fluent ID-Moduls finden Sie im Abschnitt "Status-LEDs des Fluent ID-Moduls" [▶ 96].

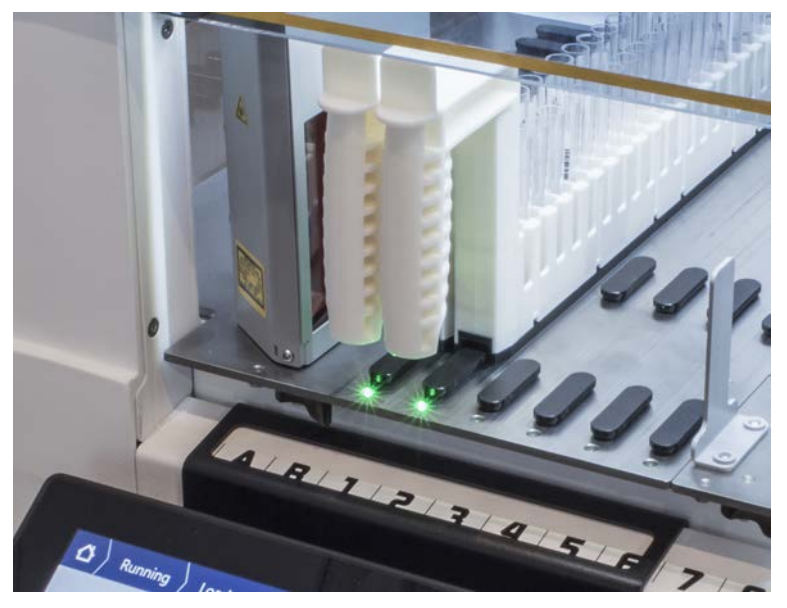

- 7. Tritt ein Barcode-Lesefehler auf, entladen Sie den Runner, beheben Sie das Problem und laden Sie den Runner erneut in das Instrument.
- 8. Ziehen Sie den Runner horizontal entlang des Decks, bis er vollständig entfernt ist.

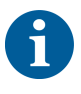

Das Fluent ID-Lesegerät liest jeden Code mehrmals, wenn er das Lesegerät passiert. Arbeiten Sie beim manuellen Beladen mit kleinen und schmalen Röhrchen (d. h. mit einem Durchmesser ≤ 10 mm) langsamer, damit alle Lesevorgänge durchgeführt werden können und weniger Fehlerberichte erstellt werden.

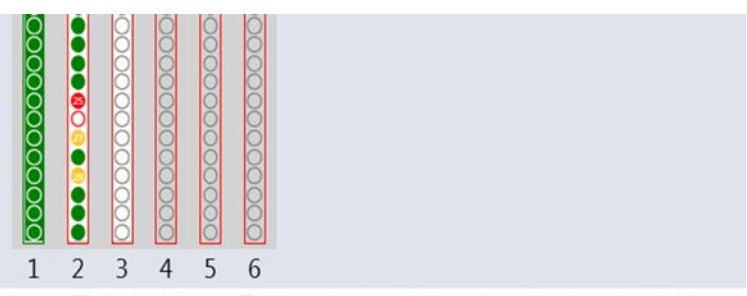

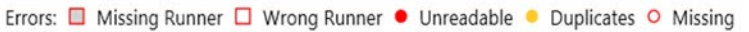

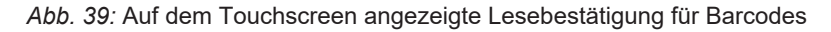

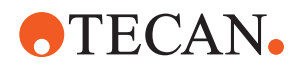

| Viereck (Runner)     | Bedeutung                                                                                   |
|----------------------|---------------------------------------------------------------------------------------------|
| Grün                 | Alle Barcodes der Röhrchen im Runner wurden erfolgreich gelesen.                            |
| Weiss mit rotem Rand | Falscher Runner-Typ für diese Raster-<br>position                                           |
| Grau mit rotem Rand  | Kein Runner vorhanden. Diese Raster-<br>position muss mit einem Runner bela-<br>den werden. |

Tab. 30: Bedeutung der Benutzeroberflächenelemente (Runner)

Tab. 31: Bedeutung der Benutzeroberflächenelemente (Röhrchenposition)

| Kreis (Röhrchenposition) | Bedeutung                                                                                |
|--------------------------|------------------------------------------------------------------------------------------|
| Grün                     | Barcodes wurden erfolgreich gelesen.                                                     |
| Rot                      | Barcode kann nicht gelesen werden.                                                       |
| Orange                   | Barcode ist doppelt vorhanden.                                                           |
| Weiss mit rotem Rand     | Kein Röhrchen vorhanden. Diese Posi-<br>tion muss mit einem Röhrchen bestückt<br>werden. |

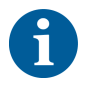

Wenn der 2-ml-Safe-Lock-Tube-Runner verwendet wird, kann nicht zwischen fehlenden Röhrchen und nicht lesbaren Barcodes unterschieden werden. Fehlende Röhrchen werden als unlesbare Barcodes angezeigt.

#### 6.5.2.2 Fluent ID-Runner entladen

- ✓ Der Ablauf ist beendet oder ein Ablauf wird gerade ausgeführt und die LEDs blinken, während auf dem Touchscreen die Meldung Please unload tubes angezeigt wird.
- 1. Ziehen Sie den Runner horizontal entlang des Decks, bis er vollständig entfernt ist.

#### 6.5.3 Röhrchenrotator-Runner laden und entladen

#### 6.5.3.1 Röhrchenrotator-Runner laden

# **⚠ VORSICHT**

#### Biokontamination des Systems und/oder des Benutzers!

Beschädigte Probenröhrchen können implodieren, was zum Verschütten der Probe auf dem Röhrchenrotator führen kann.

- Stellen Sie sicher, dass keine beschädigten Röhrchen auf den Röhrchenrotator geladen werden.
- ✓ Fluent ist mit einem Röhrchenrotator ausgestattet.

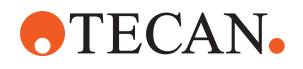

- ✓ Die Röhrchenrotator-Runner sind mit Röhrchen bestückt, deren Barcode-Etiketten nach links ausgerichtet sind.
- ✓ Alle Röhrchen in einem Runner haben die gleiche Grösse und Form. Informationen zu Typen von Runnern für Röhrchen finden Sie im Abschnitt "Röhrchenrotator-Runner" [▶ 81].
- 1. Wählen Sie auf dem Touchscreen die Methode aus, und starten Sie sie.

Die LEDs beginnen zu blinken und auf dem Touchscreen wird die Meldung **Please load tubes** angezeigt.

Wenn Sie verschiedene Röhrchentypen verwenden, stellen Sie bitte sicher, dass Sie den richtigen Runner pro Röhrchentyp (entweder BD oder Greiner) ausgewählt haben. Bitte achten Sie auch darauf, dass Sie Röhrchen mit unterschiedlichen Höhen in die entsprechenden Runner laden: Die Röhrchen werden von der Runner-Brücke immer in der Höhe ihrer Kappen in Position gehalten. Die Röhrchenböden müssen immer fest in den Röhrcheneinsätzen der Runner sitzen.

2. Öffnen Sie den Runner-Verriegelungshebel.

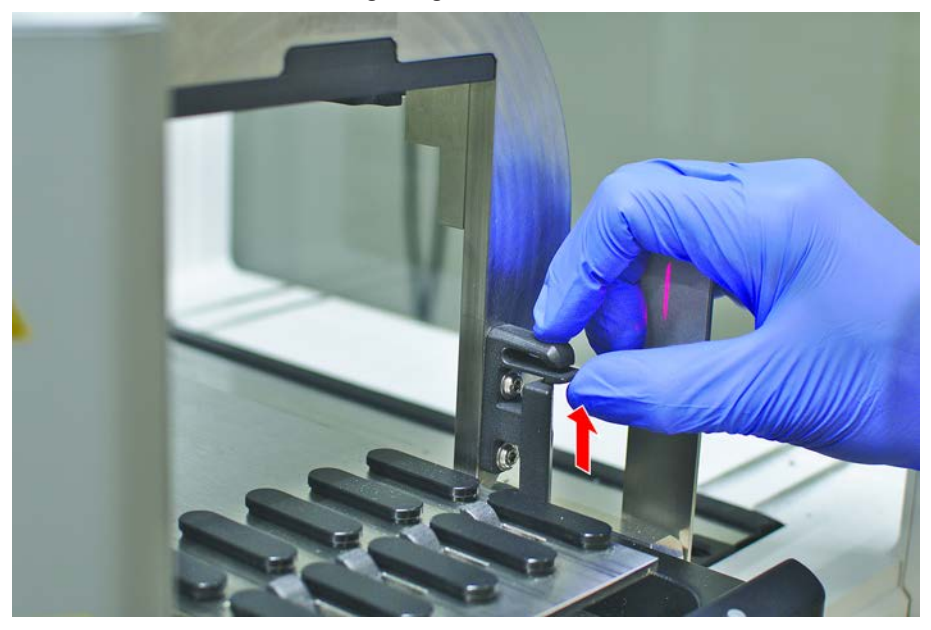

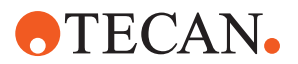

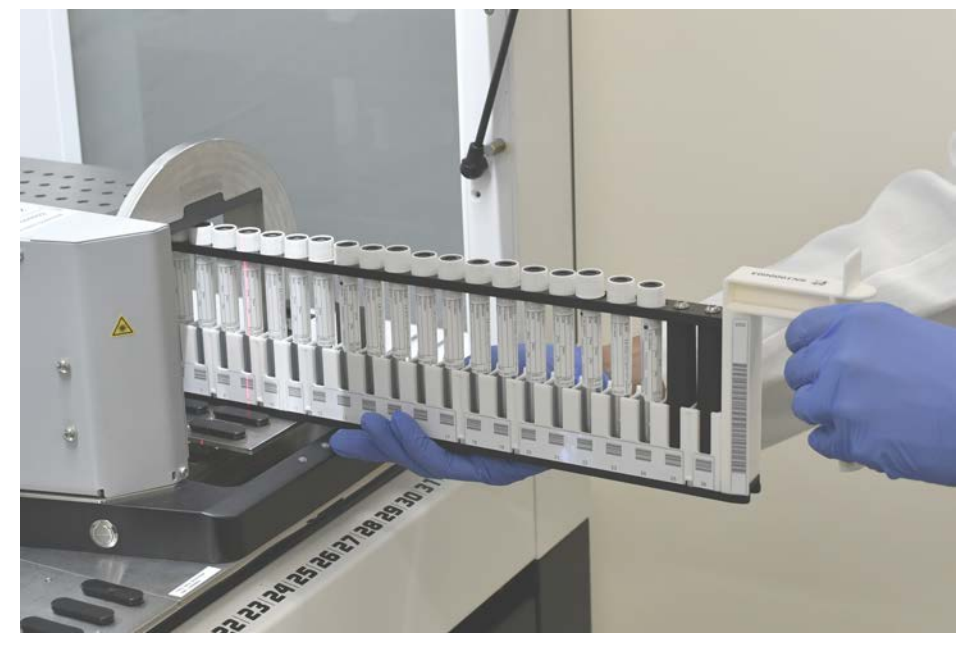

3. Stützen Sie das vordere Ende des Runners mit einer Hand ab.

- 4. Halten Sie den Runner horizontal auf Höhe des Decks.
- 5. Schieben Sie den Runner bis zum Anschlag.
- 6. Schieben Sie die Röhrchenrotator-Runner einzeln nacheinander auf die dafür vorgesehenen Raster auf dem Röhrchenrotator.

| 4 | Running | > Load tube runn                        | ers                                     |                                         |                                         |                                         |                                         |  |              |              |
|---|---------|-----------------------------------------|-----------------------------------------|-----------------------------------------|-----------------------------------------|-----------------------------------------|-----------------------------------------|--|--------------|--------------|
|   |         | 000000000000000000000000000000000000000 | 000000000000000000000000000000000000000 | 000000000000000000000000000000000000000 | 000000000000000000000000000000000000000 | 000000000000000000000000000000000000000 | 000000000000000000000000000000000000000 |  |              |              |
|   |         | 1                                       | 2                                       | 3                                       | 4                                       | 5                                       | 6                                       |  |              |              |
|   | Plei    | ase load tube runners and press         | s conti                                 | inue v                                  | vhen                                    | finish                                  | ed                                      |  | Errors: 🔲 Mi | ssing Runner |
|   |         |                                         |                                         |                                         |                                         |                                         |                                         |  | -            | ~            |
|   |         |                                         |                                         |                                         |                                         |                                         |                                         |  | Stop         | Continue     |

Eine Beschreibung des Status der Röhrchenrotator-LEDs finden Sie im Abschnitt "Status-LEDs des Fluent ID-Moduls" [> 96].

8. Tritt ein Barcode-Lesefehler auf, entladen Sie den Runner, beheben Sie das Problem, und laden Sie den Runner erneut in das Instrument.

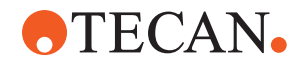

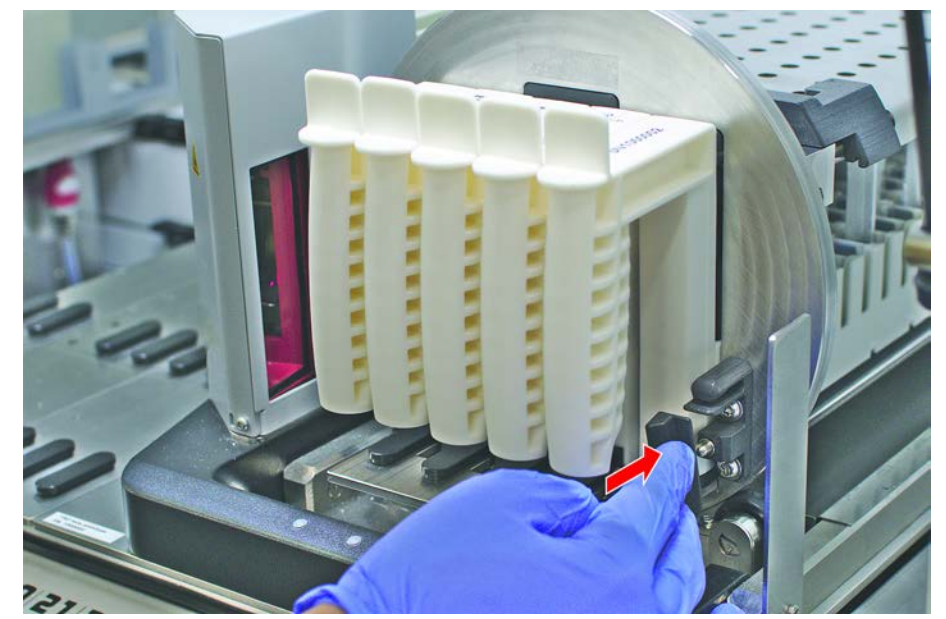

9. Schliessen Sie den Runner-Verriegelungshebel.

| 000000 |     |   | 00000 | 000000 | 000000 |
|--------|-----|---|-------|--------|--------|
| 1 2    | 2 3 | 3 | 4     | 5      | 6      |

Errors: 🔲 Missing Runner 🗖 Wrong Runner ● Unreadable 😐 Duplicates O Missing

Abb. 40: Auf dem Touchscreen angezeigte Lesebestätigung für Barcodes

Tab. 32: Bedeutung der Benutzeroberflächenelemente (Runner)

| Viereck (Runner)     | Bedeutung                                                                                   |
|----------------------|---------------------------------------------------------------------------------------------|
| Grün                 | Alle Barcodes der Röhrchen im Runner wurden erfolgreich gelesen.                            |
| Weiss mit rotem Rand | Falscher Runner-Typ für diese Raster-<br>position                                           |
| Grau mit rotem Rand  | Kein Runner vorhanden. Diese Raster-<br>position muss mit einem Runner bela-<br>den werden. |

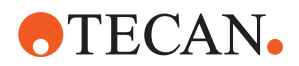

Tab. 33: Bedeutung der Benutzeroberflächenelemente (Röhrchenposition)

| Kreis (Röhrchenposition) | Bedeutung                                                                                |
|--------------------------|------------------------------------------------------------------------------------------|
| Grün                     | Barcodes wurden erfolgreich gelesen.                                                     |
| Rot                      | Barcode kann nicht gelesen werden.                                                       |
| Orange                   | Barcode ist doppelt vorhanden.                                                           |
| Weiss mit rotem Rand     | Kein Röhrchen vorhanden. Diese Posi-<br>tion muss mit einem Röhrchen bestückt<br>werden. |

#### 6.5.3.2 Röhrchenrotator-Runner entladen

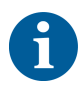

Lagern Sie mit Röhrchen beladene Röhrchenrotator-Runner ausschliesslich unter Umgebungsbedingungen, die den Liquid-Handling-Betriebsbedingungen entsprechen. Siehe Abschnitt "Umgebungsbedingungen" [▶ 45].

- Der Ablauf ist beendet oder ein Ablauf wird gerade ausgeführt, und die LEDs blinken, während auf dem Touchscreen die Meldung Please unload tubes angezeigt wird.
- ✓ Der Röhrchenrotator befindet sich in horizontaler Ausgangsposition.
- 1. Öffnen Sie den Runner-Verriegelungshebel.

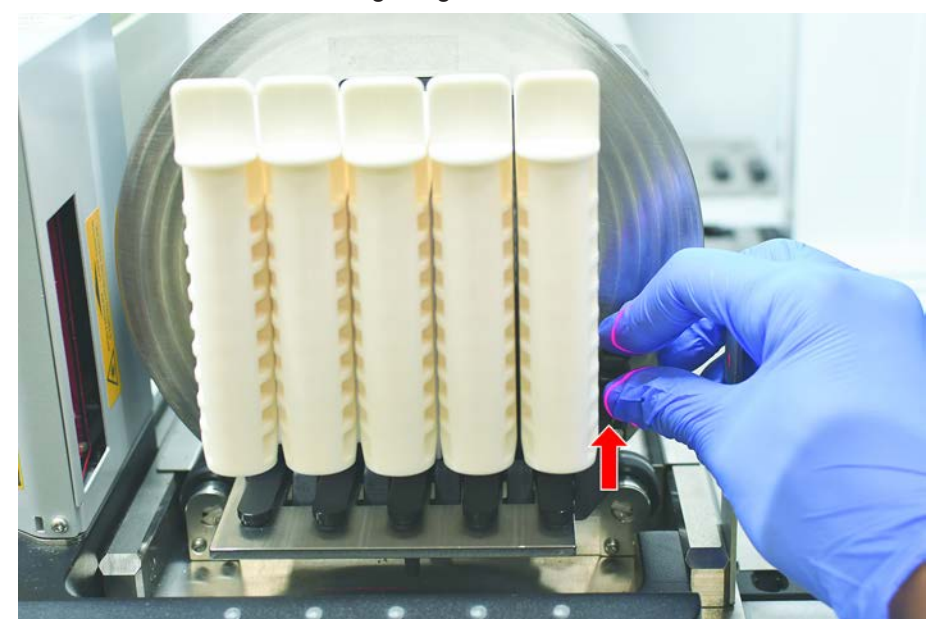

2. Ziehen Sie den Runner horizontal entlang des Decks, bis er vollständig entfernt ist.

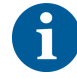

Röhrchenrotator-Segmente dürfen wegen der Verbindung mit der Elektronikbaugruppe unter dem Deck nur vom Servicetechniker entfernt werden.

• Die Methode muss vom Gerätebetreuer vorbereitet worden sein.

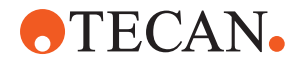

Statuslampe

- Die Verbrauchsmaterialien entsprechen den in der Methode festgelegten Verbrauchsmaterialien.
- Die Beladung mit Röhrchenrotator-Runnern darf erst nach dem Start der Methode bei Aufforderung auf dem Touchscreen erfolgen.

#### 6.5.4 Fehler zurücksetzen

Gehen Sie wie folgt vor, wenn eine Meldung angezeigt wird:

- Meldung
   1. Überprüfen Sie die Funktion der Anzeige, die Funktion der Schaltfläche bzw. die Fehlermeldung. Siehe Abschnitt "Arbeitsbereich" [▶ 90] und "Schaltflächen zur Wiederaufnahme von Methodenabläufen" [▶ 91].
  - 2. Befolgen Sie die Anweisungen in dieser Anleitung und auf dem Touchscreen, um den Fehler zu beheben.
  - 3. Setzen Sie den Methodenablauf fort. Siehe Abschnitt "Schaltflächen für Anzeige und Optionen, Action Button" [▶ 91].

Gehen Sie wie folgt vor, wenn die Statuslampe aufleuchtet oder die Farbe wechselt:

- Überprüfen Sie den Status des Instruments. Siehe Abschnitt "Fehlersignale und Instrumentenstatus" [> 94].
  - Wenn Fluent mit einem Fluent ID-Barcode-Lesegerät für Röhrchen ausgestattet ist, überprüfen Sie dessen LED-Status. Siehe Abschnitt "Status-LEDs des Fluent ID-Moduls" [> 96].
  - 3. Überprüfen Sie die Funktion der Anzeige, die Funktion der Schaltfläche bzw. die Fehlermeldung. Siehe Abschnitt "Arbeitsbereich" [▶ 90] und "Schaltflächen zur Wiederaufnahme von Methodenabläufen" [▶ 91].
  - Überprüfen Sie die Fehlersuchtabelle. Siehe Abschnitt "Fehlersuchtabellen" [▶ 170].
  - 5. Wenn das Problem nicht behoben werden kann, wenden Sie sich an den "Kundendienst" [▶ 216].

# 6.6 DeckCheck-Betrieb

Wenn in Ihrem Skript DeckCheck verwendet wird, nimmt das DeckCheck-Kamerasystem nach dem Beladen Bilder der Arbeitsfläche auf und vergleicht das tatsächliche Live-Layout mit dem Referenzlayout.

Das DeckCheck-System benötigt ca. 20 Sekunden für ein System mit drei Armen/ Kameras und ca. 12 Sekunden für ein System mit einem oder zwei Armen bzw. einer Kamera, um Bilder des Decks aufzunehmen und den Vergleich zwischen dem Live- und dem Referenzlayout anzuzeigen (sofern eine entsprechende PC-Konfiguration vorliegt – siehe FluentControl Application Software Manual).

Beachten Sie, dass der DeckCheck-Befehl bei der ersten Verwendung nach dem Einschalten des Instruments mehr Zeit benötigt, bis das erste Ergebnis angezeigt wird – dies kann einige Minuten dauern.

Während dieser Zeit leuchtet die hintere LED.

Bei Fluent-Systemen mit drei Armen muss der mittlere Arm zwischen der linken und der rechten Position hin- und herbewegt werden (bei Systemen mit einem oder zwei Armen wird der linke Arm ganz links und der rechte Arm ganz rechts

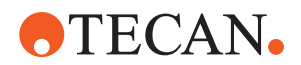

positioniert). Für diese Armbewegung muss die Fronttür geschlossen sein. Wenn das Bild bei geöffneter Tür aufgenommen wird, wird eine Kamera grundsätzlich durch den mittleren Arm oder durch einen manuell bewegten Arm blockiert.

Während des DeckCheck-Prozesses zeigt der Touchscreen sich über den Bildschirm bewegende Konturen und den Text **Taking Images**, gefolgt von **Checking**, an. Nach 12 bis 20 Sekunden, je nach Größe und Konfiguration des Instruments, werden die Bilder des Decks im Wechselmodus angezeigt. Das angezeigte Bild stammt, ausgehend von der linken Seite, von der ersten Kamera, mit der eine Abweichung festgestellt wurde.

Der DeckCheck-Bildschirm zeigt eine Abweichung im Vergleich zum Referenzbild an. Hier zeigt das Referenzbild, dass eine Platte vorhanden sein sollte und die mittlere Kamera die Abweichung festgestellt hat.

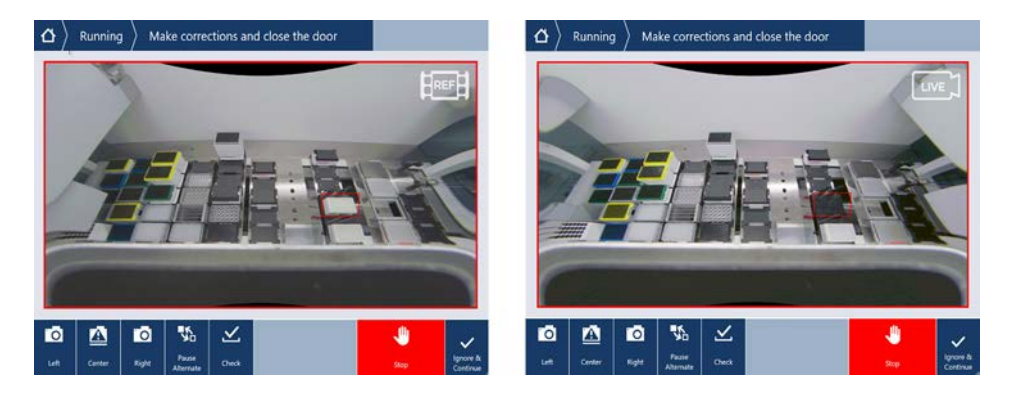

Wenn die Schaltfläche**lgnore & Continue** angezeigt wird, wird der Ablauf mit der aktuellen Arbeitsfläche fortgesetzt. Wählen Sie die Schaltfläche **Ignore & Continue** aus, wenn Sie sicher sind, dass keine weiteren Unterschiede zur erforderlichen Arbeitsfläche vorhanden sind, und bevor Sie die Tür schließen. Wählen Sie die Schaltfläche **Check** aus, wenn Sie neue Bilder des Decks aufnehmen möchten. Beachten Sie, dass bei einem System mit drei Armen das Bild zwar erfasst wird, der mittlere Arm jedoch die Kamera behindert, wenn die Tür nicht geschlossen ist. Andernfalls wird beim Schließen der Tür automatisch eine Prüfung durchgeführt.

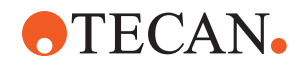

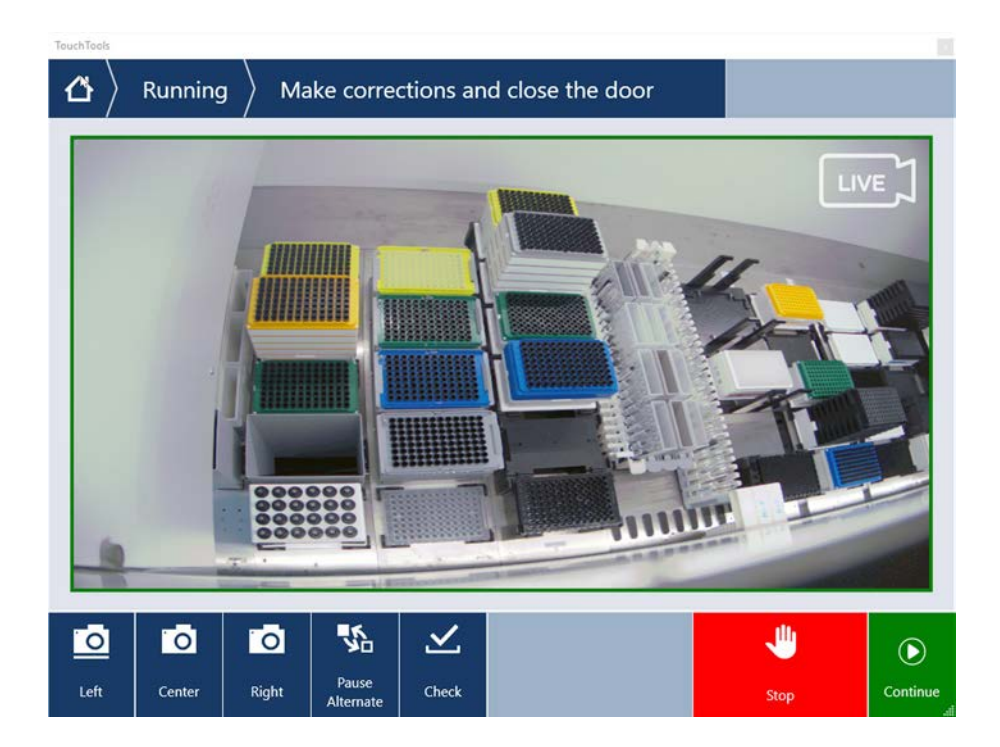

Wenn das Skript die Option **Show always** enthält, wird der obige Bildschirm angezeigt und es werden keine Abweichungen hervorgehoben. Referenz- und Live-Bild werden jedoch abwechselnd angezeigt, und es kann vorkommen, dass geringfügige Unterschiede vorhanden sind, die zwar vom System nicht erfasst werden, aber mit bloßem Auge leicht zu erkennen sind – beispielsweise Farbunterschiede, einzelne fehlende Röhrchen/Spitzen oder kleine seitliche Verschiebungen. Beachten Sie die unten aufgeführten Einschränkungen.

Werden Abweichungen festgestellt, werden diese markiert.

Korrektur von Unterschieden:

- 1. Öffnen Sie die Tür und ersetzen Sie die markierten Elemente oder korrigieren Sie deren Position.
- 2. DeckCheck vergleicht kontinuierlich die korrigierte Live-Situation mit dem Referenzlayout.
- 3. Verwenden Sie die DeckCheck-Schaltflächen, um die von den einzelnen Kameras erfassten Unterschiede anzuzeigen oder die Anzeige anzuhalten und gegebenenfalls das Referenzbild als Standbild anzuzeigen. Wenn keine weiteren Unterschiede festgestellt werden, wird die grüne Schaltfläche "Continue" angezeigt.
- 4. Wählen Sie **Continue** aus, um mit der Methode fortzufahren.

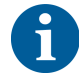

Wenn die verbleibenden Unterschiede tatsächlich als akzeptabel erachtet werden (z. B. kann die Gesamtzahl der Spitzen zu Beginn der Methode variabel sein oder der Füllstand von Flüssigkeiten variiert zu Beginn des Ablaufs erheblich), können Sie die Schaltfläche **Ignore & Continue** wählen, sofern diese Option im Skript von Ihrem Gerätebetreuer angeboten wird.

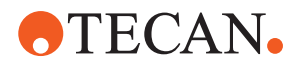

Einige Layout-Unterschiede werden von DeckCheck ggf. nicht markiert, beispielsweise die folgenden farbigen FCA-Spitzeneinsätze:

Unterschied zwischen MCA-Kopfadaptertypen:

- Gelb/Orange
- Weiß/Orange
- Grau/alle Farben

verschiedene Spitzenarten des MCA 96

fehlende Röhrchen auf teilweise beladenen Runnern für Röhrchen

Gefäß 300 SBS

um 180 Grad gedrehte Mikrotiterplatten

Form der Mikrotiterplatten-Wells (z. B. mit rundem oder flachem Boden oder PCR-Well)

Platten in peripheren Hotels mit 10-ml/25-ml-Gefäßen als Einsatz

einige durchsichtige Deckel

Viele dieser Unterschiede sind jedoch beim Wechsel zwischen Live- und Referenzlayout deutlich sichtbar.

### 6.7 Wiederaufnahme von Methodenabläufen

FluentControl bietet die Möglichkeit, Methodenabläufe nach einem Fehler wiederaufzunehmen. Beispiel:

Der vorherige Methodenablauf wurde abgebrochen oder während des Ablaufs ist ein schwerwiegender Fehler aufgetreten: Die Option zur Wiederaufnahme eines Methodenablaufs bietet die Möglichkeit, den Ablauf von dem Punkt an, an dem der Fehler im vorhergehenden Ablauf aufgetreten ist, fortzusetzen.

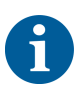

Nachdem eine Methode abgebrochen wurde oder ein schwerwiegender Fehler aufgetreten ist, ist die tägliche Wartung durchzuführen. Siehe "Tägliche Systempflege" [> 134].

### 6.7.1 In den Modus zur Wiederaufnahme von Methodenabläufen schalten

- Der Gerätebetreuer hat in FluentControl die Option zur Wiederaufnahme eines Methodenablaufs aktiviert.
- ✓ Der vorherige Methodenablauf wurde abgebrochen.

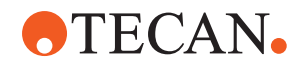

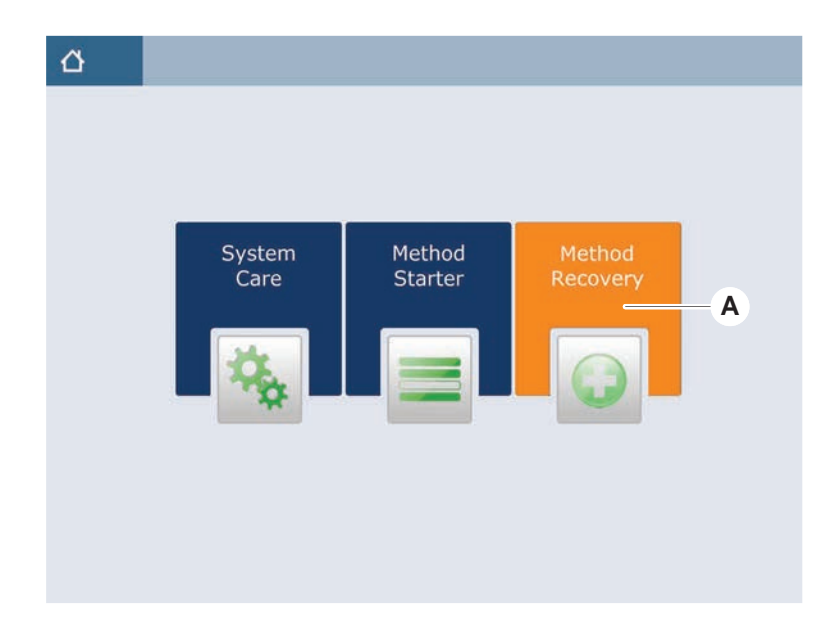

1. Wählen Sie Method Recovery (A) aus.

### 6.7.2 Methodenablauf wiederaufnehmen

- ✓ Die Schritte im Abschnitt "In den Modus zur Wiederaufnahme von Methodenabläufen schalten" [▶ 126] wurden ausgeführt.
- 1. Wählen Sie die Schaltfläche für das Wechseln zum nächsten Bildschirm (A) aus.

Auf dem Bildschirm werden die zuletzt ausgeführte Zeile des Skripts (C) und die Zeile des Skripts angezeigt, bei der der Fehler auftrat – der Wiederaufnahmepunkt (B).

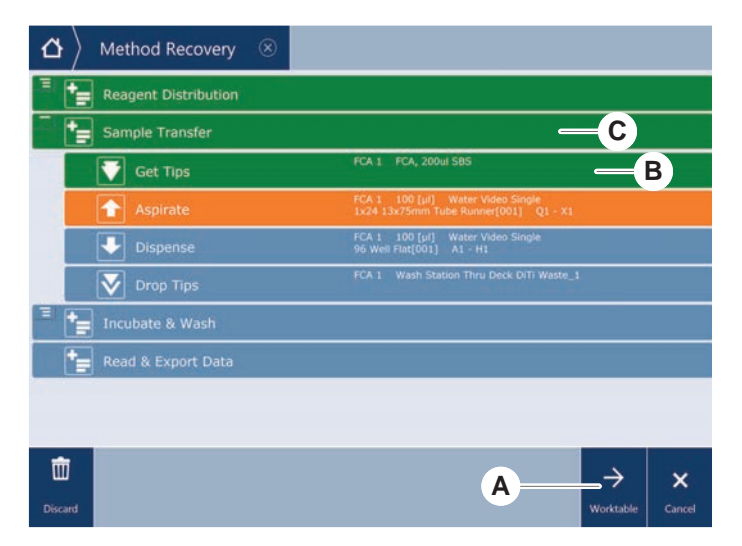

 Wählen Sie die erforderlichen Schaltflächen aus, die im Abschnitt "Schaltflächen zur Wiederaufnahme von Methodenabläufen" [▶ 91] beschrieben werden.

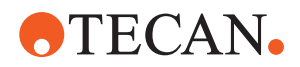

- 3. Vergewissern Sie sich, dass das Deck-Layout des Fluent-Instruments mit dem auf dem Touchscreen angezeigten Layout der Arbeitsfläche (D) übereinstimmt.
- 4. Wählen Sie **Run Recovery** (E) aus.

Das System wird gestartet.

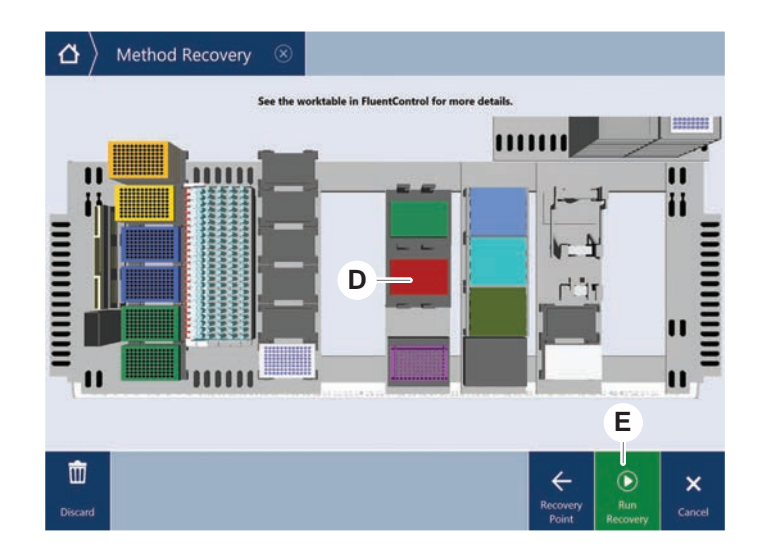

# 6.8 Instrument ausschalten

Wenn keine Methode ausgeführt wird, wird das Instrument in den Standby-Modus geschaltet. Das Instrument muss nicht über den Netzschalter ausgeschaltet werden.

Gehen Sie wie folgt vor, um das Instrument auszuschalten:

- 1. Stoppen Sie alle Methodenabläufe und wählen Sie auf dem Touchscreen den Standby-Modus aus.
- 2. Vergewissern Sie sich, dass sich das Instrument im Standby-Modus befindet. Siehe Abschnitt "Fehlersignale und Instrumentenstatus" [▶ 94].
- 3. Positionieren Sie die Roboterarme in einem Bereich, in dem sie frei beweglich sind.

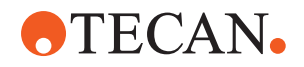

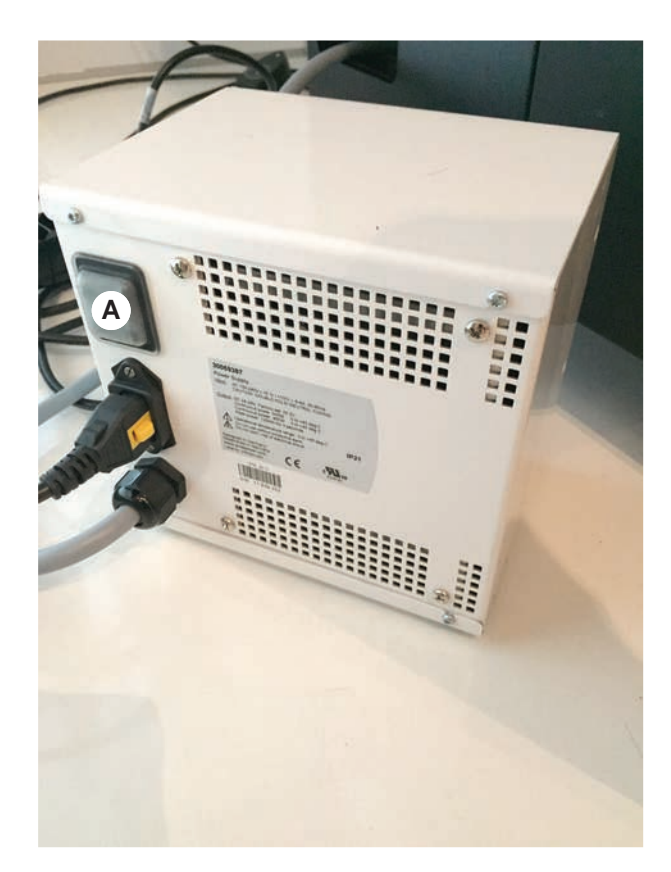

4. Schalten Sie den Strom am Netzschalter (A) an der Rückseite des externen Netzteils aus.

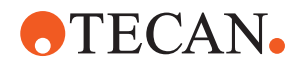

# 7 Systempflege

Dieses Kapitel enthält Anweisungen zu allen Systempflegeaufgaben, die durchgeführt werden müssen, damit der ordnungsgemäße Betriebszustand von Fluent erhalten bleibt.

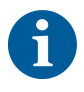

Betreiben Sie Fluent nur, wenn der ordnungsgemäße Betriebszustand gewährleistet ist. Die in dieser Anleitung beschriebenen Anweisungen zur Systempflege sind strikt zu beachten. Führen Sie die Reinigungs- und Wartungsarbeiten regelmäßig durch, um eine optimale Leistung und Betriebssicherheit zu gewährleisten.

Bei Problemen und Anfragen lesen Sie bitte den Abschnitt "Kundendienst" [▶ 216].

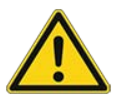

# 

### Arm kollidiert mit Gegenständen auf der Arbeitsfläche

Die Fluent-Arme können manuell bewegt werden. Stellen Sie sicher, dass die manuellen Bewegungen der Arme problemlos bei gehaltenem Arm ausgeführt werden. Die Arme nicht mit festen Gegenständen, einschließlich des mechanischen Stopps für den Armbewegungsbereich, kollidieren lassen.

# 7.1 Dekontamination

Die Dekontamination gemäß den Standardlaborbestimmungen muss in den im Abschnitt "Dekontaminationsbescheinigung" [▶ 39] aufgeführten Fällen durchgeführt werden.

# **A WARNUNG**

### Kontamination!

Reste von Substanzen an Fluent können Verletzungen verursachen und die Prozessintegrität beeinträchtigen.

 Dekontaminieren Sie Fluent sowie dessen Teile und Zubehör, bevor Sie weiter daran arbeiten.

Die Dekontaminationsmethode muss vom Hauptbetreiber je nach Kontaminationsstoff und Grad der Kontamination festgelegt werden. Dieses Kapitel enthält Richtlinien zur Auswahl von Dekontaminationsmitteln und Anwendungsweisen.

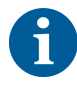

Informationen zur Behandlung von Wasserstoffperoxiddampf finden Sie im Reference Manual. Siehe Referenzdokumente.

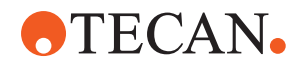

# **NORSICHT**

### Falsche Messergebnisse des Frida Readers!

Wenn kein Einsatz montiert ist, kann der Frida Reader falsche Messergebnisse liefern.

• Verwenden Sie den roten Blindstopfen, wenn der Einsatz herausgenommen wird (z. B. zur Reinigung).

# 7.2 Reinigungsmittel

### 7.2.1 Spezifikationen Reinigungsmittel

Für die Systempflege müssen spezielle Reinigungsmittel verwendet werden. Alle empfohlenen Reinigungsmittel wurden sorgfältig ausgewählt und getestet.

# **HINWEIS**

### Geringere Wirksamkeit und chemische Kompatibilität!

Die Wirksamkeit und die chemische Kompatibilität von Reinigungsmitteln sind nicht gewährleistet, wenn andere Reinigungsmittel als die von Tecan empfohlenen verwendet werden.

- Verwenden Sie ausschließlich von Tecan empfohlene Reinigungsmittel.
- Die Reinigungsmittel für jede spezifische Verwendung sind in den Systempflegetabellen festgelegt. Verwenden Sie keine Reinigungsmittel, wenn sie nicht für die Verwendung für eine bestimmte Aufgabe spezifiziert sind.

In der folgenden Tabelle sind die Reinigungsmittel aufgeführt, die für die in den Tabellen zur Systempflege und den Systempflegetätigkeiten spezifizierten Aufgaben zu verwenden sind:

Tab. 34: Zu verwendende Reinigungsmittel gemäß den Tabellen zur Systempflege

| Mittel                                                            | Spezifikation                                                       |
|-------------------------------------------------------------------|---------------------------------------------------------------------|
| Deionisiertes Wasser                                              | Destilliertes oder deionisiertes Wasser                             |
| Alkohol                                                           | 70%iges Ethanol oder 100%iges Iso-<br>propanol (2-Propanol)         |
| Schwaches Reinigungsmittel                                        | Liqui-Nox                                                           |
| Oberflächenaktives Mittel                                         | Contrad 70, Contrad 90 / Con-<br>trad 2000, Decon 90                |
| Desinfektionsmittel                                               | Bacillol plus, SporGon                                              |
| Oberflächendesinfektionsmittel<br>(bei Nukleinsäurekontamination) | DNAzap                                                              |
| Schwache Säure                                                    | Schwefelsäure 0,3 M, 10%ige Essig-<br>säure, 30–40%ige Ameisensäure |

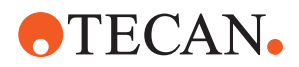

| Mittel            | Spezifikation                                                                                                    |
|-------------------|----------------------------------------------------------------------------------------------------|
| Lauge             | Natronlauge 0,1 M                                                                                                    |
| Bleichmittel      | 2%iges Natriumhypochlorit                                                                                                    |
| Systemflüssigkeit | Wie in der Methode definiert. Bitte be-<br>achten: Wässrige Lösungen mit Salz-<br>gehalt sollten bei Systeminaktivität,<br>z. B. über Nacht oder an Wochenen-<br>den, ausgespült werden. Siehe Syst-<br>empflege Ende des Tages. |

### 7.2.2 Handelsübliche Reinigungsmittel

Alle Anweisungen – ob vom Hersteller der Reinigungsmittel oder in dieser Anleitung enthalten – zum Umgang mit den Reinigungsmitteln müssen sorgfältig gelesen und befolgt werden.

In der folgenden Tabelle sind eine Reihe handelsüblicher Reinigungs- und Desinfektionsmittel aufgeführt, die für die Verwendung gemäß den Tabellen zur Systempflege und den Systempflegetätigkeiten spezifiziert sind.

| Reinigungsmittel | Kategorie                                                                                                | Hersteller                              |
|------------------|----------------------------------------------------------------------------------------------------|-----------------------------------------|
| DNAzap           | Oberflächendesinfekti-<br>onsmittel (für Oberflä-<br>chen, die mit Nukleinsäu-<br>ren kontaminiert sind) | Ambion<br>www.ambion.com                |
| Decon, Contrad   | Oberflächenaktives Mittel                                                                                | Decon Laboratories<br>www.deconlabs.com |
| SporGon          | Desinfektionsmittel                                                                                      | Decon Laboratories<br>www.deconlabs.com |
| Bacillol plus    | Desinfektionsmittel                                                                                      | www.bode-chemie.com                     |
| Liqui-Nox        | Schwaches Reinigungs-<br>mittel                                                                          | Alconox<br>www.alconox.com              |

Tab. 35: Handelsübliche Reinigungsmittel

# 7.3 Systempflegemodus

Der Gerätebetreuer definiert die erforderlichen Systempflegemethoden gemäss den Tabellen zur Systempflege im Abschnitt "Tabellen zur Systempflege" [▶ 134]. Der Modus **System Care**, der über den Touchscreen aktiviert wird, bietet eine Anleitung für Systempflegeaufgaben.

#### 7.3.1 Systempflegemodus aktivieren

✓ Systempflegemethoden müssen zur Verfügung stehen.

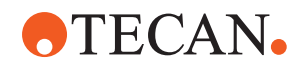

1. Wählen Sie **System Care** (A) aus.

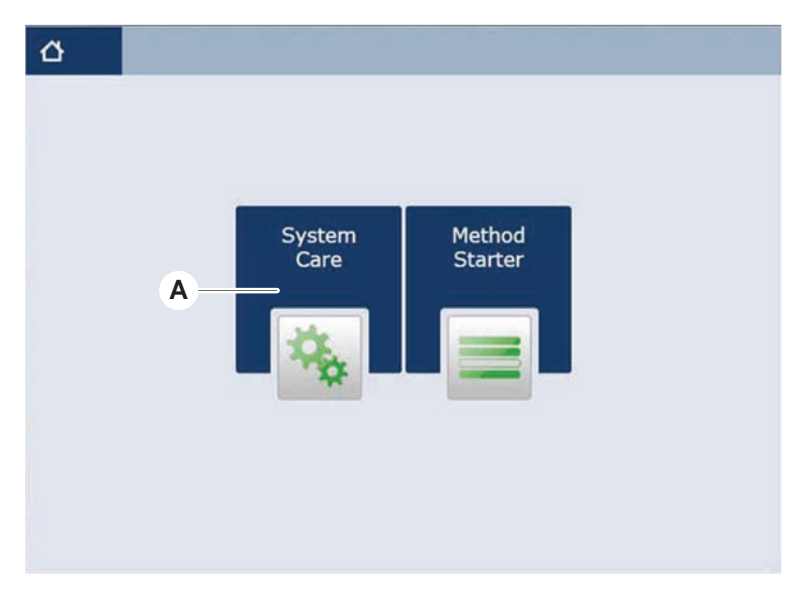

2. Wählen Sie die auszuführende Aufgabe aus.

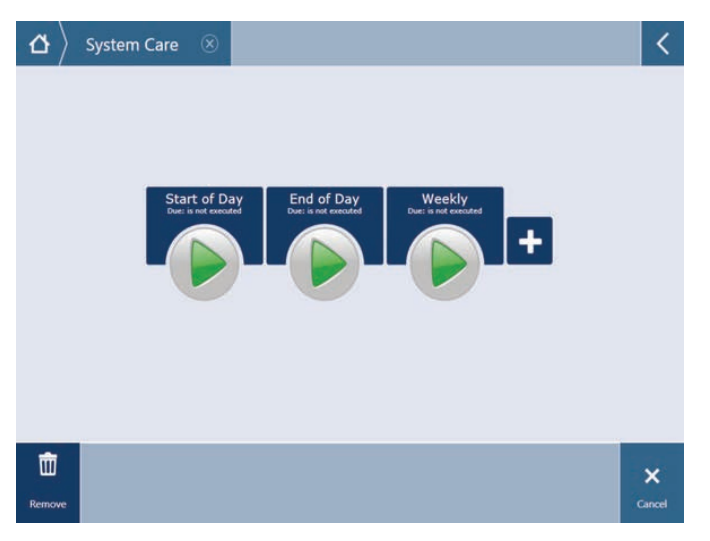

- 3. Drücken Sie auf Ausführen, um die Systempflegemethode zu starten.
- 4. Führen Sie die Systempflegeaufgaben aus.

### 7.3.2 Fehler zurücksetzen

Gehen Sie wie folgt vor, wenn eine Meldung angezeigt wird:

#### Meldung

- 1. Überprüfen Sie die Funktion der Anzeige, die Funktion der Schaltfläche bzw. die Fehlermeldung. Siehe Abschnitt "Arbeitsbereich" [▶ 90] und "Schaltflächen zur Wiederaufnahme von Methodenabläufen" [▶ 91].
- 2. Befolgen Sie die Anweisungen in dieser Anleitung und auf dem Touchscreen, um den Fehler zu beheben.
- 3. Setzen Sie den Methodenablauf fort. Siehe Abschnitt "Schaltflächen für Anzeige und Optionen, Action Button" [▶ 91].

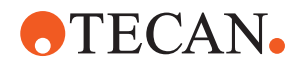

Gehen Sie wie folgt vor, wenn die Statuslampe aufleuchtet oder die Farbe wechselt:

Statuslampe

- 1. Überprüfen Sie den Status des Instruments. Siehe Abschnitt "Fehlersignale und Instrumentenstatus" [▶ 94].
- 2. Wenn Fluent mit einem Fluent ID-Barcode-Lesegerät für Röhrchen ausgestattet ist, überprüfen Sie dessen LED-Status. Siehe Abschnitt "Status-LEDs des Fluent ID-Moduls" [▶ 96].
- 3. Überprüfen Sie die Funktion der Anzeige, die Funktion der Schaltfläche bzw. die Fehlermeldung. Siehe Abschnitt "Arbeitsbereich" [▶ 90] und "Schaltflächen zur Wiederaufnahme von Methodenabläufen" [▶ 91].
- Überprüfen Sie die Fehlersuchtabelle. Siehe Abschnitt "Fehlersuchtabellen" [> 170].
- 5. Wenn das Problem nicht behoben werden kann, wenden Sie sich an den "Kundendienst" [▶ 216].

# 7.4 Tabellen zur Systempflege

Führen Sie die Reinigungs- und Wartungsarbeiten wie empfohlen durch, um eine optimale Leistung und Betriebssicherheit zu gewährleisten.

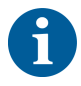

Die in den Tabellen zur Systempflege enthaltenen Aufgaben können nur im Systempflegemodus ausgeführt werden. Siehe Abschnitt "Systempflegemodus" [> 132].

Die Systempflegeaufgaben müssen regelmässig ausgeführt werden – sie sind in tägliche, wöchentliche und monatliche Aufgaben unterteilt.

### 7.4.1 Tägliche Systempflege

#### 7.4.1.1 Beginn des Tages

Führen Sie die Methode **Daily System Care** aus, sofern der Gerätebetreuer diese Methode zur Verfügung gestellt hat. Führen Sie andernfalls jede einzelne in der nachfolgenden Tabelle aufgeführte Aufgabe, die auf Ihre Fluent-Armkonfiguration zutrifft, der chronologischen Reihenfolge nach aus.

Tab. 36: Tabelle zur Systempflege zu Beginn des Tages

| Instrument/<br>Komponente | Systempflege- aufga-<br>be                                                                                                    | Reinigungsmittel/<br>Einwegprodukt/<br>Gerät                         | Verweis/<br>Systempflegetätigkeiten                      |
|---------------------------|----------------------------------------------------------------------------------------------------|----------------------------------------------------------------------|----------------------------------------------------------|
| Piercing-Spitzen          | Sichtprüfung der Pier-<br>cing-Spitzen auf Ab-<br>lagerungen. Gegebe-<br>nenfalls reinigen. Über-<br>prüfen, ob die Spitzen<br>verbogen sind. | 70%iges Ethanol oder<br>2%iges Bleichmittel<br>und fusselfreies Tuch | Siehe Abschnitt "Piercing-<br>Spitzen reinigen" [▶ 148]. |

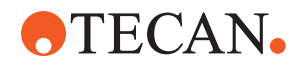

| Instrument/                                               | Systempflege- aufga-                                                                                                    | Reinigungsmittel/                                                     | Verweis/                                                                     |
|-----------------------------------------------------------|----------------------------------------------------------------------------------------------------|-----------------------------------------------------------------------|------------------------------------------------------------------------------|
| Komponente                                                | De                                                                                                    | Einwegprodukt/<br>Gerät                                               | Systempflegetätigkeiten                                                      |
| DiTi-Konen und Stahl-<br>spitzen                          | Auf Schäden und Ab-<br>lagerungen überprüfen                                                                                                    | _                                                                     | Diese Aufgabe ist in der Me-<br>thode <b>Daily System Care</b><br>enthalten. |
|                                                           |                                                                                                    |                                                                       | HINWEIS! Einwegspitzen<br>sind nicht zur Wiederver-<br>wendung vorgesehen.   |
| Stahlspitzen                                              | Reinigen. Überprüfen,<br>ob die Spitzen verbo-<br>gen sind. Sichtprüfung<br>mit einem Dentalspie-<br>gel, um sicherzustel-<br>len, dass die Beschich-<br>tung unbeschädigt ist. | 70%iges Ethanol oder<br>100%iges Isopropanol<br>und fusselfreies Tuch | Siehe Abschnitt "Stahlspitzen<br>reinigen" [▶ 147].                          |
| Systemflüssigkeitsbe-<br>hälter<br>(Liquid FCA mit Stahl- | Sicherstellen, dass er<br>sauber und voll ist und<br>keine sichtbaren Bla-<br>sen vorhanden sind                                                                                | _                                                                     | Diese Aufgabe ist in der Me-<br>thode <b>Daily System Care</b><br>enthalten. |
|                                                           | Sicherstellen, dass die<br>Verbindungsstücke<br>zwischen Schlauch<br>und Behälter ord-<br>nungsgemäß verbun-<br>den sind                                                        |                                                                       |                                                                              |
| Abfallbehälter für Flüs-<br>sigkeiten                     | Sicherstellen, dass er<br>leer ist                                                                                                    | _                                                                     | Diese Aufgabe ist in der Me-<br>thode <b>Daily System Care</b>               |
| (Liquid FCA mit Stahl-<br>spitzen)                        | Sicherstellen, dass die<br>Verbindungsstücke<br>zwischen Schlauch<br>und Behälter wieder<br>ordnungsgemäß ver-<br>bunden sind                                                   |                                                                       | enthalten.                                                                   |
| DiTi-Abfallbeutel                                         | Sicherstellen, dass er<br>leer ist                                                                                                    | -                                                                     | Siehe Abschnitt "DiTi-Abfall-<br>beutel austauschen" [▶ 160].                |
|                                                           |                                                                                                    |                                                                       | Diese Aufgabe ist in der Me-<br>thode <b>Daily System Care</b><br>enthalten. |

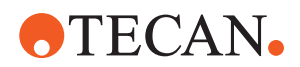

| Instrument/<br>Komponente          | Systempflege- aufga-<br>be                                                                                       | Reinigungsmittel/<br>Einwegprodukt/<br>Gerät             | Verweis/<br>Systempflegetätigkeiten                                                                                                    |
|------------------------------------|----------------------------------------------------------------------------------------------------|----------------------------------------------------------|----------------------------------------------------------------------------------------------------|
| Flüssigkeitssystem<br>(Liquid FCA) | Sauberkeit sicherstel-<br>len                                                                                    | Systemflüssigkeit, Al-<br>kohol, deionisiertes<br>Wasser | Diese Aufgabe ist in der Me-<br>thode <b>Daily System Care</b><br>enthalten oder kann separat<br>als Methode <b>Liquid FCA</b><br><b>Routine Flush Maintenance</b><br>durchgeführt werden.<br>Siehe Abschnitt "Flüssigkeits-<br>weg reinigen" [▶ 162]. |
| Flüssigkeitssystem<br>(Liquid FCA) | Sichtprüfung: keine<br>Tröpfchen an den Spit-<br>zen bzw. am DiTi-Ko-<br>nus nach dem Spülen                     | _                                                        | Diese Aufgabe ist in der Me-<br>thode <b>Daily System Care</b><br>enthalten.                                                                                                    |
| Greiferfinger                      | Überprüfen, ob die<br>Finger gerade und hö-<br>hengleich sind<br>Auf Schäden und Fehl-<br>ausrichtung überprüfen |                                                          | Im Fall einer Fehlausrichtung<br>siehe Abschnitt "Fehlersuche<br>und -beseitigung beim Robo-<br>tic Gripper Arm (RGA)"<br>[▶ 180].<br>Verformung oder Beschädi-<br>gung. Für Unterstützung sie-<br>he Abschnitt "Kundendienst"<br>[▶ 216].             |
| FCA-Greiferfinger                  | Auf Schäden überprü-<br>fen                                                                                      | _                                                        | Im Fall einer Beschädigung<br>ersetzen. Informationen zur<br>Bestellung finden Sie im Re-<br>ferenzhandbuch. Siehe Ab-<br>schnitt Referenzdokumente.                                                                                                   |
| Frida-Leser                        | Blindstopfen entfernen<br>und Einsatz in den Fri-<br>da-Leser einsetzen                                          | _                                                        | Siehe Abschnitt "Frida Rea-<br>der" [▶ 167].                                                                                                    |

# **▲ VORSICHT**

#### Falsche Messergebnisse des Frida Readers!

Wenn kein Einsatz montiert ist, kann der Frida Reader falsche Messergebnisse liefern.

• Verwenden Sie den roten Blindstopfen, wenn der Einsatz herausgenommen wird (z. B. zur Reinigung).

#### 7.4.1.2 Ende des Tages

In der folgenden Tabelle werden die täglichen Systempflegeaufgaben am Ende des Tages in chronologischer Reihenfolge aufgeführt:

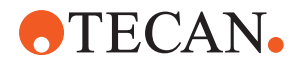

| Instrument/<br>Komponente                           | Systempflege- aufga-<br>be                                                                         | Reinigungsmittel/<br>Einwegprodukt/<br>Gerät                                                                                                    | Verweis/<br>Systempflegetätigkeiten                                                                         |
|-----------------------------------------------------|----------------------------------------------------------------------------------------------------|----------------------------------------------------------------------------------------------------|----------------------------------------------------------------------------------------------------|
| Auffangschalen                                      | Auf verschüttete Flüs-<br>sigkeiten/Substanzen<br>prüfen und bei Bedarf<br>reinigen oder ersetzen. | Deionisiertes Wasser,<br>Alkohol, schwaches<br>Detergens, Desinfekti-<br>onsmittel, Lauge,<br>Bleichmittel, DNAzap                                                                                                    | Siehe Abschnitt "Auffang-<br>schalen reinigen" [▶ 153].                                                     |
| Segmente<br>Fluent ID-Gehäuse                       | Reinigen                                                                                           | Deionisiertes Wasser,<br>Alkohol, schwaches<br>Detergens, Desinfekti-<br>onsmittel, Lauge,<br>Bleichmittel, DNAzap<br><b>HINWEIS! Für das</b><br><b>Fenster des Lesege-</b><br><b>räts sind andere Rei-</b><br><b>nigungsmittel erfor-</b><br><b>derlich als für das</b><br><b>Segment selbst.</b> Siehe<br>"Wöchentliche Syst-<br>empflege" [> 139]. | Siehe Abschnitt "Runner und<br>Segmente reinigen" [▶ 153].<br>WARNUNG! Nicht in den<br>Laserstrahl schauen. |
| Reflektorfolie<br>(Fluent ID, Röhrchen-<br>rotator) | Reinigen und auf<br>Schäden überprüfen                                                             | Alkohol<br>HINWEIS! Für die Re-<br>flektorfolie sind an-<br>dere Reinigungsmittel<br>erforderlich als für<br>das Segment selbst.                                                                                                    | Beschädigung. Siehe Ab-<br>schnitt "Fluent ID-Reflektorfo-<br>lie austauschen." [▶ 155].                    |
| Runner                                              | Reinigen                                                                                           | Deionisiertes Wasser,<br>Alkohol, schwaches<br>Detergens, Desinfekti-<br>onsmittel, oberflächen-<br>aktives Mittel, schwa-<br>che Säure, Lauge,<br>Bleichmittel, DNAzap                                                                                                    | Siehe Abschnitt "Runner und<br>Segmente reinigen" [▶ 153].                                                  |
| Stahlspitzen                                        | Reinigen                                                                                           | Alkohol, Bleichmittel, fusselfreies Tuch                                                                                                    | Siehe Abschnitt "Stahlspitzen reinigen" [▶ 147].                                                            |
| DiTi-Konen                                          | Reinigen                                                                                           | Alkohol, fusselfreies<br>Tuch                                                                                                    | Siehe Abschnitt "DiTi-Konen reinigen" [▶ 147].                                                              |
| Wasch- und Abfallstati-<br>on (Liquid FCA)          | Reinigen                                                                                           | Deionisiertes Wasser,<br>Alkohol, schwaches<br>Detergens, Desinfekti-<br>onsmittel                                                                                                    | Siehe Abschnitt "DiTi-Abfall-<br>und Waschstationseinheit rei-<br>nigen" [▶ 157].                           |

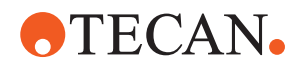

| Instrument/<br>Komponente                            | Systempflege- aufga-<br>be    | Reinigungsmittel/<br>Einwegprodukt/<br>Gerät                                                                                                    | Verweis/<br>Systempflegetätigkeiten                                                                                                    |
|------------------------------------------------------|-------------------------------|----------------------------------------------------------------------------------------------------|----------------------------------------------------------------------------------------------------|
| DiTi-Abfallrutsche und<br>Abfallabdeckungen          | Reinigen                      | Deionisiertes Wasser,<br>Alkohol, schwaches<br>Detergens, Desinfekti-<br>onsmittel                                                                                                    | Siehe Abschnitt "DiTi-Abfall-<br>rutsche reinigen" [▶ 158].                                                                                                    |
| Flüssigkeitssystem<br>(Liquid FCA)                   | Spülen                        | Systemflüssigkeit<br>HINWEIS! Wenn das<br>Flüssigkeitssystem<br>mit einer Flüssigkeit<br>mit hohem Salzgehalt<br>gefüllt ist, spülen Sie<br>es mit deionisiertem<br>Wasser.                                                                                                    | Führen Sie die Methode Li-<br>quid FCA Routine Flush<br>Maintenance aus.                                                                                                    |
| DiTi-Abfallbeutel                                    | Auswechseln                   | Empfohlene Spezifika-<br>tionen für Beutel:<br>B x L:<br>300 mm x 600 mm; Di-<br>cke: 0,5 mm<br>Material: Polypropylen,<br>Polyethylen oder Cop-<br>olymer (autoklavierbar)<br>HINWEIS! Die ver-<br>wendeten Abfallbeu-<br>tel müssen die örtli-<br>chen Sicherheitsricht-<br>linien erfüllen. | Siehe Abschnitt "DiTi-Abfall-<br>rutsche reinigen" [▶ 158].                                                                                                    |
| Systemflüssigkeitsbe-<br>hälter<br>(Liquid FCA)      | Sauberkeit sicherstel-<br>len | Systemflüssigkeit                                                                                                    | Siehe Abschnitt "Systemflüs-<br>sigkeitsbehälter und Abfallbe-<br>hälter anschliessen" [▶ 163].                                                                                                    |
| Abfallbehälter<br>(Liquid FCA mit Stahl-<br>spitzen) | Entleeren und reinigen        | Deionisiertes Wasser,<br>Alkohol, schwaches<br>Reinigungsmittel, ober-<br>flächenaktives Mittel,<br>Desinfektionsmittel,<br>Lauge, Bleichmittel                                                                                                    | Behälter je nach Ihren Labor-<br>regeln/-bestimmungen vor<br>Ort täglich oder wöchentlich<br>reinigen.<br>Siehe Abschnitt "Systemflüs-<br>sigkeitsbehälter und Abfallbe-<br>hälter anschliessen" [▶ 163]. |
| Sicherheitsabdeckung                                 | Reinigen                      | Deionisiertes Wasser,<br>Alkohol, schwaches<br>Detergens                                                                                                    | Siehe Abschnitt "Sicherheits-<br>abdeckungen reinigen"<br>[▶ 157].                                                                                                    |

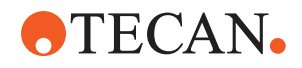

| Instrument/<br>Komponente                                 | Systempflege- aufga-<br>be                                                                          | Reinigungsmittel/<br>Einwegprodukt/<br>Gerät                                                                                                    | Verweis/<br>Systempflegetätigkeiten                                                                                                    |
|-----------------------------------------------------------|----------------------------------------------------------------------------------------------------|----------------------------------------------------------------------------------------------------|----------------------------------------------------------------------------------------------------|
| Röhrchenrotator                                           | Oberflächen, Nieder-<br>halter und Waschstati-<br>on reinigen                                       | Fusselfreie Tücher mit<br>2%igem Bleichmittel,<br>70%igem Ethanol oder<br>100%igem Isopropanol                                                                                                    | Siehe Abschnitt "Röhrchenro-<br>tator reinigen" [▶ 148].                                                                                                   |
| Piercing-Spitzen                                          | Sichtprüfung der Pier-<br>cing-Spitzen auf Ab-<br>lagerungen. Gegebe-<br>nenfalls reinigen.         | 70%iges Ethanol oder<br>2%iges Bleichmittel<br>und fusselfreies Tuch                                                                                                    | Siehe Abschnitt "Piercing-<br>Spitzen reinigen" [▶ 148].                                                                                                   |
| Piercing-Spitzen-<br>Waschstation und Ab-<br>fallschlauch | Reinigen Sie die<br>Waschstation und den<br>Schlauch von verblei-<br>benden Probenmate-<br>rialien. | Deionisiertes Wasser,<br>schwaches Detergens,<br>Desinfektionsmittel.<br>Verwenden Sie keine<br>Bleichmittel, ohne die<br>Komponenten der<br>Waschstation anschlie-<br>ßend mit Wasser zu<br>spülen. | Führen Sie eine ausgedehnte<br>Spülung der Waschstation<br>durch, einschließlich aller Fä-<br>cher (Vorderseite, Mitte und<br>Rückseite der Waschstation). |
| Frida-Leser                                               | Einsatz entfernen und<br>Blindstopfen in den Fri-<br>da-Leser einsetzen                             | -                                                                                                    | Siehe Abschnitt "Frida Rea-<br>der" [▶ 167].                                                                                                    |

### 7.4.2 Wöchentliche Systempflege

Die wöchentliche Systempflege sollte am letzten Arbeitstag jeder Woche durchgeführt werden.

Führen Sie die Methode **Weekly System Care** aus, sofern der Gerätebetreuer diese Methode zur Verfügung gestellt hat. Führen Sie andernfalls zusätzlich zu den täglichen Aufgaben jede einzelne in der nachfolgenden Tabelle aufgeführte Aufgabe, die auf Ihre Fluent-Armkonfiguration zutrifft, der chronologischen Reihenfolge nach aus.

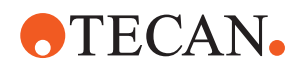

### Tab. 38: Tabelle zur wöchentlichen Systempflege

| Instrument/<br>Komponente          | Systempflege- aufga-<br>be                                                                                                    | Reinigungsmittel/<br>Einwegprodukt/<br>Gerät                                                                                                    | Verweis/<br>Systempflegetätigkeiten                                                         |
|------------------------------------|----------------------------------------------------------------------------------------------------|----------------------------------------------------------------------------------------------------|---------------------------------------------------------------------------------------------|
| Flüssigkeitssystem<br>(Liquid FCA) | Reinigen                                                                                                    | Je nach der von Fluent<br>verwendeten Flüssig-<br>keit<br>Decon, Contrad, Lau-<br>ge, schwache Säure,<br>Desinfektionsmittel<br>Nachfolgende Spülun-<br>gen mit Wasser, Alko-<br>hol und Systemflüssig-<br>keit | Siehe Abschnitt "Flüssigkeits-<br>weg reinigen" [▶ 162].                                    |
| Liquid FCA                         | Spritzen an der Ventil-<br>schnittstelle und Sprit-<br>zenkolben an der Kol-<br>bensicherungsschrau-<br>be auf korrekte Dichtig-<br>keit prüfen. | _                                                                                                    | Siehe Abschnitt "Dichtigkeit<br>von Spritzen überprüfen"<br>[▶ 164].                        |
| DiTi-Konen                         | Festen Sitz der DiTi-<br>Konen prüfen                                                                                                    | -                                                                                                    | Siehe Abschnitt "Festziehen der DiTi-Konen" [▶ 166].                                        |
| Liquid FCA                         | Dichtheitsprüfung<br>durchführen (Li-<br>quid FCA)                                                                                               | _                                                                                                    | Führen Sie die Liquid FCA<br>Dichtheitsprüfung durch.                                       |
| Air FCA                            | Dichtheitsprüfung<br>durchführen (Air FCA)                                                                                                    | _                                                                                                    | Führen Sie die Air FCA<br>Dichtheitsprüfung und den<br>cLLD-Selbsttest durch.               |
| Air FCA MultiSense                 | cLLD-Selbsttest am<br>MultiSense Air FCA<br>ausführen                                                                                            | _                                                                                                    | Führen Sie die Air FCA<br>Dichtheitsprüfung und den<br>cLLD-Selbsttest durch.               |
| Systemflüssigkeitsbe-<br>hälter    | Reinigen                                                                                                    | Deionisiertes Wasser,<br>Alkohol, schwaches<br>Reinigungsmittel, ober-<br>flächenaktives Mittel,<br>Desinfektionsmittel,<br>Lauge, Bleichmittel                                                                 | Siehe Abschnitt "Systemflüs-<br>sigkeitsbehälter und Abfallbe-<br>hälter reinigen" [▶ 164]. |
| Waschstation<br>(Liquid FCA)       | Reinigen                                                                                                    | Reinigungsmittel oder antiseptische Lösung                                                                                                    | _                                                                                           |
| RGA-Greiferfinger-<br>Pads         | Partikel und Rückstän-<br>de von den Greifer-<br>finger-Pads entfernen                                                                           | Fusselfreies Tuch mit<br>Alkohol                                                                                                    | Mit Reinigungsmittel abwi-<br>schen.                                                        |

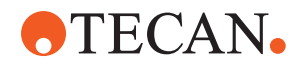

| Instrument/<br>Komponente                                       | Systempflege- aufga-<br>be                                                                                                    | Reinigungsmittel/<br>Einwegprodukt/<br>Gerät                          | Verweis/<br>Systempflegetätigkeiten                                                                                                    |
|-----------------------------------------------------------------|----------------------------------------------------------------------------------------------------|-----------------------------------------------------------------------|----------------------------------------------------------------------------------------------------|
| Docking-Station und<br>Greiferfinger (Aufnah-<br>mevorrichtung) | Partikel und Rückstän-<br>de von der Aufnahme-<br>vorrichtung der Greifer-<br>finger entfernen (PC-<br>BA, Magnet und Ko-<br>nus)                   | Fusselfreies Tuch mit<br>Alkohol                                      | Mit Reinigungsmittel abwi-<br>schen.                                                                                                    |
| Fenster eines eigen-<br>ständigen Barcode-Le-<br>segeräts       | Reinigen                                                                                                    | Schwaches Reini-<br>gungsmittel                                       | WARNUNG! Nicht in den<br>Laserstrahl schauen.<br>Siehe das Handbuch des<br>Herstellers des Barcode-Le-<br>segeräts.<br>Siehe Abschnitt "Geräte mit<br>Laserstrahlung" [▶ 38]. |
| Scanner-Fenster von<br>Fluent ID und Röhr-<br>chenrotator       | Auf Schmutz und Be-<br>schädigung überprüfen<br>Gegebenenfalls reini-<br>gen                                                                        | Schwaches Reini-<br>gungsmittel<br>Deionisiertes Wasser<br>zum Spülen | WARNUNG! Nicht in den<br>Laserstrahl schauen.<br>Ein weiches Tuch zum Reini-<br>gen und Spülen verwenden.                                                                     |
| Reflektor von Fluent ID<br>und Röhrchenrotator                  | Auf Schmutz und Be-<br>schädigung überprüfen<br>Gegebenenfalls reini-<br>gen                                                                        | Schwaches Reini-<br>gungsmittel<br>Deionisiertes Wasser<br>zum Spülen | WARNUNG! Nicht in den<br>Laserstrahl schauen.<br>Ein weiches Tuch zum Reini-<br>gen und Spülen verwenden.                                                                     |
| FCA-Greifer                                                     | Reinigen                                                                                                    | Alkohol                                                               | -                                                                                                    |
| Röhrchenrotator                                                 | Prüfen, ob An-<br>schlagnocken und Po-<br>sitionierzapfen vorhan-<br>den sind und fest sit-<br>zen. Gegebenenfalls<br>festziehen oder erset-<br>zen | -                                                                     | Siehe Abschnitt "Anschlagno-<br>cken und Positionierzapfen<br>austauschen" [▶ 211].                                                                                           |
| MCA 96                                                          | Dichtheitsprüfung durchführen                                                                                                    | -                                                                     | Führen Sie die MCA 96<br>Dichtheitsprüfung durch.                                                                                                    |

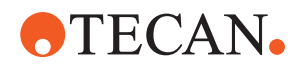

| Instrument/<br>Komponente | Systempflege- aufga-<br>be          | Reinigungsmittel/<br>Einwegprodukt/<br>Gerät | Verweis/<br>Systempflegetätigkeiten                                                                                                    |
|---------------------------|-------------------------------------|----------------------------------------------|----------------------------------------------------------------------------------------------------|
| MCA 96                    | Pipettierleistungstest<br>ausführen | _                                            | Führen Sie den <b>MCA 96 Pi-</b><br>pettierleistungstest durch,<br>wenn:                                                                      |
|                           |                                     |                                              | <ul> <li>Die Lebensdauer der<br/>Konusdichtung 90 %<br/>erreicht hat</li> </ul>                                                               |
|                           |                                     |                                              | <ul> <li>10-µl- oder 50-µl-Spitzen<br/>verwendet werden</li> </ul>                                                                            |
|                           |                                     |                                              | Fluent Control muss einen<br>entsprechenden Warnhinweis<br>ausgeben, sobald die Le-<br>bensdauer der Konusdich-<br>tung zu 90 % erreicht ist. |

### 7.4.3 Monatliche Systempflege

In der folgenden Tabelle werden die monatlichen Systempflegeaufgaben in chronologischer Reihenfolge aufgeführt:

Tab. 39: Tabelle zur monatlichen Systempflege

| Instrument/<br>Komponente | Systempflege- aufga-<br>be | Reinigungsmittel/<br>Einwegprodukt/<br>Gerät                              | Verweis/<br>Systempflegetätigkeiten                                            |
|---------------------------|----------------------------|---------------------------------------------------------------------------|--------------------------------------------------------------------------------|
| Software                  | Computer neu starten       | _                                                                         | Computer ausschalten.<br>10 Sekunden warten. Com-<br>puter wieder einschalten. |
| Armführung                | Reinigen                   | Wattestäbchen oder<br>fusselfreies Tuch auf<br>einem Schraubendre-<br>her | Siehe Abschnitt "Armführung reinigen" [▶ 165].                                 |
| MCA 96                    | MCH 96 reinigen            | Fusselfreies Tuch mit<br>Alkohol, Druckluft                               | Siehe Abschnitt "MCH 96 rei-<br>nigen" [▶ 168].                                |

### 7.4.4 Regelmässige Systempflege

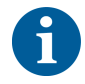

Die Intervalle, in denen diese Aufgaben auszuführen sind, müssen vom Gerätebetreuer festgelegt werden.

In der folgenden Tabelle werden die Systempflegeaufgaben in chronologischer Reihenfolge aufgeführt:

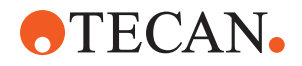

#### Tab. 40: Tabelle zur regelmäßigen Systempflege

| Instrument/<br>Komponente   | Systempflege- aufga-<br>be                                                              | Reinigungsmittel/<br>Einwegprodukt/<br>Gerät                                                                                                    | Verweis/<br>Systempflegetätigkeiten |
|-----------------------------|-----------------------------------------------------------------------------------------|----------------------------------------------------------------------------------------------------|-------------------------------------|
| Konushülsenverbin-<br>dung  | Partikel entfernen<br>Oberflächen reinigen                                              | Alkohol, fusselfreies<br>Tuch                                                                                                    |                                     |
| UVC-Lampe                   | Auf Fingerabdrücke<br>prüfen.<br>Gegebenenfalls reini-<br>gen.                          | Alkohol, fusselfreies<br>Tuch                                                                                                    |                                     |
| Greiferfinger für<br>MCA 96 | Sichtprüfung der Grei-<br>ferfinger, besonders<br>nach Kollisionen der<br>Greiferfinger | Die Greiferfinger auf<br>Schmutz und Schäden<br>prüfen. Wenn sie ver-<br>schmutzt sind, mit Al-<br>kohol und einem fus-<br>selfreien Tuch reinigen. |                                     |

### 7.4.5 Jährliche Systempflege

Die jährliche Systempflege trägt dazu bei, Genauigkeit und Präzision zu erhalten und Stillstandszeiten des Instruments zu minimieren. Darüber hinaus hilft sie, die Lebensdauer von Fluent zu verlängern.

Bitte wenden Sie sich zur Planung des jährlichen Systempflegetermins an die örtliche Tecan-Servicevertretung. Siehe Abschnitt "Kundendienst" [> 216].

### 7.4.6 Zweijährliche Systempflege

Die folgenden vorbeugenden Wartungsaufgaben sind alle zwei Jahre durchzuführen:

Tab. 41: Zweijährliche Systempflege

| Komponente  | Aufgabe                                                                   | Referenz                                                                                                   |
|-------------|---------------------------------------------------------------------------|----------------------------------------------------------------------------------------------------|
| FCA-Greifer | FCA-Greiferfinger ersetzen.<br>Zähler in FluentControl zu-<br>rücksetzen. | Informationen zur Bestellung<br>finden Sie im Referenzhand-<br>buch. Siehe "Referenzdoku-<br>mente" [▶ 9]. |

# 7.5 Systempflegemassnahmen

Gehen Sie wie folgt vor, um die nachstehend beschriebenen Systempflegemassnahmen durchzuführen:

- Aktivieren Sie den Systempflegemodus. Siehe Abschnitt "Systempflegemodus" [> 132].
- Befolgen Sie die Anweisungen wie nachfolgend beschrieben.

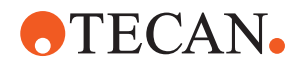

### 7.5.1 Instrument auf einem Unterbau innerhalb des Labors bewegen

# **⚠ VORSICHT**

### Beschädigung des Unterbaus!

Möglicherweise wurden Einlegeböden aus dem Unterbau entfernt, beispielsweise zur Installation einer Zentrifuge oder eines Abfallwagens. Wird das Instrument auf einem Unterbau ohne Einlegeböden bewegt, kann es zur Beschädigung des Unterbaus und zu Verletzungen kommen.

- Installieren Sie die Einlegeböden des Unterbaus, bevor Sie das Instrument bewegen.
- Bewegen Sie den Unterbau nur auf ebenem Boden ohne Stufen oder Rillen. Verwenden Sie bei Stufen oder Rillen die Fluent-Hebestangen, um das System über das Hindernis zu heben, oder wenden Sie sich an den Kundendienst.

Gehen Sie wie folgt vor, um das Instrument auf einem Unterbau in einem Raum zu bewegen:

- 1. Stellen Sie sicher, dass der Unterbau sicher abgestellt und gegen Wegrollen gesichert ist.
- 2. Stellen Sie sicher, dass die Einlegeböden des Unterbaus (A) installiert sind.

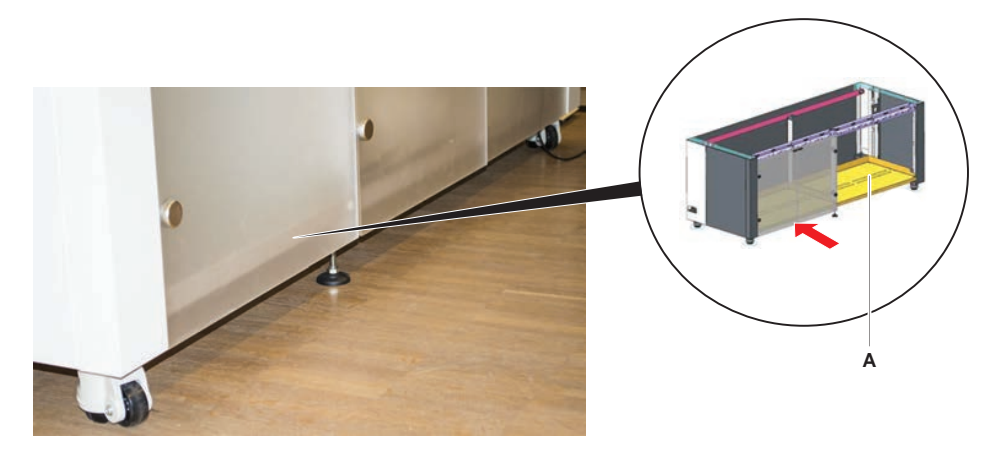

3. Drehen Sie die Mutter an den Füssen des Unterbaus (B) mit einem Maulschlüssel los.
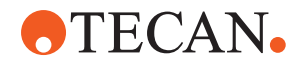

4. Drehen Sie die rote Schraube (D) an den Füssen des Unterbaus (C) so lange, bis die Verriegelung gelöst ist und die Rollen bewegt werden können.

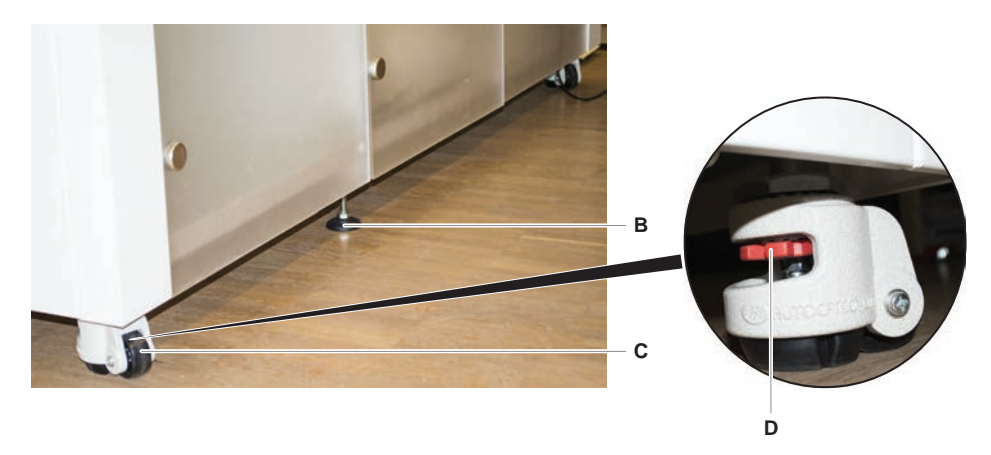

- 5. Schieben Sie das Instrument auf dem Unterbau an den neuen Standort.
- 6. Stellen Sie sicher, dass der Unterbau sicher abgestellt und gegen Wegrollen gesichert ist.

#### 7.5.1.1 Instrument nivellieren

Gehen Sie wie folgt vor, um das Instrument zu nivellieren:

1. Senken Sie alle einstellbaren Füsse mit einem Maulschlüssel so weit ab, bis sich die Rollen des Unterbaus von Hand drehen lassen.

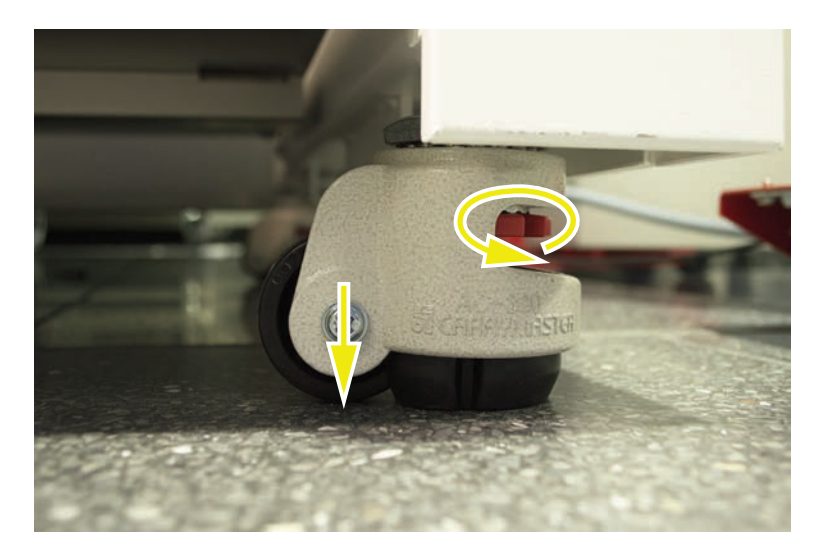

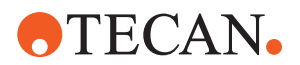

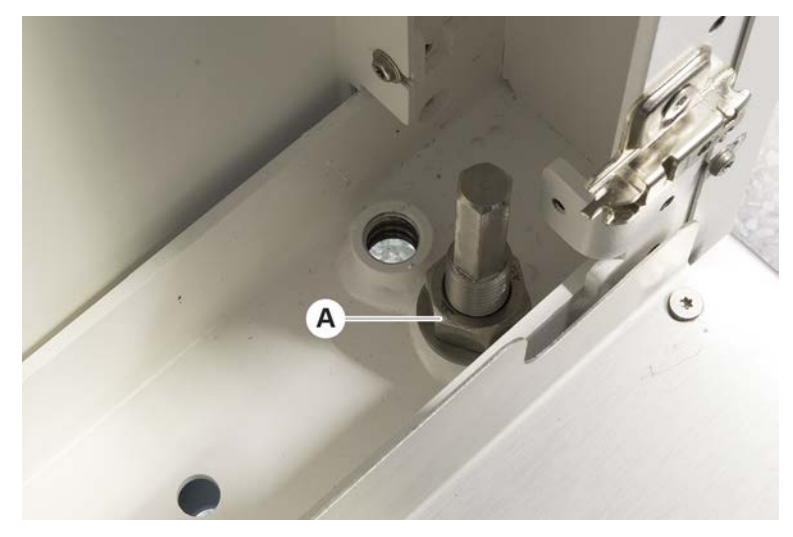

2. Lösen Sie die Sicherungsmutter (A) am entsprechenden Fuss.

3. Platzieren Sie das Referenzsegment entsprechend der unten aufgeführten Rasterpositionen.

Instrumentengrösse 480: Rasterposition linke Seite 1 und Rasterposition rechte Seite 21.

Instrumentengrösse 780: Rasterposition linke Seite 1 und Rasterposition rechte Seite 41.

Instrumentengrösse 1080: Rasterposition linke Seite 1 und Rasterposition rechte Seite 59.

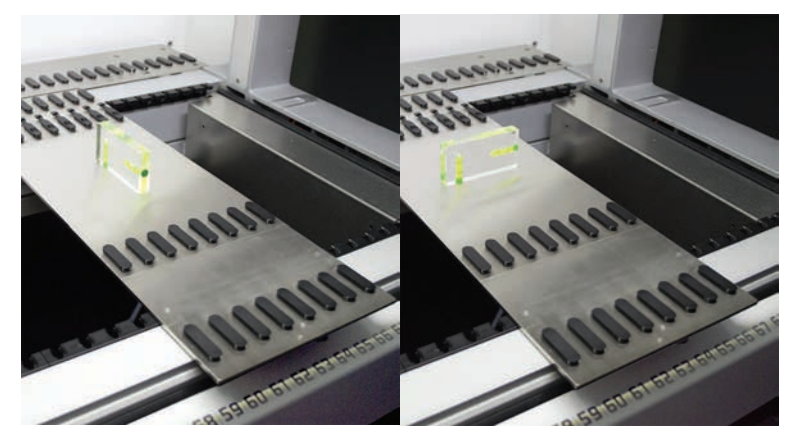

4. Stellen Sie mithilfe einer Wasserwaage sicher, dass das Instrument horizontal und vertikal korrekt ausgerichtet ist.

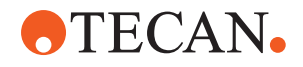

5. Passen Sie die Ausrichtung des Unterbaus nach Bedarf an (zum Erhöhen im Uhrzeigersinn, zum Absenken gegen den Uhrzeigersinn).

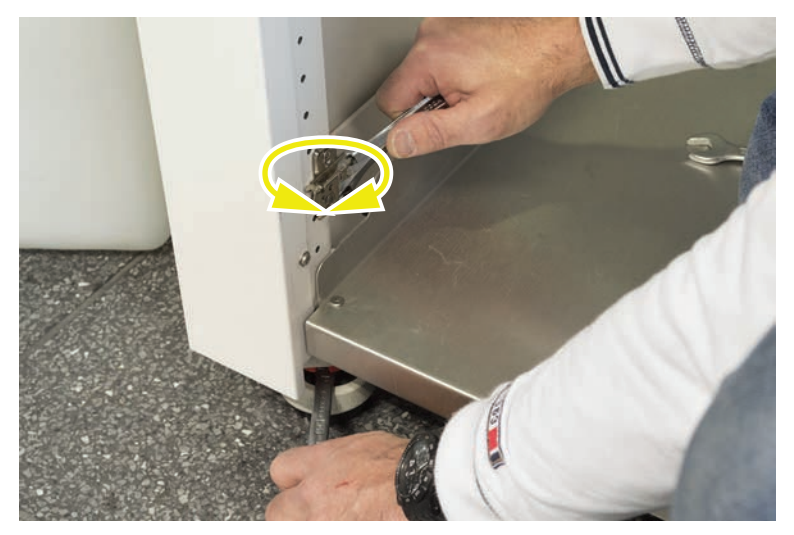

- 6. Ziehen Sie die Sicherungsmuttern an den Füssen des Unterbaus nach dem Nivellieren wieder an.
- 7. Stellen Sie sicher, dass der Unterbau sicher abgestellt und gegen Wegrollen gesichert ist.

#### 7.5.2 DiTi-Konen reinigen

Gehen Sie wie folgt vor, um die DiTi-Konen zu reinigen:

- 1. Reinigen Sie die DiTi-Konen mit einem fusselfreien Tuch und Alkohol.
- 2. Überprüfen Sie die DiTi-Konen und die herausragende Spitze während der Systempflege.

Beim Liquid FCA: Vergewissern Sie sich, dass die aus dem Konus herausragende Schlauchverlängerung nicht beschädigt ist.

3. Stellen Sie sicher, dass die Schlauchverlängerungen sauber und frei von Ablagerungen sind.

#### 7.5.3 Stahlspitzen reinigen

# **A VORSICHT**

#### Verletzungsgefahr durch Stahlspitzen während der Reinigung

Pipettierstahlspitzen können Verletzungen verursachen.

• Vermeiden Sie den Kontakt mit Pipettierspitzen und Aerosolen beim Zugriff auf die Arbeitsfläche, indem Sie angemessene Schutzkleidung tragen.

Gehen Sie wie folgt vor, um die Stahlspitzen zu reinigen:

- 1. Reinigen Sie die Stahlspitzen mit einem fusselfreien Tuch und Alkohol.
- 2. Stellen Sie sicher, dass die Stahlspitzen sauber und frei von Ablagerungen sind.

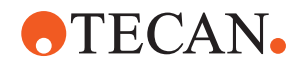

#### 7.5.4 Piercing-Spitzen reinigen

Führen Sie zum Reinigen der Piercing-Spitzen die Methode **Piercing Tip Cleaning Maintenance** aus. Diese Methode muss entsprechend des Setups Ihrer Arbeitsfläche angepasst werden.

Das Skript umfasst die folgenden Schritte:

- 1. Bereiten Sie die Arbeitsfläche vor (d. h. Labware und Hardware).
- 2. Stechen Sie bis Z-start von 8 leeren verschlossenen Röhrchen auf einem Röhrchenrotator oder auf einem Röhrchen-Niederhalterträger durch.
- 3. Reinigen Sie den zugänglichen Teil der Piercing-Spitzen von Hand mit 70%igem Ethanol oder 2%igem Bleichmittel und einem fusselfreien Tuch. Vermeiden Sie den Kontakt mit der scharfen Spitze der Piercing-Spitzen.
- 4. Führen Sie nach der manuellen Reinigung Waschbefehle aus.

#### 7.5.5 Röhrchenrotator reinigen

#### Allgemeines Reinigungsverfahren

- Verwenden Sie zum Reinigen aller Teile des Röhrchenrotators fusselfreie Tücher, und tränken Sie diese mit einer der folgenden Reinigungsflüssigkeiten: 2%iges Bleichmittel, 70%iges Ethanol, 100%iges Isopropanol
- Wischen Sie die Teile mit den getränkten Tüchern ab, um sie zu reinigen und zu desinfizieren.
   Verwenden Sie Wattestäbchen, um Bereiche zu reinigen, die mit einem

Verwenden Sie Wattestäbchen, um Bereiche zu reinigen, die mit einem fusselfreien Tuch nicht erreicht werden können.

3. Wischen Sie die Reinigungsflüssigkeiten innerhalb von 5 Minuten nach dem Auftragen mit Tüchern ab, die mit Wasser getränkt sind.

#### Röhrchenniederhalterplatte entfernen und reinigen

 Um die Niederhalterplatte (A) zu lösen, halten Sie sie mit einer Hand fest, und ziehen Sie mit der anderen Hand am Verriegelungsbolzen (B) des Niederhalters.

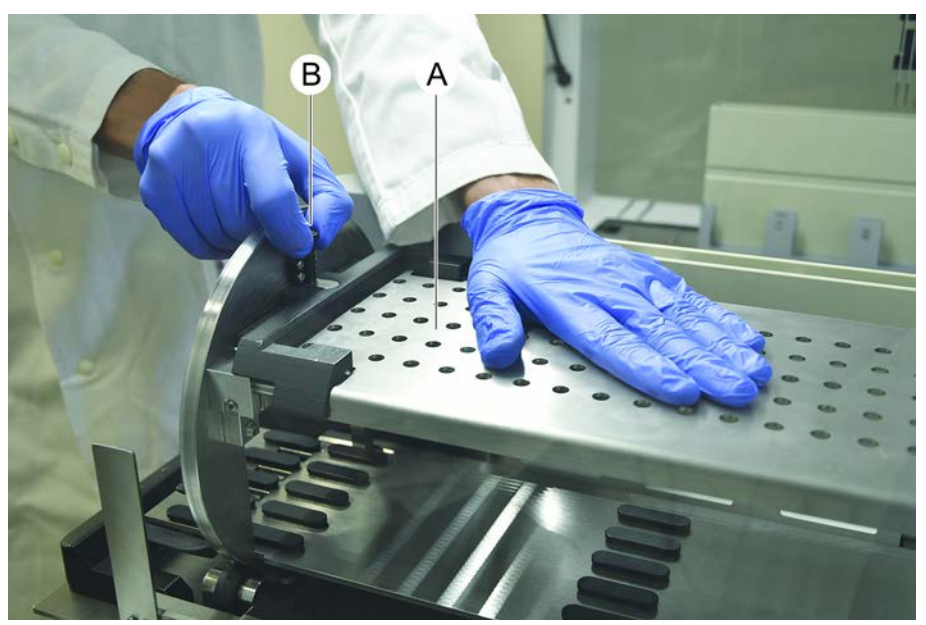

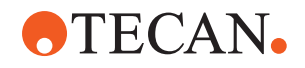

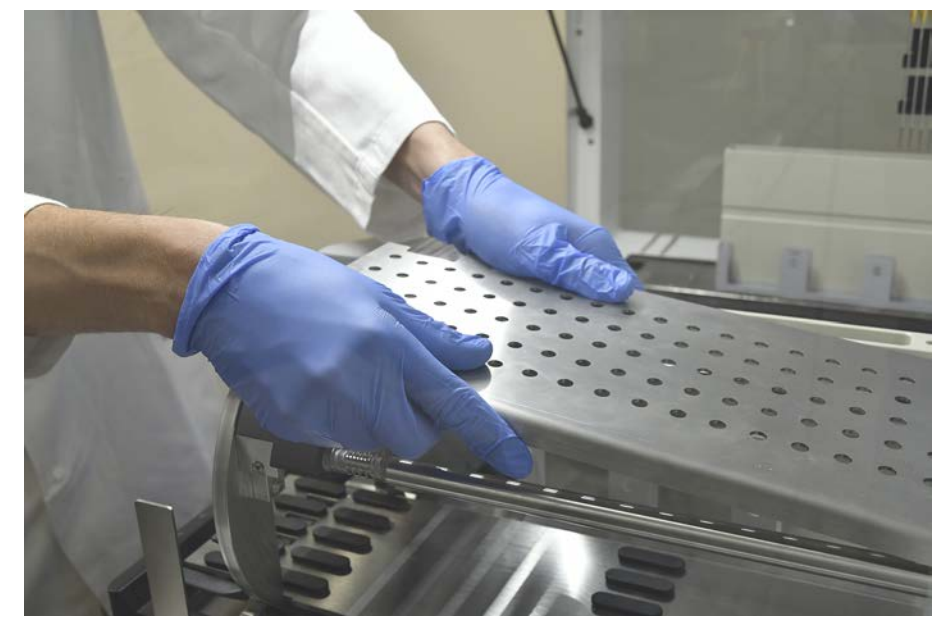

2. Entfernen Sie die Niederhalterplatte vom Röhrchenrotator.

 Reinigen Sie die Niederhalterplatte gemäss den oben aufgeführten allgemeinen Anweisungen. Alternativ kann der Röhrchenniederhalter in einem Bad mit 2%igem Bleichmittel für maximal 2 Stunden inkubiert werden.

#### Oberflächen des Röhrchenrotators reinigen

- 1. Reinigen Sie die zugänglichen Oberflächen des Röhrchenrotators gemäss den oben aufgeführten allgemeinen Anweisungen.
- 2. Um die Trommelposition manuell zu ändern, halten Sie die Trommel mit einer Hand fest, und drücken Sie auf den Magnetentriegelungsknopf.

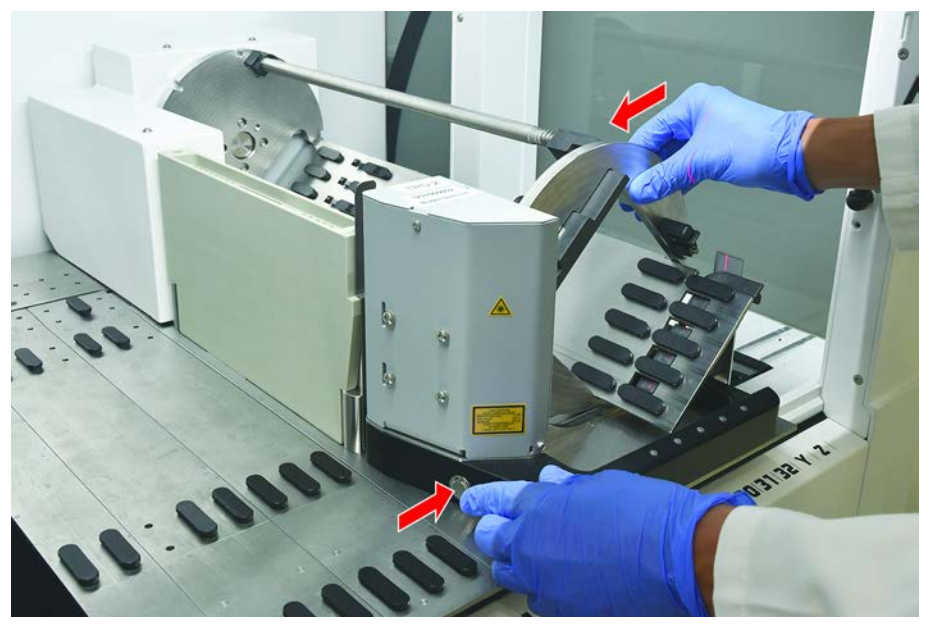

3. Drehen Sie die Trommel mit der Hand, und lassen Sie den Magnetentriegelungsknopf los.

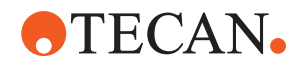

- 4. Drehen Sie die Trommel, bis sie durch den Magnet verriegelt wird.
- 5. Reinigen Sie die Oberflächen, die vorher nicht zugänglich waren, gemäss den oben aufgeführten allgemeinen Anweisungen.

#### Niederhalterplatte montieren

- 1. Legen Sie die Niederhalterplatte oben auf die Trommel des Röhrchenrotators.
- 2. Drücken Sie die Niederhalterplatte mit einer Hand in Richtung Instrumentenunterseite, und schieben Sie den schwarzen Schieber nach hinten, um die Niederhalterplatte in ihrer Position zu arretieren.

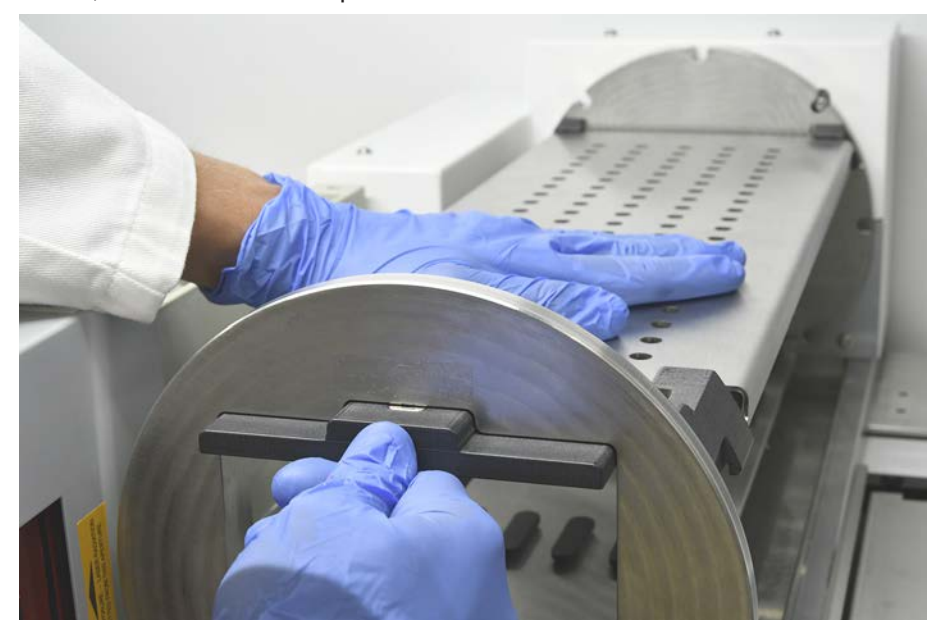

#### 7.5.6 Waschstation des Röhrchenrotators reinigen

#### Allgemeines Reinigungsverfahren

- Die Waschstation kann auf der Arbeitsfläche gereinigt werden, oder sie kann zur Reinigung abmontiert werden.
- ✓ Verwenden Sie eine Flaschenbürste anstelle von Tüchern, um einen besseren Zugang zu erhalten.
- 1. Verwenden Sie zum Reinigen aller Teile der Waschstation fusselfreie Tücher, und tränken Sie diese mit einer der folgenden Reinigungsflüssigkeiten: 2%iges Bleichmittel, 70%iges Ethanol, 100%iges Isopropanol
- 2. Wischen Sie die Teile mit den getränkten Tüchern ab, um sie zu reinigen und zu desinfizieren.
- 3. Wischen Sie die Reinigungsflüssigkeiten innerhalb von 5 Minuten nach dem Auftragen mit Tüchern ab, die mit Wasser getränkt sind.

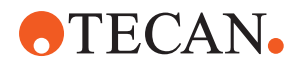

#### Waschstation des Röhrchenrotators abmontieren

1. Drücken Sie den Entriegelungshebel der Waschstation in Richtung des Gehäuses des Barcode-Lesegeräts, und heben Sie die Waschstation mit der anderen Hand an.

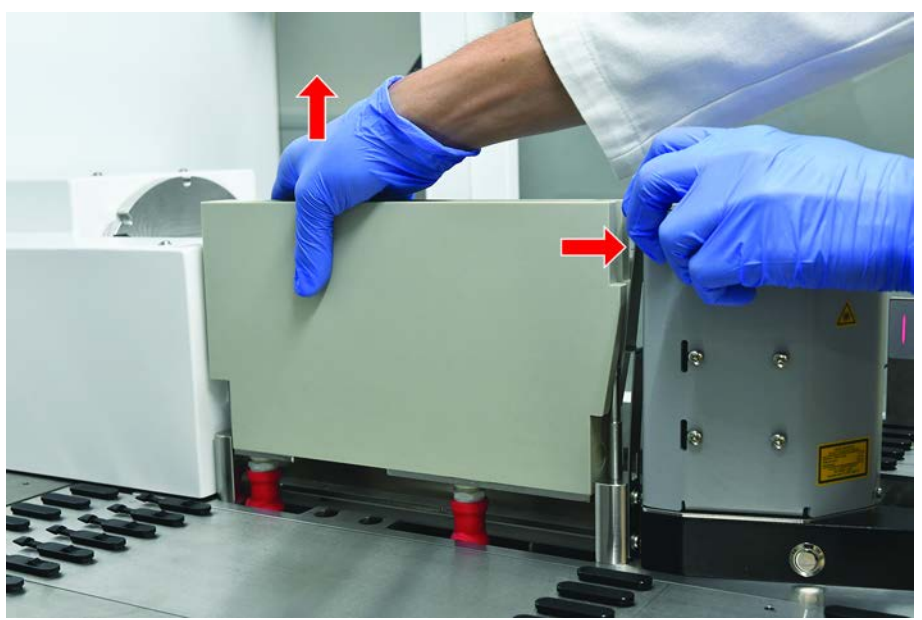

2. Trennen Sie die Verbindung zu den Abfallschläuchen, und platzieren Sie die Anschlüsse im Halter für die Abfallschläuche.

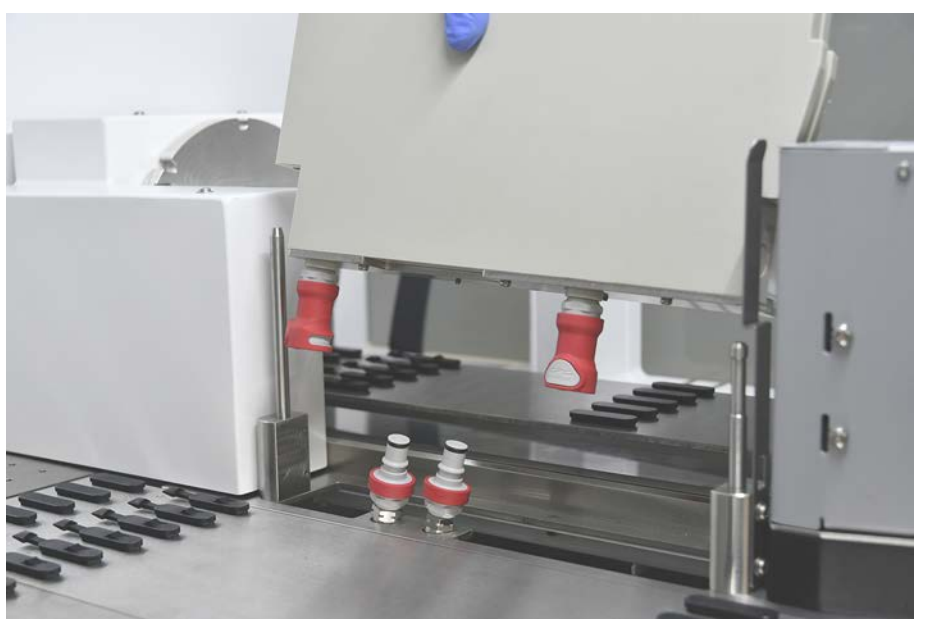

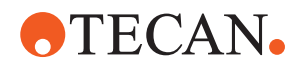

#### Waschstation des Röhrchenrotators montieren

1. Schliessen Sie die Anschlüsse der Abfallschläuche an.

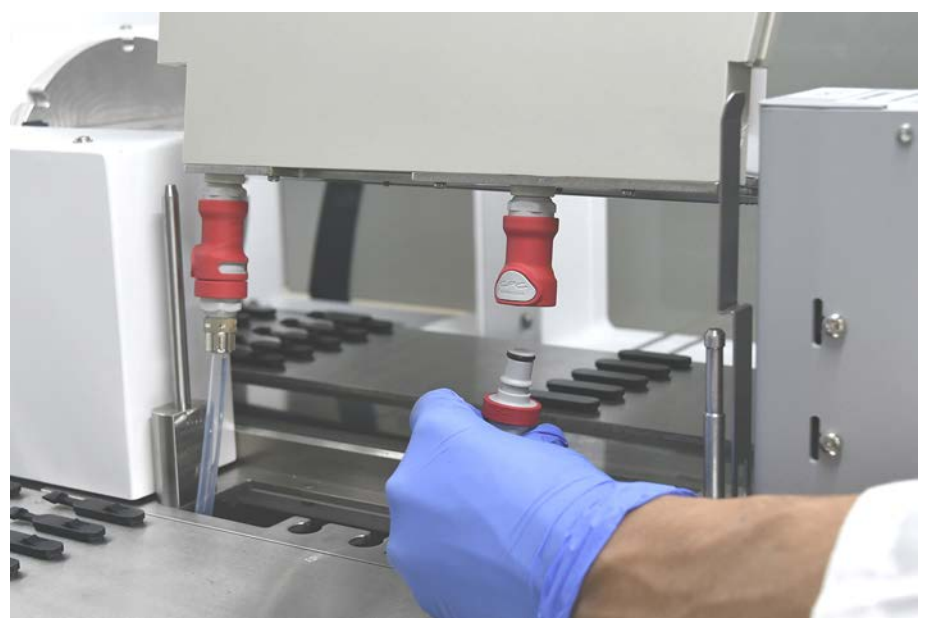

2. Setzen Sie die Waschstation auf die Führungsholme (A), und drücken Sie sie

auf die Grundplatte. Stellen Sie sicher, dass der Entriegelungshebel wieder einrastet und die Waschstation in Position hält.

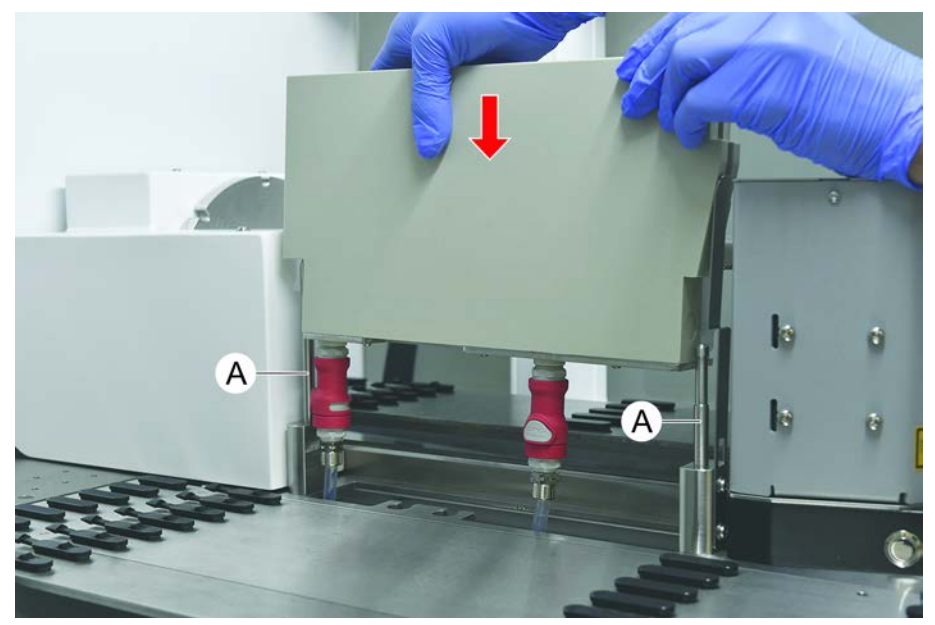

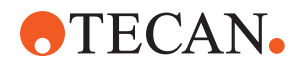

#### 7.5.7 Runner und Segmente reinigen

Gehen Sie wie folgt vor, um Runner und Segmente zu reinigen:

# **HINWEIS**

#### Funktionsstörung bei der kapazitiven Füllstandsdetektion (cLLD)!

Mögliche Funktionsstörung bei der kapazitiven Füllstandsdetektion (cLLD), weil der Kontakt zwischen Runner und Deck-Segment beeinträchtigt ist.

Stellen Sie stets sicher, dass die Runner und Segmente sauber und trocken sind.

1. Nehmen Sie die Runner vom Deck des Instruments.

Segmente und Nests werden an Ort und Stelle gereinigt.

2. Wischen Sie die Oberfläche der Runner, Segmente und Nests mit dem Reinigungsmittel ab.

Spülen Sie die Runner, Segmente und Nests mit deionisiertem Wasser ab.

3. Platzieren Sie die Runner wieder auf dem Deck des Instruments.

#### 7.5.8 Auffangschalen reinigen

Gehen Sie wie folgt vor, um die Auffangschalen zu reinigen:

- ✓ Segmente über der Auffangschale wurden entfernt. Siehe "Segmente entfernen" [▶ 102].
- ✓ Wenn Deck-Segmente, beispielsweise Fluent ID, nicht entfernt werden können, schieben Sie die Auffangschalen an eine offen zugängliche Deckposition.
- 1. Nehmen Sie die Auffangschalen aus dem Instrument.
- 2. Leeren Sie die Schalen, indem Sie die Flüssigkeit gemäß dem Laborprotokoll zur Handhabung der jeweiligen Flüssigkeit entfernen.
- 3. Wenn die Auffangschalen beschädigt sind oder verloren gegangen sind, müssen sie ersetzt werden.
- 4. Wischen Sie die Oberfläche der Auffangschalen mit dem Reinigungsmittel ab.
- Setzen Sie die Auffangschalen wieder in das Instrument ein. Richten Sie die Auffangschalen wie unten dargestellt aus. Benachbarte Auffangschalen müssen ineinandergreifen.

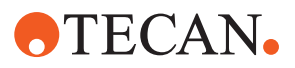

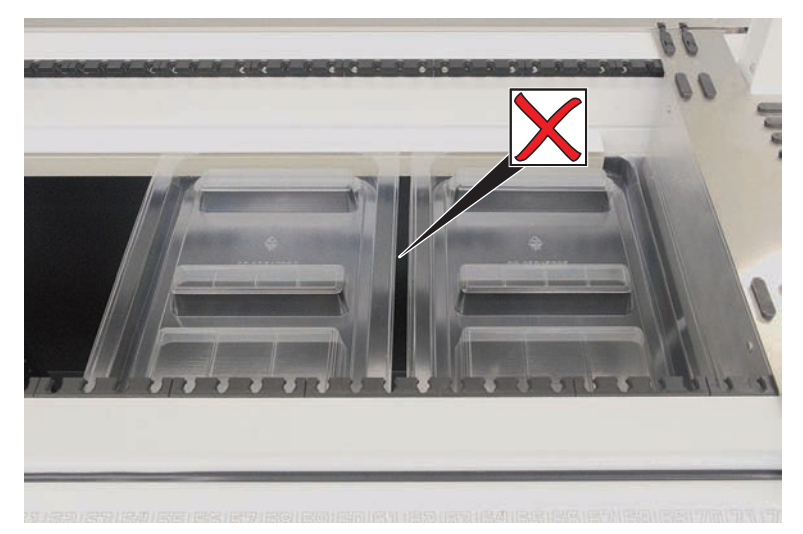

Abb. 41: Falsche Anordnung der Auffangschalen

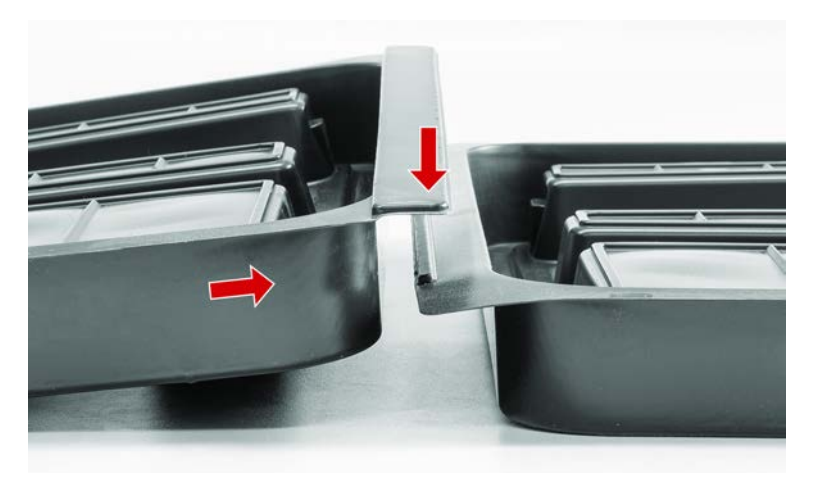

Abb. 42: Ineinandergreifende Auffangschalen

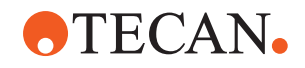

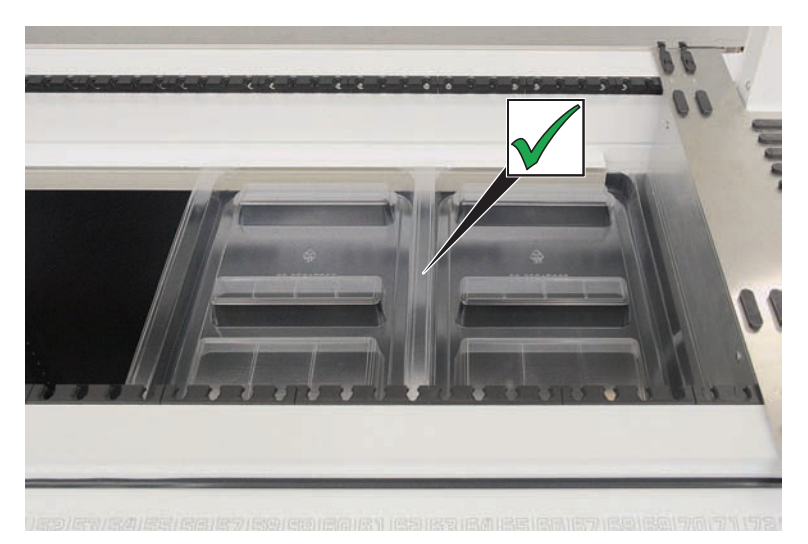

Abb. 43: Ordnungsgemäße Anordnung der Auffangschalen

#### 7.5.9 Fluent ID-Reflektorfolie austauschen.

- ✓ Selbstklebende Reflektorfolie
- 1. Erhitzen Sie die Reflektorfolie. Verwenden Sie eine Heissluftpistole.
- 2. Entfernen Sie die Reflektorfolie.

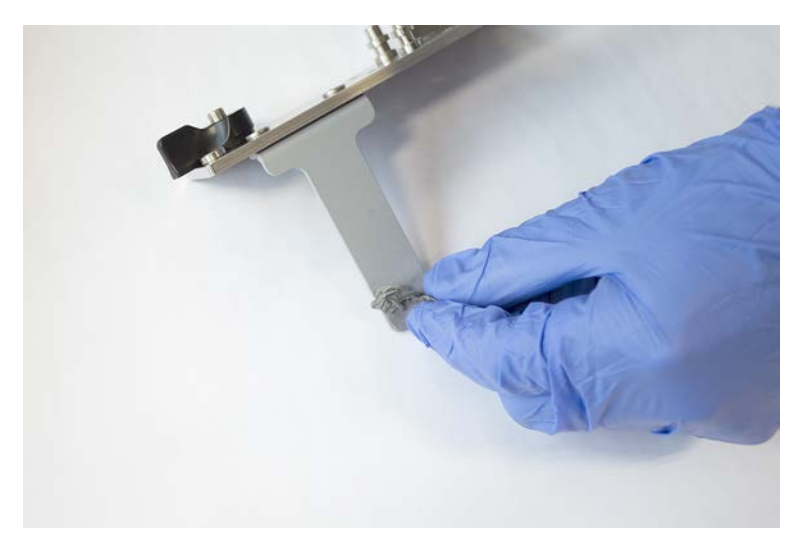

3. Entfernen Sie Reste mit Alkohol.

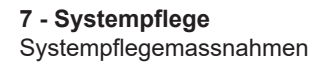

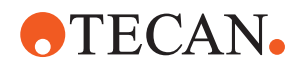

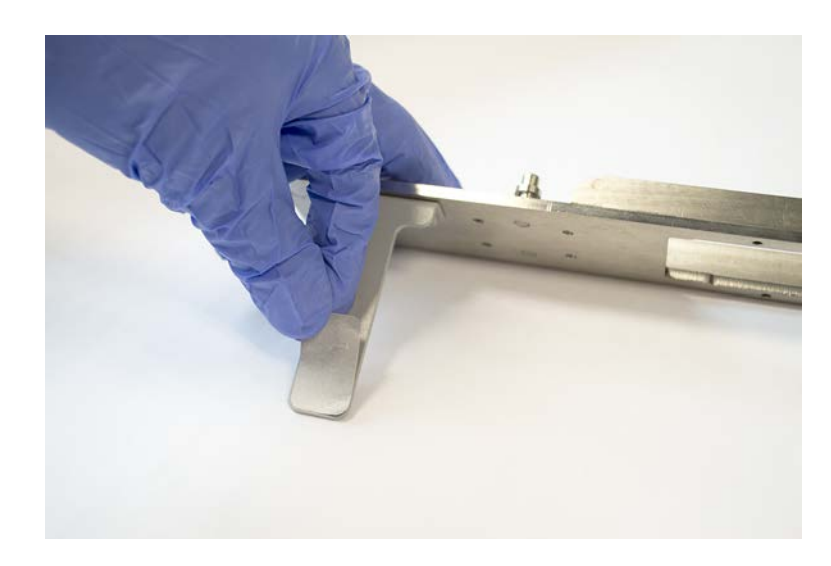

4. Bringen Sie die neue selbstklebende Reflektorfolie am oberen Ende des Reflektors an.

#### 7.5.10 Fluent ID-Reflektorfolie an der DiTi-Abfallrutsche anbringen

- ✓ Selbstklebende Reflektorfolie
- 1. Bringen Sie Klebeband wie auf der nachfolgenden Abbildung gezeigt an der DiTi-Abfallrutsche an.

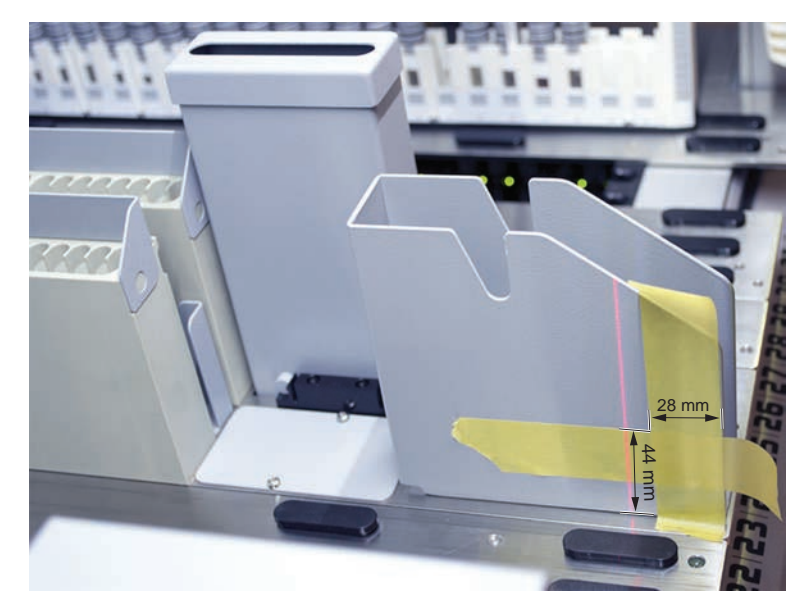

2. Bringen Sie die neue selbstklebende Reflektorfolie wie auf der Abbildung unten an der DiTi-Abfallrutsche an.

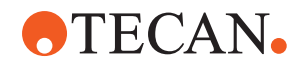

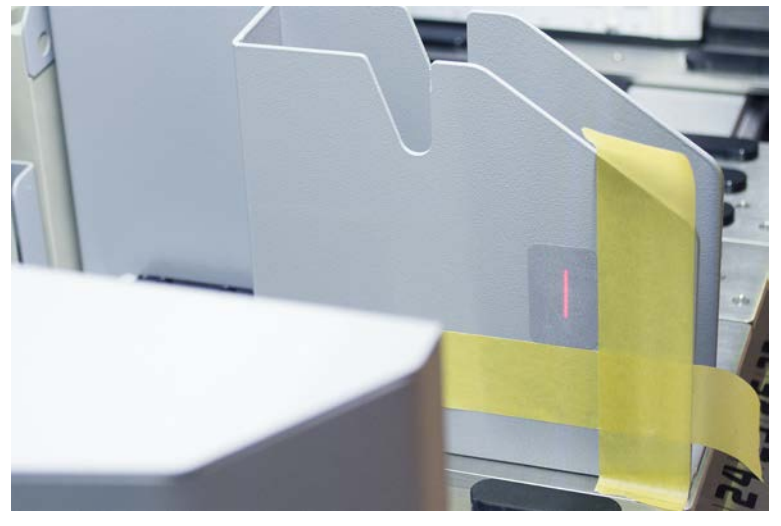

Der Laserstrahl muss sich in der Mitte der Reflektorfolie befinden.

3. Entfernen Sie das Klebeband von der DiTi-Abfallrutsche.

#### 7.5.11 Sicherheitsabdeckungen reinigen

Gehen Sie wie folgt vor, um die Sicherheitsabdeckungen zu reinigen:

1. Wischen Sie die Innen- und Aussenflächen der Sicherheitsabdeckungen mit Reinigungsmittel ab.

#### 7.5.12 DiTi-Abfall- und Waschstationseinheit reinigen

Gehen Sie wie folgt vor, um die DiTi-Abfall- und Waschstationseinheit zu reinigen:

- 1. Drücken Sie den Schnellverschluss-Knopf (B).
- 2. Schieben Sie die Waschstation nach hinten.

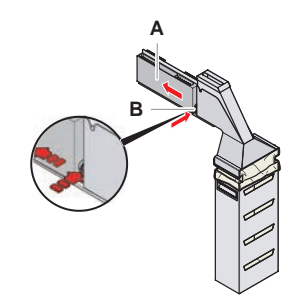

Abb. 44: Verschluss zum Entfernen des Gehäuses für den Abfallbeutel

3. Entfernen Sie die Waschstation aus der DiTi-Abfall- und Waschstationseinheit.

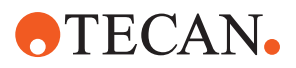

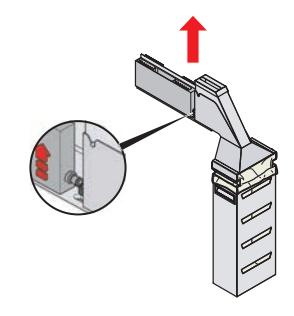

Abb. 45: Entfernen der Waschstation

- 4. Wischen Sie die Oberfläche der Waschstation mit einem Reinigungsmittel ab und entfernen Sie verschüttete Reagenzien.
- 5. Drücken Sie den Schnellverschluss-Knopf (B).
- 6. Setzen Sie die Waschstation (A) wieder ein.
- 7. Schieben Sie die Waschstation nach vorn.

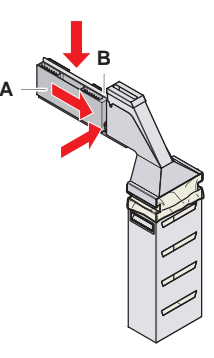

Abb. 46: Waschstation wieder anbringen

#### 7.5.13 DiTi-Abfallrutsche reinigen

Gehen Sie wie folgt vor, um die DiTi-Abfallrutsche zu reinigen:

- ✓ Frontsicherheitsabdeckung ist offen.
- 1. Entfernen Sie die Abdeckung (A) von der DiTi-Abfallrutsche.

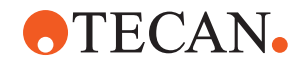

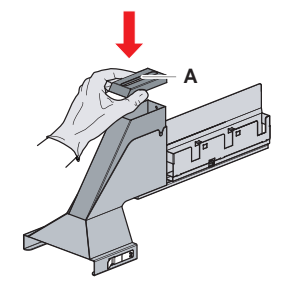

Abb. 47: Entfernen der Abdeckung von der DiTi-Abfallrutsche

2. Nehmen Sie die DiTi-Abfallrutsche (B) aus dem Halter.

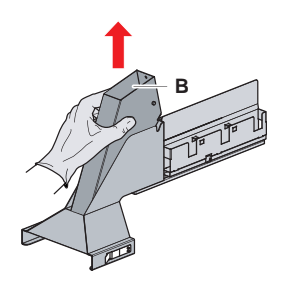

Abb. 48: Entfernen der DiTi-Abfallrutsche

3. Halten Sie ein Tuch unter die untere Öffnung der DiTi-Abfallrutsche (C). *Verhindern Sie das Abtropfen von kontaminierten Substanzen.* 

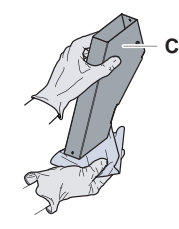

Abb. 49: Handhabung der DiTi-Abfallrutsche

- 4. Legen Sie die DiTi-Abfallrutsche und die Abdeckung in einen mit Reinigungsmittel gefüllten Behälter.
- 5. Lassen Sie das Reinigungsmittel 30 Minuten bis 4 Stunden lang einwirken.
- 6. Nehmen Sie die DiTi-Abfallrutsche und die Abdeckung aus dem Behälter und legen Sie sie auf ein sauberes trockenes Tuch.

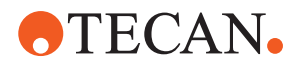

- 7. Lassen Sie sie trocknen.
- 8. Setzen Sie die DiTi-Abfallrutsche (B) wieder in den Halter ein.

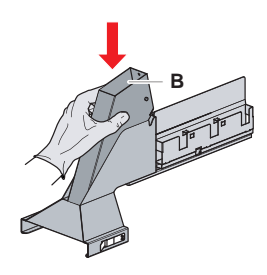

Abb. 50: Wiedereinsetzen des DiTi-Abfallrutscheneinsatzes

- 9. Stellen Sie sicher, dass sich der Positionierzapfen genau in der Aussparung (D) befindet.
- 10. Setzen Sie die Abdeckung (A) oben auf die Abfallrutsche.

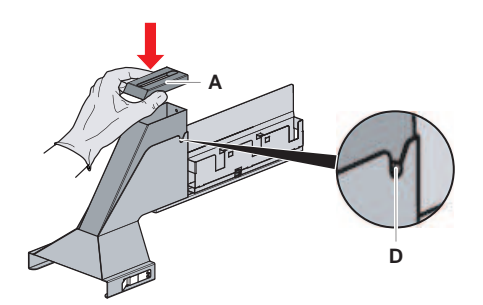

Abb. 51: Positionierzapfen und Abdeckung

#### 7.5.14 DiTi-Abfallbeutel austauschen

Gehen Sie wie folgt vor, um den DiTi-Abfallbeutel auszutauschen:

1. Heben Sie den Verschluss (A) an und schieben Sie das Gehäuse für den Abfallbeutel nach vorn.

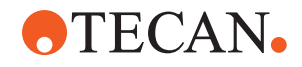

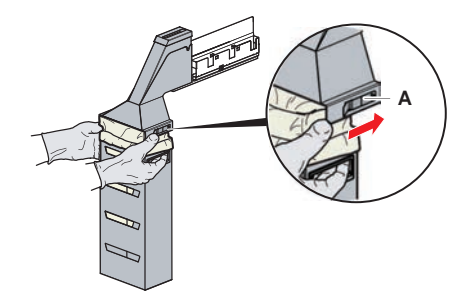

Abb. 52: Verschluss zum Entfernen des Gehäuses für den Abfallbeutel

- 2. Entfernen Sie das Gehäuse für den DiTi-Abfallbeutel (A).
- 3. Entfernen Sie den DiTi-Abfallbeutel (B).
- 4. Entsorgen Sie den DiTi-Abfallbeutel gemäß Ihren Laborrichtlinien.
- 5. Legen Sie einen neuen DiTi-Abfallbeutel (B) in das leere Gehäuse (B) ein.

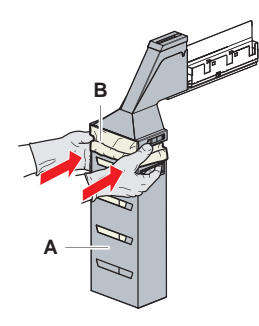

Abb. 53: Gehäuse für Beutel und DiTi-Abfallbeutel

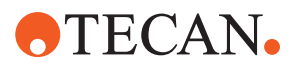

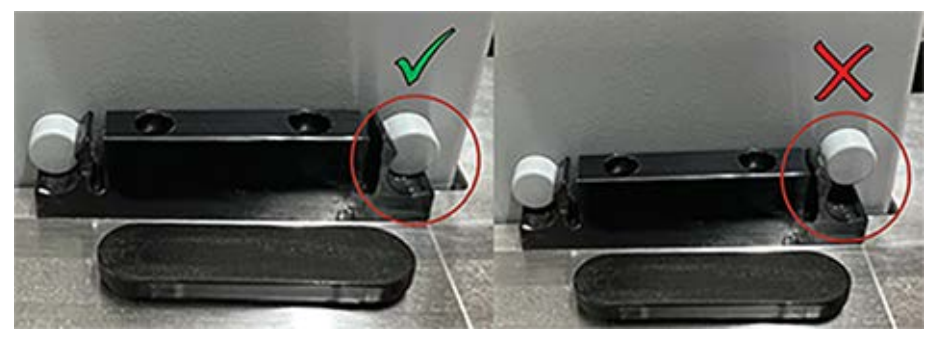

Abb. 54: Korrekte Montage der Abfallrutsche auf der Arbeitsfläche

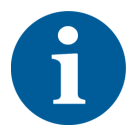

# **NORSICHT**

Eine falsch positionierte Abfallrutsche kann dazu führen, dass der Arm mit einem Gegenstand kollidiert und Spitzen falsch ausgeworfen werden. Stellen Sie sicher, dass die Abfallrutschen wie gezeigt korrekt positioniert sind.

6. Schieben Sie das Gehäuse für den Abfallbeutel an seine Position und schließen Sie den Verschluss (A).

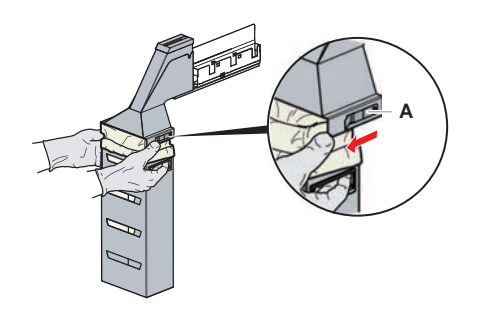

Abb. 55: Schließen des Verschlusses

#### 7.5.15 Flüssigkeitsweg reinigen

- Verwenden Sie schwache Säure und danach eine Lauge, um Proteinreste aus Stahlspitzen zu entfernen.
- Verwenden Sie eine Lauge, um Nukleinsäurereste aus Stahlspitzen zu entfernen.
- Reinigungsmittel wie Decon oder Contrad können den Prozess beeinflussen. Wenn solche Mittel verwendet werden, muss der Prozess daher sorgfältig validiert werden.
- Isopropanol ist ein hochwirksames Desinfektionsmittel. Es verdunstet schnell, sodass Oberflächen rasch wieder verwendet werden können.
- Verwenden Sie nur zugelassene Reinigungsmittel. Verwenden Sie keine Bleichmittellösungen, um das gesamte Flüssigkeitssystem zu spülen.

Gehen Sie wie folgt vor, um den Flüssigkeitsweg zu reinigen:

1. Lösen Sie die Schläuche für die Systemflüssigkeit vom Flüssigkeitsbehälter.

# **•**TECAN•

- 2. Verbinden Sie den Wartungsschlauch (30043739) mit dem Systemschlauch.
- 3. Legen Sie das offene Ende des Wartungsschlauchs in eine Flasche mit Reinigungsmittel.
- 4. Mit Reinigungsmittel durchspülen (20 ml mit RapidWash und 10 ml mit Dilutor).
- 5. Lassen Sie das Reinigungsmittel 20 Minuten einwirken.
- 6. Legen Sie die Schläuche in eine Flasche mit deionisiertem Wasser.
- 7. Zweimal mit deionisiertem Wasser durchspülen (20 ml mit RapidWash und 10 ml mit Dilutor).

# 

#### Brennbare Flüssigkeiten!

Brandgefahr durch brennbare Flüssigkeiten oder die Systemflüssigkeit.

- Vermeiden Sie die Bildung und Ansammlung brennbarer Dämpfe.
- Das System darf nicht ohne Auffangschalen betrieben werden.
- 8. Legen Sie die Schläuche in eine Flasche mit Alkohol.
- 9. Mit Alkohol durchspülen (20 ml mit RapidWash und 10 ml mit Dilutor).
- 10. Entfernen Sie den Wartungsschlauch vom Systemschlauch, und verbinden Sie den Systemschlauch mit dem Systemflüssigkeitsbehälter.
- 11. Zweimal mit deionisiertem Wasser durchspülen (20 ml mit RapidWash und die fünffache Menge des Dilutors).
- 12. Überprüfen Sie die Schläuche auf Luftblasen.
- 13. Spülen Sie sie erneut durch, wenn Blasen zu sehen sind.

#### 7.5.16 Systemflüssigkeitsbehälter und Abfallbehälter anschliessen

Gehen Sie wie folgt vor, um den Systemflüssigkeitsbehälter und den Abfallbehälter vorzubereiten:

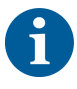

Ein störungsfreier Betrieb ist nur dann gewährleistet, wenn die Originalbehälter mit Kontrollsystem von Tecan verwendet werden.

Vor dem ersten Gebrauch muss der Systemflüssigkeitsbehälter manuell gründlich ausgespült werden, um alle festen Ablagerungen aus dem Inneren der Flasche zu entfernen. Siehe Abschnitt "Systemflüssigkeitsbehälter und Abfallbehälter reinigen" [▶ 164].

- ✓ Behälter von Tecan mit einem Fassungsvermögen von mehr als 20 Litern
- 1. Stellen Sie sicher, dass das Flüssigkeitsdetektionssystem (A, B) ordnungsgemäss angeschlossen ist.

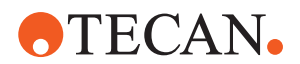

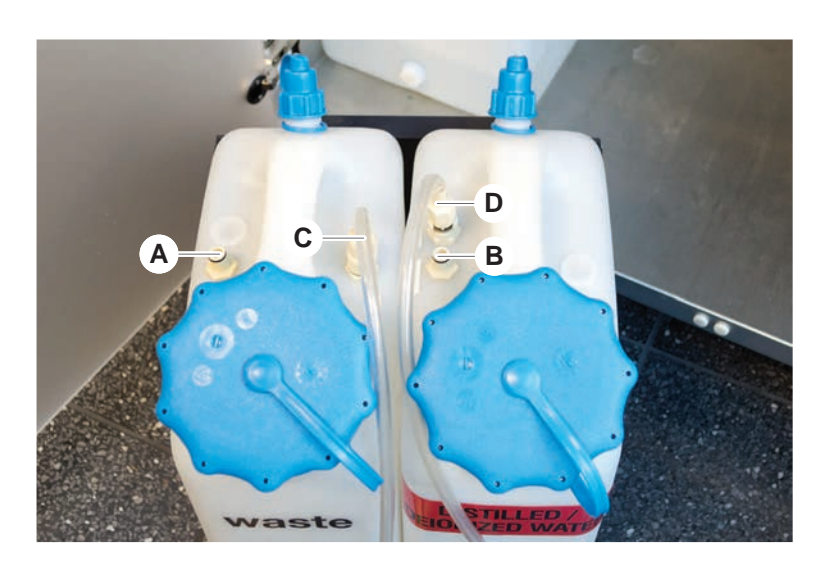

2. Stellen Sie sicher, dass die Schläuche (C, D) ordnungsgemäss angeschlossen sind.

#### 7.5.17 Systemflüssigkeitsbehälter und Abfallbehälter reinigen

Gehen Sie wie folgt vor, um den Systemflüssigkeitsbehälter und den Abfallbehälter zu reinigen:

- 1. Entleeren Sie den Waschflüssigkeitsbehälter von Hand.
- 2. Reinigen Sie den Flüssigkeitsbehälter mit dem Reinigungsmittel in einem Waschbecken und spülen Sie ihn aus.
- 3. Desinfizieren Sie den Flüssigkeitsbehälter mit Alkohol.
- Schliessen Sie den Systemflüssigkeitsbehälter und den Abfallbehälter an. Siehe dazu Abschnitt "Systemflüssigkeitsbehälter und Abfallbehälter anschliessen" [▶ 163].

#### 7.5.18 Dichtigkeit von Spritzen überprüfen

Gehen Sie wie folgt vor, um die Dichtigkeit der Spritzen zu überprüfen:

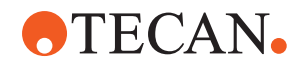

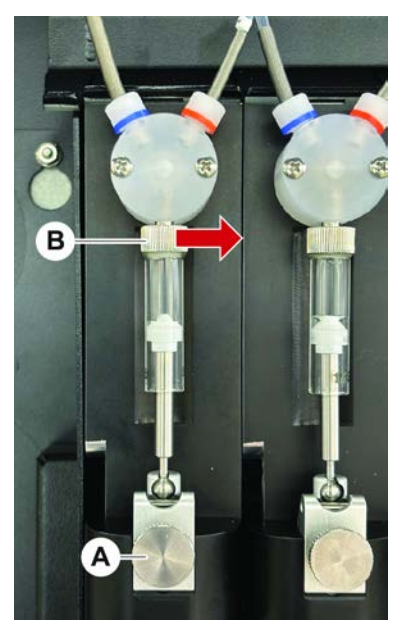

Abb. 56: Dichtigkeit überprüfen

A Kolbensicherungsschraube B Schraube für die Spritze

- Bewegen Sie die Kolben in die Mitte der Spritzen. Verwenden Sie dazu ein Wartungsskript, das Luft ansaugt.
   Hinweis: Das Wartungsskript muss vom FluentControl-Administrator des Labors bereitgestellt werden.
- 2. Ziehen Sie die Schraube für die Spritze (B) fest, d.h. drehen Sie sie nach rechts.
- 3. Drehen Sie die Kolbensicherungsschraube (A) im Uhrzeigersinn, um sie festzuziehen.

#### 7.5.19 Armführung reinigen

Gehen Sie wie folgt vor, um die Armführung zu reinigen:

- 1. Reinigen Sie die Rollen (A) an der Armführung mit einem Wattestäbchen oder einem fusselfreien Tuch auf einem Schraubendreher.
- 2. Reinigen Sie die Armschienen (B) mit einem fusselfreien Tuch.

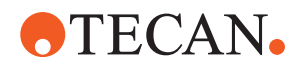

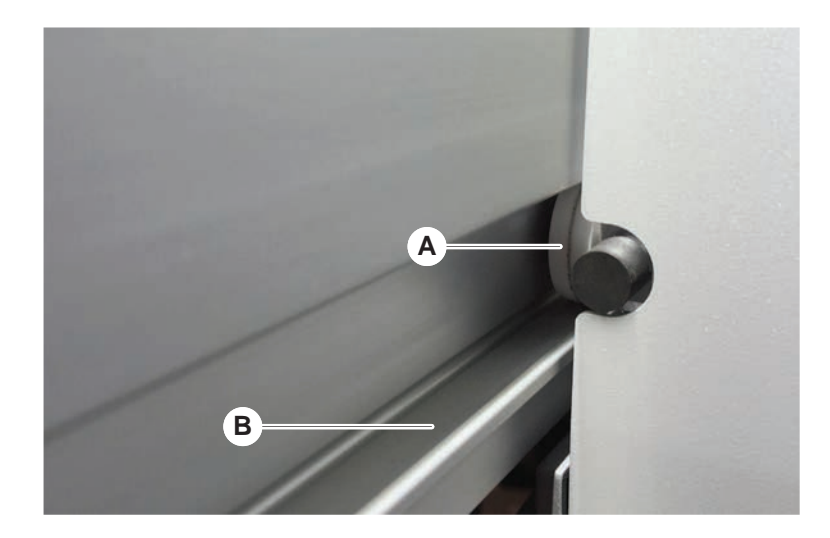

3. Wo vorhanden, reinigen Sie die obere Oberfläche der Führungsschiene an der MCA-Armführung mit einem fusselfreien Tuch.

#### 7.5.20 Festziehen der DiTi-Konen

Gehen Sie wie folgt vor, um den DiTi-Konus des FCA festzuziehen:

- 1. Halten Sie den Spitzenadapter (D) und das Spitzenabwurfrohr (C) fest.
- 2. Ziehen Sie den DiTi-Konus (A) mit dem DiTi-Konus-Schlüssel (B) an.

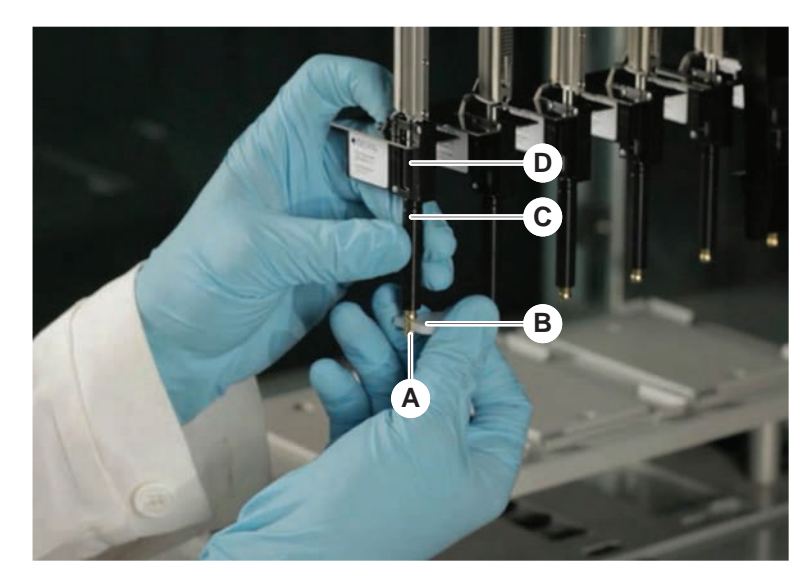

3. Führen Sie die Methode FCA Routine Maintenance aus.

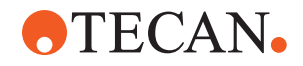

#### 7.5.21 Frida Reader

Einsatz

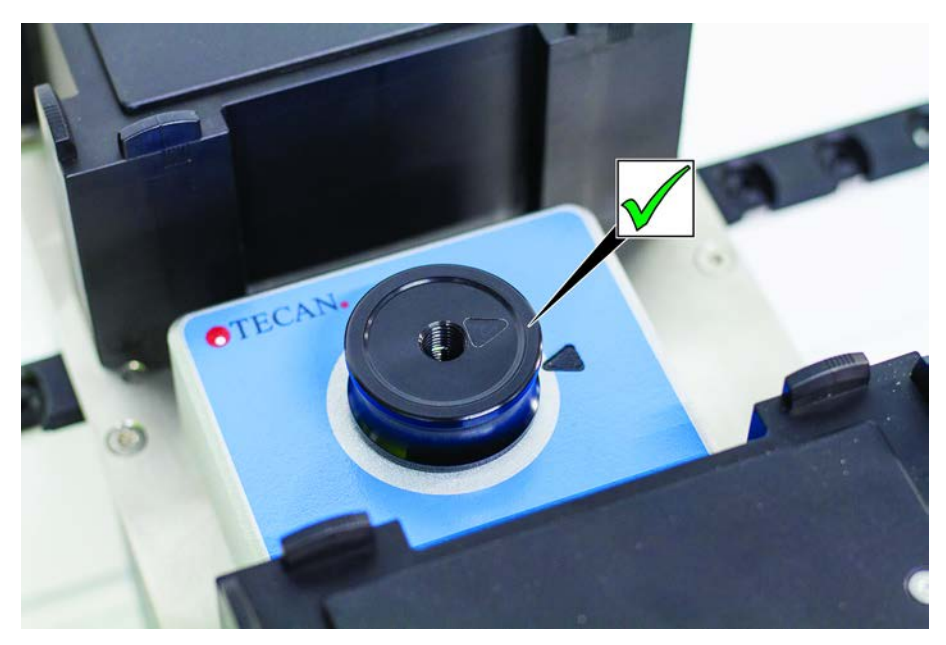

Abb. 57: Frida Reader-Einsatz

Zum Einbau setzen Sie den Einsatz in den Frida Reader ein und richten Sie die Markierungen aus.

#### Blindstopfen

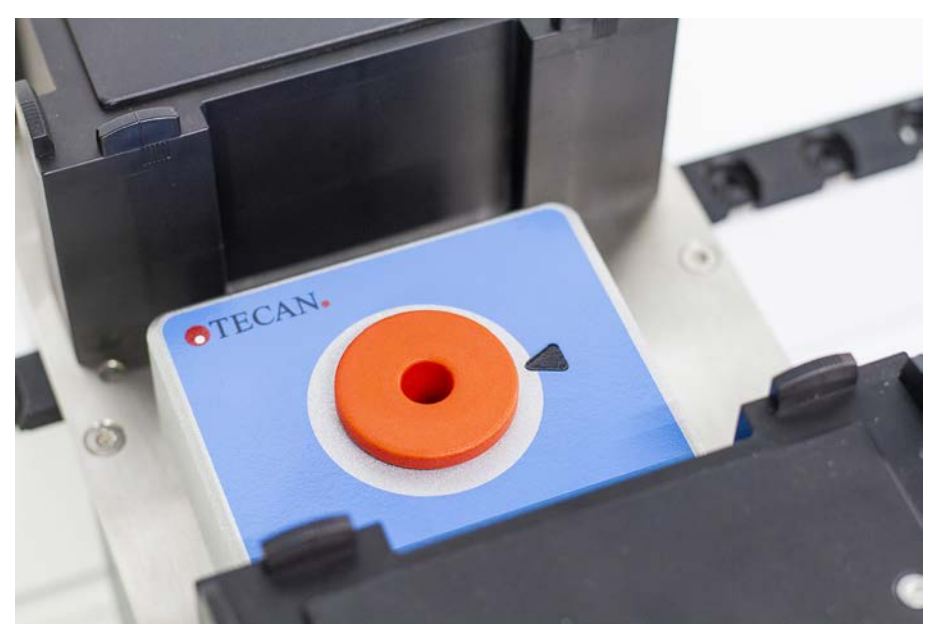

Abb. 58: Frida Reader-Blindstopfen

Der Blindstopfen schützt den Frida Reader, wenn der Einsatz entfernt wird. Zum Einbau stecken Sie den Blindstopfen in den Frida Reader.

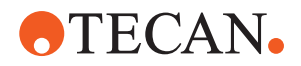

#### 7.5.22 MCH 96 reinigen

Untersuchen Sie die Abwurfplatte (A) auf sichtbare Schäden. Das Verschütten bestimmter Prozessflüssigkeiten (z. B. DMSO oder Acetonitril) oder Reinigungsmittel (z. B. Bleichmittel) kann zu Schäden an der Platte führen. In diesem Fall wenden Sie sich für Ersatz bitte an Ihre örtliche Servicevertretung.

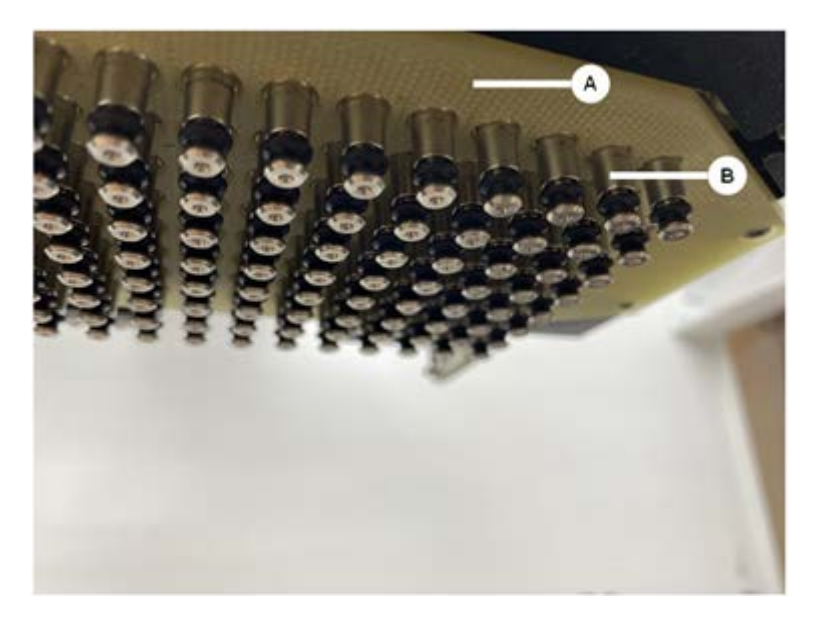

- 1. Bewegen Sie mit dem Move-Tool die Abwurfachse nach unten.
- 2. Reinigen Sie die Oberseite der Abwurfplatte (C), die Konusplatte und die Konen (B) mit ölfreier Druckluft.
- 3. Reinigen Sie die Unterseite der Abwurfplatte (D) mit einem fusselfreien Tuch und Alkohol.

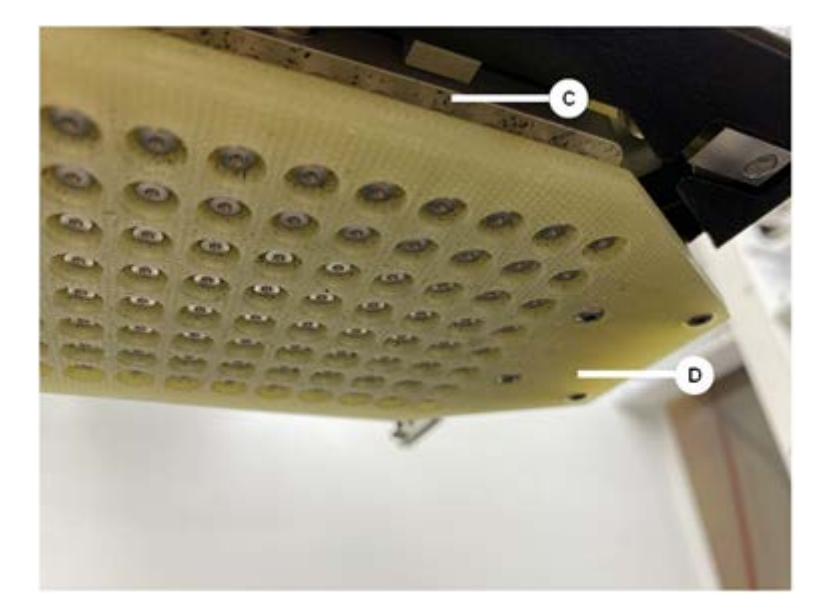

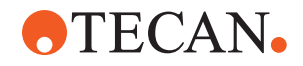

Die nachfolgenden Abbildungen zeigen die Abwurfplatte vor der Reinigung (links) und nach der Reinigung (rechts).

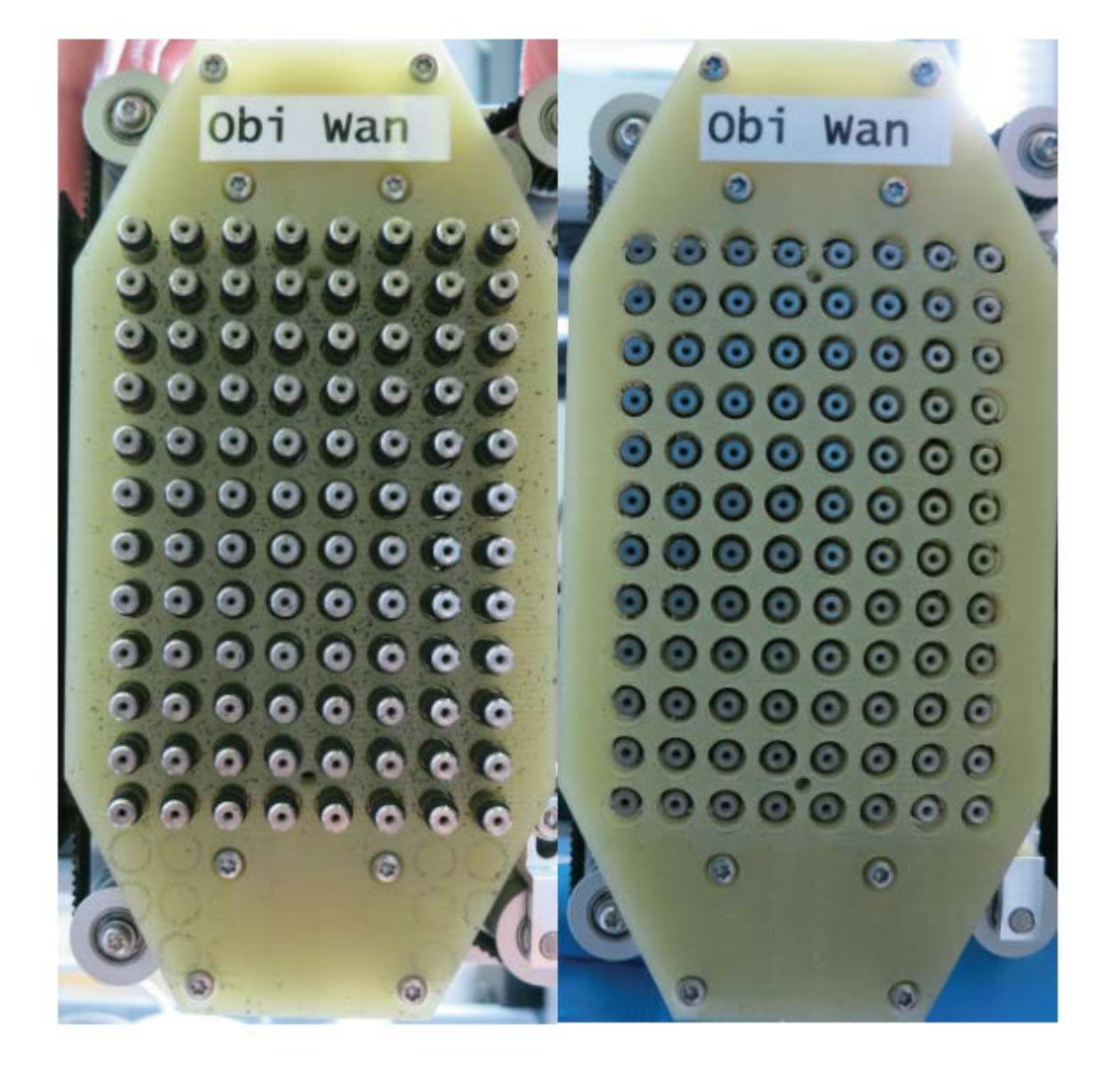

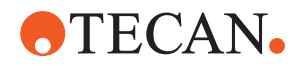

# 8 Fehlersuche und -beseitigung

Die Informationen in diesem Kapitel unterstützen Sie dabei, den Betrieb des Instruments Fluent nach einem Problem fortzusetzen. Wenn Sie weitere Informationen benötigen oder Probleme in dieser Anleitung nicht oder nicht ausführlich genug behandelt werden, lesen Sie bitte den Abschnitt "Kundendienst" [▶ 216].

# 8.1 Sicherheitshinweise für dieses Kapitel

# **⚠ VORSICHT**

# Kreuzkontamination aufgrund von beschädigten Spitzen nach einer Kollision!

Verbogene Spitzen oder beschädigte Stahlspitzenbeschichtungen verursachen Pipettierungenauigkeit und Flüssigkeitsdetektionsfehler.

Überprüfen Sie die Stahlspitzen nach einer Kollision. Siehe Abschnitt "Stahlspitzen überprüfen" [▶ 191].

# 8.2 Fehlersuchtabellen

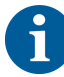

In den Fehlersuchtabellen werden mögliche Probleme, Ursachen und Korrekturmassnahmen aufgelistet. Wenn Sie weitere Informationen benötigen oder Probleme in dieser Anleitung nicht oder nicht ausführlich genug behandelt werden, Iesen Sie bitte den Abschnitt "Kundendienst" [> 216].

### 8.2.1 Fehlersuche und -beseitigung beim Instrument

| Problem/Fehler                          | Mögliche Ursache                                                                                                    | Korrekturmassnahme                                                                                                    |
|-----------------------------------------|----------------------------------------------------------------------------------------------------|----------------------------------------------------------------------------------------------------|
| Auslaufen von<br>Systemflüssig-<br>keit | Schläuche und/oder<br>Schlauchanschlüsse<br>sind undicht.<br>Spritze ist undicht.                                                  | Siehe Abschnitt "Kundendienst" [▶ 216].                                                                                                    |
| Kommunikati-<br>onsfehler               | Stromversorgung ist<br>nicht eingeschaltet.<br>Stromversorgung oder<br>Kommunikation ist un-<br>terbrochen.<br>Keine Kommunikation | Schalten Sie das Instrument aus.<br>Warten Sie, bis die Statuslampe des In-<br>struments und die Lampe für die Strom-<br>versorgung aus sind.<br>Schalten Sie den PC aus.<br>Überprüfen Sie Kabel und Stecker.<br>Schalten Sie das Instrument und den PC<br>ein. |
|                                         | X-, Y- oder Z-Antrieb<br>blockiert                                                                                                 | Überprüfen Sie auf Hindernisse.<br>HINWEIS! Stellen Sie sicher, dass sich<br>die Arme frei bewegen können.                                                                                                    |

Tab. 42: Fehlersuchtabelle Instrument

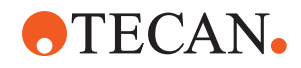

| Problem/Fehler                                                                             | Mögliche Ursache                                                                                                    | Korrekturmassnahme                                                                                                    |
|--------------------------------------------------------------------------------------------|----------------------------------------------------------------------------------------------------|----------------------------------------------------------------------------------------------------|
| Initialisierungs-<br>fehler                                                                | Arme können nicht in-<br>itialisiert werden.                                                                                                    | Überprüfen Sie auf Hindernisse.<br>HINWEIS! Stellen Sie sicher, dass sich<br>die Arme frei bewegen können.                                               |
|                                                                                            | Hardwareproblem                                                                                                    | Siehe Abschnitt "Kundendienst" [▶ 216].                                                                                                    |
| Türsensor und<br>Türverriegelung<br>der Frontsicher-<br>heitsabdeckung<br>sind beschädigt. | Mechanischer Fehler<br>der Türverriegelungen                                                                                                    | Schalten Sie das Instrument aus.<br>Siehe Abschnitt "Kundendienst" [▶ 216].                                                                              |
| Sicherheitsabde-<br>ckung fehlt oder<br>ist beschädigt                                     | Die Sicherheit kann<br>nicht gewährleistet<br>werden.                                                                                                    | Schalten Sie das Instrument aus.<br>Siehe Abschnitt "Kundendienst" [▶ 216].                                                                              |
| Funktionsstö-<br>rung bei der ka-<br>pazitiven Füll-<br>standsdetektion<br>(cLLD)          | Kontaktoberfläche ist<br>verschmutzt.<br>Unzureichender Kon-<br>takt zwischen Labware<br>und Segment.                                                               | Bereiten Sie das Deck vor. Siehe Ab-<br>schnitt .<br>Reinigen Sie die Kontaktoberfläche. Siehe<br>Abschnitt "Runner und Segmente reini-<br>gen" [▶ 153]. |
|                                                                                            | Die Systemflüssigkeit<br>hat eine Leitfähigkeit<br>von mehr als 10 $\mu$ S/<br>cm, um kompatibel mit<br>der kapazitiven Füll-<br>standsdetektion (cLLD)<br>zu sein. | Wenden Sie sich an den Gerätebetreuer.                                                                                                    |

## 8.2.2 Fehlersuche und -beseitigung beim Flexible Channel Arm (FCA)

Tab. 43: Fehlersuchtabelle für den Flexible Channel Arm (FCA)

| Problem/Fehler                                                            | Mögliche Ursache                                      | Korrekturmaßnahme               |
|---------------------------------------------------------------------------|-------------------------------------------------------|---------------------------------|
| Loser DiTi-Ko-<br>nus VOR-<br>SICHT! Unge-<br>naue Pipettier-<br>volumen! | DiTi-Konus ist nicht<br>ausreichend festgezo-<br>gen. | Ziehen Sie den DiTi-Konus fest. |
| Einwegspitze<br>nicht abgerufen                                           | DiTi-Konus ist nicht<br>ausreichend festgezo-<br>gen. | Ziehen Sie den DiTi-Konus fest. |

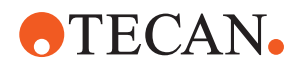

| Problem/Fehler                                                                                         | Mögliche Ursache                                                                                                    | Korrekturmaßnahme                                                                                                    |
|----------------------------------------------------------------------------------------------------|----------------------------------------------------------------------------------------------------|----------------------------------------------------------------------------------------------------|
| Einwegspitze<br>nicht abgewor-<br>fen                                                                  | DiTi-Konus ist nicht<br>ausreichend festgezo-<br>gen.                                                                                                    | Ziehen Sie den DiTi-Konus fest.                                                                                                    |
|                                                                                                    | Wiederverwendete Di-<br>Tis                                                                                                    | Stellen Sie sicher, dass die Spitzen neu<br>sind. Die Wiederverwendung von Einweg-<br>spitzen wird nicht empfohlen.                                                                                                    |
|                                                                                                    |                                                                                                    | Einwegspitzen werden nicht in die Abfall-<br>rutsche ausgeworfen/Abfallrutsche ist<br>nicht richtig positioniert                                                                                                    |
| Einwegspitzen<br>werden nicht in<br>die Abfallrutsche<br>ausgeworfen                                   | Abfallrutsche ist nicht richtig positioniert                                                                                                    | Stellen Sie sicher, dass die Abfallrutschen korrekt positioniert sind. Siehe Abschnitt "DiTi-Abfallrutsche reinigen" [▶ 158].                                                                                                    |
| Spitzen auf ei-<br>nem einzelnen<br>Träger sind nicht<br>an den Laboru-<br>tensilien ausge-<br>richtet | Träger befindet sich an<br>falscher Position.<br>Segment ist an der Po-<br>sition nicht verriegelt.<br>Die Laborutensilien<br>sind nicht korrekt posi-<br>tioniert. | <ul> <li>Stellen Sie die korrekte Trägerposition sicher. Siehe Abschnitt "Mit Standard-Runnern beladen" [▶ 103].</li> <li>Verriegeln Sie das Segment in der Position. Siehe Abschnitt "Segment überprüfen"</li> <li>[▶ 209].</li> </ul>                                                     |
| Spitzen auf meh-<br>reren Trägern<br>sind nicht an den<br>Laborutensilien<br>ausgerichtet              | Fehlerhafte Armaus-<br>richtung aufgrund einer<br>Kollision.                                                                                                    | Siehe Abschnitt "Kundendienst" [▶ 216].                                                                                                    |
| Spitze kollidiert<br>mit dem Boden<br>eines Laborarti-<br>kels                                         | Falsche Laborutensili-<br>en.<br>Die Laborutensilien<br>sind nicht korrekt posi-<br>tioniert.                                                                       | Stellen Sie sicher, dass die Laborutensili-<br>en auf dem Deck dem Deck-Layout der<br>Methode entsprechen.                                                                                                    |
| DiTi tropft                                                                                            | Verschmutzter DiTi-Ko-<br>nus verursacht Leck.                                                                                                    | Reinigen Sie den DiTi-Konus.                                                                                                    |
|                                                                                                    | Wiederverwendete Di-<br>Tis                                                                                                    | Stellen Sie sicher, dass die Spitzen neu<br>sind. Die Wiederverwendung von Einweg-<br>spitzen wird nicht empfohlen.                                                                                                    |
| Fehlermeldung:<br>Druck außer-<br>halb des Be-<br>reichs (AirFCA)                                      | Nasser Inline-Filter<br>nach Ansaugen mit<br>falscher DiTi-Größe.                                                                                                   | Stellen Sie sicher, dass die DiTi-Größe auf<br>dem Deck der in der Methode definierten<br>Größe entspricht. Stellen Sie sicher, dass<br>die DiTi-Konen korrekt festgezogen sind.<br>Überprüfen Sie den Inline-Filter. Siehe Ab-<br>schnitt "Inline-Filter überprüfen (Air FCA)"<br>[▶ 184]. |

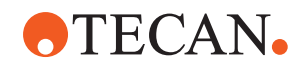

| Problem/Fehler                                                     | Mögliche Ursache                                      | Korrekturmaßnahme                                                     |
|--------------------------------------------------------------------|-------------------------------------------------------|-----------------------------------------------------------------------|
| Fehlermeldun-<br>gen:<br>DiTi nicht abge-<br>rufen                 | Magnetfeld stört den<br>DiTi-Anwesenheitssen-<br>sor. | _                                                                     |
| DiTi nicht fallen<br>gelassen                                      |                                                       |                                                                       |
| Flüssigkeitsde-<br>tektion:<br>Spitze erkennt<br>Flüssigkeit nicht | DiTi-Konus lose                                       | DiTi-Konus festziehen (siehe "Festziehen<br>der DiTi-Konen" [▶ 166]). |
| O-Ringe ver-<br>schlissen                                          | MultiSense-Spitzenad-<br>apter                        | O-Ringe und X-Ring an MultiSense-Spit-<br>zenadaptern ersetzen.       |

### 8.2.3 Mischen und Durchstechen

Tab. 44: Fehlersuche und -beseitigung

| Symptom                                                                       | Mögliche Ursache                              | Korrekturmaßnahmen                                                                                                    |
|-------------------------------------------------------------------------------|-----------------------------------------------|----------------------------------------------------------------------------------------------------|
| Piercing-Spitze kann<br>mit Softwarebefehlen<br>nicht zurückgezogen<br>werden | Piercing-Spitze steckt fest                   | Siehe Abschnitt "Festste-<br>ckende Piercing-Spitzen zu-<br>rückziehen" [▶ 202].                                                                   |
| Piercing-Spitze be-<br>schädigt                                               | Piercing-Spitze verbogen<br>Spitze beschädigt | Ersetzen Sie die Piercing-<br>Spitze. Siehe Abschnitt "Pier-<br>cing-Spitzen entfernen"<br>[▶ 195] und "Piercing-Spitzen<br>installieren" [▶ 198]. |

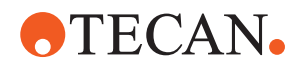

| Symptom                       | Mögliche Ursache                                     | Korrekturmaßnahmen                                                                                                    |
|-------------------------------|------------------------------------------------------|----------------------------------------------------------------------------------------------------|
| Fehler beim Durchste-<br>chen | Piercing-Spitze zu trocken                           | Mit Wasser befeuchten<br>(Waschstation)                                                                                                    |
|                               | Spitze beschädigt                                    | Ersetzen Sie die Piercing-                                                                                                    |
|                               | Piercing-Spitze verbogen                             | <ul> <li>Spitze. Siene Abschnitt Pier-<br/>cing-Spitzen entfernen"</li> <li>[▶ 195] und "Piercing-Spitzen<br/>installieren" [▶ 198].</li> </ul>    |
|                               | Falscher Durchstechparame-<br>ter                    | Wenden Sie sich an den Ge-<br>rätebetreuer.                                                                                                    |
|                               | Falsche Bewegungsart ver-<br>wendet                  | Wenden Sie sich an den Ge-<br>rätebetreuer.                                                                                                    |
|                               | Falsche Röhrchen verwendet                           | Verwenden Sie unterstützte<br>Röhrchen. Siehe Abschnitt<br>"Röhrchenrotator-Runner"<br>[▶ 81].                                                     |
|                               | Lebensdauer des Arms ist<br>abgelaufen               | Für Unterstützung siehe Ab-<br>schnitt "Kundendienst"<br>[▶ 216].                                                                                  |
| Liquid-Handling-Pro-<br>bleme | Piercing-Spitzen verstopft                           | Spülen Sie die Piercing-Spit-<br>zen durch.                                                                                                    |
|                               |                                                      | Prüfen Sie den Waschvor-<br>gang im Allgemeinen.                                                                                                   |
|                               | Spitze beschädigt                                    | Ersetzen Sie die Piercing-<br>Spitze. Siehe Abschnitt "Pier-<br>cing-Spitzen entfernen"<br>[▶ 195] und "Piercing-Spitzen<br>installieren" [▶ 198]. |
|                               | Die Spritzen sind nicht ord-<br>nungsgemäß montiert. | Überprüfen Sie die Dichtheit<br>der Spritzen. Siehe Abschnitt<br>"Dichtigkeit von Spritzen<br>überprüfen" [▶ 164].                                 |
|                               | Blasen im Flüssigkeitssystem                         | Spülen<br>Für Unterstützung siehe Ab-<br>schnitt "Kundendienst"<br>[▶ 216].                                                                        |

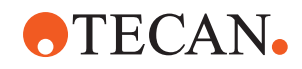

| Symptom           | Mögliche Ursache          | Korrekturmaßnahmen                                                                                                    |
|-------------------|---------------------------|----------------------------------------------------------------------------------------------------|
| Hämolyse-Probleme | Verdünnung der Probe      | Höheres Rest- oder Trennvo-<br>lumen                                                                                                    |
|                   |                           | 0,9%ige Kochsalzlösung als<br>Trennvolumen                                                                                                    |
|                   |                           | Niedrigere Pipettiergeschwin-<br>digkeiten                                                                                                    |
|                   | Spitze beschädigt         | Ersetzen Sie die Piercing-<br>Spitze. Siehe Abschnitt "Pier-<br>cing-Spitzen entfernen"<br>[▶ 195] und "Piercing-Spitzen<br>installieren" [▶ 198].   |
|                   | Parameter für das Mischen | Stellen Sie sicher, dass die<br>verwendeten Parameter für<br>die Rotationen/Pendelbewe-<br>gungen des Röhrchenrotators<br>nicht zur Hämolyse führen. |

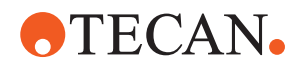

| Symptom                                                    | Mögliche Ursache                                                                                                    | Korrekturmaßnahmen                                                                                                    |
|------------------------------------------------------------|----------------------------------------------------------------------------------------------------|----------------------------------------------------------------------------------------------------|
| Probe in Spritze                                           | Alle                                                                                                    | System reinigen. Siehe Ab-<br>schnitt "Flüssigkeitsweg reini-<br>gen" [▶ 162].                                                        |
|                                                            | Falscher Luftspalt                                                                                                    | Validieren Sie das Waschver-<br>fahren.                                                                                               |
|                                                            | Die Spritzen sind nicht ord-<br>nungsgemäß montiert.                                                                                                    | Überprüfen Sie die Dichtheit<br>der Spritzen. Siehe Abschnitt<br>"Dichtigkeit von Spritzen<br>überprüfen" [▶ 164].                    |
|                                                            |                                                                                                    | Führen Sie die Methode <b>FCA</b><br>Leakage Method aus.                                                                              |
|                                                            |                                                                                                    | Größerer vorausgehender<br>Luftspalt.                                                                                                 |
|                                                            |                                                                                                    | Niedrigere Ansauggeschwin-<br>digkeiten.                                                                                              |
|                                                            | Falsche Probenvorbereitung<br>für das Liquid-Handling. Pro-<br>benquellenröhrchen enthalten<br>feste Partikel wie Klümpchen,<br>Zelltrümmer usw.                                                                                         | Stellen Sie eine ordnungsge-<br>mäße Probenvorbereitung si-<br>cher, um das Pipettieren der<br>Probenflüssigkeit zu ermögli-<br>chen. |
|                                                            |                                                                                                    | Stellen Sie sicher, dass die<br>Probenquellenröhrchen keine<br>festen Partikel wie Klümp-<br>chen, Zelltrümmer usw. ent-<br>halten.   |
|                                                            | Falsche Probenvorbereitung<br>für das Liquid-Handling. Die<br>Röhrchen sind nicht ord-<br>nungsgemäß gefüllt und ent-<br>halten immer noch ein Teilva-<br>kuum, das den vorausgehen-<br>den Luftspalt beim Durchste-<br>chen verringert. | Stellen Sie sicher, dass die<br>Probenquellenröhrchen ord-<br>nungsgemäß mit dem Zielvo-<br>lumen des Röhrchens gefüllt<br>sind.      |
|                                                            |                                                                                                    | Stellen Sie sicher, dass die<br>Probenquellenröhrchen kein<br>Vakuum enthalten.                                                       |
|                                                            |                                                                                                    | Vergrößern Sie den voraus-<br>gehenden Luftspalt, um ein<br>eventuell verbleibendes Va-<br>kuum auszugleichen.                        |
| Piercing-Spitze biegt<br>sich während des<br>Waschvorgangs | Die Piercing-Spitze ist in den<br>Reinigungsöffnungen der<br>Waschstation nicht zentriert.                                                                                                    | Erstellen Sie eine Kopie der<br>Waschstation, und stellen Sie<br>die Pipettierpositionen per<br>Teach-in-Verfahren ein.               |

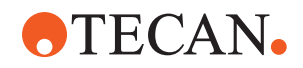

| Symptom                                                                                                    | Mögliche Ursache                                                                                                    | Korrekturmaßnahmen                                                                                                    |
|----------------------------------------------------------------------------------------------------|----------------------------------------------------------------------------------------------------|----------------------------------------------------------------------------------------------------|
| Fehlerhafte Füllstands-<br>detektion: nur auf be-<br>stimmten Kanälen                                                     | Verbogene Piercing-Spitze:<br>Die Piercing-Spitze ist verbo-<br>gen und berührt daher beim<br>Durchstechen die Röhrchen-<br>wand.                                                                            | Ersetzen Sie die Piercing-<br>Spitze. Siehe Abschnitt "Pier-<br>cing-Spitzen entfernen"<br>[▶ 195] und "Piercing-Spitzen<br>installieren" [▶ 198].                                              |
|                                                                                                    | Die Durchstechposition ist<br>falsch, und deshalb berührt<br>die Piercing-Spitze beim<br>Durchstechen die Röhrchen-                                                                                          | Verwenden Sie von Tecan<br>hergestellte Laborutensilien.<br>Siehe Abschnitt "Röhrchenro-<br>tator-Runner" [▶ 81].                                                                               |
|                                                                                                    | wand.                                                                                                    | Stellen Sie die Pipettierpositi-<br>on für die Laborutensilien per<br>Teach-in ein bzw. passen Sie<br>sie an.                                                                                   |
|                                                                                                    | Die Ausrichtung der Piercing-<br>Spitze ist falsch.                                                                                                    | Montieren Sie die Piercing-<br>Spitze so, dass die Öffnung<br>zur Vorderseite des Instru-<br>ments zeigt. Siehe Abschnitt<br>"Piercing-Spitzen installieren"<br>[▶ 198].                        |
| Fehlerhafte Füllstands-<br>detektion: konstante<br>Abweichung von er-<br>wartetem Füllstand und<br>detektiertem Füllstand | Fertigungstoleranzen des<br>Arms, des Röhrchenrotators<br>und/oder des Instruments<br>können in Verbindung mit der<br>Durchstechkraft zu einem<br>deutlichen Z-Offset bei der<br>Füllstandsdetektion führen. | Stellen Sie per Teach-in das<br>benutzerdefinierte Attribut<br>"PiercingDetectionHeight-<br>Compensation" in der La-<br>borutensilien-Definition des<br>Röhrchens ein bzw. passen<br>Sie es an. |

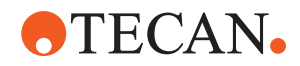

| Symptom                     | Mögliche Ursache                                                                                        | Korrekturmaßnahmen                                                                                                    |
|-----------------------------|----------------------------------------------------------------------------------------------------|----------------------------------------------------------------------------------------------------|
| Überlaufen der Waschstation | Verstopfte Probe in Wasch-<br>station, zentraler Abfallbehäl-<br>ter, vordere und hintere Rei-<br>niger | Entfernen Sie die Waschstati-<br>on, und reinigen Sie sie wie<br>beschrieben. Siehe Abschnitt<br>"Waschstation des Röhrchen-<br>rotators reinigen" [▶ 150].                                               |
|                             |                                                                                                    | Führen Sie im Rahmen der<br>Wartung am Ende des Tages<br>strengere Reinigungsverfah-<br>ren durch. Siehe Abschnitte<br>"Ende des Tages" [▶ 136] und<br>"Mischen und Durchstechen"<br>[▶ 173] (Schritt 6). |
|                             | Verstopfte Abfallanschlüsse                                                                             | Reinigen Sie die Anschlüsse<br>mit einer Flaschenbürste oder<br>wechseln Sie die Anschlüsse<br>aus. Siehe Abschnitt "Wasch-<br>station des Röhrchenrotators<br>reinigen" [▶ 150].                         |
|                             |                                                                                                    | Es wird empfohlen, die An-<br>schlüsse der Waschstation<br>regelmäßig auszutauschen.<br>Siehe Abschnitt "Sicherheits-<br>hinweise für dieses Kapitel"<br>[▶ 97] (Vollblutanwendungen)                     |
|                             |                                                                                                    | Führen Sie im Rahmen der<br>Wartung am Ende des Tages<br>strengere Reinigungsverfah-<br>ren durch. Siehe Abschnitte<br>"Ende des Tages" [▶ 136] und<br>"Mischen und Durchstechen"<br>[▶ 173] (Schritt 6). |

# 8.2.4 Fehlersuche und -beseitigung beim Mehrkanalpipettierarm (MCA)

Tab. 45: Fehlersuchtabelle für den Mehrkanalpipettierarm

| Problem/Fehler                                                                                           | Mögliche Ursache    | Korrekturmaßnahme                                                                                                 |
|----------------------------------------------------------------------------------------------------|---------------------|----------------------------------------------------------------------------------------------------|
| Spitzen sind nicht an den Trägern ausgerich-<br>tet.                                                     | Mechanischer Fehler | Für Unterstützung siehe Abschnitt "Kun-<br>dendienst" [▶ 216].                                                    |
|                                                                                                    | Kollision des Arms  |                                                                                                    |
| Mikrotiterplatte und Pi-<br>pettierkopf sind nicht<br>vollständig parallel zu-<br>einander ausgerichtet. | Kollision           | Wenden Sie sich zur Überprüfung der Par-<br>allelausrichtung von Pipettierkopf und<br>Deck an den Gerätebetreuer. |

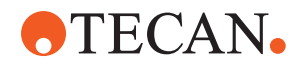

| Problem/Fehler                                                                         | Mögliche Ursache                                                                                                    | Korrekturmaßnahme                                                                                                    |
|----------------------------------------------------------------------------------------|----------------------------------------------------------------------------------------------------|----------------------------------------------------------------------------------------------------|
| Der Pipettierkopf<br>stoppt während des Pi-<br>pettierens und erzeugt<br>einen Fehler. | Ansaug- und Dispensierbeschleuni-<br>gung erfolgen im Vergleich zur Ge-<br>schwindigkeit zu schnell.<br>Ansaug- und Dispensierverlangsa-<br>mung erfolgen im Vergleich zur Ge-<br>schwindigkeit zu schnell. | Die Beschleunigung muss in einem ange-<br>messenen Verhältnis zur Ansaug- und<br>Dispensiergeschwindigkeit stehen.<br>Die Verlangsamung muss in einem ange-<br>messenen Verhältnis zur Ansaug- und<br>Dispensiergeschwindigkeit stehen.<br>Das Problem kann nicht gelöst werden.<br>Für Unterstützung siehe Abschnitt "Kun-<br>dendienst" (h. 216) |
| Mehrere oder alle Pi-                                                                  | Falsche Einwegspitzen oder Spit-                                                                                                    | Verwenden Sie immer Einwegspitzen oder                                                                                                    |
| pettierkanäle weisen<br>Lecks auf.                                                     | zenkonusdichtungen                                                                                                    | Spitzenkonusdichtungen von Tecan.<br>Wenden Sie sich zum Überprüfen des<br>Systems auf Lecks an den Gerätebetreu-<br>er.                                                                                                    |
|                                                                                        | Spitzenkonusdichtungen sind alt<br>oder defekt.                                                                                                    | Für Unterstützung siehe Abschnitt "Kun-<br>dendienst" [ 216].                                                                                                    |
|                                                                                        |                                                                                                    | Wenden Sie sich zum Überprüfen des<br>Systems auf Lecks an den Gerätebetreu-<br>er.                                                                                                    |
|                                                                                        | Der Pipettierkopf ist defekt.                                                                                                    | Für Unterstützung siehe Abschnitt "Kun-<br>dendienst" [▶ 216].                                                                                                    |
| Einzelner Kanal leckt                                                                  | Die Spitzenkonusdichtung oder an-<br>dere Dichtungen im Pipettierkopf<br>sind defekt.                                                                                                    | Wenden Sie sich zum Überprüfen des<br>Systems auf Lecks an den Gerätebetreu-<br>er.<br>Für Unterstützung siehe Abschnitt "Kun-<br>dendienst" [▶ 216].                                                                                                    |
| Eine einzelne Einweg-                                                                  | Einzelne Einwegspitze ist defekt.                                                                                                    | Tauschen Sie die Einwegspitzen aus.                                                                                                    |
| spitze wird nicht kor-<br>rekt aufgenommen.                                            | Die Spitzenkonusdichtung an dieser<br>DiTi-Position ist defekt.                                                                                                    | Das Problem kann nicht gelöst werden.<br>Für Unterstützung siehe Abschnitt "Kun-<br>dendienst" [▶ 216].                                                                                                    |
| Eine einzelne Einweg-<br>spitze wird nicht abge-<br>worfen.                            | Einzelne Einwegspitze ist defekt.                                                                                                    | Das Problem kann nicht gelöst werden.<br>Für Unterstützung siehe Abschnitt "Kun-<br>dendienst" [▶ 216].                                                                                                    |
|                                                                                        | Die Spitzenkonusdichtung an dieser<br>DiTi-Position ist defekt.                                                                                                    |                                                                                                    |
|                                                                                        | Falsche Luftfeuchtigkeit                                                                                                    | Stellen Sie sicher, dass sich die Luftfeuch-<br>tigkeit innerhalb der Grenzwerte der Be-<br>triebsluftfeuchtigkeit befindet. Siehe Ab-<br>schnitt "Umgebungsbedingungen" [> 45].                                                                                                    |
| Mehrere oder alle Ein-<br>wegspitzen werden<br>nicht abgeworfen.                       | Es werden ungeeignete Einwegspit-<br>zen verwendet.                                                                                                    | Verwenden Sie stets Einwegspitzen von Tecan.                                                                                                    |
|                                                                                        |                                                                                                    | Das Problem kann nicht gelöst werden.<br>Für Unterstützung siehe Abschnitt "Kun-<br>dendienst" [▶ 216].                                                                                                    |

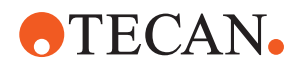

| Problem/Fehler                                                                                           | Mögliche Ursache                                                                                                    | Korrekturmaßnahme                                                                                                    |
|----------------------------------------------------------------------------------------------------|----------------------------------------------------------------------------------------------------|----------------------------------------------------------------------------------------------------|
| Beim Aufnehmen von<br>Einwegspitzen wird die<br>DiTi-Box zusammen<br>mit den Einwegspitzen<br>angehoben. | Der Träger ist nicht korrekt ausge-<br>richtet.<br>X- und/oder Y-Offsets wurden<br>falsch angegeben.                                                                                         | Richten Sie alle Träger (mechanisch) prä-<br>zise aus.<br>Tauschen Sie den DiTi-Träger aus.<br>Das Problem kann nicht gelöst werden.<br>Für Unterstützung siehe Abschnitt "Kun-<br>dendienst" [▶ 216].                |
|                                                                                                    | Die DiTi-Box entspricht nicht den<br>Spezifikationen.                                                                                                    | Verwenden Sie stets DiTi-Boxen, die den<br>Standards der Society of Biomolecular<br>Screening entsprechen.<br>Das Problem kann nicht gelöst werden.<br>Für Unterstützung siehe Abschnitt "Kun-<br>dendienst" [▶ 216]. |
|                                                                                                    | Der DiTi-Träger ist defekt (Fehlfunk-<br>tion der Halterungen an der DiTi-<br>Box).                                                                                                    | Verwenden Sie stets DiTi-Boxen, die den<br>Standards der Society of Biomolecular<br>Screening entsprechen.<br>Das Problem kann nicht gelöst werden.<br>Für Unterstützung siehe Abschnitt "Kun-<br>dendienst" [> 216]. |
| Ungenaue Pipettierer-<br>gebnisse                                                                        | Einwegspitzen werden nicht ord-<br>nungsgemäß aufgenommen.<br>Die Liquid-Handling-Parameter sind<br>falsch.<br>Träger sind nicht korrekt ausgerich-<br>tet.<br>Der Pipettierkopf ist defekt. | Wenden Sie sich zur Überprüfung des An-<br>wendungsskripts und der Träger an den<br>Gerätebetreuer.<br>Wenden Sie sich zur Überprüfung der Um-<br>gebungsparameter und der Dispensierhö-<br>he an den Gerätebetreuer. |

### 8.2.5 Fehlersuche und -beseitigung beim Robotic Gripper Arm (RGA)

Tab. 46: Fehlersuchtabelle für den Robotic Gripper Arm

| Problem/Fehler                                                | Mögliche Ursache                                                                                                    | Korrekturmassnahme                                                                            |
|---------------------------------------------------------------|----------------------------------------------------------------------------------------------------|-----------------------------------------------------------------------------------------------|
| Mikrotiterplatte wird nicht aufgenommen.                      | Es befinden sich keine Mikrotiter-<br>platten auf dem Carrier.<br>Die Greiferfinger können die Mikroti-<br>terplatte nicht aufnehmen. | Stellen Sie eine Mikrotiterplatte auf den<br>Carrier.<br>Stellen Sie die Greiferposition ein. |
| Ungewöhnliches Ge-<br>räusch während der<br>Bewegung des Arms | Teile sind beschädigt oder ver-<br>schlissen.                                                                                         | Siehe Abschnitt "Kundendienst" [> 216].                                                       |
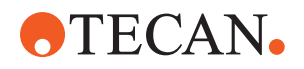

| Problem/Fehler                                                                                                    | Mögliche Ursache                                                                            | Korrekturmassnahme                                                                                                    |
|----------------------------------------------------------------------------------------------------|---------------------------------------------------------------------------------------------|----------------------------------------------------------------------------------------------------|
| Exzentrische Greifer-<br>finger sind falsch aus-<br>gerichtet.<br>Kollision von Ersatzfin<br>Die Schrauben der Fin<br>fest genug angezogen | Kollision von Ersatzfingern<br>Die Schrauben der Finger sind nicht<br>fest genug angezogen. | Richten Sie die exzentrischen Greifer-<br>finger aus. Siehe Abschnitt "Ausrichtung<br>von Greiferfingern überprüfen" [▶ 203].                                                                                           |
|                                                                                                    |                                                                                             | Ziehen Sie die Schrauben mit einem Dreh-<br>momentschraubendreher mit einem Dreh-<br>moment von 3 Nm wie im Abschnitt<br>"Grundlegende Greiferfingerausrichtung<br>bei FES-Greiferfingern" [> 204] beschrie-<br>ben an. |

# 8.2.5.1 Fehlersuche und -beseitigung beim Robotic Gripper Arm mit langer Z-Achse (RGA-Z)

| Problem/Fehler                                                | Mögliche Ursache                                                    | Korrekturmassnahme                                                              |
|---------------------------------------------------------------|---------------------------------------------------------------------|---------------------------------------------------------------------------------|
| Mikrotiterplatte wird nicht aufgenommen.                      | Es befinden sich keine Mikrotiter-<br>platten auf dem Carrier.      | Stellen Sie eine Mikrotiterplatte auf den Carrier.                              |
|                                                               | Die Greiferfinger können die Mikroti-<br>terplatte nicht aufnehmen. | Stellen Sie die Greiferposition ein.<br>Reinigen Sie die Greiferfinger des RGA. |
|                                                               | Die Greiferfinger sind rutschig.                                    | Reinigen Sie die Greiferfinger des RGA.                                         |
| Ungewöhnliches Ge-<br>räusch während der<br>Bewegung des Arms | Teile sind beschädigt oder ver-<br>schlissen.                       | Siehe Abschnitt "Kundendienst" [▶ 216].                                         |

## 8.2.6 Fehlersuche und -beseitigung beim Waschsystem

Tab. 48: Fehlersuchtabelle für das Waschsystem

| Problem/Fehler                   | Mögliche Ursache                                           | Korrekturmaßnahme                                                                                                    |
|----------------------------------|------------------------------------------------------------|----------------------------------------------------------------------------------------------------|
| Überlaufen der Wasch-<br>station | Einwegspitzen oder Algen blockie-<br>ren die Waschstation. | Reinigen Sie die Waschstation.<br>Siehe Abschnitt "Systemflüssigkeitsbehäl-<br>ter und Abfallbehälter reinigen" [▶ 164].                                    |
|                                  | Abfallschlauch ist geknickt.                               | Überprüfen Sie den Schlauch auf Knicke.<br>Siehe Abschnitt "Schläuche am System-<br>flüssigkeitsbehälter und am Abfallbehälter<br>überprüfen" [▶ 109].      |
|                                  | Die Abfallschläuche sind verstopft<br>oder beschädigt.     | Überprüfen Sie die Abfallschläuche.<br>Tauschen Sie die Abfallpumpe gegebe-<br>nenfalls aus. Für Unterstützung siehe Ab-<br>schnitt "Kundendienst" [▶ 216]. |

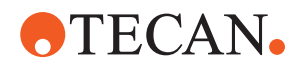

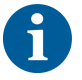

Informationen zur Fehlersuche bei Systemen und Waschstationen für "Mischen und Durchstechen" finden Sie im Abschnitt "Mischen und Durchstechen" [> 173].

#### 8.2.7 Fehlersuche und -beseitigung beim Fluent ID-Modul

Tab. 49: Fehlersuchtabelle für das Fluent ID-Modul

| Problem/Fehler                                           | Mögliche Ursache                                                                        | Korrekturmassnahme                                                                                                    |
|----------------------------------------------------------|-----------------------------------------------------------------------------------------|----------------------------------------------------------------------------------------------------|
| Barcode wird nicht ge-<br>lesen.                         | Barcode-Etikett ist nicht zum Lese-<br>gerät hin ausgerichtet.                          | Entladen Sie den Runner für Röhrchen<br>und drehen Sie die Röhrchen so, dass die<br>Barcode-Etiketten nach links zeigen. La-<br>den Sie den Runner für Röhrchen wieder<br>in das Instrument Fluent. |
|                                                          | Der Runner wurde zu schnell gela-<br>den.                                               | Entladen Sie den Runner für Röhrchen<br>und laden Sie ihn langsam erneut in das<br>Instrument.                                                                                                    |
|                                                          | Schlechte Qualität der Etiketten                                                        | Geben Sie den Barcode von Hand ein<br>oder informieren Sie den Gerätebetreuer<br>über das Problem.                                                                                                  |
|                                                          | Das Fenster des Lesegeräts ist ver-<br>schmutzt.                                        | Reinigen Sie das Fenster des Lesegeräts.<br>Siehe Abschnitt .                                                                                                    |
|                                                          | Der Reflektor ist verschmutzt.                                                          | Reinigen Sie den Reflektor. Siehe Ab-<br>schnitt .                                                                                                    |
|                                                          | Der Barcode-Typ oder die Barcode-<br>Länge ist für die Methode nicht vor-<br>definiert. | Informieren Sie den Gerätebetreuer über das Problem.                                                                                                    |
| Das Vorhandensein<br>von Röhrchen wird<br>nicht erkannt. | Das Barcode-Etikett befindet sich zu weit unten am Röhrchen.                            | Informieren Sie den Gerätebetreuer über das Problem.                                                                                                    |

## 8.2.8 Fehlersuche und -beseitigung bei der Software

Tab. 50: Fehlersuchtabelle für die Software

| Problem/Fehler                                                                                 | Mögliche Ursache                                               | Korrekturmassnahme                                                                     |
|------------------------------------------------------------------------------------------------|----------------------------------------------------------------|----------------------------------------------------------------------------------------|
| Der Bildschirm zur An-<br>meldung des Benut-<br>zers wird nicht wie vor-<br>gesehen angezeigt. | Die Benutzerverwaltung wurde in FluentControl nicht aktiviert. | Wenden Sie sich zur Aktivierung der Be-<br>nutzerverwaltung an den Gerätebetreuer.     |
| Ein Benutzer kann sich nicht anmelden.                                                         | Das Passwort ist falsch oder das<br>Konto wurde gesperrt.      | Wenden Sie sich zum Zurücksetzen des Passworts bzw. Kontos an den Gerätebe-<br>treuer. |

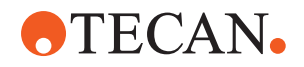

| Problem/Fehler                                                                                                    | Mögliche Ursache                                                                                                    | Korrekturmassnahme                                                                                                    |
|----------------------------------------------------------------------------------------------------|----------------------------------------------------------------------------------------------------|----------------------------------------------------------------------------------------------------|
| Es wurden nicht alle<br>Service-Massnahmen<br>durchgeführt. Bei je-<br>dem Start von Fluent-<br>Control wird eine War-<br>nung angezeigt. | In der Konfiguration des Instru-<br>ments sind nicht alle vorgesehenen<br>Service-Massnahmen als abge-<br>schlossen gekennzeichnet. | Siehe Abschnitt "Kundendienst" [▶ 216].                                                                                                    |
| Der Touchscreen rea-<br>giert nicht auf Berüh-<br>rung.                                                                                   | Software-Treiber sind nicht instal-<br>liert.                                                                                       | Wenden Sie sich an den Computeradmi-<br>nistrator, damit er die Treiber von der In-<br>stallations-CD installiert und den Touchs-<br>creen konfiguriert.                     |
|                                                                                                    | Die Touchscreen-Schnittstelle ist<br>nicht ordnungsgemäss konfiguriert.                                                             | Rufen Sie die Einstellungen des Touchs-<br>creen-Treibers auf und stellen Sie sicher,<br>dass der Touchscreen richtig zugeordnet<br>ist.                                     |
| Die Touch-Bedienober-<br>fläche wird auf dem<br>Touchscreen nicht an-<br>gezeigt.                                                         | Der Touchscreen war beim Start<br>der Software nicht eingeschaltet.                                                                 | Schalten Sie das Instrument ein und star-<br>ten Sie die Software erneut oder überprü-<br>fen Sie die Touch Tool-Einstellungen im<br>Konfigurationssystem von FluentControl. |
| Fehler beim Start von<br>FluentControl                                                                                                    | FluentControl (SystemSW.exe) wird<br>bereits im Hintergrund ausgeführt<br>(Task-Manager).                                           | Rufen Sie den Task-Manager auf, been-<br>den Sie den Prozess SystemSW.exe und<br>starten Sie FluentControl erneut.<br>Oder starten Sie den Computer neu.                     |
| FluentControl kommu-<br>niziert nicht mit ange-<br>schlossenen Hardwa-<br>regeräten.                                                      | FluentControl ist für die Kommuni-<br>kation mit Hardwaregeräten nicht<br>ordnungsgemäss konfiguriert.                              | Wenden Sie sich an die Person, die für die<br>Konfiguration des Systems verantwortlich<br>ist, damit sie den E/A-Modus der Hardwa-<br>regeräte aktiviert.                    |

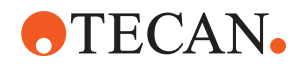

## 8.3 Massnahmen zur Fehlersuche und -beseitigung

#### 8.3.1 Labware positionieren

Gehen Sie wie folgt vor, um sicherzustellen, dass die Labware für den präzisen Zugriff eines Roboterarms ordnungsgemäss im Nest positioniert ist:

1. Platzieren Sie die Labware (A) auf dem Nest (B).

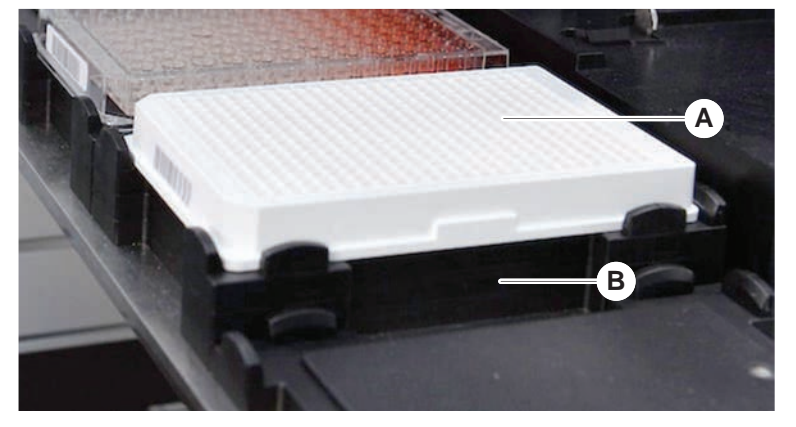

2. Drücken Sie die Labware behutsam gegen die feststehende Positioniervorrichtung (C).

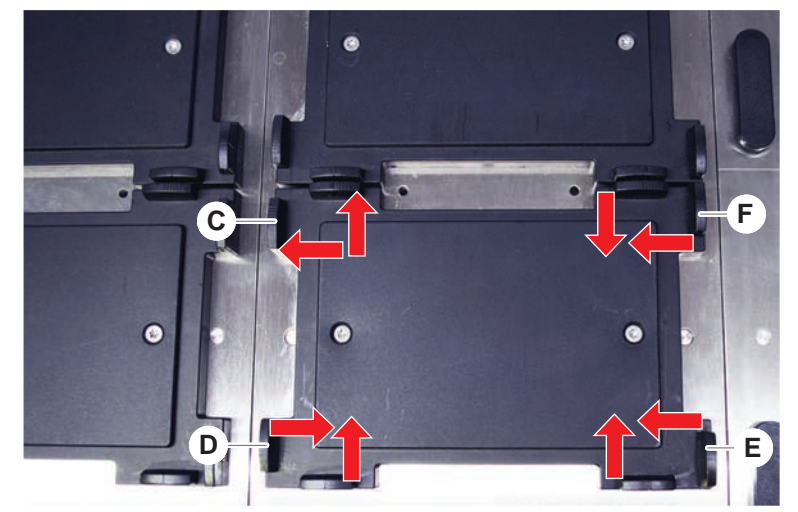

- 3. Schieben Sie die diagonale Gleitpositioniervorrichtung (E) auf die Labware zu oder von ihr weg, um die Labware präzise einzupassen.
- 4. Schieben Sie die vertikale und die horizontale Gleitpositioniervorrichtungen (D, F) auf die Labware zu oder von ihr weg, um die Labware zu fixieren.
- 5. Heben Sie die Labware aus dem Nest.

Stellen Sie sicher, dass beim Abstellen und Entfernen der Platte keine Reibung auftritt.

#### 8.3.2 Inline-Filter überprüfen (Air FCA)

An jedem Kanal ist ein Steuersystem installiert, um die Pipettierkanäle des Air FCA gegen das Ansaugen von zu viel Flüssigkeit zu schützen.

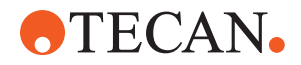

- ✓ Die Methode Air FCA Routine Maintenance schliesst eine Inline-Filter-Überprüfung ein, bei der sowohl nasse, beschädigte und falsch positionierte Filter als auch das Fehlen von Filtern erkannt werden.
- 1. Führen Sie die Methode **Air FCA Routine Maintenance** aus, um den Inline-Filter im DiTi-Konus eines Pipettierkanals des Air FCA zu überprüfen.

Im Falle eines Fehlers muss der Inline-Filter ausgetauscht werden. Siehe Abschnitt "Inline-Filter austauschen (Air FCA)" [> 185].

#### 8.3.3 Inline-Filter austauschen (Air FCA)

Gehen Sie wie folgt vor, um den Inline-Filter auszutauschen:

- ✓ DiTi-Konus wurde dekontaminiert.
- ✓ DiTi-Konus wurde aus dem Kanal entfernt. Siehe Abschnitt "DiTi-Konus entfernen (Air FCA)" [▶ 186].

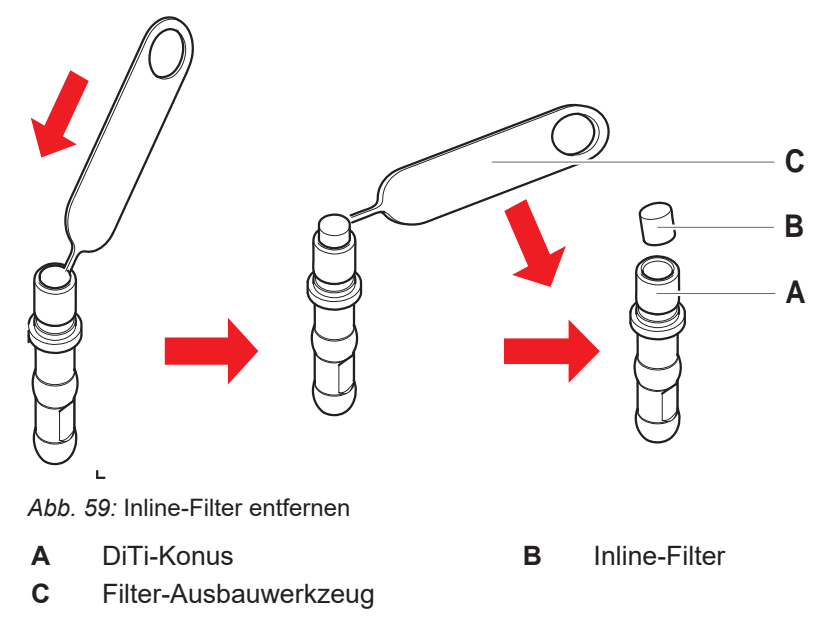

- Durchstechen Sie den Inline-Filter (B) seitlich mit dem Filter-Ausbauwerkzeug (C).
- 2. Hebeln Sie den Inline-Filter mit dem Filter-Ausbauwerkzeug heraus. Beachten Sie, dass der Filter mit Prozessflüssigkeiten kontaminiert sein kann.

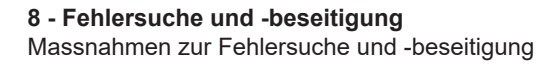

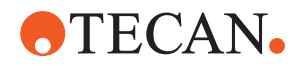

3. Entsorgen Sie den Inline-Filter.

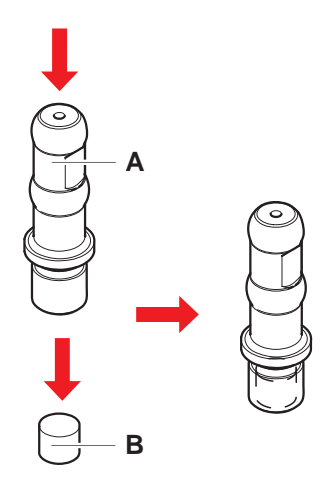

- 4. Reinigen Sie den DiTi-Konus (A) mit Alkohol. Der DiTi-Konus muss trocken sein, bevor der neue Inline-Filter eingesetzt wird.
- 5. Legen Sie den neuen Inline-Filter auf eine saubere, ebene Oberfläche.
- 6. Drücken Sie den Inline-Filter in den DiTi-Konus. Der Inline-Filter darf nicht aus dem DiTi-Konus hervorragen.
- 7. Überprüfen Sie den Inline-Filter gemäss der von Ihrem Gerätebetreuer festgelegten Methode.

#### 8.3.4 DiTi-Konus entfernen (Air FCA)

Gehen Sie wie folgt vor, um den DiTi-Konus (Air FCA) zu entfernen:

- ✓ Der DiTi-Konus-Schlüssel steht zur Verfügung.
- 1. Schalten Sie das Instrument aus.
- 2. Öffnen Sie die Frontsicherheitsabdeckung.
- 3. Bewegen Sie alle Z-Stangen manuell in die höchstmögliche Position.
- 4. Bewegen Sie alle Z-Stangen zur Vorderseite des Instruments.
- 5. Spreizen Sie die Z-Stangen so weit wie möglich.
- 6. Halten Sie den Spitzenadapter (D) und das Spitzenabwurfrohr (C) fest.

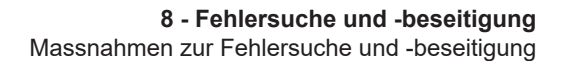

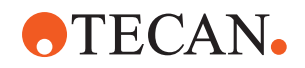

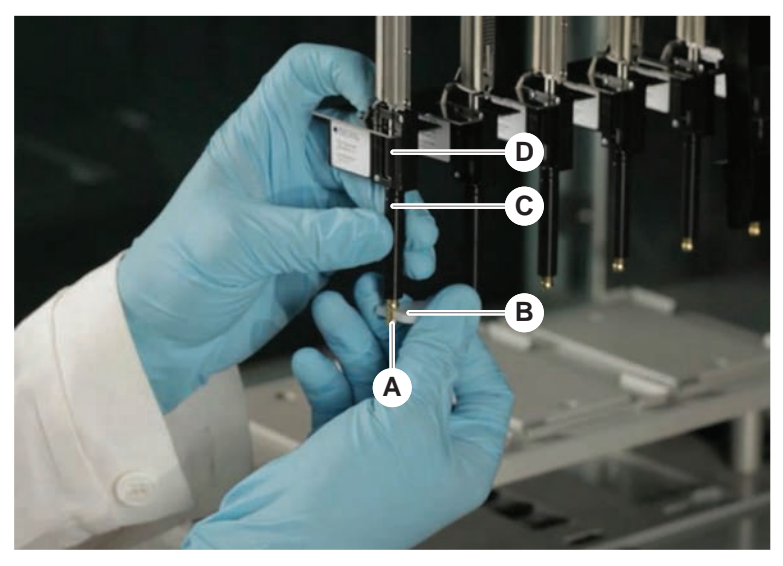

7. Schrauben Sie den DiTi-Konus (A) mit dem DiTi-Konus-Schlüssel (B) ab.

8. Ziehen Sie den DiTi-Konus vorsichtig nach unten.

In einigen Fällen kann das Spitzenabwurfrohr (C) oder der Adapterzylinder (B) noch auf dem DiTi-Konus (A) stecken. Siehe Abschnitt "DiTi-Abwurfrohr montieren (Air FCA)" [> 187].

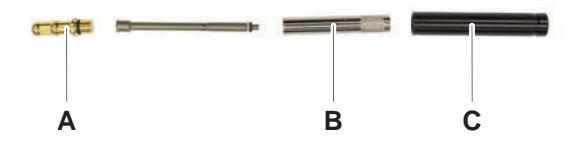

#### 8.3.5 DiTi-Abwurfrohr montieren (Air FCA)

Gehen Sie wie folgt vor, um das DiTi-Abwurfrohr (AirFCA) zu montieren:

- ✓ Das DiTi-Abwurfrohr wurde den Anweisungen entsprechend entfernt.
- ✓ Der DiTi-Konus-Schlüssel steht zur Verfügung.

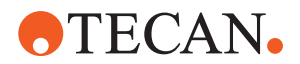

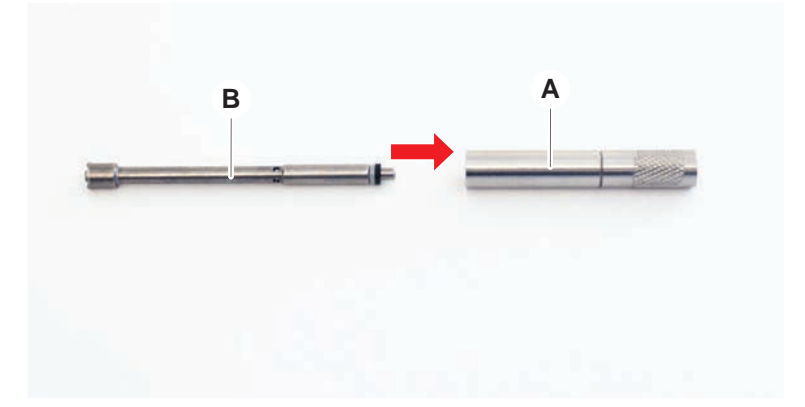

1. Setzen Sie die Dichtungshülse (B) in den Adapterzylinder (A) ein.

2. Schrauben Sie den DiTi-Konus (C) an den montierten Zylinder. Stellen Sie sicher, dass der schwarze O-Ring wie in der Abbildung unten dargestellt nicht sichtbar ist.

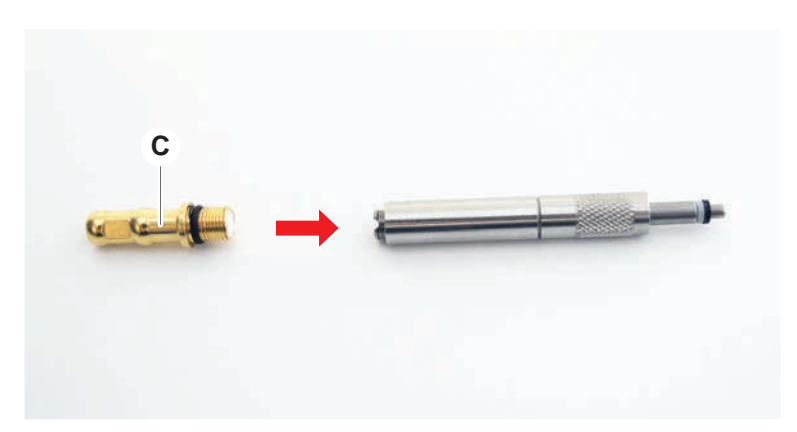

3. Führen Sie das Spitzenabwurfrohr (D) mit der Seite ohne Kerbe in den montierten Zylinder ein, wie unten dargestellt.

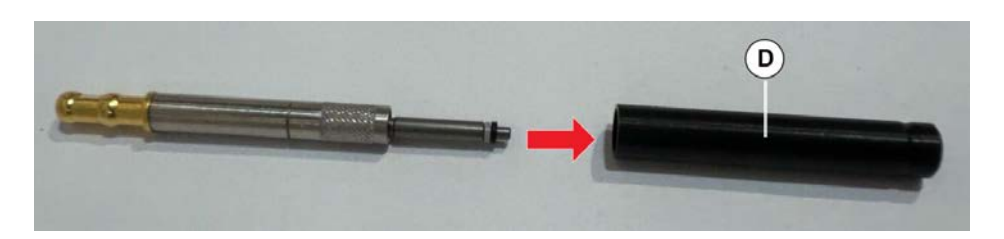

#### 8.3.6 DiTi-Konus installieren (Air FCA)

Gehen Sie wie folgt vor, um den DiTi-Konus des Air FCA zu installieren:

- ✓ Der DiTi-Konus ist vollständig montiert: Siehe Abschnitt "DiTi-Abwurfrohr montieren (Air FCA)" [▶ 187].
- ✓ Der DiTi-Konus-Schlüssel steht zur Verfügung.
- 1. Schieben Sie den Adapterzylinder in das Spitzenabwurfrohr (C).
- 2. Halten Sie den Spitzenadapter (D) und das Spitzenabwurfrohr (C) fest.

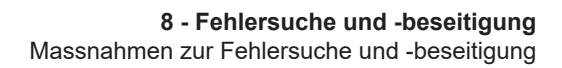

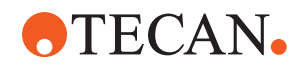

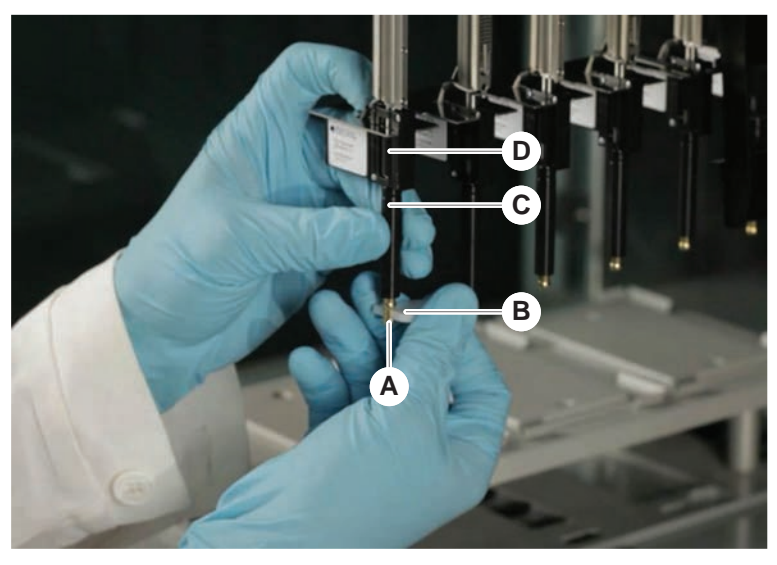

3. Schrauben Sie den DiTi-Konus (A) mit dem DiTi-Konus-Schlüssel (B) an.

4. Führen Sie die Methode Air FCA Routine Maintenance aus.

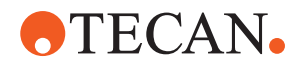

#### 8.3.7 DiTi-Option entfernen (FCA)

Gehen Sie wie folgt vor, um die DiTi-Option zu entfernen:

- ✓ DiTi-Konus-Schlüssel
- 1. Schalten Sie das Instrument aus.
- 2. Öffnen Sie die Frontsicherheitsabdeckung.
- 3. Bewegen Sie alle Z-Stangen manuell in die höchstmögliche Position.
- 4. Bewegen Sie alle Z-Stangen zur Vorderseite des Instruments.
- 5. Spreizen Sie die Z-Stangen so weit wie möglich.
- 6. Halten Sie den Spitzenadapter (D) und das Spitzenabwurfrohr (C) fest.
- 7. Schrauben Sie den DiTi-Konus (A) mit dem DiTi-Konus-Schlüssel (B) ab.

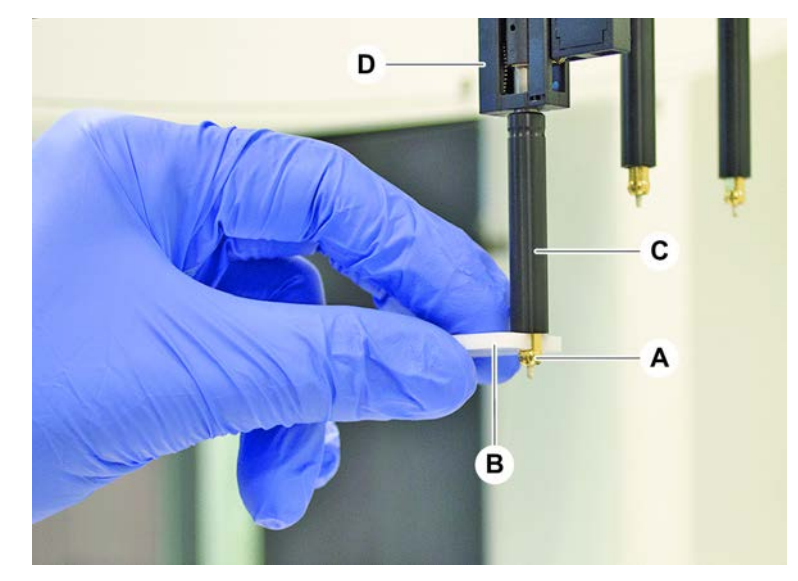

8. Ziehen Sie den DiTi-Konus vorsichtig nach unten.

#### 8.3.8 DiTi-Option installieren (FCA)

Gehen Sie wie folgt vor, um die DiTi-Option zu installieren:

- 1. Schrauben Sie den Adapterzylinder (B) in das Spitzenabwurfrohr (C).
- 2. Schrauben Sie den DiTi-Konus (C) an den Adapterzylinder. Verwenden Sie den DiTi-Konus-Schlüssel.

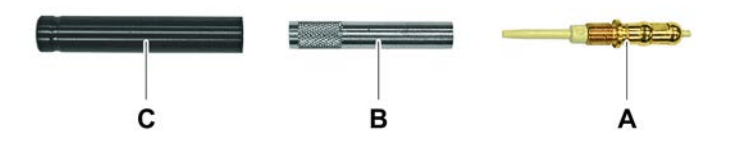

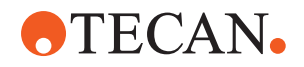

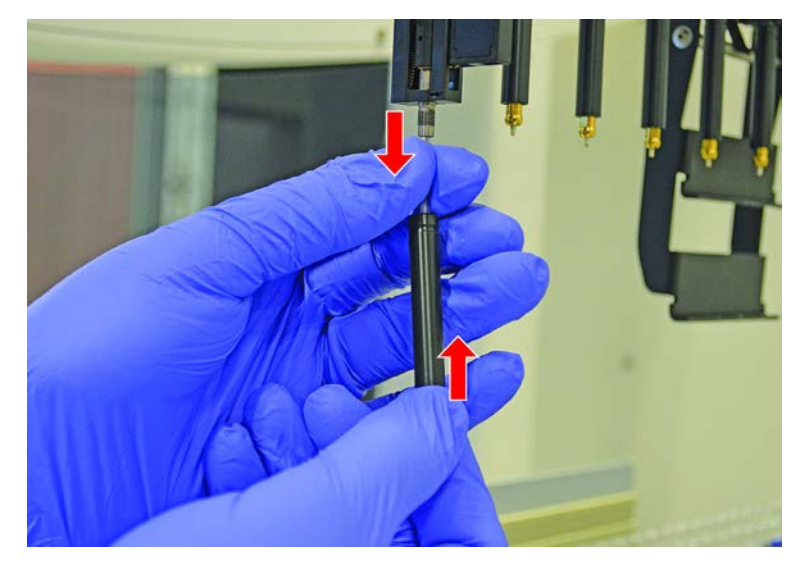

3. Drücken Sie den Schlauch auf die Kunststoffnadel, bis der Schlauch fest an der DiTi-Option steckt.

- 4. Halten Sie den Spitzenadapter (D) und das Spitzenabwurfrohr (C) fest.
- 5. Schrauben Sie den DiTi-Konus (A) mit dem DiTi-Konus-Schlüssel (B) an.

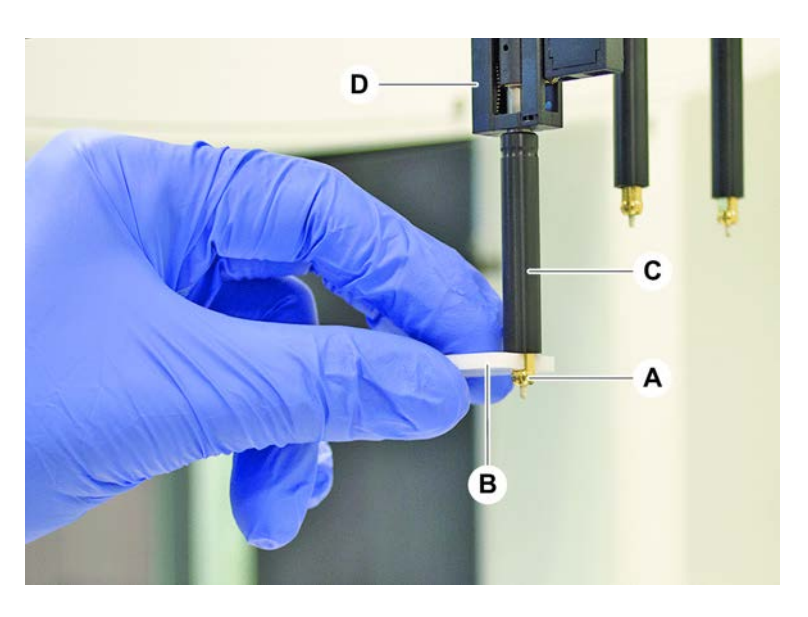

### 8.3.9 Stahlspitzen überprüfen

Gehen Sie wie folgt vor, um die Stahlspitzen zu überprüfen:

## HINWEIS

#### Pipettierungenauigkeit und Flüssigkeitsdetektionsfehler!

Verbogene Spitzen oder beschädigte Stahlspitzenbeschichtungen verursachen Pipettierungenauigkeit und Flüssigkeitsdetektionsfehler.

Arbeiten Sie niemals mit beschädigten oder verbogenen Spitzen.

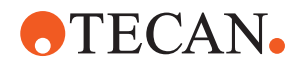

- 1. Schalten Sie das Instrument aus.
- 2. Öffnen Sie die Frontsicherheitsabdeckung.
- 3. Prüfen Sie die Stahlspitzen.
- 4. Prüfen Sie die Stahlspitzenbeschichtung mit einem Spiegel.

Vergewissern Sie sich, dass die Stahlspitzen nicht verbogen sind. Wenn die Stahlspitzenbeschichtung beschädigt ist oder die Stahlspitzen verbogen sind, müssen sie ausgetauscht werden. Siehe Abschnitt "Stahlspitzen entfernen" [▶ 192].

#### 8.3.10 Stahlspitzen entfernen

Gehen Sie wie folgt vor, um Stahlspitzen zu entfernen:

- ✓ Die Stahlspitzen wurden gereinigt. Siehe Abschnitt "Tabellen zur Systempflege" [▶ 134].
- ✓ Die Stahlspitzen wurden überprüft. Siehe Abschnitt "Stahlspitzen überprüfen"
   [▶ 191].

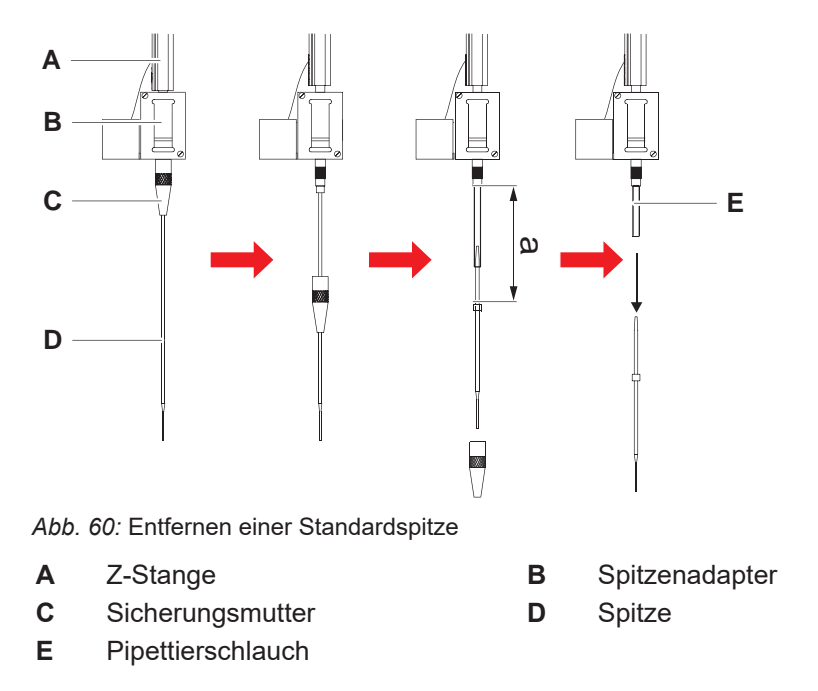

- 1. Schalten Sie das Instrument aus.
- 2. Öffnen Sie die Frontsicherheitsabdeckung.
- 3. Bewegen Sie alle Z-Stangen (A) manuell in die höchstmögliche Position.
- 4. Spreizen Sie die Z-Stangen so weit wie möglich.
- 5. Wenn eine justierbare Stahlspitze installiert ist, lösen Sie die vier Spitzen-Justierschrauben.
- 6. Schrauben Sie die Sicherungsmutter (C) ab, während Sie die Stahlspitze unmittelbar unter der Sicherungsmutter mit der anderen Hand halten.
- 7. Entfernen Sie die Sicherungsmutter (C), indem Sie sie entlang der Spitzenachse nach unten schieben.

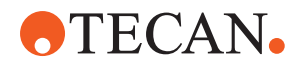

Vermeiden Sie den Kontakt zwischen der Sicherungsmutter und der Stahlspitzenbeschichtung.

- Wenn die Spitze (D) justierbar ist, drehen Sie die Sicherungsmutter (C) über einer sauberen Oberfläche um und entfernen Sie den O-Ring und die Unterlegscheibe.
- Wenn der Kanal mit der Kleinvolumenoption ausgerüstet ist, lösen Sie den Flansch an der Oberseite des Magnetventils, um den Pipettierschlauch (E) freizulegen, der durch die Z-Stange (A) führt.
- 10. Ziehen Sie den Pipettierschlauch (E) ein Stück (a) aus dem Spitzenadapter (B) heraus, indem Sie an der Spitze (D) ziehen.

Verwenden Sie ein Stück trockenes Schmirgelleinen, um den Pipettierschlauch – nicht die Spitze – besser greifen zu können.

#### 8.3.11 Stahlspitzen installieren

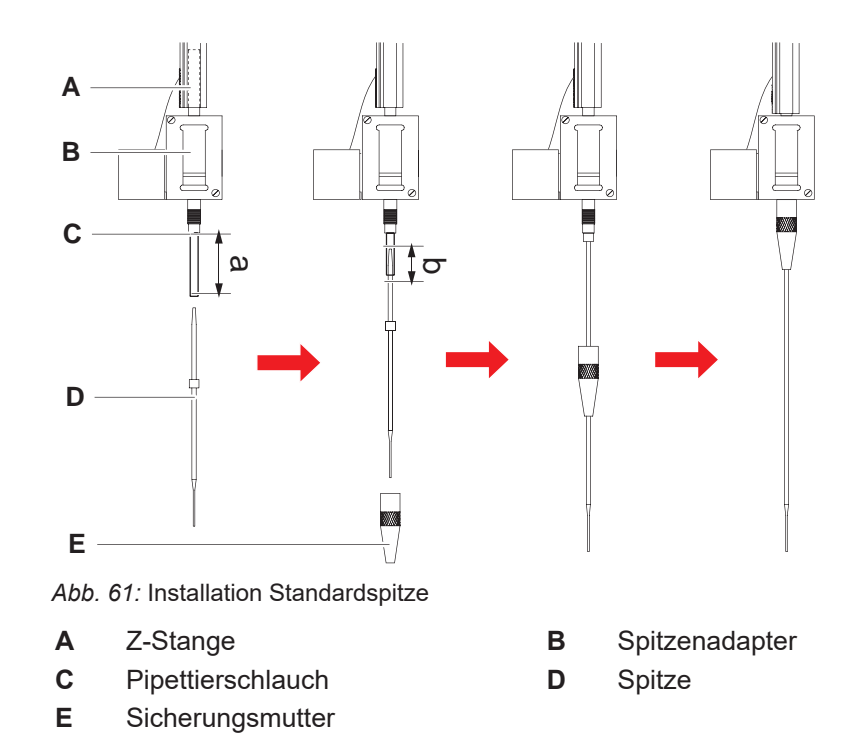

Gehen Sie wie folgt vor, um Stahlspitzen zu installieren:

1. Ziehen Sie den Pipettierschlauch vorsichtig ungefähr 25 mm (a) aus dem Spitzenadapter heraus.

Verwenden Sie ein kleines Stück Schmirgelleinen, um besser greifen zu können, und halten Sie damit den Schlauch kurz vor dem Ende fest.

Wenn zuvor eine Spitze installiert war, kürzen Sie den Pipettierschlauch um ungefähr 5 mm (b). Verwenden Sie ein scharfes Messer, um einen geraden Schnitt zu erhalten.

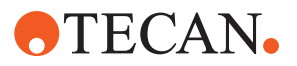

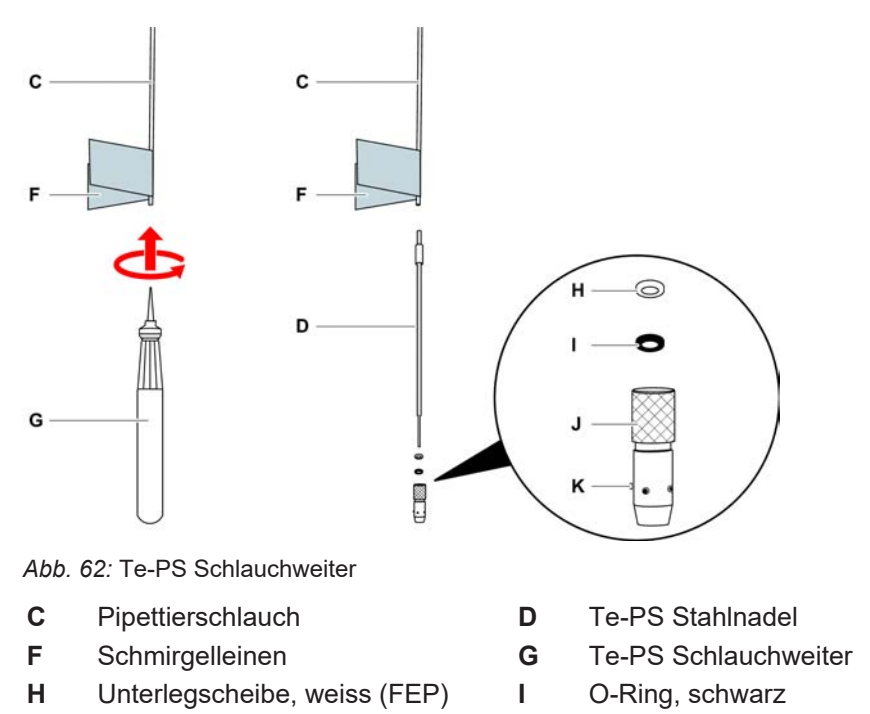

- J Einstellbare Sicherungsmutter K Spitzen-Justierschraube
- 2. Bei Verwendung von Te-PS Stahlnadeln oder Spitzen für kleine Volumen:

Verwenden Sie den Te-PS Schlauchweiter (G), um das Schlauchende zu weiten, indem Sie ihn bis zum Heft in den Schlauch drücken, während Sie das Werkzeug drehen.

Drücken Sie die Te-PS Stahlnadel ungefähr 4 mm weit in das Schlauchende, während der Schlauch noch geweitet ist.

3. Schieben Sie die Sicherungsmutter auf die Spitze.

Wenn es sich um eine einstellbare Spitze handelt (z. B. Te-PS), schieben Sie die Sicherungsmutter über die Unterlegscheibe (H) und den O-Ring (I). HINWEIS! Vermeiden Sie den Kontakt mit dem empfindlichen Ende der Spitze und der Stahlspitzenbeschichtung.

- 4. Schieben Sie die Spitze und den Pipettierschlauch in den Spitzenadapter.
- 5. Schrauben Sie die Sicherungsmutter auf den Spitzenadapter und ziehen Sie sie fest.

Wenn es sich um eine einstellbare Spitze handelt (z. B. Te-PS), ziehen Sie die Sicherungsmutter so an, dass sich die vier Spitzen-Justierschrauben (K) in einem 45°-Winkel zum X/Y-Koordinatensystem des Decks befinden.

- 6. Reinigen Sie die Stahlspitzen. Siehe Abschnitt Ende des Tages.
- 7. Führen Sie die vom Gerätebetreuer festgelegte Pipettiergenauigkeitsprüfung durch.

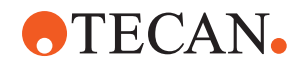

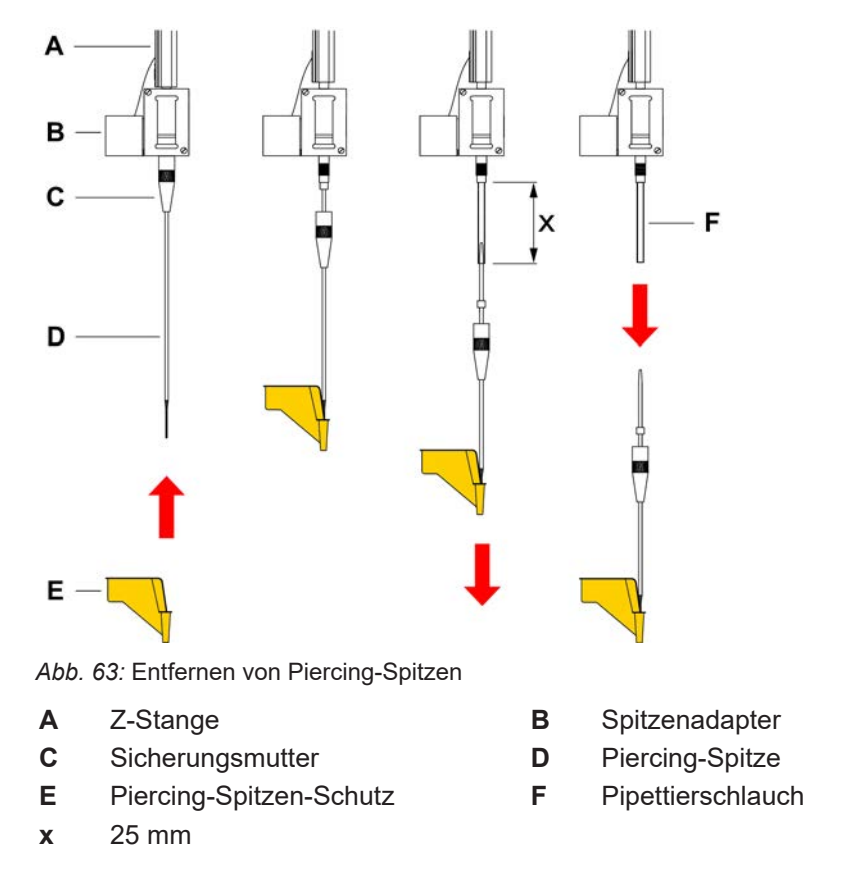

#### 8.3.12 Piercing-Spitzen entfernen

Gehen Sie wie folgt vor, um eine Piercing-Spitze zu entfernen:

- ✓ Das Instrument ist ausgeschaltet.
- 1. Öffnen Sie die Frontsicherheitsabdeckung.
- 2. Bewegen Sie alle Z-Stangen manuell in die höchstmögliche Position.
- 3. Bewegen Sie alle Z-Stangen zur Vorderseite des Instruments.
- 4. Spreizen Sie die Z-Stangen so weit wie möglich.

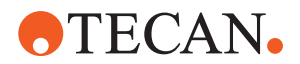

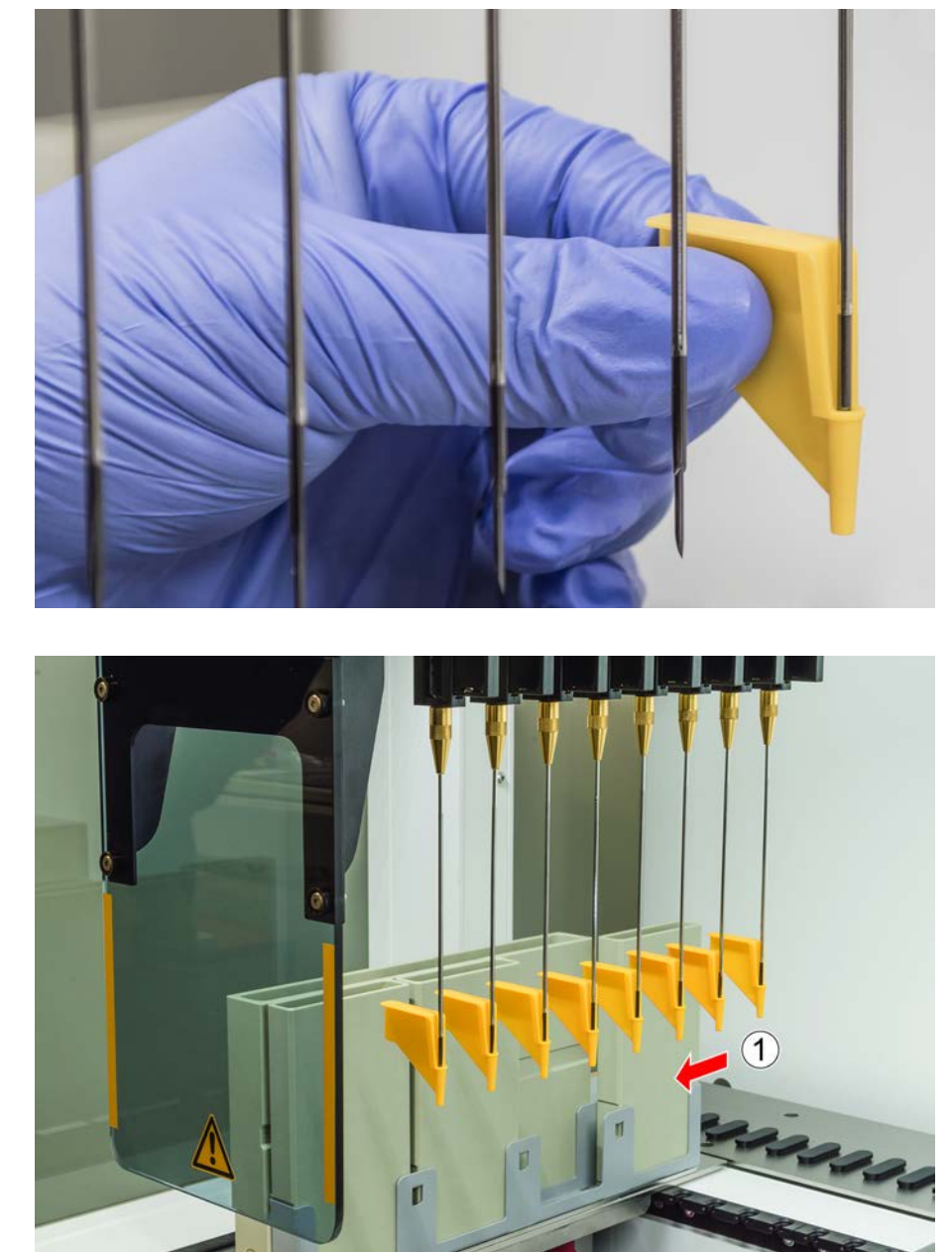

5. Decken Sie die Piercing-Spitzen jeweils mit einem Piercing-Spitzen-Schutz ab. Beginnen Sie mit der hintersten Piercing-Spitze.

6. Schrauben Sie die Sicherungsmutter ab, während Sie die Piercing-Spitze unmittelbar unter der Sicherungsmutter mit der anderen Hand halten.

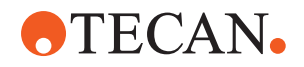

7. Ziehen Sie den Pipettierschlauch ca. 25 mm aus dem Spitzenadapter heraus, indem Sie an der Spitze ziehen. Halten Sie die Piercing-Spitze beim Herausziehen am oberen Ende.

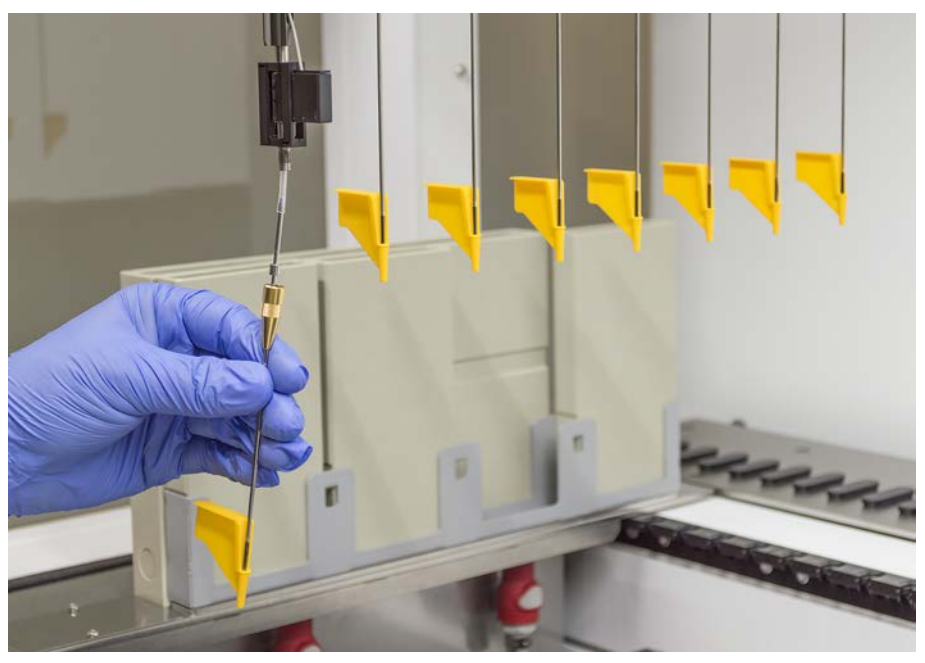

- 8. Ziehen Sie die Piercing-Spitze vom Schlauch ab, während Sie den Schlauch mit der anderen Hand zurückhalten.
- 9. Entfernen Sie nicht den Piercing-Spitzen-Schutz. Entsorgen Sie ihn zusammen mit der Piercing-Spitze im Abfallbehälter für biologische Abfälle.

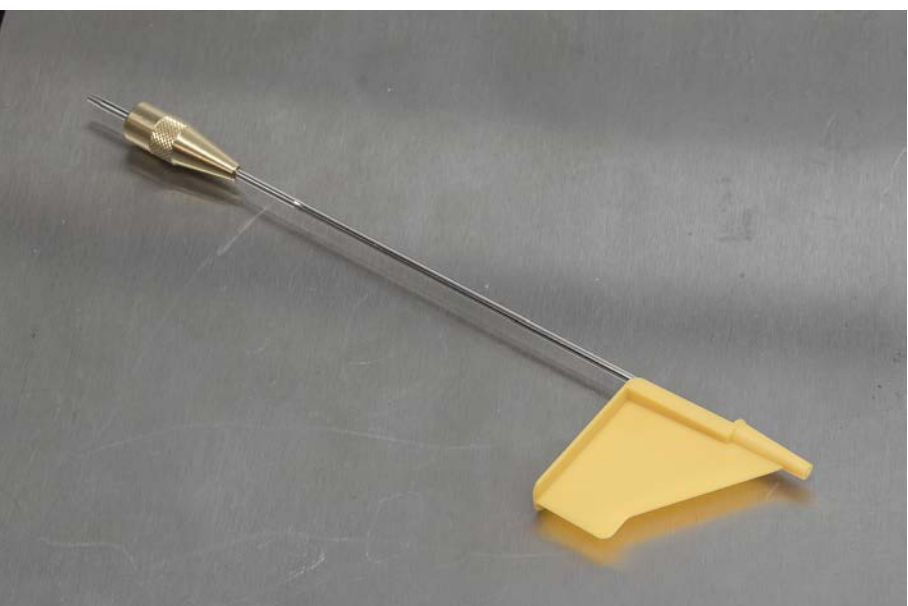

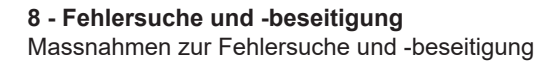

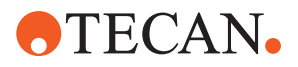

#### 8.3.13 Piercing-Spitzen installieren

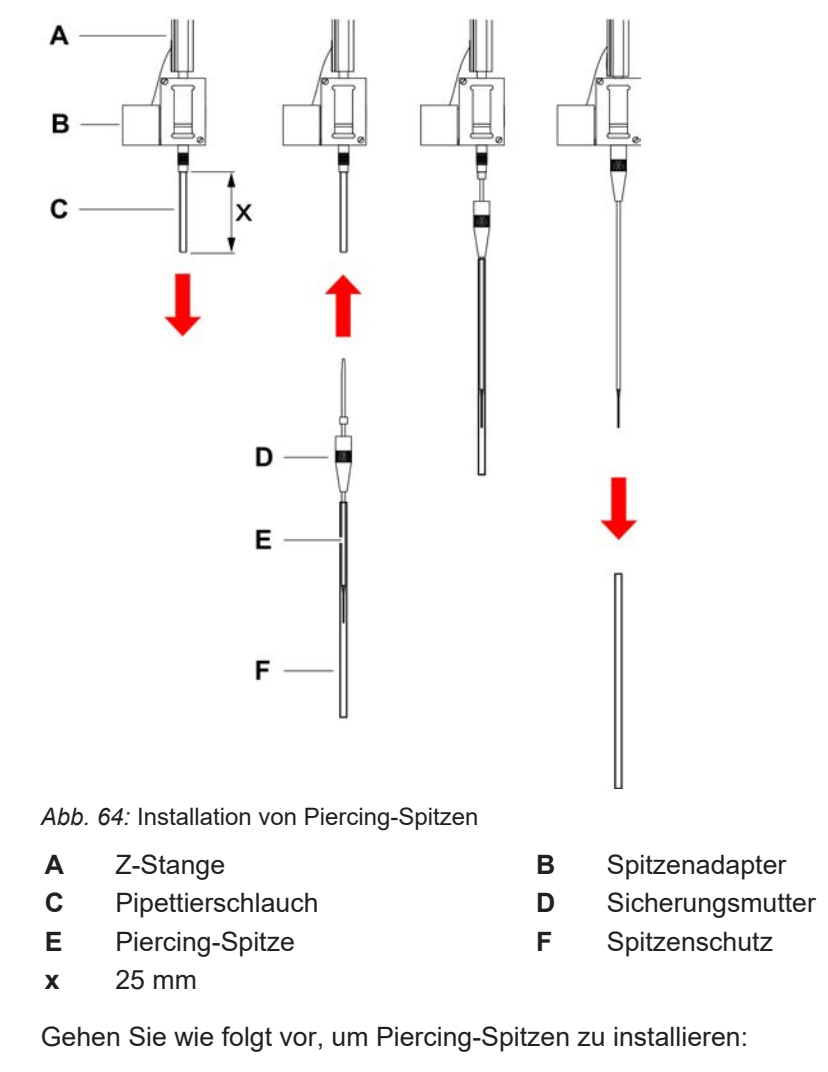

- ✓ Das Instrument ist ausgeschaltet.
- ✓ Ein Gerätebetreuer ist verfügbar.
- 1. Öffnen Sie die Frontsicherheitsabdeckung.
- 2. Bewegen Sie alle Z-Stangen manuell in die höchstmögliche Position.
- 3. Bewegen Sie alle Z-Stangen zur Vorderseite des Instruments.
- 4. Spreizen Sie die Z-Stangen so weit wie möglich.

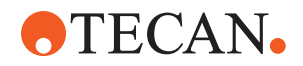

5. Öffnen Sie die Verpackung der Piercing-Spitze. Entfernen Sie nicht den Spitzenschutz (F).

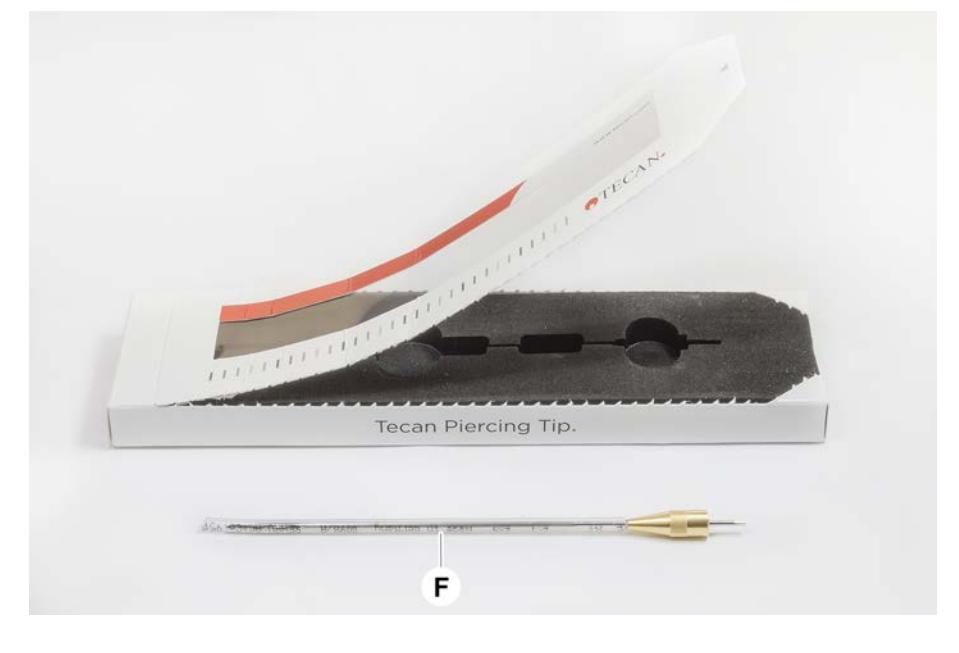

Installationsreihenfolge der Piercing-Spitzen: von hinten nach vorne

- 6. Ziehen Sie den Pipettierschlauch vorsichtig ungefähr 25 mm aus dem Spitzenadapter heraus.
- 7. Schieben Sie das blanke, konische Ende der Piercing-Spitze in das Schlauchende.

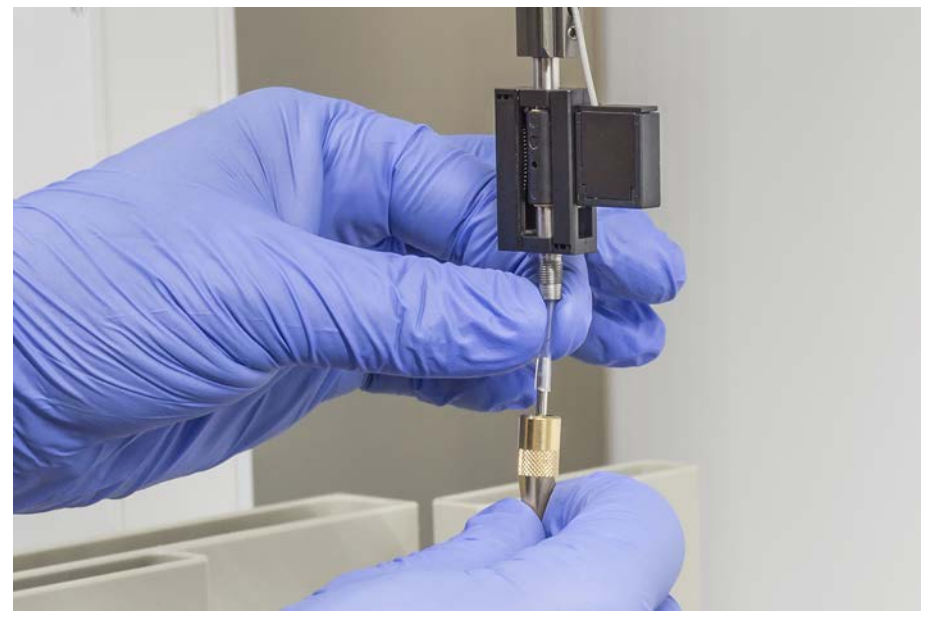

8. Schieben Sie die Piercing-Spitze und den Pipettierschlauch in den Spitzenadapter.

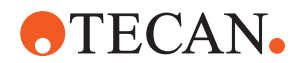

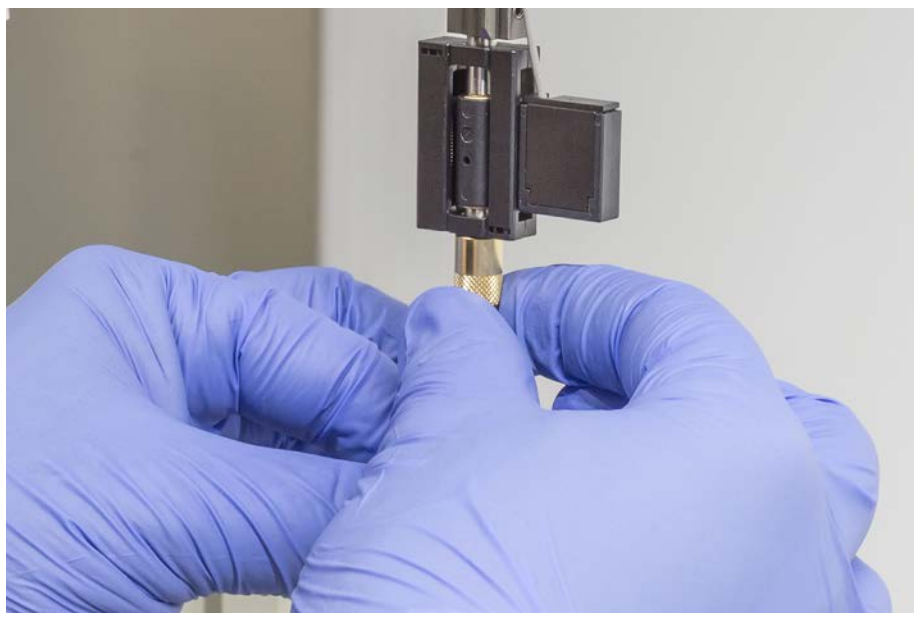

9. Schrauben Sie die Sicherungsmutter auf den Spitzenadapter, und ziehen Sie sie von Hand fest.

- 10. Lösen Sie die Sicherungsmutter ein wenig. Schieben Sie den Spitzenschutz etwas nach unten, um Zugang zum Schaft der Piercing-Spitze zu erhalten. Entfernen Sie den Spitzenschutz noch nicht vollständig.
- 11. Drehen die Piercing-Spitze, bis die Spitzenöffnung zur Vorderseite des Instruments zeigt. Halten Sie die Piercing-Spitze mit einer Hand in dieser Ausrichtung, und ziehen Sie mit der anderen Hand die Sicherungsmutter fest.
- 12. Stellen Sie sicher, dass alle Spitzenöffnungen zur Vorderseite des Instruments zeigen.

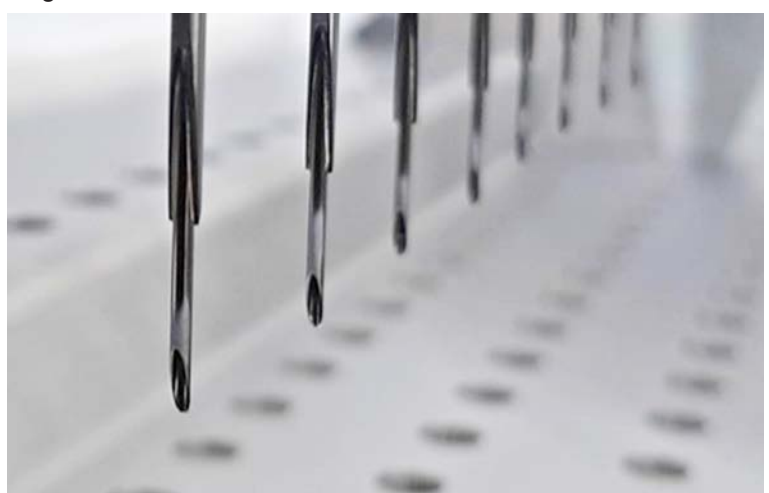

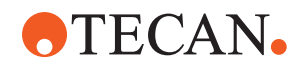

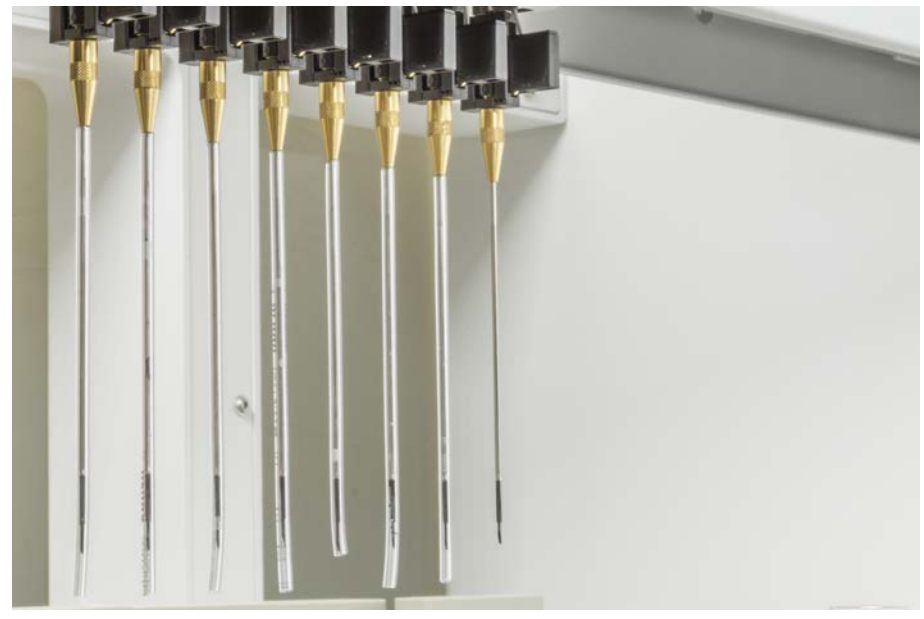

13. Entfernen Sie nach der Installation aller Piercing-Spitzen alle Spitzenschutzkappen. Beginnen Sie mit der hintersten Piercing-Spitze.

- 14. Wenden Sie sich zum Zurücksetzen des Zählers in der FluentControl an einen Gerätebetreuer.
- 15. Bitten Sie einen Gerätebetreuer, einen QC-Kit-Test durchzuführen. Siehe Referenzdokumente.
- 16. Führen Sie die Methode Piercing FCA Leakage aus.
- 17. Führen Sie die vom Gerätebetreuer festgelegte Pipettiergenauigkeitsprüfung durch (empfohlen wird die Verwendung des QC-Kits).

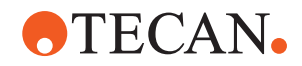

#### 8.3.14 Feststeckende Piercing-Spitzen zurückziehen

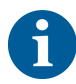

Falls eine Piercing-Spitze stecken bleibt und mit Softwarebefehlen nicht zurückgezogen werden kann, muss sie manuell entfernt werden.

Gehen Sie wie folgt vor, um feststeckende Piercing-Spitzen zurückzuziehen:

- ✓ Das Instrument ist ausgeschaltet.
- 1. Öffnen Sie die Frontsicherheitsabdeckung.
- 2. Bewegen Sie alle zurückgezogenen Z-Stangen manuell in die oberste Position.
- 3. Decken Sie alle zurückgezogenen Piercing-Spitzen jeweils mit einem Piercing-Spitzen-Schutz (A) ab. Beginnen Sie mit der hintersten Piercing-Spitze.

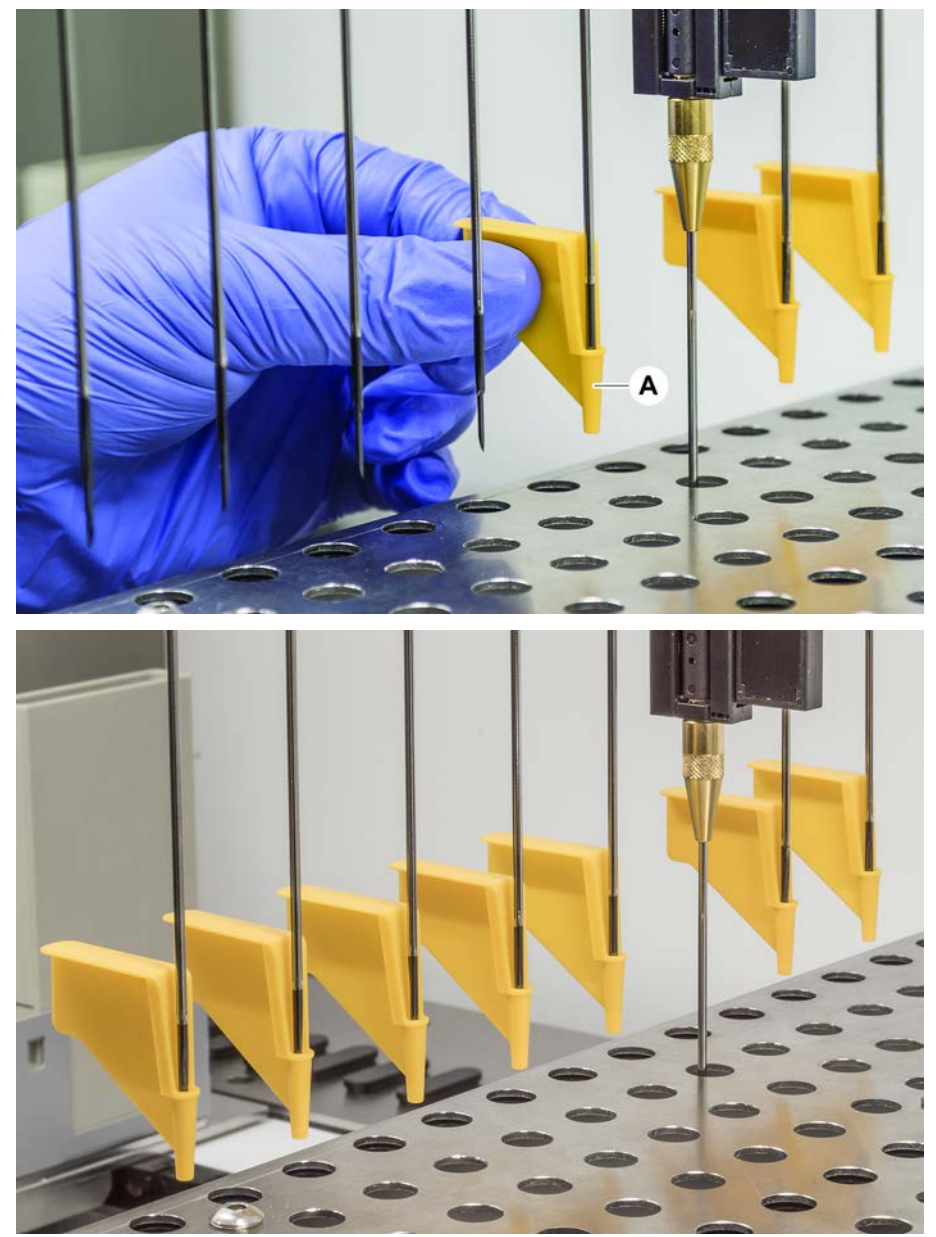

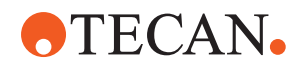

4. Platzieren Sie das Ausbauwerkzeug für Piercing-Spitzen neben der feststeckenden Spitze auf einer festen und stabilen Oberfläche, und bringen Sie es unter der Sicherungsmutter an.

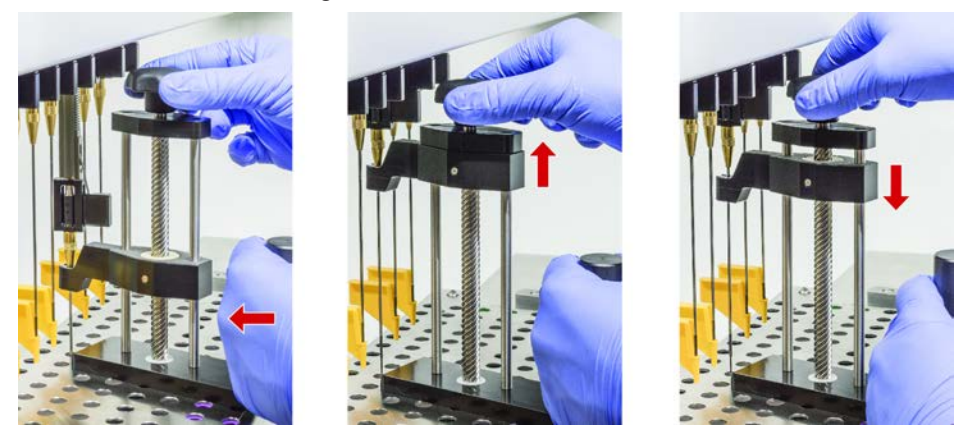

- 5. Drehen Sie den Knopf des Ausbauwerkzeugs für Piercing-Spitzen, bis die Spitze vollständig zurückgezogen ist.
- 6. Drehen Sie den Knopf in die entgegengesetzte Richtung, und senken Sie die Rückziehvorrichtung ca. 1 cm ab.
- 7. Entfernen Sie das Ausbauwerkzeug für Piercing-Spitzen.
- Die feststeckende Piercing-Spitze ist nun zurückgezogen.
- 8. Reinigen Sie das Ausbauwerkzeug für Piercing-Spitzen mit Alkohol.
- 9. Prüfen Sie die Piercing-Spitze auf Beschädigungen (z. B. verbogene Piercing-Spitze, beschädigte Spitze).
- 10. Ersetzen Sie die Piercing-Spitze, wenn sie beschädigt ist. Siehe Abschnitt "Piercing-Spitzen entfernen" [▶ 195] und "Piercing-Spitzen installieren" [▶ 198].
- 11. Entfernen Sie alle Piercing-Spitzen-Schutzkappen, indem Sie die Sicherungsmutter mit einer Hand festhalten und die Spitzenschutzkappen mit der anderen Hand entfernen. Beginnen Sie mit der hintersten Piercing-Spitze.
- 12. Reinigen Sie das Ausbauwerkzeug für Piercing-Spitzen mit Alkohol.

#### 8.3.15 Ausrichtung von Greiferfingern überprüfen

Eine Neuausrichtung der Greiferfinger kann nach einer Kollision oder beim Einbau von Ersatzgreiferfingern erforderlich sein. Das gilt für alle Arme, die Greifer mit Greiferfingern verwenden.

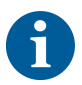

Fehlausrichtung nach einer Kollision:

- Analysieren Sie die Situation.
- Wählen Sie auf Basis der Anforderungen an die Genauigkeit eines der nachfolgenden Verfahren aus.

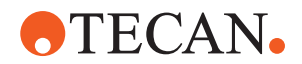

- Wenn keine überdurchschnittliche Genauigkeit der Greiferfinger erforderlich ist, nehmen Sie eine Basis-Ausrichtung vor. Siehe Abschnitt "Grundlegende Greiferfingerausrichtung bei FES-Greiferfingern" [▶ 204] oder Abschnitt "Grundlegende Greiferfingerausrichtung bei fest montierten Greiferfingern" [▶ 205].
- Führen Sie, wenn Greiferfinger erhöhte Anforderungen erfüllen müssen (Z-Abweichung < ±0,2 mm), das weitergehende Ausrichtungsverfahren für Greiferfinger durch. Siehe Abschnitt "Weitergehende Greiferfingerausrichtung bei FES-Greiferfingern" [▶ 206] oder Abschnitt "Weitergehende Greiferfingerausrichtung bei fest montierten Greiferfingern" [▶ 207].
- 3. Die Greiferfinger können mit zwei verschiedenen Schrauben befestigt werden: a) Torx-Schraube M4x12, angezogen mit einem Drehmoment von 3 Nm.

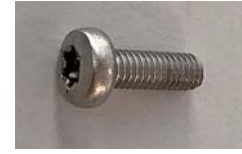

b) Innensechskantschraube M4x12 in Kombination mit einer Spannscheibe (auf Position gemäß nachstehender Abbildung achten), angezogen mit einem Drehmoment von 3,5 Nm.

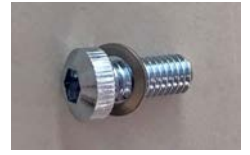

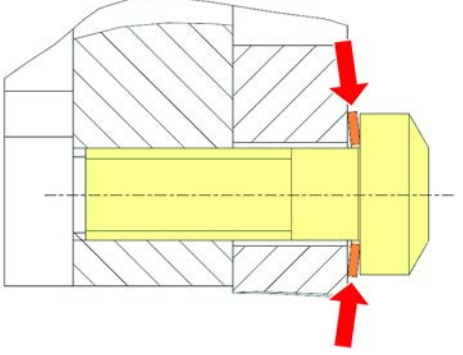

Ziehen Sie, wenn kein Drehmomentschraubendreher zur Verfügung steht, die Schraube an, bis die Unterlegscheibe flach zusammengedrückt wird und der Widerstand zunimmt. Ziehen Sie sie dann mit einer 1/12-Umdrehung weiter an. Das entspricht ca. 3,5 Nm.

#### 8.3.16 Grundlegende Greiferfingerausrichtung bei FES-Greiferfingern

Das gilt für alle Arme, die Greifer mit Greiferfingern verwenden.

Gehen Sie wie folgt vor, um eine Basis-Ausrichtung vorzunehmen:

- ✓ Eine Fehlausrichtung ist deutlich zu erkennen.
- ✓ Es ist keine überdurchschnittliche Genauigkeit erforderlich.
- Ein Drehmomentschraubendreher steht zur Verfügung (einstellbar auf 3 oder 3,5 Nm).

Wenn kein Drehmomentschraubendreher zur Verfügung steht:

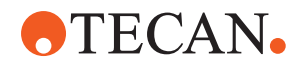

Torx-Schraube: Ziehen Sie die Schrauben fest an, aber wenden Sie keine übermäßige Kraft an. Innensechskantschraube: siehe "Ausrichtung von Greiferfingern überprüfen"

**[▶ 203]**.

- 1. Entfernen Sie den Greiferfinger vom Greiferkopf.
- 2. Lösen Sie die Schraube zwischen dem Greiferfinger und dem Fingeradapter des FES.
- 3. Drücken Sie den Greiferfinger, wie in der Abbildung unten dargestellt, gegen den oberen und den hinteren Anschlag des Adapters und ziehen die Schraube mit einem Drehmomentschraubendreher (3 oder 3,5 Nm) an.

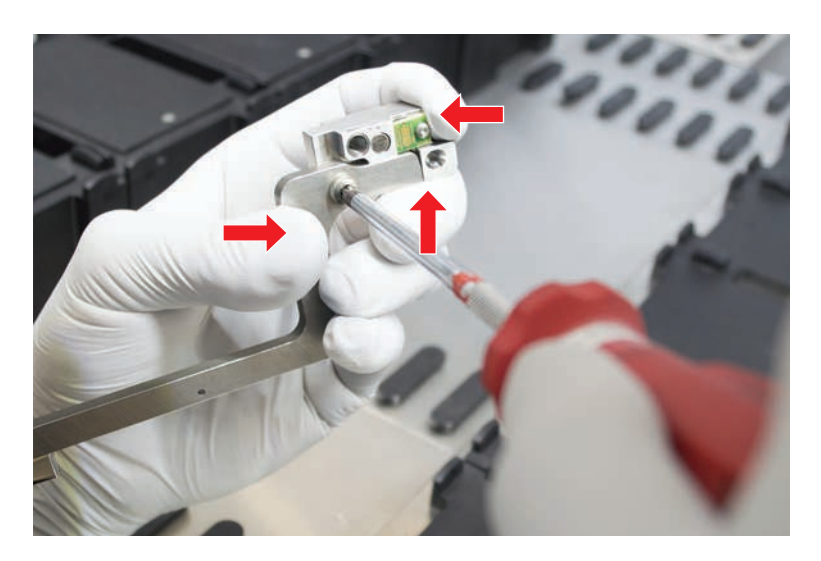

#### 8.3.17 Grundlegende Greiferfingerausrichtung bei fest montierten Greiferfingern

Gehen Sie wie folgt vor, um eine grundlegende Ausrichtung vorzunehmen:

- ✓ Eine Fehlausrichtung ist deutlich zu erkennen.
- ✓ Es ist keine überdurchschnittliche Genauigkeit erforderlich.
- Ein Drehmomentschraubendreher steht zur Verfügung (einstellbar auf 3 oder 3,5 Nm).

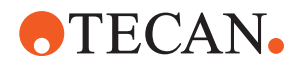

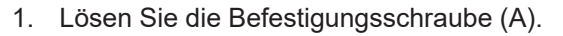

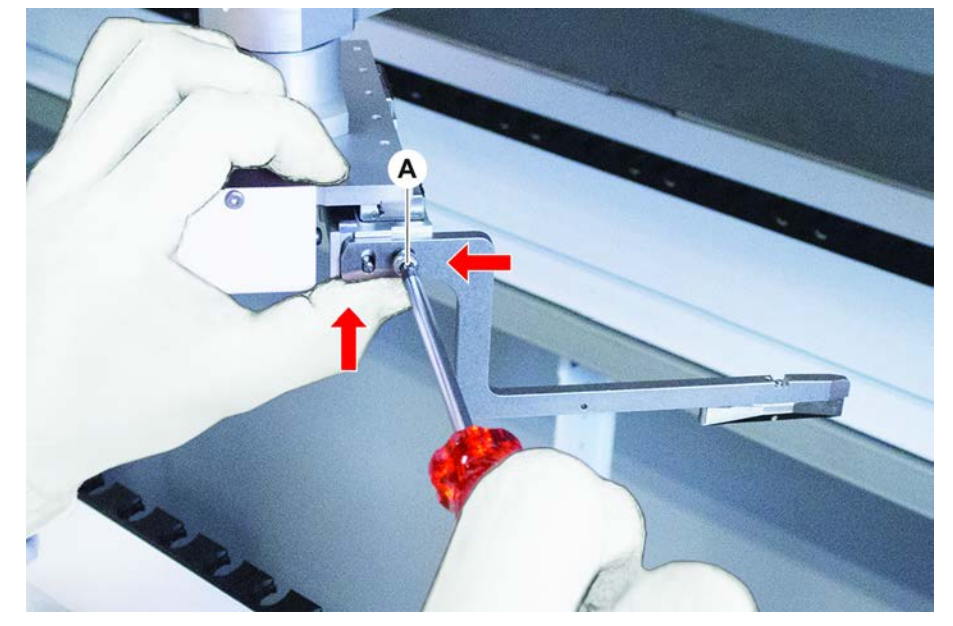

2. Drücken Sie den Greiferfinger gegen den oberen und den hinteren Anschlag der Greiferkopfhalterung und ziehen Sie die Schraube mit einem Drehmomentschraubendreher (3 oder 3,5 Nm) an.

#### 8.3.18 Weitergehende Greiferfingerausrichtung bei FES-Greiferfingern

Dies gilt für alle Arme, die Greifer mit Greiferfingern verwenden.

 Ein Drehmomentschraubendreher steht zur Verfügung (einstellbar auf 3 oder 3,5 Nm).

Wenn kein Drehmomentschraubendreher verfügbar ist: Torx-Schraube: Ziehen Sie die Schrauben fest an, aber wenden Sie keine übermäßige Kraft an.

Innensechskantschraube: siehe "Ausrichtung von Greiferfingern überprüfen" [> 203].

1. Stellen Sie mit dem Move-Tool die Z-Höhe auf eine Höhe von etwa 3 mm über der Arbeitsfläche ein.

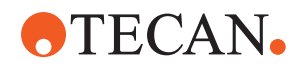

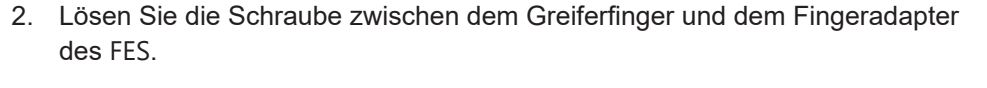

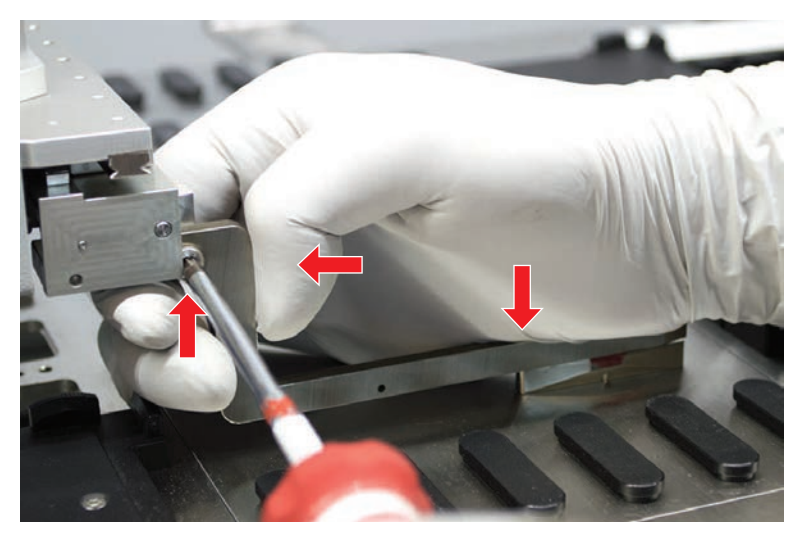

3. Stellen Sie sicher, dass der Fingeradapter des FES fest mit dem Greiferkopf verbunden ist.

*Die Fingeradapter werden in einer Richtung durch einen Magneten an ihrer Position gehalten.* 

 Stellen Sie mit dem Move-Tool die Z-Höhe auf eine Höhe von 0 mm über der Arbeitsfläche ein.
 Süchzen Sie die Bewarung für den letzten Zehrtelmillimeter lengeem eue

Führen Sie die Bewegung für den letzten Zehntelmillimeter langsam aus. **Hinweis:** Wenn Sie nicht wissen, wie Sie auf das Move-Tool zugreifen oder es bedienen können, wenden Sie sich an Ihren Hauptbetreiber.

- 5. Drücken Sie den Greiferfinger, wie in der Abbildung dargestellt, gegen den Greiferkopf und die Referenzoberfläche und ziehen die Schraube mit einem Drehmoment von 3 oder 3,5 Nm an.
- 6. Überprüfen Sie die Einstellung, indem Sie den Kopf von Hand auf 90°, 180° und 270° drehen. Eine Fehlausrichtung an den verschiedenen Positionen deutet auf eine Fehlausrichtung des Kopfes oder des Arms hin. In diesem Fall muss ein Servicetechniker die Ausrichtung überprüfen.

#### 8.3.19 Weitergehende Greiferfingerausrichtung bei fest montierten Greiferfingern

- Ein Drehmomentschraubendreher steht zur Verfügung (einstellbar auf 3 oder 3,5 Nm).
- 1. Stellen Sie mit dem Move Tool "Z-height" auf eine Höhe von ca. 3 mm ein.
- 2. Lösen Sie die Schraube zwischen dem Greiferfinger und dem Greiferkopf.
- Stellen Sie mit dem Move Tool "Z-height" auf eine Höhe von 0 mm ein. Führen Sie die Bewegung für den letzten Zehntelmillimeter langsam aus.
   Hinweis: Wenn Sie nicht wissen, wie Sie auf das Move Tool zugreifen oder es bedienen können, wenden Sie sich an Ihren Gerätebetreuer.
- Drücken Sie den Greiferfinger gegen den Greiferkopf und die Referenzoberfläche und ziehen Sie die Schraube mit einem Drehmoment von 3 oder 3,5 Nm an.

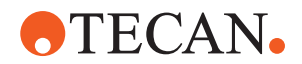

5. Überprüfen Sie die Einstellung, indem Sie den Kopf von Hand auf 90°, 180° und 270° drehen. Eine Fehlausrichtung an den verschiedenen Positionen deutet auf eine Fehlausrichtung des Kopfes oder des Arms hin. In diesem Fall muss ein Servicetechniker die Ausrichtung überprüfen.

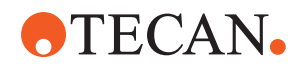

#### 8.3.20 Segment überprüfen

Überprüfen Sie, ob das Segment verriegelt ist.

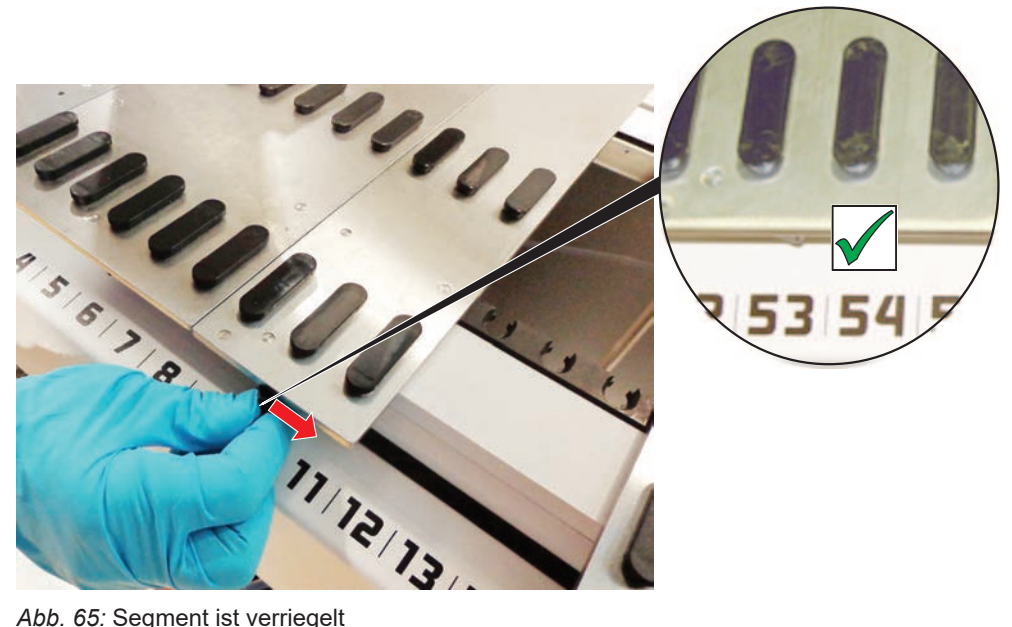

Abb. 65: Segment ist verriegelt

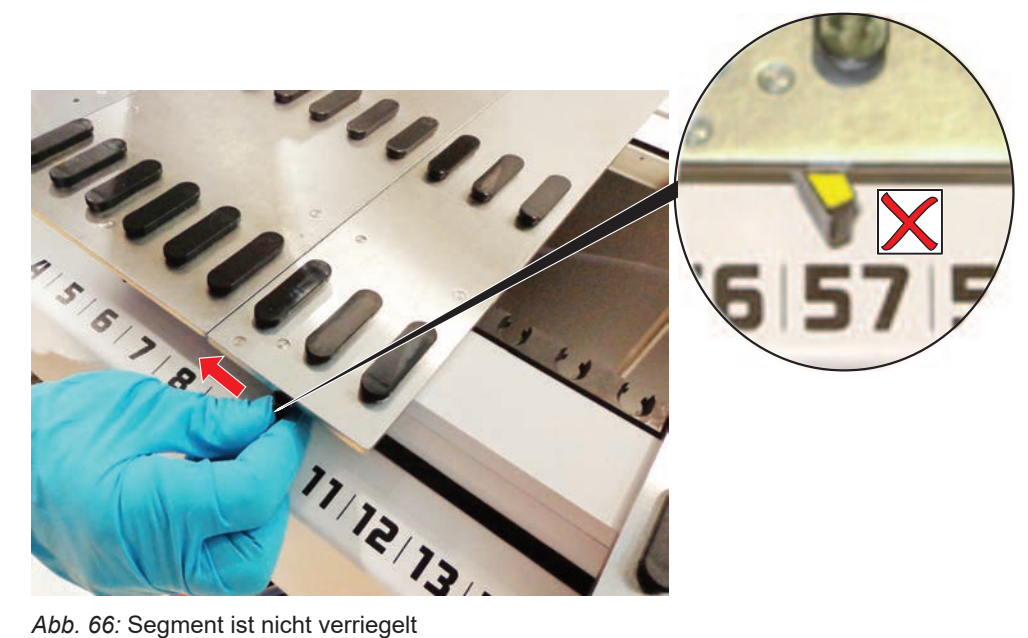

Abb. 66: Segment ist nicht verriegelt

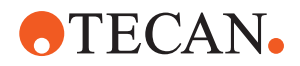

#### 8.3.21 Positionierzapfen entfernen

Gehen Sie wie folgt vor, um Positionierzapfen zu entfernen:

## HINWEIS

#### Kollision oder Prozessfehler!

Kollisionen und andere Prozessfehler können ein Resultat der ungenauen Positionierung von Elementen auf einem Deck-Segment aufgrund loser Positionierzapfen sein.

- Betreiben Sie das Instrument Fluent nicht, wenn Positionierzapfen fehlen.
- ✓ Positionierzapfen sind gebrochen.
- 1. Schieben Sie den Zapfenentferner über den Positionierzapfen.

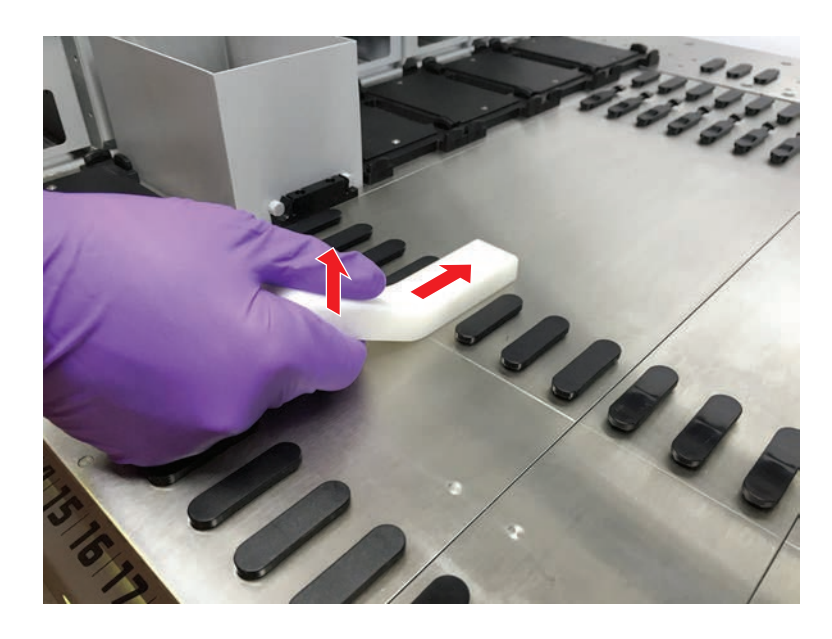

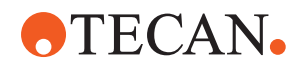

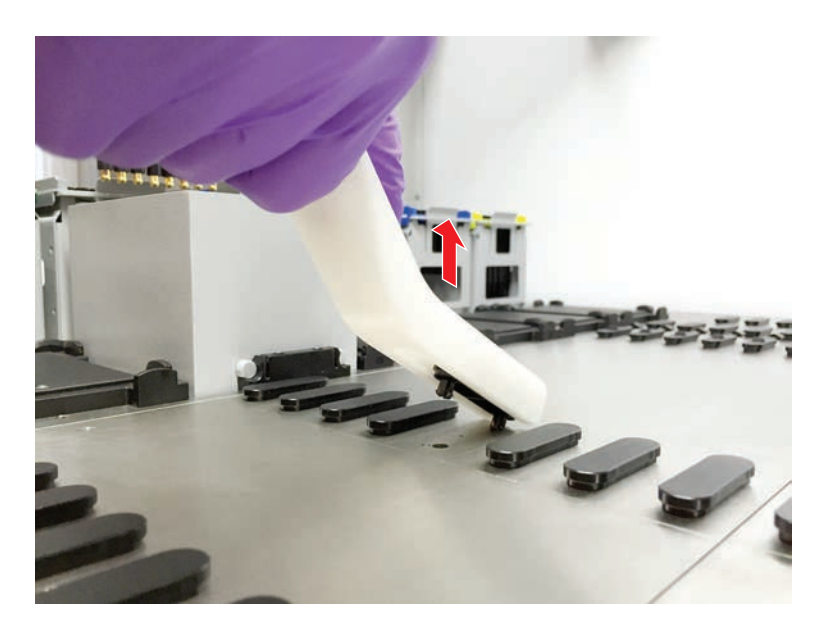

2. Heben Sie den Griff des Zapfenentferners an und ziehen Sie den Zapfen aus dem Deck-Segment.

8.3.22 Anschlagnocken und Positionierzapfen austauschen

## **HINWEIS**

#### Kollision oder Prozessfehler!

Kollisionen und andere Prozessfehler können ein Resultat der ungenauen Positionierung von Elementen auf einem Deck-Segment aufgrund loser Positionierzapfen sein.

- Betreiben Sie das Instrument Fluent nicht, wenn Positionierzapfen fehlen.
- ✓ Die in der Tabelle zur Systempflege angegebenen Positionierzapfen stehen zur Verfügung.
- 1. Entfernen Sie das Segment aus dem Deck: *Siehe Abschnitt*.
- 2. Drücken Sie den neuen Anschlagnocken (B) in das Loch (A).

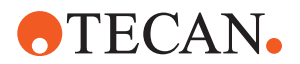

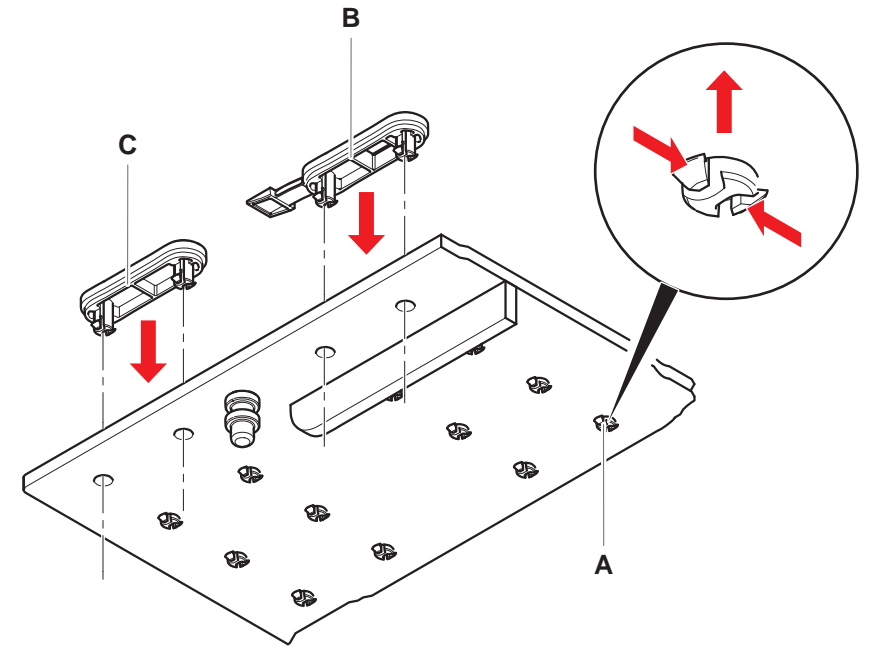

3. Drücken Sie den neuen Positionierzapfen (C) in das Loch (A).

4. Platzieren Sie das Segment auf dem Deck: *Siehe Abschnitt*.

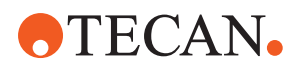

# 9 Verpacken, Entpacken, Transport, Lagerung und Entsorgung

Dieses Kapitel enthält Vorschriften zu Recycling- und Verpackungskennzeichen, die beachtet werden müssen.

## **HINWEIS**

#### Verhindern Sie Schäden durch unqualifizierte und unberechtigte Mitarbeiter!

Das Verpacken und Entpacken, der Transport und die Lagerung dürfen nur durch Mitarbeiter von Tecan oder durch von Tecan autorisierte Mitarbeiter vorgenommen werden!

• Wenden Sie sich bitte an den "Kundendienst" [▶ 216].

Informationen zum Bewegen des Instruments finden Sie im Abschnitt "Instrument auf einem Unterbau innerhalb des Labors bewegen" [▶ 144].

## 9.1 Verpackungskennzeichen

Die korrekte und vollständige Kennzeichnung der Verpackung hilft dabei, unsachgemäße Handhabung, Unfälle, unsachgemäße Auslieferung sowie Gewichtsverlust und Beschädigung während der Lagerung zu verhindern.

Tab. 51: Symbole auf der Verpackung

| Symbol           | Bedeutung                | Beschreibung                                                                                                    |
|------------------|--------------------------|----------------------------------------------------------------------------------------------------|
|                  | Recycelbar               | Das Verpackungsmaterial kann recycelt wer-<br>den. Es darf nicht im Hausmüll entsorgt wer-<br>den.                                                                                    |
|                  |                          | Informationen zu dem verwendeten Verpa-<br>ckungsmaterial werden unter dem Symbol an-<br>gegeben.                                                                                     |
| <u><b>11</b></u> | Diese Seite nach<br>oben | Es ist sicherzustellen, dass das Paket mit der<br>durch die Pfeile gekennzeichneten Oberseite<br>nach oben transportiert und gelagert werden<br>muss. Es darf nicht umgekippt werden. |
|                  | Trocken halten           | Es ist sicherzustellen, dass das Paket während<br>des Transports und der Lagerung nicht feucht<br>wird.                                                                               |
|                  | Zerbrechlich             | Das Paket ist mit Vorsicht zu handhaben. Es<br>enthält zerbrechliche Ware.                                                                                                    |

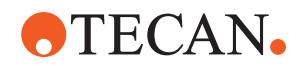

| Symbol | Bedeutung                                 | Beschreibung                                                                                                    |
|--------|-------------------------------------------|----------------------------------------------------------------------------------------------------|
| *      | Vor Sonnenein-<br>strahlung schüt-<br>zen | Es ist sicherzustellen, dass das Paket während<br>des Transports und der Lagerung keiner Wär-<br>me ausgesetzt wird. Es ist gegen starke Son-<br>neneinstrahlung zu schützen. |
|        | Nicht stapeln                             | Pakete dürfen nicht gestapelt werden. Das Pa-<br>ket ist nicht für die Belastung mit zusätzlichem<br>Gewicht ausgelegt.                                                       |

## 9.2 Entsorgung

Dieses Kapitel enthält Vorschriften zum Recycling, die beachtet werden müssen.

## **HINWEIS**

#### Recycling nach geltenden Gesetzen und Vorschriften!

Beachten Sie die in Ihrem Land geltenden Gesetze zum Recycling.

#### 9.2.1 Örtliche Anforderungen der Europäischen Union

Die Europäische Kommission hat die Richtlinie über Elektro- und Elektronik-Altgeräte (WEEE; 2012/19/EU) erlassen.

Seit August 2005 sind Hersteller für die Rücknahme und das Recycling von Elektro- und Elektronikgeräten verantwortlich.

| Kennzeichen | Erklärung                                                                                            |
|-------------|----------------------------------------------------------------------------------------------------|
|             | Negative Umweltauswirkungen in Verbindung mit der Abfall-<br>behandlung                              |
|             | <ul> <li>Behandeln Sie Elektro- und Elektronikgeräte nicht wie<br/>unsortierten Hausmüll.</li> </ul> |
|             | <ul> <li>Sammeln Sie Elektro- und Elektronikgeräteabfall<br/>separat.</li> </ul>                     |
|             |                                                                                                    |

#### 9.2.2 Örtliche Anforderungen der Volksrepublik China

Kennzeichnung zur Einschränkung der Verwendung gefährlicher Stoffe in Elektronik- und Elektroprodukten

Die Norm SJ/T11364-2014 **Kennzeichnung zur Einschränkung der Verwendung gefährlicher Stoffe in Elektronik- und Elektroprodukten** der Elektronikindustrie der Volksrepublik China fordert die Kennzeichnung zur Einschränkung der Verwendung gefährlicher Stoffe in Elektronik- und Elektroprodukten.

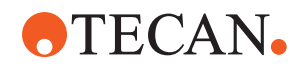

In Übereinstimmung mit den in SJ/T11364-2014 angegebenen Anforderungen sind alle elektronischen und elektrischen Produkte von Tecan, die in der Volksrepublik China verkauft werden, mit einem Kennzeichen zur Einschränkung der Verwendung gefährlicher Stoffe versehen.

| Kennzeichen | Erklärung                                                                                                    |
|-------------|----------------------------------------------------------------------------------------------------|
| 25          | Dieses Kennzeichen gibt an, dass dieses Elektronikprodukt<br>bestimmte gefährliche Stoffe enthält und während des Zeit-<br>raums, in dem die umweltfreundliche Nutzung gegeben ist,<br>sicher verwendet werden kann, danach aber dem Recy-<br>clingsystem zugeführt werden muss. |

#### 9.2.3 Sonstige Anforderungen

| Kennzeichen | Erklärung                                                                                                    |
|-------------|----------------------------------------------------------------------------------------------------|
| Hg          | <ul><li>Diese Lampe enthält Quecksilber.</li><li>Recyceln oder entsorgen Sie sie gemäß den geltenden lokalen Gesetzen.</li></ul> |

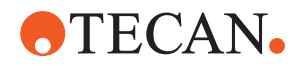

## **10 Kundendienst**

In diesem Kapitel wird erläutert, welche Dateien und Informationen Tecan benötigt, um eine erste Beurteilung eines Problems vorzunehmen.

## 10.1 Kontaktdaten

Bitte wenden Sie sich an Ihren örtlichen Händler oder Importeur oder an eine der unten aufgeführten Adressen.

Besuchen Sie auch unsere Homepage im Internet: www.tecan.com

Tab. 52: Kontaktdaten Kundendienst

| Land/Region                                   | Adresse                                                                                              | Telefon/Fax/E-Mail                  |                                                                                               |
|-----------------------------------------------|----------------------------------------------------------------------------------------------------|-------------------------------------|-----------------------------------------------------------------------------------------------|
| Australien<br>Neuseeland<br>Pazifische Inseln | Tecan Australia Pty Ltd<br>Unit 2, 475 Blackburn Road<br>Mount Waverly VIC 3149<br>Australien        | Telefon<br>Telefon<br>Fax<br>E-Mail | Gebührenfrei:<br>1300 808 403<br>+61 3 9647 4100<br>+61 3 9647 4199<br>helpdesk-aus@tecan.com |
| Österreich                                    | Tecan Sales Austria GmbH<br>Untersbergstraße 1a<br>5082 Grödig<br>Österreich                         | Telefon<br>Fax<br>E-Mail            | +43 6246 8933 256<br>+43 6246 72770<br>helpdesk-at@tecan.com                                  |
| Belgien                                       | Tecan Benelux B.V.B.A.<br>Mechelen Campus<br>Schaliënhoevedreef 20A<br>2800 Mechelen<br>Belgien      | Telefon<br>Fax<br>E-Mail            | +32 15 42 13 19<br>+32 15 42 16 12<br>tecan-be@tecan.com                                      |
| Dänemark                                      | Tecan Denmark, Filial af Tecan Nordic<br>AB, Sverige<br>Lejrvej 29<br>3500 Værløse<br>Dänemark       | Telefon<br>E-Mail                   | +46 8 7503940<br>info-dk@tecan.com                                                            |
| Frankreich                                    | Tecan France S.A.S.U<br>Tour Swiss Life<br>1 bd Marius Vivier Merle<br>F – 69 003 Lyon<br>Frankreich | Telefon<br>Fax<br>E-Mail            | +33 4 72 76 04 80<br>+33 4 72 76 04 99<br>helpdesk-fr@tecan.com                               |
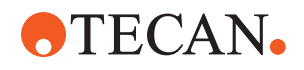

| Land/Region                 | Adresse                                                                                                  | Telefon/Fax/E-Mail       |                                                                                          |
|-----------------------------|----------------------------------------------------------------------------------------------------|--------------------------|------------------------------------------------------------------------------------------|
| Deutschland                 | Tecan Deutschland GmbH<br>Werner-von-Siemens-Straße 23<br>74564 Crailsheim<br>Deutschland                | Telefon<br>Fax<br>E-Mail | +49 1805 8322 633 oder<br>+49 1805 TECAN DE<br>+49 7951 9417 92<br>helpdesk-de@tecan.com |
| Italien                     | Tecan Italia, S.r.l.<br>Via Brescia, 39<br>20063 Cernusco Sul Naviglio (MI)<br>Italien                   | Telefon<br>Fax<br>E-Mail | +39 800 11 22 91<br>+39 (02) 92 72 90 47<br>helpdesk-it@tecan.com                        |
| Niederlande                 | Tecan Benelux B.V.B.A.<br>Industrieweg 30<br>NL-4283 GZ Giessen<br>Niederlande                           | Telefon<br>Fax<br>E-Mail | +31 20 708 4773<br>+31 183 44 80 67<br>helpdesk.benelux<br>@tecan.com                    |
| Skandinavien                | Tecan Nordic AB<br>Sveavägen 159, 1tr<br>SE-113 46 Stockholm<br>Schweden                                 | Telefon<br>Fax<br>E-Mail | +46 8 750 39 40<br>+46 8 750 39 56<br>info@tecan.se                                      |
| Spanien<br>Portugal         | Tecan Ibérica Instrumentación S.L.<br>C/Lepanto 151 Bajos<br>E-08013 Barcelona<br>Spanien                | Telefon<br>E-Mail        | +34 93 595 25 31<br>helpdesk-sp@tecan.com                                                |
| Schweiz                     | Tecan Schweiz AG<br>Seestrasse 103<br>8708 Männedorf<br>Schweiz                                          | Telefon<br>Fax<br>E-Mail | +41 44 922 82 82<br>+41 44 922 89 23<br>helpdesk-ch@tecan.com                            |
| Vereinigtes Kö-<br>nigreich | Tecan UK Ltd.<br>Theale Court<br>11-13 High Street<br>Theale, Reading, RG7 5AH<br>Vereinigtes Königreich | Telefon<br>Fax<br>E-Mail | +44 118 930 0300<br>+44 118 930 5671<br>helpdesk-uk@tecan.com                            |

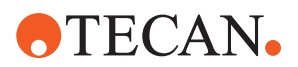

# Abkürzungen

# ADT

Luftverdrängungstechnologie (Air Displacement Technology)

# Air FCA

Flexible Channel Arm mit luftgefülltem System

## ASM

Handbuch zur Anwendungssoftware (Application Software Manual)

# BA

Betriebsanleitung

# CE

CE-Kennzeichnung (Conformité Européenne)

#### cLLD

Kapazitive Füllstandsdetektion

#### CNS

Gemeinsames Meldesystem (Common Notification System)

# DiTi

Einwegspitze

#### EMV

Elektromagnetische Verträglichkeit

#### ΕN

Europäische Norm

#### FCA

Flexibler Kanalarm (Flexible Channel Arm)

# FES

Fingeraustauschsystem (Finger Exchange System)

# FSE

Servicetechniker (Field Service Engineer)

# GLP

Gute Laborpraxis (Good Laboratory Practice)

## HEPA

Schwebstofffilter (High-Efficiency Particulate Arrestance)

# HF

Hochfrequenz

# IEC

Internationale Elektrotechnische Kommission (International Electrotechnical Commission)

#### IQ

Installationsqualifizierung

## ISO

Internationale Organisation für Normung (International Organization for Standardization)

# LED

Leuchtdiode

#### Liquid FCA

Flexible Channel Arm mit Flüssigkeitssystem

# MCA

Mehrkanalpipettierarm (MultiChannel Arm™)

#### MCA

Mehrkanalpipettierarm (MultiChannel Arm™)

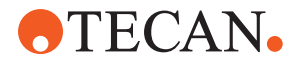

# MCH

Mehrkanalpipettierkopf (Multiple Channel Head)

## MET

Eingetragene Marke von Eurofins EE als Nationally Recognized Testing Laboratory

# MIO

Überwachte Inkubator-Option (Monitored Incubators Option)

#### MP

Mikrotiterplatte

#### NRTL

Nationally Recognized Testing Laboratory

#### OQ

Funktionsqualifizierung

#### PC

Personalcomputer

# PP

Polypropylen

# RCF

Relative Zentrifugalkraft

# RGA

Robotergreifarm (Robotic Gripper Arm)

# **RGA Long Z**

Robotic Gripper Arm mit langer Z-Achse

# **RGA Standard Z**

Robotic Gripper Arm mit Standard-Z-Achse

# RUO

Ausschliesslich zu Forschungszwecken (Research Use Only)

#### **RWP**

Schnellwaschpumpe (Rapid Wash Pump)

# SN

Seriennummer

#### Te-Shake

Shaker (Schüttelautomat) von Tecan

### Te-VacS

Vakuumtrenner von Tecan

#### USB

Universal Serial Bus

#### WEEE

Richtlinie über Elektro- und Elektronik-Altgeräte (Waste Electrical and Electronics Equipment)